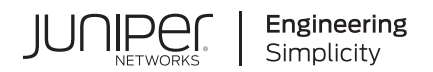

## **Contrail®** Networking

# Contrail Networking for Container Networking Environments User Guide

Published 2023-07-13

release 21.4

Juniper Networks, Inc. 1133 Innovation Way Sunnyvale, California 94089 USA 408-745-2000 www.juniper.net

Juniper Networks, the Juniper Networks logo, Juniper, and Junos are registered trademarks of Juniper Networks, Inc. in the United States and other countries. All other trademarks, service marks, registered marks, or registered service marks are the property of their respective owners.

Juniper Networks assumes no responsibility for any inaccuracies in this document. Juniper Networks reserves the right to change, modify, transfer, or otherwise revise this publication without notice.

Contrail® Networking Contrail Networking for Container Networking Environments User Guide 21.4 Copyright © 2023 Juniper Networks, Inc. All rights reserved.

The information in this document is current as of the date on the title page.

## YEAR 2000 NOTICE

Juniper Networks hardware and software products are Year 2000 compliant. Junos OS has no known time-related limitations through the year 2038. However, the NTP application is known to have some difficulty in the year 2036.

## **END USER LICENSE AGREEMENT**

The Juniper Networks product that is the subject of this technical documentation consists of (or is intended for use with) Juniper Networks software. Use of such software is subject to the terms and conditions of the End User License Agreement ("EULA") posted at https://support.juniper.net/support/eula/. By downloading, installing or using such software, you agree to the terms and conditions of that EULA.

## Table of Contents

1

2

About this guide | viii

## **Overview: Contrail Networking with Kubernetes**

Contrail Integration with Kubernetes | 2

## Contrail Networking with Red Hat Openshift

#### How to Install Contrail Networking and Red Hat OpenShift 4.6 | 11

How to Install Contrail Networking and Red Hat OpenShift 4.6 using a VM Running in a KVM Module | 12

When to Use This Procedure | 12

Prerequisites | 12

Install Contrail Networking and Red Hat Openshift 4.6 | 13

How to Install Contrail Networking and Red Hat OpenShift 4.6 on Amazon Web Services | 28

When to Use This Procedure | 29 Prerequisites | 29 Configure DNS | 29 Configure AWS Credentials | 29 Download the OpenShift Installer and the Command Line Tools | 30 Deploy the Cluster | 30

How to Add a User After Completing the Installation | 35

How to Install Earlier Releases of Contrail Networking and Red Hat OpenShift | 37

### How to Install Contrail Networking and Red Hat OpenShift 4.5 | 38

How to Install Contrail Networking and Red Hat OpenShift 4.5 using a VM Running in a KVM Module | **39** 

When to Use This Procedure | 39

Prerequisites | 40

Install Contrail Networking and Red Hat Openshift 4.5 | 40

How to Install Contrail Networking and Red Hat OpenShift 4.5 on Amazon Web Services | 57

When to Use This Procedure | 58

Prerequisites | 58

Configure DNS | 58

Configure AWS Credentials | 58

Download the OpenShift Installer and the Command Line Tools | 59

Deploy the Cluster | 59

How to Add a User After Completing the Installation | 66

How to Install Earlier Releases of Contrail Networking and Red Hat OpenShift | 68

### How to Install Contrail Networking and Red Hat OpenShift 4.4 | 69

How to Install Contrail Networking and Red Hat OpenShift 4.4 using a VM Running in a KVM Module | **70** 

When to Use This Procedure | 70 Prerequisites | 70 Install Contrail Networking and Red Hat Openshift 4.4 | 71

How to Install Contrail Networking and Red Hat OpenShift 4.4 on Amazon Web Services | 86

When to Use This Procedure | 86 Prerequisites | 86 Configure DNS | 86 Configure AWS Credentials | 87 Download the OpenShift Installer and the Command Line Tools | 87 Deploy the Cluster | 88

How to Add a User After Completing the Installation | 92

How to Install Earlier Releases of Contrail Networking and Red Hat OpenShift | 94

Installing a Standalone Red Hat OpenShift Container Platform 3.11 Cluster with Contrail Using Contrail OpenShift Deployer | 94

Installing a Nested Red Hat OpenShift Container Platform 3.11 Cluster Using Contrail Ansible Deployer | 106

## Contrail Networking with the Elastic Kubernetes Service (EKS)in Amazon Web Services (AWS)

How to Install Contrail Networking within an Amazon Elastic Kubernetes Service (EKS) Environment in AWS | 122

When to Use This Procedure | 123

Prerequisites | 123

3

Install Contrail Networking as the CNI for EKS | 123

## **Contrail Networking with Google Anthos**

How to Integrate Kubernetes Clusters using Contrail Networking into Google Cloud Anthos | 140

Prerequisites | 141

Creating Kubernetes Clusters | 141

On-Premises: Creating the Private Kubernetes Cluster | 142

Amazon Web Services (AWS): Install Contrail Networking in an Elastic Kubernetes Service (EKS) Environment | 144

Google Cloud Platform (GCP): Creating a Kubernetes Cluster in Google Kubernetes Engine (GKE) | 146

Preparing Your Clusters for Anthos | 148

Configure Your Google Cloud Platform Account for Anthos | 149

How to Register an External Kubernetes Cluster to Google Connect | 150

Deploying GCP Applications into Third Party Clusters That are Integrated Into Anthos | 155

On-premises Kubernetes cluster: How to Deploy Applications from the GCP Marketplace Onto an On-premises Cloud | 155

AWS Elastic Kubernetes Service Cluster: How to Deploy an Application from Google Marketplace | 161

Configuration Management in Anthos | 166

Overview: Anthos Configuration Management | 166

Installing the Configuration Management Operator | 166

Configuring the Clusters for Anthos Configuration Management | 168

Using Nomos to Manage the Anthos Configuration Manager | 169

## Using KubeVirt

## How to Integrate Kubernetes Clusters using Contrail Networking into Google Cloud Anthos | 173

Prerequisites | 174

Creating Kubernetes Clusters | 174

On-Premises: Creating the Private Kubernetes Cluster | 175

Amazon Web Services (AWS): Install Contrail Networking in an Elastic Kubernetes Service (EKS) Environment | **177** 

5

Google Cloud Platform (GCP): Creating a Kubernetes Cluster in Google Kubernetes Engine (GKE) | **179** 

Preparing Your Clusters for Anthos | 181

Configure Your Google Cloud Platform Account for Anthos | 182

How to Register an External Kubernetes Cluster to Google Connect | 183

Deploying GCP Applications into Third Party Clusters That are Integrated Into Anthos | 188

On-premises Kubernetes cluster: How to Deploy Applications from the GCP Marketplace Onto an On-premises Cloud | **188** 

AWS Elastic Kubernetes Service Cluster: How to Deploy an Application from Google Marketplace | 194

Configuration Management in Anthos | 199

Overview: Anthos Configuration Management | 199

Installing the Configuration Management Operator | 199

Configuring the Clusters for Anthos Configuration Management | 201

Using Nomos to Manage the Anthos Configuration Manager | 202

## Using Contrail Networking with Kubernetes

#### Provisioning of Kubernetes Clusters | 206

6

Provisioning of a Standalone Kubernetes Cluster | 206

Provisioning of Nested Contrail Kubernetes Clusters | 207

Configure network connectivity to Contrail configuration and data plane functions. | 208

Generate a single yaml file to create a Contrail-k8s cluster | 210

Instantiate the Contrail-k8s cluster | 211

Provisioning of Non-Nested Contrail Kubernetes Clusters | 211

### How to Enable Multi-Interface Pods in a Kubernetes Environment | 213

#### Installing Standalone Kubernetes Contrail Cluster using the Contrail Command UI | 217

Requirements | 217

Overview | 218

Configuration | 218

## Verifying Configuration for CNI for Kubernetes | 224

View Pod Name and IP Address | 225

Verify Reachability of Pods | 225

Verify If Isolated Namespace-Pods Are Not Reachable | 226

Verify If Non-Isolated Namespace-Pods Are Reachable | 227

Verify If a Namespace is Isolated | 228

Implementation of Kubernetes Network Policy with Contrail Firewall Policy | 228

## How to Enable Keystone Authentication in a Juju Cluster within a Kubernetes Environment | 244

Overview: Keystone Authentication in Kubernetes Environments with a Juju Cluster | 244

How to Enable Keystone Authentication in a Kubernetes Environment | 245

## Multiple Network Interfaces for Containers | 248

Kubernetes Updates | 253

## About this guide

This guide covers Contrail Networking in container networking environments that are using Contrail Networking Release 21-based releases.

Starting in Release 22.1, Contrail Networking evolved into Cloud-Native Contrail Networking. Cloud-Native Contrail Networking offers significant enhancements to optimize networking performance in container networking environments. Container networking environments are cloud environments that use Kubernetes for orchestration and Contrail Networking for networking. See the Cloud-Native Contrail Networking Techlibrary homepage.

Use this guide to install and perform foundational tasks when using Contrail Networking in container networking environments.

This guide covers the following scenarios:

- Contrail Networking with Kubernetes Overview
- Contrail Networking with Red Hat Openshift
- Contrail Networking with the Elastic Kubernetes Service (EKS) in Amazon Web Services (AWS)
- Contrail Networking with Google Anthos
- Using KubeVirt
- Using Contrail Networking with Kubernetes

Contrail Networking product documentation is organized into multiple guides as shown in Table 1, according to the task you want to perform or the deployment scenario.

| Guide Name                                               | Description                                                                                        |
|----------------------------------------------------------|----------------------------------------------------------------------------------------------------|
| Contrail Networking Installation and Upgrade<br>Guide    | Provides step-by-step instructions to install and bring up<br>Contrail and its various components. |
| Contrail Networking Fabric Lifecycle<br>Management Guide | Provides information about Contrail underlay management and data center automation.                |
| Contrail Networking and Security User Guide              | Provides information about creating and orchestrating highly secure virtual networks.              |

## Table 1: Contrail Networking Guides (Continued)

| Guide Name                                                     | Description                                                                 |
|----------------------------------------------------------------|-----------------------------------------------------------------------------|
| Contrail Networking Service Provider Focused<br>Features Guide | Provides information about the features that are used by service providers. |
| Contrail Networking Monitoring and<br>Troubleshooting Guide    | Provides information about Contrail Insights and Contrail analytics.        |

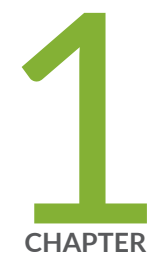

## Overview: Contrail Networking with Kubernetes

Contrail Integration with Kubernetes | 2

## **Contrail Integration with Kubernetes**

#### IN THIS SECTION

- What is Kubernetes? | 2
- Configuration Modes for Contrail Integrated with Kubernetes | 3
- Kubernetes Services | 6
- Ingress | 7
- Contrail Kubernetes Solution | 8

**NOTE**: This topic covers Contrail Networking in Kubernetes-orchestrated environments that are using Contrail Networking Release 21-based releases.

Starting in Release 22.1, Contrail Networking evolved into Cloud-Native Contrail Networking. Cloud-Native Contrail Networking offers significant enhancements to optimize networking performance in Kubernetes-orchestrated environments. We recommend using Cloud-Native Contrail for networking in most Kubernetes-orchestrated environments.

For general information about Cloud-Native Contrail, see the Cloud-Native Contrail Networking Techlibrary homepage.

Contrail Networking supports the Container Network Interface (CNI) for integrating Contrail with the Kubernetes automation platform.

## What is Kubernetes?

Kubernetes, also called K8s, is an open source platform for automating deployment, scaling, and operations of application containers across clusters of hosts, providing container-centric infrastructure. It provides a portable platform across public and private clouds. Kubernetes supports deployment, scaling, and auto-healing of applications.

Kubernetes supports a pluggable framework called Container Network Interface (CNI) for most of the basic network connectivity, including container pod addressing, network isolation, policy-based security,

a gateway, SNAT, load-balancer, and service chaining capability for Kubernetes orchestration. Contrail Networking is supported as a CNI in Kubernetes environments starting in Contrail Release 4.0.

Kubernetes provides a flat networking model in which all container pods can talk to each other. Network policy is added to provide security between the pods. Contrail integrated with Kubernetes adds additional networking functionality, including multi-tenancy, network isolation, micro-segmentation with network policies, load-balancing, and more.

Table 2 on page 3 lists the mapping between Kubernetes concepts and Tungsten Fabric resources.

Table 2: Kubernetes to Tungsten Fabric Mapping

| Kubernetes     | Tungsten Fabric Resources                           |
|----------------|-----------------------------------------------------|
| Namespace      | Shared or single project                            |
| Pod            | Virtual-machine, Interface, Instance-ip             |
| Service        | ECMP-based native Loadbalancer                      |
| Ingress        | HAProxy-based L7 Loadbalancer for URL routing       |
| Network policy | Security group based on namespace and pod selectors |

## What is a Kubernetes Pod?

A Kubernetes pod is a group of one or more containers (such as Docker containers), the shared storage for those containers, and options on how to run the containers. Pods are always co-located and co-scheduled, and run in a shared context. The shared context of a pod is a set of Linux namespaces, cgroups, and other facets of isolation. Within the context of a pod, individual applications might have further sub-isolations applied.

You can find more information about Kubernetes at: http://kubernetes.io/docs/whatisk8s/.

## **Configuration Modes for Contrail Integrated with Kubernetes**

Contrail can be configured in several different modes in Kubernetes. This section describes the various configuration modes.

## **Default Mode**

In Kubernetes, all pods can communicate with all other pods without using network address translation (NAT). This is the default mode of Contrail Kubernetes cluster. In the default mode, Contrail creates a virtual-network that is shared by all namespaces, from which service and pod IP addresses are allocated.

All pods in all namespaces that are spawned in the Kubernetes cluster are able to communicate with one another. The IP addresses for all of the pods are allocated from a pod subnet that is configured in the Contrail Kubernetes manager.

**NOTE**: System pods that are spawned in the kube-system namespace are not run in the Kubernetes cluster; they run in the underlay, and networking for these pods is not handled by Contrail.

## Namespace Isolation Mode

In addition to the default networking model mandated by Kubernetes, Contrail supports additional custom networking models that make available the many rich features of Contrail to the users of the Kubernetes cluster. One such feature is network isolation for Kubernetes namespaces.

For namespace isolation mode, the cluster administrator can configure a namespace annotation to turn on isolation. As a result, services in that namespace are not accessible from other namespaces, unless security groups or network policies are explicitly defined to allow access.

A Kubernetes namespace can be configured as isolated by annotating the Kubernetes namespace metadata:

```
opencontrail.org/isolation : true
```

Namespace isolation provides network isolation to pods, because the pods in isolated namespaces are not reachable to pods in other namespaces in the cluster.

Namespace isolation also provides service isolation to pods. If any Kubernetes service is implemented by pods in an isolated namespace, those pods are reachable only to pods in the same namespace through the Kubernetes service-ip.

To make services remain reachable to other namespaces, service isolation can be disabled by the following additional annotation on the namespace:

```
opencontrail.org/isolation.service : false
```

Disabling service isolation makes the services reachable to pods in other namespaces, however pods in isolated namespaces still remain unreachable to pods in other namespaces.

A namespace annotated as "isolated" for both pod and service isolation has the following network behavior:

- All pods created in an isolated namespace have network reachability with each other.
- Pods in other namespaces in the Kubernetes cluster *cannot* reach pods in the isolated namespace.
- Pods created in isolated namespaces *cannot* reach pods in non-isolated namespaces.
- Pods in isolated namespaces *can* reach non-isolated services in any namespace in the Kubernetes cluster.
- Pods from other namespaces cannot reach services in isolated namespaces.

A namespace annotated as "isolated", with service-isolation disabled and only pod isolation enabled, has the following network behavior:

- All pods created in an isolated namespace have network reachability with each other.
- Pods in other namespaces in the Kubernetes cluster *cannot* reach pods in the isolated namespace.
- Pods created in isolated namespaces *cannot* reach pods in non-isolated namespaces.
- Pods in isolated namespaces *can* reach non-isolated services in any namespace in the Kubernetes cluster.
- Pods from other namespaces *can* reach services in isolated namespaces.

## **Custom Isolation Mode**

Administrators and application developers can add annotations to specify the virtual network in which a pod or all pods in a namespace are to be provisioned. The annotation to specify this custom virtual network is:

"opencontrail.org/network: <fq\_network\_name>"

where *fq-network-name* is the name of the virtual network.

Example:

```
annotations: {
    "opencontrail.org/network" : '{"domain":"default-domain", "project": "k8s-default",
    "name":"k8s-blue-net-pod-network"}'
  }
```

If this annotation is configured on a pod spec then the pod is launched in that network. If the annotation is configured in the namespace spec then all the pods in the namespace are launched in the provided network.

**NOTE**: The virtual network must be created using Contrail VNC APIs or Contrail-UI prior to configuring it in the pod or namespace spec.

For additional information on custom isolation, see Isolation (Namespace and Custom) in Github. A Github account may be required.

## **Nested Mode**

Contrail supports the provisioning of Kubernetes cluster inside an OpenStack cluster. While this nesting of clusters by itself is not unique, Contrail provides a *collapsed* control and data plane in which a single Contrail control plane and a single network stack manage and service both the OpenStack and Kubernetes clusters. With unified control and data planes, interworking and configuring these clusters is seamless, and the lack of replication and duplicity makes this a very efficient option.

In nested mode, a Kubernetes cluster is provisioned in the virtual machine of an OpenStack cluster. The CNI-plugin and the Contrail-kubernetes manager of the Kubernetes cluster interface directly with Contrail components that manage the OpenStack cluster.

In a nested-mode deployment, all Kubernetes features, functions, and specifications are supported as is. Nested deployment stretches the boundaries and limits of Kubernetes by allowing it to operate on the same plane as underlying OpenStack cluster.

For more information, see "Provisioning of Kubernetes Clusters" on page 206.

## **Kubernetes Services**

A Kubernetes service is an abstraction that defines a logical set of pods and the policy used to access the pods. The set of pods implementing a service are selected based on the **LabelSelector** field in the service definition. In Contrail, a Kubernetes service is implemented as an ECMP-native load-balancer.

The Contrail Kubernetes integration supports the following ServiceTypes:

• `clusterIP`: This is the default mode. Choosing this **ServiceType** makes the service reachable through the cluster network.

 `LoadBalancer`: Designating a ServiceType as `LoadBalancer` enables the service to be accessed externally. The `LoadBalancer` \_Service\_ is assigned both CluserIP and ExternalIP addresses. This ServiceType assumes that the user has configured the public network with a floating-ip pool.

Contrail Kubernetes Service-integration supports TCP and UDP for protocols. Also, Service can expose more than one port where port and targetPort are different. For example:

```
kind: Service
apiVersion: v1
metadata:
  name: my-service
spec:
   selector:
      app: MyApp
    ports:
      - name: http
        protocol: TCP
        port: 80
        targetPort: 9376
      - name: https
        protocol: TCP
        port: 443
        targetPort: 9377
```

Kubernetes users can specify spec.clusterIP and spec.externalIPs for both **LoadBalancer** and **clusterIP ServiceType**s.

If **ServiceType** is **LoadBalancer** and no spec.externalIP is specified by the user, then contrail-kubemanager allocates a floating-ip from the public pool and associates it to the ExternalIP address.

## Ingress

Kubernetes services can be exposed externally or exposed outside of the cluster in many ways. See https://kubernetes.io/docs/concepts/services-networking/ingress/#alternatives for a list of all methods of exposing Kubernetes services externally. Ingress is one such method. Ingress provides Layer 7 load-balancing whereas the other methods provide Layer 4 load-balancing. Contrail supports http-based single-service ingress, simple-fanout ingress, and name-based virtual hosting ingress.

## Contrail Kubernetes Solution

Contrail Kubernetes solution includes the following elements.

## **Contrail Kubernetes Manager**

The Contrail Kubernetes implementation requires listening to the Kubernetes API messages and creating corresponding resources in the Contrail API database.

A new module, contrail-kube-manager, runs in a Docker container to listen to the messages from the Kubernetes API server.

## **ECMP Load-Balancers for Kubernetes Services**

Each service in Kubernetes is represented by a load-balancer object. The service IP allocated by Kubernetes is used as the VIP for the load-balancer. Listeners are created for the port on which the service is listening. Each pod is added as a member of the listener pool. The contrail-kube-manager listens for any changes based on service labels or pod labels, and updates the member pool list with any added, updated, or deleted pods.

Load-balancing for services is Layer 4 native, non-proxy load-balancing based on ECMP. The instance-ip (service-ip) is linked to the ports of each of the pods in the service. This creates an ECMP next-hop in Contrail and traffic is load-balanced directly from the source pod.

### HAProxy Loadbalancer for Kubernetes Ingress

Kubernetes Ingress is implemented through the HAProxy load-balancer feature in Contrail. Whenever ingress is configured in Kubernetes, contrail-kube-manager creates the load-balancer object in contrail-controller. The Contrail service monitor listens for the load-balancer objects and launches the HAProxy with appropriate configuration, based on the ingress specification rules in active-standby mode.

See Using Load Balancers in Contrail for more information on load balancers.

## Security Groups for Kubernetes Network Policy

Kubernetes network policy is a specification of how groups of pods are allowed to communicate with each other and other network endpoints. **NetworkPolicy** resources use labels to select pods and define allow list rules which allow traffic to the selected pods in addition to what is allowed by the isolation policy for a given namespace.

For more information about Kubernetes network policies, see https://kubernetes.io/docs/concepts/ services-networking/networkpolicies/. The contrail-kube-manager listens to the Kubernetes network policy events for create, update, and delete, and translates the Kubernetes network policy to Contrail security group objects applied to virtual machine interfaces (VMIs). The VMIs are dynamically updated as pods and labels are added and deleted.

## **Kubernetes Support for Security Policy**

Network policies created in a Kubernetes environment are implemented by using Contrail Security Policy framework. Labels from the Kubernetes environment are exposed as tags in Contrail. Starting in Contrail Release 5.0, you can define tags for a Kubernetes environment. Contrail security policy uses these tags to implement specified Kubernetes policies. You can define tags in the UI or upload configurations in JSON format. The newly-defined tags can be used to create and enforce policies in Contrail Security.

## **Domain Name Server (DNS)**

Kubernetes implements DNS using SkyDNS, a small DNS application that responds to DNS requests for service name resolution from pods. SkyDNS runs as a pod in Kubernetes.

## **Supported Kubernetes Annotations**

Currently, Contrail Networking supports the following Kubernetes annotations:

```
'opencontrail.org/network': '{"domain":"default-domain", "project": "k8s-contrail",
    "name":"deu"}'
'opencontrail.org/isolation': 'true'
'opencontrail.org/fip-pool': '{"domain": "default-domain", "project": "k8s-default", "network":
```

"k8s-default-svc-public", "name": "default"}'

For further details, refer to https://kubernetes.io/docs/concepts/overview/working-with-objects/ annotations/.

## **RELATED DOCUMENTATION**

Verifying Configuration for CNI for Kubernetes | 224

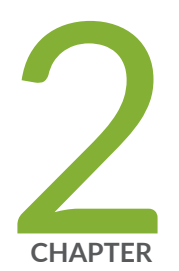

## Contrail Networking with Red Hat Openshift

How to Install Contrail Networking and Red Hat OpenShift 4.6 | 11

How to Install Contrail Networking and Red Hat OpenShift 4.5 | 38

How to Install Contrail Networking and Red Hat OpenShift 4.4 | 69

Installing a Standalone Red Hat OpenShift Container Platform 3.11 Cluster with Contrail Using Contrail OpenShift Deployer | 94

Installing a Nested Red Hat OpenShift Container Platform 3.11 Cluster Using Contrail Ansible Deployer | 106

## How to Install Contrail Networking and Red Hat OpenShift 4.6

#### IN THIS SECTION

- How to Install Contrail Networking and Red Hat OpenShift 4.6 using a VM Running in a KVM Module | 12
- How to Install Contrail Networking and Red Hat OpenShift 4.6 on Amazon Web Services | 28
- How to Add a User After Completing the Installation | 35
- How to Install Earlier Releases of Contrail Networking and Red Hat OpenShift | 37

**NOTE**: This topic covers Contrail Networking in Red Hat Openshift environments that are using Contrail Networking Release 21-based releases.

Starting in Release 22.1, Contrail Networking evolved into Cloud-Native Contrail Networking. Cloud-Native Contrail offers significant enhancements to optimize networking performance in Kubernetes-orchestrated environments. Cloud-Native Contrail supports Red Hat Openshift and we strongly recommend using Cloud-Native Contrail for networking in environments using Red Hat Openshift.

For general information about Cloud-Native Contrail, see the Cloud-Native Contrail Networking Techlibrary homepage.

Starting in Contrail Networking Release 2011.L1, you can install Contrail Networking with Red Hat Openshift 4.6 in multiple environments.

This document shows one method of installing Red Hat Openshift 4.6 with Contrail Networking in two separate contexts—on a VM running in a KVM module and within Amazon Web Services (AWS).

There are many implementation and configuration options available for installing and configuring Red Hat OpenShift 4.6 and the scope of all options is beyond this document. For additional information on Red Hat OpenShift 4.6 implementation options, see the OpenShift Container Platform 4.6 Documentation from Red Hat.

This document includes the following sections:

# How to Install Contrail Networking and Red Hat OpenShift 4.6 using a VM Running in a KVM Module

## IN THIS SECTION

- When to Use This Procedure | 12
- Prerequisites | 12
- Install Contrail Networking and Red Hat Openshift 4.6 | 13

This section illustrates how to install Contrail Networking with Red Hat OpenShift 4.6 orchestration, where Contrail Networking and Red Hat Openshift are running on virtual machines (VMs) in a Kernelbased Virtual Machine (KVM) module.

This procedure can also be performed to configure an environment where Contrail Networking and Red Hat OpenShift 4.6 are running in an environment with bare metal servers. You can, for instance, use this procedure to establish an environment where the master nodes host the VMs that run the control plane on KVM while the worker nodes operate on physical bare metal servers.

## When to Use This Procedure

This procedure is used to install Contrail Networking and Red Hat OpenShift 4.6 orchestration on a virtual machine (VM) running in a Kernel-based Virtual Machine (KVM) module. Support for Contrail Networking installations onto VMs in Red Hat OpenShift 4.6 environments is introduced in Contrail Networking Release 2011.L1. See Contrail Networking Supported Platforms.

You can also use this procedure to install Contrail Networking and Red Hat OpenShift 4.6 orchestration on a bare metal server.

You cannot incrementally upgrade from an environment using an earlier version of Red Hat OpenShift and Contrail Networking to an environment using Red Hat OpenShift 4.6. You must use this procedure to install Contrail Networking with Red Hat Openshift 4.6.

This procedure should work with all versions of Openshift 4.6.

## Prerequisites

This document makes the following assumptions about your environment:

• the KVM environment is operational.

- the server meets the platform requirements for the Contrail Networking installation. See Contrail Networking Supported Platforms.
- Minimum server requirements:
  - Master nodes: 8 CPU, 40GB RAM, 250GB SSD storage

**NOTE**: The term *master node* refers to the nodes that build the control plane in this document.

Worker nodes: 4 CPU, 16GB RAM, 120GB SSD storage

**NOTE**: The term *worker node* refers to nodes running compute services using the data plane in this document.

- Helper node: 4 CPU, 8GB RAM, 30GB SSD storage
- In single node deployments, do not use spinning disk arrays with low Input/Output Operations Per Second (IOPS) when using Contrail Networking with Red Hat Openshift. Higher IOPS disk arrays are required because the control plane always operates as a high availability setup in single node deployments.

IOPS requirements vary by environment due to multiple factors beyond Contrail Networking and Red Hat Openshift. We, therefore, provide this guideline but do not provide direct guidance around IOPS requirements.

## Install Contrail Networking and Red Hat Openshift 4.6

## IN THIS SECTION

- Create a Virtual Network or a Bridge Network for the Installation | 14
- Create a Helper Node with a Virtual Machine Running CentOS 7 or 8 | 14
- Prepare the Helper Node | 16
- Create the Ignition Configurations | 20
- Launch the Virtual Machines | 24
- Monitor the Installation Process and Delete the Bootstrap Virtual Machine | 25
- Finish the Installation | 26

Perform these steps to install Contrail Networking and Red Hat OpenShift 4.6 using a VM running in a KVM module:

### Create a Virtual Network or a Bridge Network for the Installation

To create a virtual network or a bridge network for the installation:

Log onto the server that will host the VM that will run Contrail Networking.
 Download the *virt-net.xml* virtual network configuration file from the Red Hat repository.

# wget https://raw.githubusercontent.com/RedHatOfficial/ocp4-helpernode/master/docs/examples/ virt-net.xml

**2.** Create a virtual network using the *virt-net.xml* file.

You may need to modify your virtual network for your environment.

Example:

# virsh net-define --file virt-net.xml

- **3.** Set the OpenShift 4 virtual network to autostart on bootup:
  - # virsh net-autostart openshift4
  - # virsh net-start openshift4

**NOTE**: If the worker nodes are running on physical bare metal servers in your environment, this virtual network will be a bridge network with IP address allocations within the same subnet. This addressing scheme is similar to the scheme for the KVM server.

### Create a Helper Node with a Virtual Machine Running CentOS 7 or 8

This procedure requires a helper node with a virtual machine that is running either CentOS 7 or 8.

To create this helper node:

**1.** Download the Kickstart file for the helper node from the Red Hat repository:

#### CentOS 8

# wget https://raw.githubusercontent.com/RedHatOfficial/ocp4-helpernode/master/docs/examples/ helper-ks8.cfg -0 helper-ks.cfg

## CentOS 7

# wget https://raw.githubusercontent.com/RedHatOfficial/ocp4-helpernode/master/docs/examples/ helper-ks.cfg -0 helper-ks.cfg

**2.** If you haven't already configured a root password and the NTP server on the helper node, enter the following commands:

Example Root Password

rootpw --plaintext password

Example NTP Configuration

```
timezone America/Los_Angeles --isUtc --
ntpservers=0.centos.pool.ntp.org,1.centos.pool.ntp.org,2.centos.pool.ntp.org,3.centos.pool.ntp
.org
```

**3.** Edit the *helper-ks.cfg* file for your environment and use it to install the helper node.

The following examples show how to install the helper node without having to take further actions:

CentOS 8

```
# virt-install --name="ocp4-aHelper" --vcpus=2 --ram=4096 \
--disk path=/var/lib/libvirt/images/ocp4-aHelper.qcow2,bus=virtio,size=50 \
--os-variant centos8 --network network=openshift4,model=virtio \
--boot hd,menu=on --location /var/lib/libvirt/iso/CentOS-8.2.2004-x86_64-dvd1.iso \
--initrd-inject helper-ks.cfg --extra-args "inst.ks=file:/helper-ks.cfg" --noautoconsole
```

CentOS 7

```
# virt-install --name="ocp4-aHelper" --vcpus=2 --ram=4096 \
--disk path=/var/lib/libvirt/images/ocp4-aHelper.qcow2,bus=virtio,size=30 \
--os-variant centos7.0 --network network=openshift4,model=virtio \
```

--boot hd,menu=on --location /var/lib/libvirt/iso/CentOS-7-x86\_64-Minimal-2003.iso \
--initrd-inject helper-ks.cfg --extra-args "inst.ks=file:/helper-ks.cfg" --noautoconsole

The helper node is installed with the following settings, which are pulled from the *virt-net.xml* file:

- HELPER\_IP: 192.168.7.77
- NetMask: 255.255.255.0
- Default Gateway: 192.168.7.1
- DNS Server: 8.8.8.8
- 4. Monitor the helper node installation progress in the viewer:

# virt-viewer --domain-name ocp4-aHelper

When the installation process is complete, the helper node shuts off.

5. Start the helper node:

# virsh start ocp4-aHelper

## Prepare the Helper Node

To prepare the helper node after the helper node installation:

**1.** Login to the helper node:

# ssh -1 root HELPER\_IP

NOTE: The default *HELPER\_IP*, which was pulled from the *virt-net.xml* file, is 192.168.7.77.

2. Install Enterprise Linux and update CentOS.

```
# yum -y install https://dl.fedoraproject.org/pub/epel/epel-release-latest-$(rpm -E
%rhel).noarch.rpm
# yum -y update
# reboot
```

3. Install Ansible and Git and clone the *helpernode* repository onto the helper node.

```
# yum -y install ansible git
# git clone https://github.com/RedHatOfficial/ocp4-helpernode
# cd ocp4-helpernode
```

4. Copy the vars.yaml file into the top-level directory:

```
# cp docs/examples/vars.yaml .
```

Review the vars.yml file. Consider changing any value that requires changing in your environment.

The following values should be reviewed especially carefully:

- The domain name, which is defined using the *domain:* parameter in the *dns:* hierarchy. If you are using local DNS servers, modify the forwarder parameters—*forwarder1:* and *forwarder2:* are used in this example—to connect to these DNS servers.
- Hostnames for master and worker nodes. Hostnames are defined using the *name:* parameter in either the *primaries:* or *workers:* hierarchies.
- IP and DHCP settings. If you are using a custom bridge network, modify the IP and DHCP settings accordingly.
- VM and BMS settings.

If you are using a VM, set the disk: parameter as disk: vda.

If you are using a BMS, set the *disk:* parameter as *disk: sda*.

A sample *vars.yml* file:

```
disk: vda
helper:
    name: "helper"
    ipaddr: "192.168.7.77"
dns:
    domain: "example.com"
    clusterid: "ocp4"
    forwarder1: "8.8.8.8"
    forwarder1: "8.8.4.4"
dhcp:
    router: "192.168.7.1"
    bcast: "192.168.7.255"
```

```
netmask: "255.255.255.0"
  poolstart: "192.168.7.10"
  poolend: "192.168.7.30"
  ipid: "192.168.7.0"
  netmaskid: "255.255.255.0"
bootstrap:
  name: "bootstrap"
  ipaddr: "192.168.7.20"
  macaddr: "52:54:00:60:72:67"
masters:
  - name: "master0"
    ipaddr: "192.168.7.21"
    macaddr: "52:54:00:e7:9d:67"
  - name: "master1"
    ipaddr: "192.168.7.22"
    macaddr: "52:54:00:80:16:23"
  - name: "master2"
    ipaddr: "192.168.7.23"
    macaddr: "52:54:00:d5:1c:39"
workers:
  - name: "worker0"
    ipaddr: "192.168.7.11"
    macaddr: "52:54:00:f4:26:a1"
  - name: "worker1"
    ipaddr: "192.168.7.12"
    macaddr: "52:54:00:82:90:00"
```

**NOTE**: If you are using physical servers to host worker nodes, change the provisioning interface for the worker nodes to the mac address.

Review the *vars/main.yml* file to ensure the file reflects the correct version of Red Hat OpenShift. If you need to change the Red Hat Openshift version in the file, change it.
 In the following sample *main.yml* file, Red Hat Openshift 4.6 is installed:

```
ssh_gen_key: true
install_filetranspiler: false
staticips: false
force_ocp_download: false
remove_old_config_files: false
ocp_bios: "https://mirror.openshift.com/pub/openshift-v4/dependencies/rhcos/4.6/4.6.8/
```

```
rhcos-4.6.8-x86_64-live-rootfs.x86_64.img"
ocp_initramfs: "https://mirror.openshift.com/pub/openshift-v4/dependencies/rhcos/4.6/4.6.8/
rhcos-4.6.8-x86_64-live-initramfs.x86_64.img"
ocp_install_kernel: "https://mirror.openshift.com/pub/openshift-v4/dependencies/rhcos/
4.6/4.6.8/rhcos-4.6.8-x86_64-live-kernel-x86_64"
ocp_client: "https://mirror.openshift.com/pub/openshift-v4/clients/ocp/4.6.12/openshift-
client-linux-4.6.12.tar.gz"
ocp_installer: "https://mirror.openshift.com/pub/openshift-v4/clients/ocp/4.6.12/openshift-
install-linux-4.6.12.tar.gz"
helm_source: "https://get.helm.sh/helm-v3.5.0-linux-amd64.tar.gz"
chars: (\\_|\\$|\\\|\\<|\\|\\$|\\<math>||\|*|
ppc64le: false
uefi: false
chronyconfig:
 enabled: false
setup_registry:
 deploy: false
 autosync_registry: false
 registry_image: docker.io/library/registry:2
 local_repo: "ocp4/openshift4"
 product_repo: "openshift-release-dev"
 release_name: "ocp-release"
 release_tag: "4.6.1-x86_64"
```

6. Run the playbook to setup the helper node:

```
# ansible-playbook -e @vars.yaml tasks/main.yml
```

**7.** After the playbook is run, gather information about your environment and confirm that all services are active and running:

```
# /usr/local/bin/helpernodecheck services
Status of services:
_____
Status of dhcpd svc
                                Active: active (running) since Mon 2020-09-28 05:40:10 EDT;
                           ->
33min ago
Status of named svc
                          ->
                                Active: active (running) since Mon 2020-09-28 05:40:08 EDT;
33min ago
Status of haproxy svc
                              Active: active (running) since Mon 2020-09-28 05:40:08 EDT;
                         ->
33min ago
Status of httpd svc
                          ->
                                Active: active (running) since Mon 2020-09-28 05:40:10 EDT;
33min ago
```

```
Status of tftp svc -> Active: active (running) since Mon 2020-09-28 06:13:34 EDT;
1s ago
Unit local-registry.service could not be found.
Status of local-registry svc ->
```

## **Create the Ignition Configurations**

To create Ignition configurations:

**1.** On your hypervisor and helper nodes, check that your NTP server is properly configured in the */etc/chrony.conf* file:

chronyc tracking

The installation fails with a *X509: certificate has expired or is not yet valid* message when NTP is not properly configured.

2. Create a location to store your pull secret objects:

# mkdir -p ~/.openshift

**3.** From Get Started with Openshift website, download your pull secret and save it in the *~/.openshift/pull-secret* directory.

```
# ls -1 ~/.openshift/pull-secret
/root/.openshift/pull-secret
```

**4.** (Contrail containers in password protected registries only) If the Contrail containers in your environment are in password protected registries, also add the authentication information for the registries in the *root/.openshift/pull-secret* directory.

```
# cat ~/.openshift/pull-secret
{
    "auths": {
        "hub.juniper.net": {
            "email": "example@example.com",
            "auth": "<base64 encoded concatenated line username:password>"
        },
        "cloud.openshift.com": {
            "auth": "...",
            ...],
```

... }

**5.** An SSH key is created for you in the *~/.ssh/helper\_rsa* directory after completing the previous step. You can use this key or create a unique key for authentication.

# ls -1 ~/.ssh/helper\_rsa
/root/.ssh/helper\_rsa

6. Create an installation directory.

# mkdir ~/ocp4
# cd ~/ocp4

Create an install-config.yaml file.
 An example file:

```
# cat <<EOF > install-config.yaml
apiVersion: v1
baseDomain: example.com
compute:
- hyperthreading: Enabled
  name: worker
  replicas: 0
controlPlane:
  hyperthreading: Enabled
 name: master
  replicas: 3
metadata:
  name: ocp4
networking:
  clusterNetworks:
  - cidr: 10.254.0.0/16
    hostPrefix: 24
 networkType: Contrail
  serviceNetwork:
  - 172.30.0.0/16
platform:
  none: {}
pullSecret: '$(< ~/.openshift/pull-secret)'</pre>
```

```
sshKey: '$(< ~/.ssh/helper_rsa.pub)'
EOF</pre>
```

8. Create the installation manifests:

# openshift-install create manifests

9. Set the mastersSchedulable: variable to false in the manifests/cluster-scheduler-02-config.yml file.

# sed -i 's/mastersSchedulable: true/mastersSchedulable: false/g' manifests/clusterscheduler-02-config.yml

A sample cluster-scheduler-02-config.yml file after this configuration change:

```
# cat manifests/cluster-scheduler-02-config.yml
apiVersion: config.openshift.io/v1
kind: Scheduler
metadata:
    creationTimestamp: null
    name: cluster
spec:
    mastersSchedulable: false
    policy:
        name: ""
status: {}
```

This configuration change is needed to prevent pods from being scheduled on control plane machines.

- Download the tf-openshift installer (tf-openshift-release-tag.tgz) and the tf-operator (tf-operatorrelease-tag.tgz) for your release from the Contrail Networking Software Download Site.
   See the README Access to Contrail Registry 20XX to obtain the release tags for the installer for your version of Contrail Networking.
- **11.** Install the YAML files to apply the Contrail configuration:

Configure the YAML file for your environment, paying particular attention to the registry, container tag, cluster name, and domain fields.

The container tag for any R2011 and R2011.L release can be retrieved from README Access to Contrail Registry 20XX.

```
yum -y install git jq python3
python3 -m pip install jinja2
export INSTALL_DIR=$PWD
./tf-openshift/scripts/apply_install_manifests.sh $INSTALL_DIR
export CONTRAIL_CONTAINER_TAG="2011.L1.297"
export CONTAINER_REGISTRY="hub.juniper.net/contrail"
export DEPLOYER="openshift"
export KUBERNETES_CLUSTER_NAME="ocp4"
export KUBERNETES_CLUSTER_DOMAIN="example.com"
export CONTRAIL_REPLICAS=3
./tf-operator/contrib/render_manifests.sh
for i in $(ls ./tf-operator/deploy/crds/) ; do
  cp ./tf-operator/deploy/crds/$i $INSTALL_DIR/manifests/01_$i
done
for i in namespace service-account role cluster-role role-binding cluster-role-binding ; do
  cp ./tf-operator/deploy/kustomize/base/operator/$i.yaml $INSTALL_DIR/manifests/02-tf-
operator-$i.yaml
done
oc kustomize ./tf-operator/deploy/kustomize/operator/templates/ | sed -n 'H; /---/h; $
{g;p;}' > $INSTALL_DIR/manifests/02-tf-operator.yaml
oc kustomize ./tf-operator/deploy/kustomize/contrail/templates/ > $INSTALL_DIR/manifests/03-
tf.yaml
```

- 12. NTP synchronization on all master and worker nodes is required for proper functioning. If your environment has to use a specific NTP server, set the environment using the steps in the Openshift 4.x Chrony Configuration document.
- **13.** Generate the Ignition configurations:

# openshift-install create ignition-configs

**14.** Copy the Ignition files in the Ignition directory for the webserver:

```
# cp ~/ocp4/*.ign /var/www/html/ignition/
# restorecon -vR /var/www/html/
# restorecon -vR /var/lib/tftpboot/
# chmod o+r /var/www/html/ignition/*.ign
```

### Launch the Virtual Machines

To launch the virtual machines:

- **1.** From the hypervisor, use PXE booting to launch the virtual machine or machines. If you are using a bare metal server, use PXE booting to boot the servers.
- 2. Launch the bootstrap virtual machine:

```
# virt-install --pxe --network bridge=openshift4 --mac=52:54:00:60:72:67 --name ocp4-
bootstrap --ram=16384 --vcpus=4 --os-variant rhel8.0 --disk path=/var/lib/libvirt/images/ocp4-
bootstrap.qcow2,size=120 --vnc
```

The following actions occur as a result of this step:

- a bootstrap node virtual machine is created.
- the bootstrap node VM is connected to the PXE server. The PXE server is our helper node.
- an IP address is assigned from DHCP.
- A Red Hat Enterprise Linux CoreOS (RHCOS) image is downloaded from the HTTP server.

The ignition file is embedded at the end of the installation process.

3. Use SSH to run the helper RSA:

# ssh -i ~/.ssh/helper\_rsa core@192.168.7.20

**4.** Review the logs:

journalctl -f

5. On the bootstrap node, a temporary etcd and bootkube is created.

You can monitor these services when they are running by entering the sudo crictl ps command.

```
Sudo cristipsCONTAINERIMAGECREATEDSTATENAMEPODID33762f4a23d7d976cc3323...54 seconds agoRunningmanagerseconds agoseconds ago29a...ad6f2453d7a1686694d2cd...About a minute agoRunningkube-apiserver-insecure-readyzseconds ago4cd...3bbdf4176882fquay.io/...About a minute agoRunningkube-scheduler
```

```
b3e...
57ad52023300e quay.io/... About a minute ago Running kube-controller-manager
596...
a1dbe7b8950da quay.io/... About a minute ago Running kube-apiserver
4cd...
5aa7a59a06feb quay.io/... About a minute ago Running cluster-version-operator
3ab...
ca45790f4a5f6 099c2a... About a minute ago Running etcd-metrics
081...
e72fb8aaa1606 quay.io/... About a minute ago Running etcd-member
081...
ca56bbf2708f7 1ac19399... About a minute ago Running machine-config-server
c11...
```

NOTE: Output modified for readability.

**6.** From the hypervisor, launch the VMs on the master nodes:

```
# virt-install --pxe --network bridge=openshift4 --mac=52:54:00:e7:9d:67 --name ocp4-master0
--ram=40960 --vcpus=8 --os-variant rhel8.0 --disk path=/var/lib/libvirt/images/ocp4-
master0.qcow2,size=250 --vnc
# virt-install --pxe --network bridge=openshift4 --mac=52:54:00:80:16:23 --name ocp4-master1
--ram=40960 --vcpus=8 --os-variant rhel8.0 --disk path=/var/lib/libvirt/images/ocp4-
master1.qcow2,size=250 --vnc
# virt-install --pxe --network bridge=openshift4 --mac=52:54:00:d5:1c:39 --name ocp4-master2
--ram=40960 --vcpus=8 --os-variant rhel8.0 --disk path=/var/lib/libvirt/images/ocp4-
master2.qcow2,size=250 --vnc
```

You can login to the master nodes from the helper node after the master nodes have been provisioned:

# ssh -i ~/.ssh/helper\_rsa core@192.168.7.21
# ssh -i ~/.ssh/helper\_rsa core@192.168.7.22
# ssh -i ~/.ssh/helper\_rsa core@192.168.7.23

Enter the sudo crictl ps at any point to monitor pod creation as the VMs are launching.

## Monitor the Installation Process and Delete the Bootstrap Virtual Machine

To monitor the installation process:

- **1.** From the helper node, navigate to the ~/ocp4 directory.
- 2. Track the install process log:

# openshift-install wait-for bootstrap-complete --log-level debug

Look for the *DEBUG Bootstrap status: complete* and the *INFO It is now safe to remove the bootstrap resources* messages to confirm that the installation is complete.

INFO Waiting up to 30m0s for the Kubernetes API at https://api.ocp4.example.com:6443... INFO API v1.13.4+838b4fa up INFO Waiting up to 30m0s for bootstrapping to complete... DEBUG Bootstrap status: complete INFO It is now safe to remove the bootstrap resources

Do not proceed to the next step until you see these messages.

3. From the hypervisor, delete the bootstrap VM and launch the worker nodes.

**NOTE**: If you are using physical bare metal servers as worker nodes, skip this step. Boot the bare metal servers using PXE instead.

# virt-install --pxe --network bridge=openshift4 --mac=52:54:00:f4:26:a1 --name ocp4-worker0 --ram=16384 --vcpus=4 --os-variant rhel8.0 --disk path=/var/lib/libvirt/images/ocp4worker0.qcow2,size=120 --vnc

# virt-install --pxe --network bridge=openshift4 --mac=52:54:00:82:90:00 --name ocp4-worker1 --ram=16384 --vcpus=4 --os-variant rhel8.0 --disk path=/var/lib/libvirt/images/ocp4worker1.qcow2,size=120 --vnc

## **Finish the Installation**

To finish the installation:

1. Login to your Kubernetes cluster:

# export KUBECONFIG=/root/ocp4/auth/kubeconfig

 Your installation might be waiting for worker nodes to approve the certificate signing request (CSR). The machineconfig node approval operator typically handles CSR approval. CSR approval, however, sometimes has to be performed manually.

To check pending CSRs:

# oc get csr

To approve all pending CSRs:

```
# oc get csr -o go-template='{{range .items}}{{if not .status}}{{.metadata.name}}{{"\n"}}
{{end}}' | xargs oc adm certificate approve
```

You may have to approve all pending CSRs multiple times, depending on the number of worker nodes in your environment and other factors.

To monitor incoming CSRs:

# watch -n5 oc get csr

Do not move to the next step until incoming CSRs have stopped.

3. Set your cluster management state to Managed:

# oc patch configs.imageregistry.operator.openshift.io cluster --type merge --patch '{"spec":
{"managementState":"Managed"}}'

4. Setup your registry storage.

For most environments, see Configuring registry storage for bare metal in the Red Hat Openshift documentation.

For proof of concept labs and other smaller environments, you can set storage to *emptyDir*.

# oc patch configs.imageregistry.operator.openshift.io cluster --type merge --patch '{"spec":
{"storage":{"emptyDir":{}}}'

5. If you need to make the registry accessible:

# oc patch configs.imageregistry.operator.openshift.io/cluster --type merge -p '{"spec":
{"defaultRoute":true}}'
6. Wait for the installation to finish:

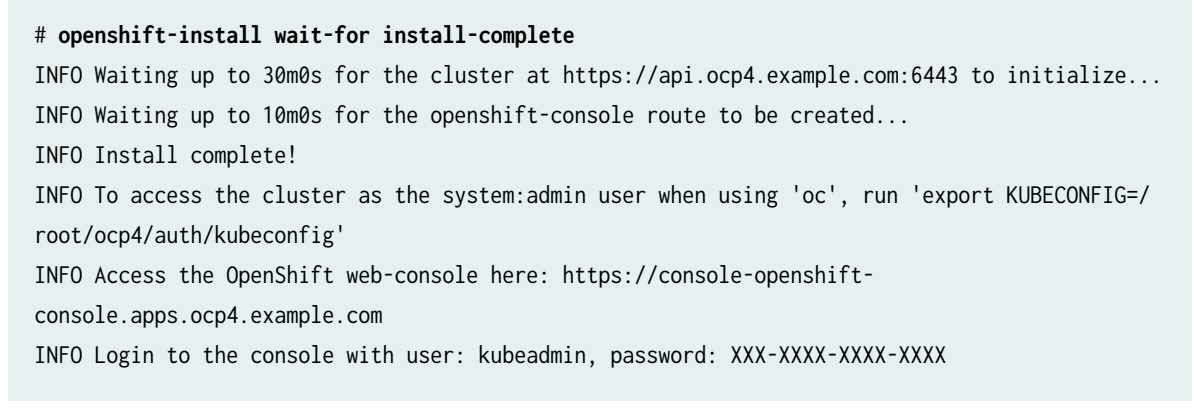

7. Add a user to the cluster. See "How to Add a User After Completing the Installation" on page 35.

#### **RELATED DOCUMENTATION**

**Contrail Networking Supported Platforms** 

Installing a Standalone Red Hat OpenShift Container Platform 3.11 Cluster with Contrail Using Contrail OpenShift Deployer | 94

Installing a Nested Red Hat OpenShift Container Platform 3.11 Cluster Using Contrail Ansible Deployer | **106** 

# How to Install Contrail Networking and Red Hat OpenShift 4.6 on Amazon Web Services

#### IN THIS SECTION

- When to Use This Procedure | 29
- Prerequisites | 29
- Configure DNS | 29
- Configure AWS Credentials | 29
- Download the OpenShift Installer and the Command Line Tools | 30
- Deploy the Cluster | 30

Follow these procedures to install Contrail Networking and Red Hat Openshift 4.6 on Amazon Web Services (AWS):

## When to Use This Procedure

This procedure is used to install Contrail Networking and Red Hat OpenShift 4.6 orchestration in AWS. Support for Contrail Networking and Red Hat OpenShift 4.6 environments is introduced in Contrail Networking Release 2011.L1. See Contrail Networking Supported Platforms.

# Prerequisites

This document makes the following assumptions about your environment:

- the server meets the platform requirements for the Contrail Networking installation. See Contrail Networking Supported Platforms.
- You have the Openshift binary version 4.4.8 files or later. See the Openshift Installation site if you need to update your binary files.
- You can access Openshift image pull secrets. See Using image pull secrets from Red Hat.
- You have an active AWS account.
- AWS CLI is installed. See Installing the AWS CLI from AWS.
- You have an SSH key that you can generate or provide on your local machine during the installation.

# **Configure DNS**

A DNS zone must be created and available in Route 53 for your AWS account before starting this installation. You must also register a domain for your Contrail cluster in AWS Route 53. All entries created in AWS Route 53 are expected to be resolvable from the nodes in the Contrail cluster.

For information on configuring DNS zones in AWS Route 53, see the *Amazon Route 53 Developer Guide* from AWS.

# **Configure AWS Credentials**

The installer used in this procedure creates multiple resources in AWS that are needed to run your cluster. These resources include Elastic Compute Cloud (EC2) instances, Virtual Private Clouds (VPCs), security groups, IAM roles, and other necessary network building blocks.

AWS credentials are needed to access these resources and should be configured before starting this installation.

To configure AWS credentials, see the Configuration and credential file settings section of the AWS Command Line Interface User Guide from AWS.

#### Download the OpenShift Installer and the Command Line Tools

To download the installer and the command line tools:

1. Check which versions of the OpenShift installer are available:

```
$ curl -s https://mirror.openshift.com/pub/openshift-v4/clients/ocp/ | \
  awk '{print $5}'| \
  grep -o '4.[0-9].[0-9]*' | \
  uniq | \
  sort | \
  column
```

2. Set the version and download the OpenShift installer and the CLI tool.

In this example output, the Openshift version is 4.6.12.

```
$ VERSION=4.6.12
$ wget https://mirror.openshift.com/pub/openshift-v4/clients/ocp/$VERSION/openshift-install-
mac-$VERSION.tar.gz
$ wget https://mirror.openshift.com/pub/openshift-v4/clients/ocp/$VERSION/openshift-client-
mac-$VERSION.tar.gz
$ tar -xvzf openshift-install-mac-${VERSION}.tar.gz -C /usr/local/bin
$ tar -xvzf openshift-client-mac-${VERSION}.tar.gz -C /usr/local/bin
$ tar -xvzf openshift-client-mac-${VERSION}.tar.gz -C /usr/local/bin
$ openshift-install version
$ oc version
$ kubectl version
```

#### **Deploy the Cluster**

To deploy the cluster:

1. Generate an SSH private key and add it to the agent:

\$ ssh-keygen -b 4096 -t rsa -f ~/.ssh/id\_rsa -N ""

2. Create a working folder:

In this example, a working folder named *aws-ocp4* is created and the user is then moved into the new directory.

\$ mkdir ~/aws-ocp4 ; cd ~/aws-ocp4

**3.** Create an installation configuration file. See Creating the installation configuration file section of the Installing a cluster on AWS with customizations document from Red Hat OpenShift.

\$ openshift-install create install-config

An *install-config.yaml* file needs to be created and added to the current directory. A sample *install-config.yaml* file is provided below.

Be aware of the following factors while creating the *install-config.yaml* file:

• The networkType field is usually set as OpenShiftSDN in the YAML file by default.

For configuration pointing at Contrail cluster nodes, the *networkType* field needs to be configured as *Contrail*.

- OpenShift master nodes need larger instances. We recommend setting the type to *m5.2xlarge* or larger for OpenShift nodes.
- Most OpenShift worker nodes can use the default instance sizes. You should consider using larger instances, however, for high demand performance workloads.
- Many of the installation parameters in the YAML file are described in more detail in the Installation configuration parameters section of the Installing a cluster on AWS with customizations document from Red Hat OpenShift.
- You may want to add the credentials to the Contrail secured registry at *hub.juniper.net* at this point of the procedure.

A sample *install-config.yaml* file:

```
apiVersion: v1
baseDomain: ovsandbox.com
compute:
- architecture: amd64
  hyperthreading: Enabled
  name: worker
  platform:
    aws:
    rootVolume:
```

iops: 2000 size: 500 type: io1 type: m5.4xlarge replicas: 3 controlPlane: architecture: amd64 hyperthreading: Enabled name: master platform: aws: rootVolume: iops: 4000 size: 500 type: io1 type: m5.2xlarge replicas: 3 metadata: creationTimestamp: null name: w1 networking: clusterNetwork: - cidr: 10.128.0.0/14 hostPrefix: 23 machineNetwork: - cidr: 10.0.0.0/16 networkType: Contrail serviceNetwork: - 172.30.0.0/16 platform: aws: region: eu-west-1 publish: External pullSecret: '{"auths"...}' sshKey: | ssh-rsa ...

4. Create the installation manifests:

# openshift-install create manifests

- Download the tf-openshift installer (tf-openshift-release-tag.tgz) and the tf-operator (tf-operatorrelease-tag.tgz) for your release from the Contrail Networking Software Download Site.
   See the README Access to Contrail Registry 20XX to obtain the release tags for the installer for your version of Contrail Networking.
- 6. Install the YAML files to apply the Contrail configuration.

Configure the YAML file for your environment, paying particular attention to the registry, container tag, cluster name, and domain fields.

The container tag for any R2011 and R2011.L release can be retrieved from README Access to Contrail Registry 20XX.

```
yum -y install git jq python3
python3 -m pip install jinja2
export INSTALL_DIR=$PWD./tf-openshift/scripts/apply_install_manifests.sh $INSTALL_DIR
export CONTRAIL_CONTAINER_TAG="2011.L1.297"
export CONTAINER_REGISTRY="hub.juniper.net/contrail"
export DEPLOYER="openshift"
export KUBERNETES_CLUSTER_NAME="ocp4"
export KUBERNETES_CLUSTER_DOMAIN="example.com"
export CONTRAIL_REPLICAS=3
./tf-operator/contrib/render_manifests.sh
for i in $(ls ./tf-operator/deploy/crds/) ; do
  cp ./tf-operator/deploy/crds/$i $INSTALL_DIR/manifests/01_$i
done
for i in namespace service-account role cluster-role role-binding cluster-role-binding ; do
  cp ./tf-operator/deploy/kustomize/base/operator/$i.yaml $INSTALL_DIR/manifests/02-tf-
operator-$i.yaml
done
oc kustomize ./tf-operator/deploy/kustomize/operator/templates/ | sed -n 'H; /---/h; $
{g;p;}' > $INSTALL_DIR/manifests/02-tf-operator.yaml
oc kustomize ./tf-operator/deploy/kustomize/contrail/templates/ > $INSTALL_DIR/manifests/03-
tf.yaml
```

7. Modify the YAML files for your environment.

The scope of each potential configuration changes is beyond the scope of this document.

Common configuration changes include:

• If you are using non-default network-CIDR subnets for your pods or services, open the *deploy/ openshift/manifests/cluster-network-02-config.yml* file and update the CIDR values.

- The default number of master nodes in a Kubernetes cluster is 3. If you are using a different number of master nodes, modify the *deploy/openshift/manifests/00-contrail-09-manager.yaml* file and set the spec.commonConfiguration.replicas field to the number of master nodes.
- 8. Create the cluster:

\$ openshift-install create cluster --log-level=debug

• Contrail Networking needs to open some networking ports for operation within AWS. These ports are opened by adding rules to security groups.

Follow this procedure to add rules to security groups when AWS resources are manually created:

**a.** Build the Contrail CLI tool for managing security group ports on AWS. This tool allows you to automatically open ports that are required for Contrail to manage security group ports on AWS that are attached to Contrail cluster resources.

To build this tool:

i. Clone the tool operator into AWS. In this sample output, the operator is cloned for Contrail Networking Release 2011:

git clone https://github.com/tungstenfabric/tf-operator.git -b R2011

**ii.** Build the operator tool:

cd /root/tf-operator/contrib/aws/
 go build .

**iii.** Start the tool:

./tf-sc-open -cluster-name *name of your Openshift cluster* -region *AWS region where cluster is located* 

After entering this command, you should be in the tf-sc-open tool in your directory. This interface is the compiled tool.

**b.** Verify that the service has been created:

oc -n openshift-ingress get service router-default

Proceed to the next step after confirming the service was created.

**9.** When the service router-default is created in openshift-ingress, use the following command to patch the configuration:

```
$ oc -n openshift-ingress patch service router-default --patch '{"spec":
{"externalTrafficPolicy": "Cluster"}}'
```

**10.** Monitor the screen messages.

Look for the INFO Install complete!.

The final messages from a sample successful installation:

INFO Waiting up to 10m0s for the openshift-console route to be created... DEBUG Route found in openshift-console namespace: console DEBUG Route found in openshift-console namespace: downloads DEBUG OpenShift console route is created INFO Install complete! INFO To access the cluster as the system:admin user when using 'oc', run 'export KUBECONFIG=/Users/ovaleanu/aws1-ocp4/auth/kubeconfig' INFO Access the OpenShift web-console here: https://console-openshiftconsole.apps.w1.ovsandbox.com INFO Login to the console with user: kubeadmin, password: XXXxx-XxxXX-xxXXX-XxxXX

**11.** Access the cluster:

\$ export KUBECONFIG=~/aws-ocp4/auth/kubeconfig

12. Add a user to the cluster. See "How to Add a User After Completing the Installation" on page 35.

# How to Add a User After Completing the Installation

The process for adding an Openshift user is identical in KVM or on AWS.

Redhat OpenShift 4.6 supports a single kubeadmin user by default. This kubeadmin user is used to deploy the initial cluster configuration.

You can use this procedure to create a Custom Resource (CR) to define a HTTPasswd identity provider.

**1.** Generate a flat file that contains the user names and passwords for your cluster by using the HTPasswd identity provider:

\$ htpasswd -c -B -b users.htpasswd testuser MyPassword

A file called users.httpasswd is created.

2. Define a secret password that contains the HTPasswd user file:

```
$ oc create secret generic htpass-secret --from-file=htpasswd=/root/ocp4/users.htpasswd -n
openshift-config
```

This custom resource shows the parameters and acceptable values for an HTPasswd identity provider.

```
$ cat htpasswdCR.yaml
apiVersion: config.openshift.io/v1
kind: OAuth
metadata:
    name: cluster
spec:
    identityProviders:
        name: testuser
        mappingMethod: claim
        type: HTPasswd
        htpasswd:
        fileData:
            name: htpass-secret
```

**3.** Apply the defined custom resource:

\$ oc create -f htpasswdCR.yaml

**4.** Add the user and assign the *cluster-admin* role:

\$ oc adm policy add-cluster-role-to-user cluster-admin testuser

5. Login using the new user credentials:

```
oc login -u testuser
Authentication required for https://api.ocp4.example.com:6443 (openshift)
Username: testuser
Password:
Login successful.
```

The kubeadmin user can now safely be removed. See the Removing the kubeadmin user document from Red Hat OpenShift.

# How to Install Earlier Releases of Contrail Networking and Red Hat OpenShift

If you have a need to install Contrail Networking with earlier versions of Red Hat Openshift, earlier versions of Contrail Networking are also supported with Red Hat Openshift versions 4.5, 4.4, and 3.11.

For information on installing Contrail Networking with Red Hat Openshift 4.5, see "How to Install Contrail Networking and Red Hat OpenShift 4.5" on page 38.

For information on installing Contrail Networking with Red Hat Openshift 4.4, see "How to Install Contrail Networking and Red Hat OpenShift 4.4" on page 69.

For information on installing Contrail Networking with Red Hat Openshift 3.11, see the following documentation:

- "Installing a Standalone Red Hat OpenShift Container Platform 3.11 Cluster with Contrail Using Contrail OpenShift Deployer" on page 94
- "Installing a Nested Red Hat OpenShift Container Platform 3.11 Cluster Using Contrail Ansible Deployer" on page 106

**NOTE**: The session affinity by client with ClusterIP service is not supported. Contrail Networking implementation of ClusterIP service uses ECMP load balancer and supports stickiness per flow, not per client IP address.

# How to Install Contrail Networking and Red Hat OpenShift 4.5

#### IN THIS SECTION

- How to Install Contrail Networking and Red Hat OpenShift 4.5 using a VM Running in a KVM Module | 39
- How to Install Contrail Networking and Red Hat OpenShift 4.5 on Amazon Web Services | 57
- How to Add a User After Completing the Installation | 66
- How to Install Earlier Releases of Contrail Networking and Red Hat OpenShift | 68

**NOTE**: This topic covers Contrail Networking in Red Hat Openshift environments that are using Contrail Networking Release 21-based releases.

Starting in Release 22.1, Contrail Networking evolved into Cloud-Native Contrail Networking. Cloud-Native Contrail offers significant enhancements to optimize networking performance in Kubernetes-orchestrated environments. Cloud-Native Contrail supports Red Hat Openshift and we strongly recommend using Cloud-Native Contrail for networking in environments using Red Hat Openshift.

For general information about Cloud-Native Contrail, see the Cloud-Native Contrail Networking Techlibrary homepage.

Starting in Contrail Networking Release 2011, you can install –Contrail Networking with Red Hat Openshift 4.5 in multiple environments.

This document shows one method of installing Red Hat Openshift 4.5 with Contrail Networking in two separate contexts—on a VM running in a KVM module and within Amazon Web Services (AWS).

There are many implementation and configuration options available for installing and configuring Red Hat OpenShift 4.5 and the scope of all options is beyond this document. For additional information on Red Hat OpenShift 4.5 implementation options, see the OpenShift Container Platform 4.5 Documentation from Red Hat.

This document includes the following sections:

# How to Install Contrail Networking and Red Hat OpenShift 4.5 using a VM Running in a KVM Module

#### IN THIS SECTION

- When to Use This Procedure | 39
- Prerequisites | 40
- Install Contrail Networking and Red Hat Openshift 4.5 | 40

This section illustrates how to install Contrail Networking with Red Hat OpenShift 4.5 orchestration, where Contrail Networking and Red Hat Openshift are running on virtual machines (VMs) in a Kernelbased Virtual Machine (KVM) module.

This procedure can also be performed to configure an environment where Contrail Networking and Red Hat OpenShift 4.5 are running in an environment with bare metal servers. You can, for instance, use this procedure to establish an environment where the master nodes host the VMs that run the control plane on KVM while the worker nodes operate on physical bare metal servers.

#### When to Use This Procedure

This procedure is used to install Contrail Networking and Red Hat OpenShift 4.5 orchestration on a virtual machine (VM) running in a Kernel-based Virtual Machine (KVM) module. Support for Contrail Networking installations onto VMs in Red Hat OpenShift 4.5 environments is introduced in Contrail Networking Release 2011. See Contrail Networking Supported Platforms.

You can also use this procedure to install Contrail Networking and Red Hat OpenShift 4.5 orchestration on a bare metal server.

This procedure should work with all versions of Openshift 4.5.

#### Prerequisites

This document makes the following assumptions about your environment:

- the KVM environment is operational.
- the server meets the platform requirements for the Contrail Networking installation. See Contrail Networking Supported Platforms.
- Minimum server requirements:
  - Master nodes: 8 CPU, 40GB RAM, 250GB SSD storage

**NOTE**: The term *master node* refers to the nodes that build the control plane in this document.

Worker nodes: 4 CPU, 16GB RAM, 120GB SSD storage

**NOTE**: The term *worker node* refers to nodes running compute services using the data plane in this document.

- Helper node: 4 CPU, 8GB RAM, 30GB SSD storage
- In single node deployments, do not use spinning disk arrays with low Input/Output Operations Per Second (IOPS) when using Contrail Networking with Red Hat Openshift. Higher IOPS disk arrays are required because the control plane always operates as a high availability setup in single node deployments.

IOPS requirements vary by environment due to multiple factors beyond Contrail Networking and Red Hat Openshift. We, therefore, provide this guideline but do not provide direct guidance around IOPS requirements.

#### Install Contrail Networking and Red Hat Openshift 4.5

#### IN THIS SECTION

- Create a Virtual Network or a Bridge Network for the Installation | 41
- Create a Helper Node with a Virtual Machine Running CentOS 7 or 8 | 42
- Prepare the Helper Node | 43
- Create the Ignition Configurations | 47

- Launch the Virtual Machines | 52
- Monitor the Installation Process and Delete the Bootstrap Virtual Machine | 54
- Finish the Installation | 55

Perform these steps to install Contrail Networking and Red Hat OpenShift 4.5 using a VM running in a KVM module:

#### Create a Virtual Network or a Bridge Network for the Installation

To create a virtual network or a bridge network for the installation:

1. Log onto the server that will host the VM that will run Contrail Networking.

Download the *virt-net.xml* virtual network configuration file from the Red Hat repository.

# wget https://raw.githubusercontent.com/RedHatOfficial/ocp4-helpernode/master/docs/examples/ virt-net.xml

**2.** Create a virtual network using the *virt-net.xml* file.

You may need to modify your virtual network for your environment.

Example:

# virsh net-define --file virt-net.xml

**3.** Set the OpenShift 4 virtual network to autostart on bootup:

# virsh net-autostart openshift4

# virsh net-start openshift4

**NOTE**: If the worker nodes are running on physical bare metal servers in your environment, this virtual network will be a bridge network with IP address allocations within the same subnet. This addressing scheme is similar to the scheme for the KVM server.

#### Create a Helper Node with a Virtual Machine Running CentOS 7 or 8

This procedure requires a helper node with a virtual machine that is running either CentOS 7 or 8.

To create this helper node:

1. Download the Kickstart file for the helper node from the Red Hat repository: *CentOS 8* 

# wget https://raw.githubusercontent.com/RedHatOfficial/ocp4-helpernode/master/docs/examples/ helper-ks8.cfg -0 helper-ks.cfg

CentOS 7

# wget https://raw.githubusercontent.com/RedHatOfficial/ocp4-helpernode/master/docs/examples/ helper-ks.cfg -0 helper-ks.cfg

**2.** If you haven't already configured a root password and the NTP server on the helper node, enter the following commands:

Example Root Password

rootpw --plaintext password

Example NTP Configuration

```
timezone America/Los_Angeles --isUtc --
ntpservers=0.centos.pool.ntp.org,1.centos.pool.ntp.org,2.centos.pool.ntp.org,3.centos.pool.ntp
.org
```

**3.** Edit the *helper-ks.cfg* file for your environment and use it to install the helper node.

The following examples show how to install the helper node without having to take further actions:

CentOS 8

```
# virt-install --name="ocp4-aHelper" --vcpus=2 --ram=4096 \
--disk path=/var/lib/libvirt/images/ocp4-aHelper.qcow2,bus=virtio,size=50 \
--os-variant centos8 --network network=openshift4,model=virtio \
--boot hd,menu=on --location /var/lib/libvirt/iso/CentOS-8.2.2004-x86_64-dvd1.iso \
--initrd-inject helper-ks.cfg --extra-args "inst.ks=file:/helper-ks.cfg" --noautoconsole
```

# virt-install --name="ocp4-aHelper" --vcpus=2 --ram=4096 \
--disk path=/var/lib/libvirt/images/ocp4-aHelper.qcow2,bus=virtio,size=30 \
--os-variant centos7.0 --network network=openshift4,model=virtio \
--boot hd,menu=on --location /var/lib/libvirt/iso/CentOS-7-x86\_64-Minimal-2003.iso \
--initrd-inject helper-ks.cfg --extra-args "inst.ks=file:/helper-ks.cfg" --noautoconsole

The helper node is installed with the following settings, which are pulled from the virt-net.xml file:

- HELPER\_IP: 192.168.7.77
- NetMask: 255.255.255.0
- Default Gateway: 192.168.7.1
- DNS Server: 8.8.8.8
- 4. Monitor the helper node installation progress in the viewer:

```
# virt-viewer --domain-name ocp4-aHelper
```

When the installation process is complete, the helper node shuts off.

**5.** Start the helper node:

# virsh start ocp4-aHelper

#### Prepare the Helper Node

To prepare the helper node after the helper node installation:

**1**. Login to the helper node:

# ssh -1 root HELPER\_IP

NOTE: The default HELPER\_IP, which was pulled from the virt-net.xml file, is 192.168.7.77.

2. Install Enterprise Linux and update CentOS.

```
# yum -y install https://dl.fedoraproject.org/pub/epel/epel-release-latest-$(rpm -E
%rhel).noarch.rpm
# yum -y update
```

3. Install Ansible and Git and clone the *helpernode* repository onto the helper node.

```
# yum -y install ansible git
# git clone https://github.com/RedHatOfficial/ocp4-helpernode
# cd ocp4-helpernode
```

**4.** Copy the vars.yaml file into the top-level directory:

# cp docs/examples/vars.yaml .

Review the vars.yml file. Consider changing any value that requires changing in your environment.

The following values should be reviewed especially carefully:

- The domain name, which is defined using the *domain:* parameter in the *dns:* hierarchy. If you are using local DNS servers, modify the forwarder parameters—*forwarder1:* and *forwarder2:* are used in this example—to connect to these DNS servers.
- Hostnames for master and worker nodes. Hostnames are defined using the *name:* parameter in either the *primaries:* or *workers:* hierarchies.
- IP and DHCP settings. If you are using a custom bridge network, modify the IP and DHCP settings accordingly.
- VM and BMS settings.

If you are using a VM, set the *disk:* parameter as *disk: vda*.

If you are using a BMS, set the *disk:* parameter as *disk: sda*.

A sample *vars.yml* file:

```
disk: vda
helper:
name: "helper"
ipaddr: "192.168.7.77"
dns:
```

```
domain: "example.com"
  clusterid: "ocp4"
  forwarder1: "8.8.8.8"
  forwarder2: "8.8.4.4"
dhcp:
  router: "192.168.7.1"
  bcast: "192.168.7.255"
  netmask: "255.255.255.0"
  poolstart: "192.168.7.10"
  poolend: "192.168.7.30"
  ipid: "192.168.7.0"
  netmaskid: "255.255.255.0"
bootstrap:
  name: "bootstrap"
  ipaddr: "192.168.7.20"
  macaddr: "52:54:00:60:72:67"
masters:
  - name: "master0"
    ipaddr: "192.168.7.21"
    macaddr: "52:54:00:e7:9d:67"
  - name: "master1"
    ipaddr: "192.168.7.22"
   macaddr: "52:54:00:80:16:23"
  - name: "master2"
    ipaddr: "192.168.7.23"
    macaddr: "52:54:00:d5:1c:39"
workers:
  - name: "worker0"
    ipaddr: "192.168.7.11"
    macaddr: "52:54:00:f4:26:a1"
  - name: "worker1"
    ipaddr: "192.168.7.12"
    macaddr: "52:54:00:82:90:00"
```

**NOTE**: If you are using physical servers to host worker nodes, change the provisioning interface for the worker nodes to the mac address.

**5.** Review the *vars/main.yml* file to ensure the file reflects the correct version of Red Hat OpenShift. If you need to change the Red Hat Openshift version in the file, change it.

In the following sample *main.yml* file, Red Hat Openshift 4.5 is installed:

ssh\_gen\_key: true install\_filetranspiler: false staticips: false force\_ocp\_download: false remove\_old\_config\_files: false ocp\_bios: "https://mirror.openshift.com/pub/openshift-v4/dependencies/rhcos/4.5/4.5.6/ rhcos-4.5.6-x86\_64-metal.x86\_64.raw.gz" ocp\_initramfs: "https://mirror.openshift.com/pub/openshift-v4/dependencies/rhcos/4.5/4.5.6/ rhcos-4.5.6-x86\_64-installer-initramfs.x86\_64.img" ocp\_install\_kernel: "https://mirror.openshift.com/pub/openshift-v4/dependencies/rhcos/ 4.5/4.5.6/rhcos-4.5.6-x86\_64-installer-kernel-x86\_64" ocp\_client: "https://mirror.openshift.com/pub/openshift-v4/clients/ocp/4.5.21/openshiftclient-linux-4.5.21.tar.gz" ocp\_installer: "https://mirror.openshift.com/pub/openshift-v4/clients/ocp/4.5.21/openshiftinstall-linux-4.5.21.tar.gz" helm\_source: "https://get.helm.sh/helm-v3.2.4-linux-amd64.tar.gz" chars: (\\\_|\\\$|\\\|\\=|\\)|\\(|\\&|\\^|\\%|\\\$|\\#|\\@|\\!|\\\*) ppc64le: false chronyconfig: enabled: false setup\_registry: deploy: false autosync\_registry: false registry\_image: docker.io/library/registry:2 local\_repo: "ocp4/openshift4" product\_repo: "openshift-release-dev" release\_name: "ocp-release" release\_tag: "4.5.21-x86\_64"

6. Run the playbook to setup the helper node:

# ansible-playbook -e @vars.yaml tasks/main.yml

**7.** After the playbook is run, gather information about your environment and confirm that all services are active and running:

# /usr/local/bin/helpernodecheck services
Status of services:
\_\_\_\_\_\_

Active: active (running) since Mon 2020-09-28 05:40:10 EDT; Status of dhcpd svc -> 33min ago Active: active (running) since Mon 2020-09-28 05:40:08 EDT; Status of named svc -> 33min ago Status of haproxy svc Active: active (running) since Mon 2020-09-28 05:40:08 EDT; -> 33min ago Status of httpd svc Active: active (running) since Mon 2020-09-28 05:40:10 EDT; -> 33min ago Status of tftp svc Active: active (running) since Mon 2020-09-28 06:13:34 EDT; -> 1s ago Unit local-registry.service could not be found. Status of local-registry svc ->

#### Create the Ignition Configurations

To create Ignition configurations:

**1.** On your hypervisor and helper nodes, check that your NTP server is properly configured in the */etc/chrony.conf* file:

chronyc tracking

The installation fails with a *X509: certificate has expired or is not yet valid* message when NTP is not properly configured.

2. Create a location to store your pull secret objects:

# mkdir -p ~/.openshift

**3.** From Get Started with Openshift website, download your pull secret and save it in the *~/.openshift/pull-secret* directory.

# ls -1 ~/.openshift/pull-secret
/root/.openshift/pull-secret

**4.** An SSH key is created for you in the *~/.ssh/helper\_rsa* directory after completing the previous step. You can use this key or create a unique key for authentication.

# ls -1 ~/.ssh/helper\_rsa
/root/.ssh/helper\_rsa

5. Create an installation directory.

# mkdir ~/ocp4
# cd ~/ocp4

Create an install-config.yaml file.
 An example file:

```
# cat <<EOF > install-config.yaml
apiVersion: v1
baseDomain: example.com
compute:
- hyperthreading: Enabled
  name: worker
  replicas: 0
controlPlane:
  hyperthreading: Enabled
 name: master
  replicas: 3
metadata:
  name: ocp4
networking:
 clusterNetworks:
  - cidr: 10.254.0.0/16
    hostPrefix: 24
 networkType: Contrail
  serviceNetwork:
  - 172.30.0.0/16
platform:
  none: {}
pullSecret: '$(< ~/.openshift/pull-secret)'</pre>
sshKey: '$(< ~/.ssh/helper_rsa.pub)'</pre>
EOF
```

7. Create the installation manifests:

# openshift-install create manifests

8. Set the mastersSchedulable: variable to false in the *manifests/cluster-scheduler-02-config.yml* file.

```
# sed -i 's/mastersSchedulable: true/mastersSchedulable: false/g' manifests/cluster-
scheduler-02-config.yml
```

A sample cluster-scheduler-02-config.yml file after this configuration change:

```
# cat manifests/cluster-scheduler-02-config.yml
apiVersion: config.openshift.io/v1
kind: Scheduler
metadata:
    creationTimestamp: null
    name: cluster
spec:
    mastersSchedulable: false
    policy:
        name: ""
status: {}
```

This configuration change is needed to prevent pods from being scheduled on control plane machines.

9. Install the YAML files to apply the Contrail configuration:

```
bash <<EOF
curl https://raw.githubusercontent.com/Juniper/contrail-operator/R2011/deploy/openshift/
manifests/00-contrail-01-namespace.yaml -o manifests/00-contrail-01-namespace.yaml;\
curl https://raw.githubusercontent.com/Juniper/contrail-operator/R2011/deploy/openshift/
manifests/00-contrail-02-admin-password.yaml -o manifests/00-contrail-02-admin-
password.yaml;\
curl https://raw.githubusercontent.com/Juniper/contrail-operator/R2011/deploy/openshift/
manifests/00-contrail-02-rbac-auth.yaml -o manifests/00-contrail-02-rbac-auth.yaml;\
curl https://raw.githubusercontent.com/Juniper/contrail-operator/R2011/deploy/openshift/
manifests/00-contrail-02-registry-secret.yaml -o manifests/00-contrail-02-registry-
secret.yaml;\
curl https://raw.githubusercontent.com/Juniper/contrail-operator/R2011/deploy/openshift/
manifests/00-contrail-03-cluster-role.yaml -o manifests/00-contrail-03-cluster-role.yaml;\
curl https://raw.githubusercontent.com/Juniper/contrail-operator/R2011/deploy/openshift/
manifests/00-contrail-04-serviceaccount.yaml -o manifests/00-contrail-04-
serviceaccount.yaml;\
curl https://raw.githubusercontent.com/Juniper/contrail-operator/R2011/deploy/openshift/
```

manifests/00-contrail-05-rolebinding.yaml -o manifests/00-contrail-05-rolebinding.yaml;\ curl https://raw.githubusercontent.com/Juniper/contrail-operator/R2011/deploy/openshift/ manifests/00-contrail-06-clusterrolebinding.yaml -o manifests/00-contrail-06clusterrolebinding.yaml;\ curl https://raw.githubusercontent.com/Juniper/contrail-operator/R2011/deploy/crds/ contrail.juniper.net\_cassandras\_crd.yaml -o manifests/00-contrail-07contrail.juniper.net\_cassandras\_crd.yaml;\ curl https://raw.githubusercontent.com/Juniper/contrail-operator/R2011/deploy/crds/ contrail.juniper.net\_commands\_crd.yaml -o manifests/00-contrail-07contrail.juniper.net\_commands\_crd.yaml;\ curl https://raw.githubusercontent.com/Juniper/contrail-operator/R2011/deploy/crds/ contrail.juniper.net\_configs\_crd.yaml -o manifests/00-contrail-07contrail.juniper.net\_configs\_crd.yaml;\ curl https://raw.githubusercontent.com/Juniper/contrail-operator/R2011/deploy/crds/ contrail.juniper.net\_contrailcnis\_crd.yaml -o manifests/00-contrail-07contrail.juniper.net\_contrailcnis\_crd.yaml;\ curl https://raw.githubusercontent.com/Juniper/contrail-operator/R2011/deploy/crds/ contrail.juniper.net\_fernetkeymanagers\_crd.yaml -o manifests/00-contrail-07contrail.juniper.net\_fernetkeymanagers\_crd.yaml;\ curl https://raw.githubusercontent.com/Juniper/contrail-operator/R2011/deploy/crds/ contrail.juniper.net\_contrailmonitors\_crd.yaml -o manifests/00-contrail-07contrail.juniper.net\_contrailmonitors\_crd.yaml;\ curl https://raw.githubusercontent.com/Juniper/contrail-operator/R2011/deploy/crds/ contrail.juniper.net\_contrailstatusmonitors\_crd.yaml -o manifests/00-contrail-07contrail.juniper.net\_contrailstatusmonitors\_crd.yaml;\ curl https://raw.githubusercontent.com/Juniper/contrail-operator/R2011/deploy/crds/ contrail.juniper.net\_controls\_crd.yaml -o manifests/00-contrail-07contrail.juniper.net\_controls\_crd.yaml;\ curl https://raw.githubusercontent.com/Juniper/contrail-operator/R2011/deploy/crds/ contrail.juniper.net\_keystones\_crd.yaml -o manifests/00-contrail-07contrail.juniper.net\_keystones\_crd.yaml;\ curl https://raw.githubusercontent.com/Juniper/contrail-operator/R2011/deploy/crds/ contrail.juniper.net\_kubemanagers\_crd.yaml -o manifests/00-contrail-07contrail.juniper.net\_kubemanagers\_crd.yaml;\ curl https://raw.githubusercontent.com/Juniper/contrail-operator/R2011/deploy/crds/ contrail.juniper.net\_managers\_crd.yaml -o manifests/00-contrail-07contrail.juniper.net\_managers\_crd.yaml;\ curl https://raw.githubusercontent.com/Juniper/contrail-operator/R2011/deploy/crds/ contrail.juniper.net\_memcacheds\_crd.yaml -o manifests/00-contrail-07contrail.juniper.net\_memcacheds\_crd.yaml;\ curl https://raw.githubusercontent.com/Juniper/contrail-operator/R2011/deploy/crds/ contrail.juniper.net\_postgres\_crd.yaml -o manifests/00-contrail-07contrail.juniper.net\_postgres\_crd.yaml;\

curl https://raw.githubusercontent.com/Juniper/contrail-operator/R2011/deploy/crds/ contrail.juniper.net\_provisionmanagers\_crd.yaml -o manifests/00-contrail-07contrail.juniper.net\_provisionmanagers\_crd.yaml;\ curl https://raw.githubusercontent.com/Juniper/contrail-operator/R2011/deploy/crds/ contrail.juniper.net\_rabbitmqs\_crd.yaml -o manifests/00-contrail-07contrail.juniper.net\_rabbitmqs\_crd.yaml;\ curl https://raw.githubusercontent.com/Juniper/contrail-operator/R2011/deploy/crds/ contrail.juniper.net\_swiftproxies\_crd.yaml -o manifests/00-contrail-07contrail.juniper.net\_swiftproxies\_crd.yaml;\ curl https://raw.githubusercontent.com/Juniper/contrail-operator/R2011/deploy/crds/ contrail.juniper.net\_swifts\_crd.yaml -o manifests/00-contrail-07contrail.juniper.net\_swifts\_crd.yaml;\ curl https://raw.githubusercontent.com/Juniper/contrail-operator/R2011/deploy/crds/ contrail.juniper.net\_swiftstorages\_crd.yaml -o manifests/00-contrail-07contrail.juniper.net\_swiftstorages\_crd.yaml;\ curl https://raw.githubusercontent.com/Juniper/contrail-operator/R2011/deploy/crds/ contrail.juniper.net\_vrouters\_crd.yaml -o manifests/00-contrail-07contrail.juniper.net\_vrouters\_crd.yaml;\ curl https://raw.githubusercontent.com/Juniper/contrail-operator/R2011/deploy/crds/ contrail.juniper.net\_webuis\_crd.yaml -o manifests/00-contrail-07contrail.juniper.net\_webuis\_crd.yaml;\ curl https://raw.githubusercontent.com/Juniper/contrail-operator/R2011/deploy/crds/ contrail.juniper.net\_zookeepers\_crd.yaml -o manifests/00-contrail-07contrail.juniper.net\_zookeepers\_crd.yaml;\ curl https://raw.githubusercontent.com/Juniper/contrail-operator/R2011/deploy/openshift/ releases/R2011/manifests/00-contrail-08-operator.yaml -o manifests/00-contrail-08operator.yaml;\ curl https://raw.githubusercontent.com/Juniper/contrail-operator/R2011/deploy/openshift/ releases/R2011/manifests/00-contrail-09-manager.yaml -o manifests/00-contrail-09manager.yaml;\ curl https://raw.githubusercontent.com/Juniper/contrail-operator/R2011/deploy/openshift/ manifests/cluster-network-02-config.yml -o manifests/cluster-network-02-config.yml curl https://raw.githubusercontent.com/Juniper/contrail-operator/R2011/deploy/openshift/ openshift/99\_master-iptables-machine-config.yaml -o openshift/99\_master-iptables-machine-

config.yaml;\

curl https://raw.githubusercontent.com/Juniper/contrail-operator/R2011/deploy/openshift/
openshift/99\_master-kernel-modules-overlay.yaml -o openshift/99\_master-kernel-modulesoverlay.yaml;\

curl https://raw.githubusercontent.com/Juniper/contrail-operator/R2011/deploy/openshift/ openshift/99\_master\_network\_functions.yaml -o openshift/99\_master\_network\_functions.yaml;\ curl https://raw.githubusercontent.com/Juniper/contrail-operator/R2011/deploy/openshift/ openshift/99\_master\_network\_manager\_stop\_service.yaml -o openshift/

99\_master\_network\_manager\_stop\_service.yaml;\

curl https://raw.githubusercontent.com/Juniper/contrail-operator/R2011/deploy/openshift/ openshift/99\_master-pv-mounts.yaml -o openshift/99\_master-pv-mounts.yaml;\ curl https://raw.githubusercontent.com/Juniper/contrail-operator/R2011/deploy/openshift/ openshift/99\_worker-iptables-machine-config.yaml -o openshift/99\_worker-iptables-machineconfig.yaml;\ curl https://raw.githubusercontent.com/Juniper/contrail-operator/R2011/deploy/openshift/ openshift/99\_worker-kernel-modules-overlay.yaml -o openshift/99\_worker-kernel-modulesoverlay.yaml;\ curl https://raw.githubusercontent.com/Juniper/contrail-operator/R2011/deploy/openshift/ openshift/99\_worker\_network\_functions.yaml -o openshift/99\_worker\_network\_functions.yaml;\ curl https://raw.githubusercontent.com/Juniper/contrail-operator/R2011/deploy/openshift/ openshift/99\_worker\_network\_functions.yaml -o openshift/99\_worker\_network\_functions.yaml;\ curl https://raw.githubusercontent.com/Juniper/contrail-operator/R2011/deploy/openshift/ openshift/99\_worker\_network\_functions.yaml -o openshift/99\_worker\_network\_functions.yaml;\ curl https://raw.githubusercontent.com/Juniper/contrail-operator/R2011/deploy/openshift/ openshift/99\_worker\_network\_manager\_stop\_service.yaml -o openshift/ 99\_worker\_network\_manager\_stop\_service.yaml; EOF

- **10.** If your environment has to use a specific NTP server, set the environment using the steps in the Openshift 4.x Chrony Configuration document.
- **11.** Generate the Ignition configurations:

# openshift-install create ignition-configs

**12.** Copy the Ignition files in the Ignition directory for the webserver:

```
# cp ~/ocp4/*.ign /var/www/html/ignition/
# restorecon -vR /var/www/html/
# restorecon -vR /var/lib/tftpboot/
# chmod o+r /var/www/html/ignition/*.ign
```

#### Launch the Virtual Machines

To launch the virtual machines:

- **1.** From the hypervisor, use PXE booting to launch the virtual machine or machines. If you are using a bare metal server, use PXE booting to boot the servers.
- 2. Launch the bootstrap virtual machine:

```
# virt-install --pxe --network bridge=openshift4 --mac=52:54:00:60:72:67 --name ocp4-
bootstrap --ram=8192 --vcpus=4 --os-variant rhel8.0 --disk path=/var/lib/libvirt/images/ocp4-
bootstrap.qcow2,size=120 --vnc
```

The following actions occur as a result of this step:

- a bootstrap node virtual machine is created.
- the bootstrap node VM is connected to the PXE server. The PXE server is our helper node.
- an IP address is assigned from DHCP.
- A Red Hat Enterprise Linux CoreOS (RHCOS) image is downloaded from the HTTP server.

The ignition file is embedded at the end of the installation process.

**3.** Use SSH to run the helper RSA:

# ssh -i ~/.ssh/helper\_rsa core@192.168.7.20

4. Review the logs:

```
journalctl -f
```

5. On the bootstrap node, a temporary etcd and bootkube is created.

You can monitor these services when they are running by entering the sudo crictl ps command.

```
[core@bootstrap ~]$ sudo crictl ps
CONTAINER
              IMAGE
                           CREATED
                                               STATE
                                                       NAME
                                                                                       POD
ID
33762f4a23d7d 976cc3323... 54 seconds ago
                                               Running manager
29a...
ad6f2453d7a16 86694d2cd... About a minute ago Running kube-apiserver-insecure-readyz
4cd...
3bbdf4176882f quay.io/... About a minute ago Running kube-scheduler
b3e...
57ad52023300e quay.io/... About a minute ago Running kube-controller-manager
596...
aldbe7b8950da quay.io/... About a minute ago Running kube-apiserver
4cd...
5aa7a59a06feb quay.io/... About a minute ago Running cluster-version-operator
3ab...
ca45790f4a5f6 099c2a...
                           About a minute ago Running etcd-metrics
081...
e72fb8aaa1606 quay.io/... About a minute ago Running etcd-member
081...
```

```
ca56bbf2708f7 1ac19399... About a minute ago Running machine-config-server c11...
```

NOTE: Output modified for readability.

6. From the hypervisor, launch the VMs on the master nodes:

```
# virt-install --pxe --network bridge=openshift4 --mac=52:54:00:e7:9d:67 --name ocp4-master0
--ram=40960 --vcpus=8 --os-variant rhel8.0 --disk path=/var/lib/libvirt/images/ocp4-
master0.qcow2,size=250 --vnc
# virt-install --pxe --network bridge=openshift4 --mac=52:54:00:80:16:23 --name ocp4-master1
--ram=40960 --vcpus=8 --os-variant rhel8.0 --disk path=/var/lib/libvirt/images/ocp4-
master1.qcow2,size=250 --vnc
# virt-install --pxe --network bridge=openshift4 --mac=52:54:00:d5:1c:39 --name ocp4-master2
--ram=40960 --vcpus=8 --os-variant rhel8.0 --disk path=/var/lib/libvirt/images/ocp4-
master2.qcow2,size=250 --vnc
```

You can login to the master nodes from the helper node after the master nodes have been provisioned:

# ssh -i ~/.ssh/helper\_rsa core@192.168.7.21
# ssh -i ~/.ssh/helper\_rsa core@192.168.7.22
# ssh -i ~/.ssh/helper\_rsa core@192.168.7.23

Enter the sudo crictl ps at any point to monitor pod creation as the VMs are launching.

#### Monitor the Installation Process and Delete the Bootstrap Virtual Machine

To monitor the installation process:

- **1.** From the helper node, navigate to the ~/ocp4 directory.
- 2. Track the install process log:

# openshift-install wait-for bootstrap-complete --log-level debug

Look for the *DEBUG Bootstrap status: complete* and the *INFO It is now safe to remove the bootstrap resources* messages to confirm that the installation is complete.

INFO Waiting up to 30m0s for the Kubernetes API at https://api.ocp4.example.com:6443... INFO API v1.13.4+838b4fa up INFO Waiting up to 30m0s for bootstrapping to complete... DEBUG Bootstrap status: complete INFO It is now safe to remove the bootstrap resources

Do not proceed to the next step until you see these messages.

3. From the hypervisor, delete the bootstrap VM and launch the worker nodes.

**NOTE**: If you are using physical bare metal servers as worker nodes, skip this step. Boot the bare metal servers using PXE instead.

# virt-install --pxe --network bridge=openshift4 --mac=52:54:00:f4:26:a1 --name ocp4-worker0
--ram=16384 --vcpus=4 --os-variant rhel8.0 --disk path=/var/lib/libvirt/images/ocp4worker0.qcow2,size=120 --vnc

# virt-install --pxe --network bridge=openshift4 --mac=52:54:00:82:90:00 --name ocp4-worker1
--ram=16384 --vcpus=4 --os-variant rhel8.0 --disk path=/var/lib/libvirt/images/ocp4worker1.qcow2,size=120 --vnc

#### **Finish the Installation**

To finish the installation:

**1.** Login to your Kubernetes cluster:

# export KUBECONFIG=/root/ocp4/auth/kubeconfig

 Your installation might be waiting for worker nodes to approve the certificate signing request (CSR). The machineconfig node approval operator typically handles CSR approval. CSR approval, however, sometimes has to be performed manually. To check pending CSRs:

# oc get csr

To approve all pending CSRs:

```
# oc get csr -o go-template='{{range .items}}{{if not .status}}{{.metadata.name}}{{"\n"}}
{{end}}' | xargs oc adm certificate approve
```

You may have to approve all pending CSRs multiple times, depending on the number of worker nodes in your environment and other factors.

To monitor incoming CSRs:

# watch -n5 oc get csr

Do not move to the next step until incoming CSRs have stopped.

3. Set your cluster management state to Managed:

```
# oc patch configs.imageregistry.operator.openshift.io cluster --type merge --patch '{"spec":
{"managementState":"Managed"}}'
```

4. Setup your registry storage.

For most environments, see Configuring registry storage for bare metal in the Red Hat Openshift documentation.

For proof of concept labs and other smaller environments, you can set storage to *emptyDir*.

# oc patch configs.imageregistry.operator.openshift.io cluster --type merge --patch '{"spec":
{"storage":{"emptyDir":{}}}'

5. If you need to make the registry accessible:

# oc patch configs.imageregistry.operator.openshift.io/cluster --type merge -p '{"spec":
{"defaultRoute":true}}'

6. Wait for the installation to finish:

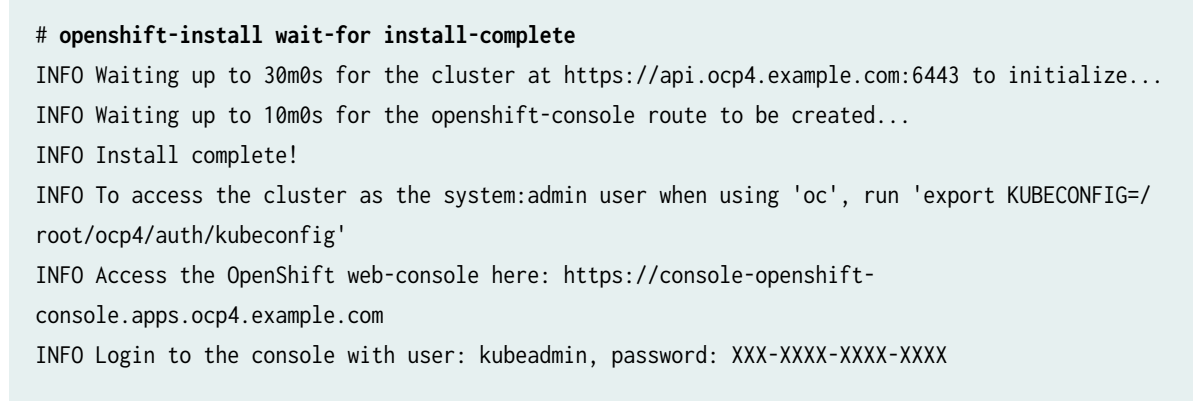

7. Add a user to the cluster. See "How to Add a User After Completing the Installation" on page 66.

#### **RELATED DOCUMENTATION**

**Contrail Networking Supported Platforms** 

Installing a Standalone Red Hat OpenShift Container Platform 3.11 Cluster with Contrail Using Contrail OpenShift Deployer | 94

Installing a Nested Red Hat OpenShift Container Platform 3.11 Cluster Using Contrail Ansible Deployer | **106** 

# How to Install Contrail Networking and Red Hat OpenShift 4.5 on Amazon Web Services

#### IN THIS SECTION

- When to Use This Procedure | 58
- Prerequisites | 58
- Configure DNS | 58
- Configure AWS Credentials | 58
- Download the OpenShift Installer and the Command Line Tools | 59
- Deploy the Cluster | 59

Follow these procedures to install Contrail Networking and Red Hat Openshift 4.5 on Amazon Web Services (AWS):

## When to Use This Procedure

This procedure is used to install Contrail Networking and Red Hat OpenShift 4.5 orchestration in AWS. Support for Contrail Networking and Red Hat OpenShift 4.5 environments is introduced in Contrail Networking Release 2011. See Contrail Networking Supported Platforms.

# Prerequisites

This document makes the following assumptions about your environment:

- the server meets the platform requirements for the Contrail Networking installation. See Contrail Networking Supported Platforms.
- You have the Openshift binary version 4.4.8 files or later. See the Openshift Installation site if you need to update your binary files.
- You can access Openshift image pull secrets. See Using image pull secrets from Red Hat.
- You have an active AWS account.
- AWS CLI is installed. See Installing the AWS CLI from AWS.
- You have an SSH key that you can generate or provide on your local machine during the installation.

# **Configure DNS**

A DNS zone must be created and available in Route 53 for your AWS account before starting this installation. You must also register a domain for your Contrail cluster in AWS Route 53. All entries created in AWS Route 53 are expected to be resolvable from the nodes in the Contrail cluster.

For information on configuring DNS zones in AWS Route 53, see the *Amazon Route 53 Developer Guide* from AWS.

# **Configure AWS Credentials**

The installer used in this procedure creates multiple resources in AWS that are needed to run your cluster. These resources include Elastic Compute Cloud (EC2) instances, Virtual Private Clouds (VPCs), security groups, IAM roles, and other necessary network building blocks.

AWS credentials are needed to access these resources and should be configured before starting this installation.

To configure AWS credentials, see the Configuration and credential file settings section of the AWS Command Line Interface User Guide from AWS.

#### Download the OpenShift Installer and the Command Line Tools

To download the installer and the command line tools:

1. Check which versions of the OpenShift installer are available:

```
$ curl -s https://mirror.openshift.com/pub/openshift-v4/clients/ocp/ | \
  awk '{print $5}'| \
  grep -o '4.[0-9].[0-9]*' | \
  uniq | \
  sort | \
  column
```

2. Set the version and download the OpenShift installer and the CLI tool.

In this example output, the Openshift version is 4.5.21.

```
$ VERSION=4.5.21
$ wget https://mirror.openshift.com/pub/openshift-v4/clients/ocp/$VERSION/openshift-install-
mac-$VERSION.tar.gz
$ wget https://mirror.openshift.com/pub/openshift-v4/clients/ocp/$VERSION/openshift-client-
mac-$VERSION.tar.gz
$ tar -xvzf openshift-install-mac-${VERSION}.tar.gz -C /usr/local/bin
$ tar -xvzf openshift-client-mac-${VERSION}.tar.gz -C /usr/local/bin
$ tar -xvzf openshift-client-mac-${VERSION}.tar.gz -C /usr/local/bin
$ openshift-install version
$ oc version
$ kubectl version
```

#### **Deploy the Cluster**

To deploy the cluster:

1. Generate an SSH private key and add it to the agent:

\$ ssh-keygen -b 4096 -t rsa -f ~/.ssh/id\_rsa -N ""

2. Create a working folder:

In this example, a working folder named *aws-ocp4* is created and the user is then moved into the new directory.

\$ mkdir ~/aws-ocp4 ; cd ~/aws-ocp4

**3.** Create an installation configuration file. See Creating the installation configuration file section of the Installing a cluster on AWS with customizations document from Red Hat OpenShift.

\$ openshift-install create install-config

An *install-config.yaml* file needs to be created and added to the current directory. A sample *install-config.yaml* file is provided below.

Be aware of the following factors while creating the install-config.yaml file:

• The networkType field is usually set as OpenShiftSDN in the YAML file by default.

For configuration pointing at Contrail cluster nodes, the *networkType* field needs to be configured as *Contrail*.

- OpenShift master nodes need larger instances. We recommend setting the type to *m5.2xlarge* or larger for OpenShift nodes.
- Most OpenShift worker nodes can use the default instance sizes. You should consider using larger instances, however, for high demand performance workloads.
- Many of the installation parameters in the YAML file are described in more detail in the Installation configuration parameters section of the Installing a cluster on AWS with customizations document from Red Hat OpenShift.
- A sample *install-config.yaml* file:

```
apiVersion: v1
baseDomain: ovsandbox.com
compute:
- architecture: amd64
  hyperthreading: Enabled
  name: worker
  platform:
    aws:
    rootVolume:
    iops: 2000
    size: 500
```

```
type: io1
      type: m5.4xlarge
  replicas: 3
controlPlane:
 architecture: amd64
 hyperthreading: Enabled
 name: master
  platform:
    aws:
      rootVolume:
        iops: 4000
        size: 500
        type: io1
      type: m5.2xlarge
  replicas: 3
metadata:
 creationTimestamp: null
 name: w1
networking:
  clusterNetwork:
  - cidr: 10.128.0.0/14
    hostPrefix: 23
 machineNetwork:
  - cidr: 10.0.0.0/16
 networkType: Contrail
 serviceNetwork:
  - 172.30.0.0/16
platform:
  aws:
    region: eu-west-1
publish: External
pullSecret: '{"auths"...}'
sshKey: |
  ssh-rsa ...
```

**4.** Create the installation manifests:

# openshift-install create manifests

#### 5. Install the YAML files to apply the Contrail configuration:

#### bash <<EOF

curl https://raw.githubusercontent.com/Juniper/contrail-operator/R2011/deploy/openshift/
manifests/00-contrail-01-namespace.yaml -o manifests/00-contrail-01-namespace.yaml;\
curl https://raw.githubusercontent.com/Juniper/contrail-operator/R2011/deploy/openshift/
manifests/00-contrail-02-admin-password.yaml -o manifests/00-contrail-02-adminpassword.yaml;\

curl https://raw.githubusercontent.com/Juniper/contrail-operator/R2011/deploy/openshift/ manifests/00-contrail-02-rbac-auth.yaml -o manifests/00-contrail-02-rbac-auth.yaml;\ curl https://raw.githubusercontent.com/Juniper/contrail-operator/R2011/deploy/openshift/ manifests/00-contrail-02-registry-secret.yaml -o manifests/00-contrail-02-registrysecret.yaml;\

curl https://raw.githubusercontent.com/Juniper/contrail-operator/R2011/deploy/openshift/ manifests/00-contrail-03-cluster-role.yaml -o manifests/00-contrail-03-cluster-role.yaml;\ curl https://raw.githubusercontent.com/Juniper/contrail-operator/R2011/deploy/openshift/ manifests/00-contrail-04-serviceaccount.yaml -o manifests/00-contrail-04serviceaccount.yaml;\

curl https://raw.githubusercontent.com/Juniper/contrail-operator/R2011/deploy/openshift/ manifests/00-contrail-05-rolebinding.yaml -o manifests/00-contrail-05-rolebinding.yaml;\ curl https://raw.githubusercontent.com/Juniper/contrail-operator/R2011/deploy/openshift/ manifests/00-contrail-06-clusterrolebinding.yaml -o manifests/00-contrail-06clusterrolebinding.yaml;\

curl https://raw.githubusercontent.com/Juniper/contrail-operator/R2011/deploy/crds/ contrail.juniper.net\_cassandras\_crd.yaml -o manifests/00-contrail-07-

contrail.juniper.net\_cassandras\_crd.yaml;\

curl https://raw.githubusercontent.com/Juniper/contrail-operator/R2011/deploy/crds/ contrail.juniper.net\_commands\_crd.yaml -o manifests/00-contrail-07-

contrail.juniper.net\_commands\_crd.yaml;\

curl https://raw.githubusercontent.com/Juniper/contrail-operator/R2011/deploy/crds/ contrail.juniper.net\_configs\_crd.yaml -o manifests/00-contrail-07-

contrail.juniper.net\_configs\_crd.yaml;\

curl https://raw.githubusercontent.com/Juniper/contrail-operator/R2011/deploy/crds/ contrail.juniper.net\_contrailcnis\_crd.yaml -o manifests/00-contrail-07-

contrail.juniper.net\_contrailcnis\_crd.yaml;\

curl https://raw.githubusercontent.com/Juniper/contrail-operator/R2011/deploy/crds/ contrail.juniper.net\_fernetkeymanagers\_crd.yaml -o manifests/00-contrail-07-

contrail.juniper.net\_fernetkeymanagers\_crd.yaml;\

curl https://raw.githubusercontent.com/Juniper/contrail-operator/R2011/deploy/crds/

contrail.juniper.net\_contrailmonitors\_crd.yaml -o manifests/00-contrail-07-

contrail.juniper.net\_contrailmonitors\_crd.yaml;\

curl https://raw.githubusercontent.com/Juniper/contrail-operator/R2011/deploy/crds/

contrail.juniper.net\_contrailstatusmonitors\_crd.yaml -o manifests/00-contrail-07contrail.juniper.net\_contrailstatusmonitors\_crd.yaml;\ curl https://raw.githubusercontent.com/Juniper/contrail-operator/R2011/deploy/crds/ contrail.juniper.net\_controls\_crd.yaml -o manifests/00-contrail-07contrail.juniper.net\_controls\_crd.yaml;\ curl https://raw.githubusercontent.com/Juniper/contrail-operator/R2011/deploy/crds/ contrail.juniper.net\_keystones\_crd.yaml -o manifests/00-contrail-07contrail.juniper.net\_keystones\_crd.yaml;\ curl https://raw.githubusercontent.com/Juniper/contrail-operator/R2011/deploy/crds/ contrail.juniper.net\_kubemanagers\_crd.yaml -o manifests/00-contrail-07contrail.juniper.net\_kubemanagers\_crd.yaml;\ curl https://raw.githubusercontent.com/Juniper/contrail-operator/R2011/deploy/crds/ contrail.juniper.net\_managers\_crd.yaml -o manifests/00-contrail-07contrail.juniper.net\_managers\_crd.yaml;\ curl https://raw.githubusercontent.com/Juniper/contrail-operator/R2011/deploy/crds/ contrail.juniper.net\_memcacheds\_crd.yaml -o manifests/00-contrail-07contrail.juniper.net\_memcacheds\_crd.yaml;\ curl https://raw.githubusercontent.com/Juniper/contrail-operator/R2011/deploy/crds/ contrail.juniper.net\_postgres\_crd.yaml -o manifests/00-contrail-07contrail.juniper.net\_postgres\_crd.yaml;\ curl https://raw.githubusercontent.com/Juniper/contrail-operator/R2011/deploy/crds/ contrail.juniper.net\_provisionmanagers\_crd.yaml -o manifests/00-contrail-07contrail.juniper.net\_provisionmanagers\_crd.yaml;\ curl https://raw.githubusercontent.com/Juniper/contrail-operator/R2011/deploy/crds/ contrail.juniper.net\_rabbitmqs\_crd.yaml -o manifests/00-contrail-07contrail.juniper.net\_rabbitmqs\_crd.yaml;\ curl https://raw.githubusercontent.com/Juniper/contrail-operator/R2011/deploy/crds/ contrail.juniper.net\_swiftproxies\_crd.yaml -o manifests/00-contrail-07contrail.juniper.net\_swiftproxies\_crd.yaml;\ curl https://raw.githubusercontent.com/Juniper/contrail-operator/R2011/deploy/crds/ contrail.juniper.net\_swifts\_crd.yaml -o manifests/00-contrail-07contrail.juniper.net\_swifts\_crd.yaml;\ curl https://raw.githubusercontent.com/Juniper/contrail-operator/R2011/deploy/crds/ contrail.juniper.net\_swiftstorages\_crd.yaml -o manifests/00-contrail-07contrail.juniper.net\_swiftstorages\_crd.yaml;\ curl https://raw.githubusercontent.com/Juniper/contrail-operator/R2011/deploy/crds/ contrail.juniper.net\_vrouters\_crd.yaml -o manifests/00-contrail-07contrail.juniper.net\_vrouters\_crd.yaml;\ curl https://raw.githubusercontent.com/Juniper/contrail-operator/R2011/deploy/crds/ contrail.juniper.net\_webuis\_crd.yaml -o manifests/00-contrail-07contrail.juniper.net\_webuis\_crd.yaml;\ curl https://raw.githubusercontent.com/Juniper/contrail-operator/R2011/deploy/crds/ contrail.juniper.net\_zookeepers\_crd.yaml -o manifests/00-contrail-07-
contrail.juniper.net\_zookeepers\_crd.yaml;\

curl https://raw.githubusercontent.com/Juniper/contrail-operator/R2011/deploy/openshift/
releases/R2011/manifests/00-contrail-08-operator.yaml -o manifests/00-contrail-08operator.yaml;\

curl https://raw.githubusercontent.com/Juniper/contrail-operator/R2011/deploy/openshift/
releases/R2011/manifests/00-contrail-09-manager.yaml -o manifests/00-contrail-09manager.yaml;\

curl https://raw.githubusercontent.com/Juniper/contrail-operator/R2011/deploy/openshift/ manifests/cluster-network-02-config.yml -o manifests/cluster-network-02-config.yml curl https://raw.githubusercontent.com/Juniper/contrail-operator/R2011/deploy/openshift/ openshift/99\_master-iptables-machine-config.yaml -o openshift/99\_master-iptables-machineconfig.yaml;\

curl https://raw.githubusercontent.com/Juniper/contrail-operator/R2011/deploy/openshift/
openshift/99\_master-kernel-modules-overlay.yaml -o openshift/99\_master-kernel-modulesoverlay.yaml;\

curl https://raw.githubusercontent.com/Juniper/contrail-operator/R2011/deploy/openshift/
openshift/99\_master\_network\_functions.yaml -o openshift/99\_master\_network\_functions.yaml;\
curl https://raw.githubusercontent.com/Juniper/contrail-operator/R2011/deploy/openshift/
openshift/99\_master\_network\_manager\_stop\_service.yaml -o openshift/

99\_master\_network\_manager\_stop\_service.yaml;\

curl https://raw.githubusercontent.com/Juniper/contrail-operator/R2011/deploy/openshift/
openshift/99\_master-pv-mounts.yaml -o openshift/99\_master-pv-mounts.yaml;\

curl https://raw.githubusercontent.com/Juniper/contrail-operator/R2011/deploy/openshift/
openshift/99\_worker-iptables-machine-config.yaml -o openshift/99\_worker-iptables-machineconfig.yaml;\

curl https://raw.githubusercontent.com/Juniper/contrail-operator/R2011/deploy/openshift/
openshift/99\_worker-kernel-modules-overlay.yaml -o openshift/99\_worker-kernel-modulesoverlay.yaml;\

curl https://raw.githubusercontent.com/Juniper/contrail-operator/R2011/deploy/openshift/ openshift/99\_worker\_network\_functions.yaml -o openshift/99\_worker\_network\_functions.yaml;\ curl https://raw.githubusercontent.com/Juniper/contrail-operator/R2011/deploy/openshift/ openshift/99\_worker\_network\_manager\_stop\_service.yaml -o openshift/ 99\_worker\_network\_manager\_stop\_service.yaml; EOF

**6.** Modify the YAML files for your environment.

The scope of each potential configuration changes is beyond the scope of this document.

Common configuration changes include:

• Modify the 00-contrail-02-registry-secret.yaml file to providing proper configuration with credentials to a registry. The most commonly used registry is the Contrail repository at hub.juniper.net.

**NOTE**: You can create a base64 encoded value for configuration with the script provided in this directory. If you want to use this value for security, copy the output of the script and paste it into the Contrail registry secret configuration by replacing the *DOCKER\_CONFIG* variable with the generated base64 encoded value string.

- If you are using non-default network-CIDR subnets for your pods or services, open the *deploy/ openshift/manifests/cluster-network-02-config.yml* file and update the CIDR values.
- The default number of master nodes in a Kubernetes cluster is 3. If you are using a different number of master nodes, modify the *deploy/openshift/manifests/00-contrail-09-manager.yaml* file and set the spec.commonConfiguration.replicas field to the number of master nodes.
- **7.** Create the cluster:

\$ openshift-install create cluster --log-level=debug

• Contrail Networking needs to open some networking ports for operation within AWS. These ports are opened by adding rules to security groups.

Follow this procedure to add rules to security groups when AWS resources are manually created:

**a.** Build the Contrail CLI tool for managing security group ports on AWS. This tool allows you to automatically open ports that are required for Contrail to manage security group ports on AWS that are attached to Contrail cluster resources.

To build this tool:

go build .

After entering this command, you should be in the binary contrail-sc-open in your directory. This interface is the compiled tool.

**b.** Start the tool:

./contrail-sc-open -cluster-name *name of your Openshift cluster* -region *AWS region* where cluster is located

c. Verify that the service has been created:

oc -n openshift-ingress get service router-default

Proceed to the next step after confirming the service was created.

**8.** When the service router-default is created in openshift-ingress, use the following command to patch the configuration:

```
$ oc -n openshift-ingress patch service router-default --patch '{"spec":
{"externalTrafficPolicy": "Cluster"}}'
```

**9.** Monitor the screen messages.

Look for the INFO Install complete!.

The final messages from a sample successful installation:

INFO Waiting up to 10m0s for the openshift-console route to be created... DEBUG Route found in openshift-console namespace: console DEBUG Route found in openshift-console namespace: downloads DEBUG OpenShift console route is created INFO Install complete! INFO To access the cluster as the system:admin user when using 'oc', run 'export KUBECONFIG=/Users/ovaleanu/aws1-ocp4/auth/kubeconfig' INFO Access the OpenShift web-console here: https://console-openshiftconsole.apps.w1.ovsandbox.com INFO Login to the console with user: kubeadmin, password: XXXxx-XxxXX-xxXXX-XxxXX

**10.** Access the cluster:

\$ export KUBECONFIG=~/aws-ocp4/auth/kubeconfig

11. Add a user to the cluster. See "How to Add a User After Completing the Installation" on page 66.

### How to Add a User After Completing the Installation

The process for adding an Openshift user is identical in KVM or on AWS.

Redhat OpenShift 4.5 supports a single kubeadmin user by default. This kubeadmin user is used to deploy the initial cluster configuration.

You can use this procedure to create a Custom Resource (CR) to define a HTTPasswd identity provider.

**1.** Generate a flat file that contains the user names and passwords for your cluster by using the HTPasswd identity provider:

\$ htpasswd -c -B -b users.htpasswd testuser MyPassword

A file called users.httpasswd is created.

2. Define a secret password that contains the HTPasswd user file:

```
$ oc create secret generic htpass-secret --from-file=htpasswd=/root/ocp4/users.htpasswd -n
openshift-config
```

This custom resource shows the parameters and acceptable values for an HTPasswd identity provider.

```
$ cat htpasswdCR.yaml
apiVersion: config.openshift.io/v1
kind: OAuth
metadata:
   name: cluster
spec:
   identityProviders:
      name: testuser
      mappingMethod: claim
      type: HTPasswd
      htpasswd:
        fileData:
            name: htpass-secret
```

**3.** Apply the defined custom resource:

\$ oc create -f htpasswdCR.yaml

**4.** Add the user and assign the *cluster-admin* role:

\$ oc adm policy add-cluster-role-to-user cluster-admin testuser

5. Login using the new user credentials:

```
oc login -u testuser
Authentication required for https://api.ocp4.example.com:6443 (openshift)
Username: testuser
Password:
Login successful.
```

The kubeadmin user can now safely be removed. See the Removing the kubeadmin user document from Red Hat OpenShift.

# How to Install Earlier Releases of Contrail Networking and Red Hat OpenShift

If you have a need to install Contrail Networking with earlier versions of Red Hat Openshift, Contrail Networking is also supported with Red Hat Openshift versions 4.4 and 3.11.

For information on installing Contrail Networking with Red Hat Openshift 4.4, see "How to Install Contrail Networking and Red Hat OpenShift 4.4" on page 69.

For information on installing Contrail Networking with Red Hat Openshift 3.11, see the following documentation:

- "Installing a Standalone Red Hat OpenShift Container Platform 3.11 Cluster with Contrail Using Contrail OpenShift Deployer" on page 94
- "Installing a Nested Red Hat OpenShift Container Platform 3.11 Cluster Using Contrail Ansible Deployer" on page 106

# How to Install Contrail Networking and Red Hat OpenShift 4.4

#### IN THIS SECTION

- How to Install Contrail Networking and Red Hat OpenShift 4.4 using a VM Running in a KVM Module | 70
- How to Install Contrail Networking and Red Hat OpenShift 4.4 on Amazon Web Services | 86
- How to Add a User After Completing the Installation | 92
- How to Install Earlier Releases of Contrail Networking and Red Hat OpenShift | 94

**NOTE**: This topic covers Contrail Networking in Red Hat Openshift environments that are using Contrail Networking Release 21-based releases.

Starting in Release 22.1, Contrail Networking evolved into Cloud-Native Contrail Networking. Cloud-Native Contrail offers significant enhancements to optimize networking performance in Kubernetes-orchestrated environments. Cloud-Native Contrail supports Red Hat Openshift and we strongly recommend using Cloud-Native Contrail for networking in environments using Red Hat Openshift.

For general information about Cloud-Native Contrail, see the Cloud-Native Contrail Networking Techlibrary homepage.

You can install Contrail Networking with Red Hat Openshift 4.4 in multiple environments.

This document shows one method of installing Red Hat Openshift 4.4 with Contrail Networking in two separate contexts—on a VM running in a KVM module and within Amazon Web Services (AWS). There are many implementation and configuration options available for installing and configuring Red Hat OpenShift 4.4 and the scope of all options is beyond this document. For additional information on Red Hat Openshift 4.4 implementation options, see the OpenShift Container Platform 4.4 Documentation from Red Hat.

This document includes the following sections:

# How to Install Contrail Networking and Red Hat OpenShift 4.4 using a VM Running in a KVM Module

#### IN THIS SECTION

- When to Use This Procedure | 70
- Prerequisites | 70
- Install Contrail Networking and Red Hat Openshift 4.4 | 71

This section illustrates how to install Contrail Networking with Red Hat OpenShift 4.4 orchestration, where Contrail Networking and Red Hat Openshift are running on virtual machines (VMs) in a Kernelbased Virtual Machine (KVM) module. This procedure can also be performed to configure an environment where Contrail Networking and Red Hat OpenShift 4.4 are running on a bare metal server.

#### When to Use This Procedure

This procedure is used to install Contrail Networking and Red Hat OpenShift 4.4 orchestration on a virtual machine (VM) running in a Kernel-based Virtual Machine (KVM) module. Support for Contrail Networking installations onto VMs in Red Hat OpenShift 4.4 environments is introduced in Contrail Networking Release 2008. See Contrail Networking Supported Platforms.

You can also use this procedure to install Contrail Networking and Red Hat OpenShift 4.4 orchestration on a bare metal server.

This procedure should work with all versions of Openshift 4.4.

#### Prerequisites

This document makes the following assumptions about your environment:

- the KVM environment is operational.
- the server meets the platform requirements for the installation. See Contrail Networking Supported Platforms.
- Minimum server requirements:
  - Primary nodes: 8 CPU, 40GB RAM, 250GB SSD storage
  - Backup nodes: 4 CPU, 16GB RAM, 120GB SSD storage
  - Helper node: 4 CPU, 8GB RAM, 30GB SSD storage

 In single node deployments, do not use spinning disk arrays with low Input/Output Operations Per Second (IOPS) when using Contrail Networking with Red Hat Openshift. Higher IOPS disk arrays are required because the control plane always operates as a high availability setup in single node deployments.

IOPS requirements vary by environment due to multiple factors beyond Contrail Networking and Red Hat Openshift. We, therefore, provide this guideline but do not provide direct guidance around IOPS requirements.

#### Install Contrail Networking and Red Hat Openshift 4.4

#### IN THIS SECTION

- Create a Virtual Network or a Bridge Network for the Installation | **71**
- Create a Helper Node with a Virtual Machine Running CentOS 7 or 8 | 72
- Prepare the Helper Node | 73
- Create the Ignition Configurations | 77
- Launch the Virtual Machines | 81
- Monitor the Installation Process and Delete the Bootstrap Virtual Machine | 83
- Finish the Installation | 84

Perform these steps to install Contrail Networking and Red Hat OpenShift 4.4 using a VM running in a KVM module:

#### Create a Virtual Network or a Bridge Network for the Installation

To create a virtual network or a bridge network for the installation:

1. Log onto the server that will host the VM that will run Contrail Networking.

Download the *virt-net.xml* virtual network configuration file from the Red Hat repository.

# wget https://raw.githubusercontent.com/RedHatOfficial/ocp4-helpernode/master/docs/examples/ virt-net.xml

2. Create a virtual network using the *virt-net.xml* file.

You may need to modify your virtual network for your environment.

#### Example:

```
# virsh net-define --file virt-net.xml
```

**3.** Set the OpenShift 4.4 virtual network to autostart on bootup:

```
# virsh net-autostart openshift4
# virsh net-start openshift4
```

#### Create a Helper Node with a Virtual Machine Running CentOS 7 or 8

This procedure requires a helper node with a virtual machine that is running either CentOS 7 or 8.

To create this helper node:

 Download the Kickstart file for the helper node from the Red Hat repository: *CentOS 8*

# wget https://raw.githubusercontent.com/RedHatOfficial/ocp4-helpernode/master/docs/examples/ helper-ks8.cfg -0 helper-ks.cfg

CentOS 7

# wget https://raw.githubusercontent.com/RedHatOfficial/ocp4-helpernode/master/docs/examples/ helper-ks.cfg -0 helper-ks.cfg

**2.** If you haven't already configured a root password and the NTP server on the helper node, enter the following commands:

Example Root Password

rootpw --plaintext password

Example NTP Configuration

```
timezone America/Los_Angeles --isUtc --
ntpservers=0.centos.pool.ntp.org,1.centos.pool.ntp.org,2.centos.pool.ntp.org,3.centos.pool.ntp
.org
```

3. Edit the *helper-ks.cfg* file for your environment and use it to install the helper node.

The following examples show how to install the helper node without having to take further actions:

CentOS 8

# virt-install --name="ocp4-aHelper" --vcpus=2 --ram=4096 \
--disk path=/var/lib/libvirt/images/ocp4-aHelper.qcow2,bus=virtio,size=50 \
--os-variant centos8 --network network=openshift4,model=virtio \
--boot hd,menu=on --location /var/lib/libvirt/iso/CentOS-8.2.2004-x86\_64-dvd1.iso \
--initrd-inject helper-ks.cfg --extra-args "inst.ks=file:/helper-ks.cfg" --noautoconsole

CentOS 7

# virt-install --name="ocp4-aHelper" --vcpus=2 --ram=4096 \
--disk path=/var/lib/libvirt/images/ocp4-aHelper.qcow2,bus=virtio,size=30 \
--os-variant centos7.0 --network network=openshift4,model=virtio \
--boot hd,menu=on --location /var/lib/libvirt/iso/CentOS-7-x86\_64-Minimal-2003.iso \
--initrd-inject helper-ks.cfg --extra-args "inst.ks=file:/helper-ks.cfg" --noautoconsole

The helper node is installed with the following settings, which are pulled from the *virt-net.xml* file:

- HELPER\_IP: 192.168.7.77
- NetMask: 255.255.255.0
- Default Gateway: 192.168.7.1
- DNS Server: 8.8.8.8
- 4. Monitor the helper node installation progress in the viewer:

# virt-viewer --domain-name ocp4-aHelper

When the installation process is complete, the helper node shuts off.

5. Start the helper node:

# virsh start ocp4-aHelper

#### Prepare the Helper Node

To prepare the helper node after the helper node installation:

**1.** Login to the helper node:

```
# ssh -l root HELPER_IP
```

NOTE: The default *HELPER\_IP*, which was pulled from the *virt-net.xml* file, is 192.168.7.77.

2. Install Enterprise Linux and update CentOS.

```
# yum -y install https://dl.fedoraproject.org/pub/epel/epel-release-latest-$(rpm -E
%rhel).noarch.rpm
# yum -y update
```

**3.** Install Ansible and Git and clone the *helpernode* repository onto the helper node.

```
# yum -y install ansible git
# git clone https://github.com/RedHatOfficial/ocp4-helpernode
# cd ocp4-helpernode
```

**4.** Copy the vars.yaml file into the top-level directory:

```
# cp docs/examples/vars.yaml .
```

Review the vars.yml file. Consider changing any value that requires changing in your environment.

The following values should be reviewed especially carefully:

- The domain name, which is defined using the *domain:* parameter in the *dns:* hierarchy. If you are using local DNS servers, modify the forwarder parameters—*forwarder1:* and *forwarder2:* are used in this example—to connect to these DNS servers.
- Hostnames for primary and worker nodes. Hostnames are defined using the *name:* parameter in either the *primaries:* or *workers:* hierarchies.
- IP and DHCP settings. If you are using a custom bridge network, modify the IP and DHCP settings accordingly.
- VM and BMS settings.

If you are using a VM, set the *disk:* parameter as *disk: vda*.

If you are using a BMS, set the *disk:* parameter as *disk: sda*.

A sample vars.yml file:

```
disk: vda
helper:
  name: "helper"
 ipaddr: "192.168.7.77"
dns:
  domain: "example.com"
  clusterid: "ocp4"
  forwarder1: "8.8.8.8"
  forwarder2: "8.8.4.4"
dhcp:
  router: "192.168.7.1"
  bcast: "192.168.7.255"
  netmask: "255.255.255.0"
 poolstart: "192.168.7.10"
  poolend: "192.168.7.30"
  ipid: "192.168.7.0"
  netmaskid: "255.255.255.0"
bootstrap:
  name: "bootstrap"
  ipaddr: "192.168.7.20"
 macaddr: "52:54:00:60:72:67"
masters:
 - name: "master0"
    ipaddr: "192.168.7.21"
    macaddr: "52:54:00:e7:9d:67"
  - name: "master1"
    ipaddr: "192.168.7.22"
    macaddr: "52:54:00:80:16:23"
  - name: "master2"
    ipaddr: "192.168.7.23"
    macaddr: "52:54:00:d5:1c:39"
workers:
  - name: "worker0"
    ipaddr: "192.168.7.11"
    macaddr: "52:54:00:f4:26:a1"
  - name: "worker1"
    ipaddr: "192.168.7.12"
    macaddr: "52:54:00:82:90:00"
```

Review the *vars/main.yml* file to ensure the file reflects the correct version of Red Hat OpenShift. If you need to change the Red Hat Openshift version in the file, change it.
 In the following sample *main.yml* file, Red Hat Openshift 4.4.21 is installed:

```
ssh_gen_key: true
install_filetranspiler: false
staticips: false
force_ocp_download: false
ocp_bios: "https://mirror.openshift.com/pub/openshift-v4/dependencies/rhcos/4.4/latest/
rhcos-4.4.17-x86_64-metal.x86_64.raw.gz"
ocp_initramfs: "https://mirror.openshift.com/pub/openshift-v4/dependencies/rhcos/4.4/latest/
rhcos-4.4.17-x86_64-installer-initramfs.x86_64.img"
ocp_install_kernel: "https://mirror.openshift.com/pub/openshift-v4/dependencies/rhcos/4.4/
latest/rhcos-4.4.17-x86_64-installer-kernel-x86_64"
ocp_client: "https://mirror.openshift.com/pub/openshift-v4/clients/ocp/stable-4.4/openshift-
client-linux.tar.gz"
ocp_installer: "https://mirror.openshift.com/pub/openshift-v4/clients/ocp/stable-4.4/
openshift-install-linux.tar.gz"
helm_source: "https://get.helm.sh/helm-v3.2.4-linux-amd64.tar.gz"
chars: (\\_|\\$|\\\|\\=|\\)|\\(|\\&|\\^|\\%|\\$|\\#|\\@|\\!|\\*)
ppc64le: false
chronyconfig:
  enabled: false
setup_registry:
  deploy: false
  autosync_registry: false
  registry_image: docker.io/library/registry:2
  local_repo: "ocp4/openshift4"
  product_repo: "openshift-release-dev"
  release_name: "ocp-release"
  release_tag: "4.4.21-x86_64"
```

6. Run the playbook to setup the helper node:

# ansible-playbook -e @vars.yaml tasks/main.yml

**7.** After the playbook is run, gather information about your environment and confirm that all services are active and running:

# /usr/local/bin/helpernodecheck services
Status of services:

\_\_\_\_\_ Active: active (running) since Mon 2020-09-28 05:40:10 EDT; Status of dhcpd svc -> 33min ago Status of named svc -> Active: active (running) since Mon 2020-09-28 05:40:08 EDT; 33min ago Active: active (running) since Mon 2020-09-28 05:40:08 EDT; Status of haproxy svc -> 33min ago Status of httpd svc Active: active (running) since Mon 2020-09-28 05:40:10 EDT; -> 33min ago Status of tftp svc Active: active (running) since Mon 2020-09-28 06:13:34 EDT; -> 1s ago Unit local-registry.service could not be found. Status of local-registry svc ->

#### **Create the Ignition Configurations**

To create Ignition configurations:

1. On your hypervisor and helper nodes, check that your NTP server is properly configured in the */etc/chrony.conf* file:

chronyc tracking

The installation fails with a *X509: certificate has expired or is not yet valid* message when NTP is not properly configured.

2. Create a location to store your pull secret objects:

# mkdir -p ~/.openshift

**3.** From Get Started with Openshift website, download your pull secret and save it in the *~/.openshift/pull-secret* directory.

# ls -1 ~/.openshift/pull-secret
/root/.openshift/pull-secret

**4.** An SSH key is created for you in the *~/.ssh/helper\_rsa* directory after completing the previous step. You can use this key or create a unique key for authentication.

# ls -1 ~/.ssh/helper\_rsa
/root/.ssh/helper\_rsa

5. Create an installation directory.

# mkdir ~/ocp4
# cd ~/ocp4

**6.** Create an install-config.yaml file. An example file:

```
# cat <<EOF > install-config.yaml
apiVersion: v1
baseDomain: example.com
compute:
- hyperthreading: Disabled
  name: worker
  replicas: 0
controlPlane:
  hyperthreading: Disabled
  name: master
  replicas: 3
metadata:
  name: ocp4
networking:
  clusterNetworks:
  - cidr: 10.254.0.0/16
    hostPrefix: 24
 networkType: Contrail
  serviceNetwork:
  - 172.30.0.0/16
platform:
  none: {}
pullSecret: '$(< ~/.openshift/pull-secret)'</pre>
sshKey: '$(< ~/.ssh/helper_rsa.pub)'</pre>
EOF
```

7. Create the installation manifests:

```
# openshift-install create manifests
```

8. Set the mastersSchedulable: variable to false in the manifests/cluster-scheduler-02-config.yml file.

```
# sed -i 's/mastersSchedulable: true/mastersSchedulable: false/g' manifests/cluster-
scheduler-02-config.yml
```

A sample cluster-scheduler-02-config.yml file after this configuration change:

```
# cat manifests/cluster-scheduler-02-config.yml
apiVersion: config.openshift.io/v1
kind: Scheduler
metadata:
    creationTimestamp: null
    name: cluster
spec:
    mastersSchedulable: false
    policy:
        name: ""
status: {}
```

This configuration change is needed to prevent pods from being scheduled on control plane machines.

**9.** Clone the contrail operator repository:

# git clone https://github.com/Juniper/contrail-operator.git
# git checkout R2008

**10.** Create the Contrail operator configuration file.

Example:

```
# cat <<EOF > config_contrail_operator.yaml
CONTRAIL_VERSION=2008.121
CONTRAIL_REGISTRY=hub.juniper.net/contrail
DOCKER_CONFIG=<this_needs_to_be_generated>
EOF
```

where:

• *CONTRAIL\_VERSION* is the Contrail Networking container tag of the version of Contrail Networking that you are downloading.

This procedure is initially supported in Contrail Networking Release 2008. You can obtain the Contrail Networking container tags for all Contrail Networking 20 releases in README Access to Contrail Networking Registry 20XX.

 CONTRAIL\_REGISTRY is the path to the container registry. The default Juniper Contrail Container Registry contains the files needed for this installation and is located at hub.juniper.net/contrail.

If needed, email mailto:contrail-registry@juniper.net to obtain your username and password credentials to access the Contrail Container registry.

• *DOCKER\_CONFIG* is the registry secret credential. Set the *DOCKER\_CONFIG* to registry secret with proper data in base64.

**NOTE**: You can create base64 encoded values using a script. See DOCKER\_CONFIG generate.

To start the script:

# ./contrail-operator/deploy/openshift/tools/docker-config-generate/generate-dockerconfig.sh

You can copy output generated from the script and use it as the *DOCKER\_CONFIG* value in this file.

**11.** Install Contrail manifests:

# ./contrail-operator/deploy/openshift/install-manifests.sh --dir ./ --config ./ config\_contrail\_operator.yaml

- **12.** If your environment has to use a specific NTP server, set the environment using the steps in the Openshift 4.x Chrony Configuration document.
- **13.** Generate the Ignition configurations:

# openshift-install create ignition-configs

**14.** Copy the Ignition files in the Ignition directory for the webserver:

```
# cp ~/ocp4/*.ign /var/www/html/ignition/
# restorecon -vR /var/www/html/
# restorecon -vR /var/lib/tftpboot/
# chmod o+r /var/www/html/ignition/*.ign
```

#### Launch the Virtual Machines

To launch the virtual machines:

- **1.** From the hypervisor, use PXE booting to launch the virtual machine or machines. If you are using a bare metal server, use PXE booting to boot the servers.
- 2. Launch the bootstrap virtual machine:

```
# virt-install --pxe --network bridge=openshift4 --mac=52:54:00:60:72:67 --name ocp4-
bootstrap --ram=8192 --vcpus=4 --os-variant rhel8.0 --disk path=/var/lib/libvirt/images/ocp4-
bootstrap.qcow2,size=120 --vnc
```

The following actions occur as a result of this step:

- a bootstrap node virtual machine is created.
- the bootstrap node VM is connected to the PXE server. The PXE server is our helper node.
- an IP address is assigned from DHCP.
- A Red Hat Enterprise Linux CoreOS (RHCOS) image is downloaded from the HTTP server.

The ignition file is embedded at the end of the installation process.

3. Use SSH to run the helper RSA:

# ssh -i ~/.ssh/helper\_rsa core@192.168.7.20

4. Review the logs:

journalctl -f

5. On the bootstrap node, a temporary etcd and bootkube is created.

You can monitor these services when they are running by entering the sudo crictl ps command.

| [core@bootstrap ~]\$ <b>sudo crictl ps</b> |           |                    |         |                                |     |  |  |  |
|--------------------------------------------|-----------|--------------------|---------|--------------------------------|-----|--|--|--|
| CONTAINER                                  | IMAGE     | CREATED            | STATE   | NAME                           | POD |  |  |  |
| ID                                         |           |                    |         |                                |     |  |  |  |
| 33762f4a23d7d                              | 976cc3323 | 54 seconds ago     | Running | manager                        |     |  |  |  |
| 29a                                        |           |                    |         |                                |     |  |  |  |
| ad6f2453d7a16                              | 86694d2cd | About a minute ago | Running | kube-apiserver-insecure-readyz |     |  |  |  |
| 4cd                                        |           |                    |         |                                |     |  |  |  |
| 3bbdf4176882f                              | quay.io/  | About a minute ago | Running | kube-scheduler                 |     |  |  |  |
| b3e                                        |           |                    |         |                                |     |  |  |  |
| 57ad52023300e                              | quay.io/  | About a minute ago | Running | kube-controller-manager        |     |  |  |  |
| 596                                        |           |                    |         |                                |     |  |  |  |
| a1dbe7b8950da                              | quay.io/  | About a minute ago | Running | kube-apiserver                 |     |  |  |  |
| 4cd                                        |           |                    |         |                                |     |  |  |  |
| 5aa7a59a06feb                              | quay.io/  | About a minute ago | Running | cluster-version-operator       |     |  |  |  |
| 3ab                                        |           |                    |         |                                |     |  |  |  |
| ca45790f4a5f6                              | 099c2a    | About a minute ago | Running | etcd-metrics                   |     |  |  |  |
| 081                                        |           |                    |         |                                |     |  |  |  |
| e72fb8aaa1606                              | quay.io/  | About a minute ago | Running | etcd-member                    |     |  |  |  |
| 081                                        |           |                    |         |                                |     |  |  |  |
| ca56bbf2708f7                              | 1ac19399  | About a minute ago | Running | machine-config-server          |     |  |  |  |
| c11                                        |           |                    |         |                                |     |  |  |  |

**NOTE**: Output modified for readability.

6. From the hypervisor, launch the VMs on the primary nodes:

```
# virt-install --pxe --network bridge=openshift4 --mac=52:54:00:e7:9d:67 --name ocp4-master0
--ram=40960 --vcpus=8 --os-variant rhel8.0 --disk path=/var/lib/libvirt/images/ocp4-
master0.qcow2,size=250 --vnc
# virt-install --pxe --network bridge=openshift4 --mac=52:54:00:80:16:23 --name ocp4-master1
--ram=40960 --vcpus=8 --os-variant rhel8.0 --disk path=/var/lib/libvirt/images/ocp4-
master1.qcow2,size=250 --vnc
# virt-install --pxe --network bridge=openshift4 --mac=52:54:00:d5:1c:39 --name ocp4-master2
--ram=40960 --vcpus=8 --os-variant rhel8.0 --disk path=/var/lib/libvirt/images/ocp4-
master2.qcow2,size=250 --vnc
```

You can login to the primary nodes from the helper node after the primary nodes have been provisioned:

# ssh -i ~/.ssh/helper\_rsa core@192.168.7.21
# ssh -i ~/.ssh/helper\_rsa core@192.168.7.22
# ssh -i ~/.ssh/helper\_rsa core@192.168.7.23

Enter the sudo crictl ps at any point to monitor pod creation as the VMs are launching.

#### Monitor the Installation Process and Delete the Bootstrap Virtual Machine

To monitor the installation process:

- **1.** From the helper node, navigate to the ~/ocp4 directory.
- 2. Track the install process log:

# openshift-install wait-for bootstrap-complete --log-level debug

Look for the *DEBUG Bootstrap status: complete* and the *INFO It is now safe to remove the bootstrap resources* messages to confirm that the installation is complete.

INFO Waiting up to 30m0s for the Kubernetes API at https://api.ocp4.example.com:6443... INFO API v1.13.4+838b4fa up INFO Waiting up to 30m0s for bootstrapping to complete... DEBUG Bootstrap status: complete INFO It is now safe to remove the bootstrap resources

Do not proceed to the next step until you see these messages.

3. From the hypervisor, delete the bootstrap VM and launch the worker nodes.

```
# virt-install --pxe --network bridge=openshift4 --mac=52:54:00:f4:26:a1 --name ocp4-worker0
--ram=16384 --vcpus=4 --os-variant rhel8.0 --disk path=/var/lib/libvirt/images/ocp4-
worker0.qcow2,size=120 --vnc
# virt-install --pxe --network bridge=openshift4 --mac=52:54:00:82:90:00 --name ocp4-worker1
--ram=16384 --vcpus=4 --os-variant rhel8.0 --disk path=/var/lib/libvirt/images/ocp4-
```

```
worker1.qcow2,size=120 --vnc
```

#### **Finish the Installation**

To finish the installation:

1. Login to your Kubernetes cluster:

# export KUBECONFIG=/root/ocp4/auth/kubeconfig

**2.** Your installation might be waiting for worker nodes to approve the certificate signing request (CSR). The machineconfig node approval operator typically handles CSR approval.

CSR approval, however, sometimes has to be performed manually.

To check pending CSRs:

# oc get csr

To approve all pending CSRs:

```
# oc get csr -o go-template='{{range .items}}{{if not .status}}{{.metadata.name}}{{"\n"}}
{{end}}' | xargs oc adm certificate approve
```

You may have to approve all pending CSRs multiple times, depending on the number of worker nodes in your environment and other factors.

To monitor incoming CSRs:

# watch -n5 oc get csr

Do not move to the next step until incoming CSRs have stopped.

3. Set your cluster management state to Managed:

# oc patch configs.imageregistry.operator.openshift.io cluster --type merge --patch '{"spec":
{"managementState":"Managed"}}'

4. Setup your registry storage.

For most environments, see Configuring registry storage for bare metal in the Red Hat Openshift documentation.

For proof of concept labs and other smaller environments, you can set storage to *emptyDir*.

```
# oc patch configs.imageregistry.operator.openshift.io cluster --type merge --patch '{"spec":
{"storage":{"emptyDir":{}}}'
```

5. If you need to make the registry accessible:

```
# oc patch configs.imageregistry.operator.openshift.io/cluster --type merge -p '{"spec":
{"defaultRoute":true}}'
```

6. Wait for the installation to finish:

```
# openshift-install wait-for install-complete
INFO Waiting up to 30m0s for the cluster at https://api.ocp4.example.com:6443 to initialize...
INFO Waiting up to 10m0s for the openshift-console route to be created...
INFO Install complete!
INFO To access the cluster as the system:admin user when using 'oc', run 'export KUBECONFIG=/
root/ocp4/auth/kubeconfig'
INFO Access the OpenShift web-console here: https://console-openshift-
console.apps.ocp4.example.com
INFO Login to the console with user: kubeadmin, password: XXX-XXXX-XXXX
```

7. Add a user to the cluster. See "How to Add a User After Completing the Installation" on page 92.

#### **RELATED DOCUMENTATION**

**Contrail Networking Supported Platforms** 

Installing a Standalone Red Hat OpenShift Container Platform 3.11 Cluster with Contrail Using Contrail OpenShift Deployer | 94

Installing a Nested Red Hat OpenShift Container Platform 3.11 Cluster Using Contrail Ansible Deployer | **106** 

# How to Install Contrail Networking and Red Hat OpenShift 4.4 on Amazon Web Services

#### IN THIS SECTION

- When to Use This Procedure | 86
- Prerequisites | 86
- Configure DNS | 86
- Configure AWS Credentials | 87
- Download the OpenShift Installer and the Command Line Tools | 87
- Deploy the Cluster | 88

Follow these procedures to install Contrail Networking and Red Hat Openshift 4.4 on Amazon Web Services (AWS):

#### When to Use This Procedure

This procedure is used to install Contrail Networking and Red Hat OpenShift 4.4 orchestration in AWS. Support for Contrail Networking and Red Hat OpenShift 4.4 environments is introduced in Contrail Networking Release 2008. See Contrail Networking Supported Platforms.

#### Prerequisites

This document makes the following assumptions about your environment:

• the server meets the platform requirements for the installation. See Contrail Networking Supported Platforms.

#### Configure DNS

A DNS zone must be created and available in Route 53 for your AWS account before starting this installation. You must also register a domain for your Contrail cluster in AWS Route 53. All entries created in AWS Route 53 are expected to be resolvable from the nodes in the Contrail cluster.

For information on configuring DNS zones in AWS Route 53, see the *Amazon Route 53 Developer Guide* from AWS.

#### **Configure AWS Credentials**

The installer used in this procedure creates multiple resources in AWS that are needed to run your cluster. These resources include Elastic Compute Cloud (EC2) instances, Virtual Private Clouds (VPCs), security groups, IAM roles, and other necessary network building blocks.

AWS credentials are needed to access these resources and should be configured before starting this installation.

To configure AWS credentials, see the Configuration and credential file settings section of the AWS Command Line Interface User Guide from AWS.

#### Download the OpenShift Installer and the Command Line Tools

To download the installer and the command line tools:

1. Check which versions of the OpenShift installer are available:

```
$ curl -s https://mirror.openshift.com/pub/openshift-v4/clients/ocp/ | \
  awk '{print $5}'| \
  grep -o '4.[0-9].[0-9]*' | \
  uniq | \
  sort | \
  column
```

2. Set the version and download the OpenShift installer and the CLI tool.

In this example output, the Openshift version is 4.4.20.

```
$ VERSION=4.4.20
$ wget https://mirror.openshift.com/pub/openshift-v4/clients/ocp/$VERSION/openshift-install-
mac-$VERSION.tar.gz
$ wget https://mirror.openshift.com/pub/openshift-v4/clients/ocp/$VERSION/openshift-client-
mac-$VERSION.tar.gz
$ tar -xvzf openshift-install-mac-4.4.20.tar.gz -C /usr/local/bin
$ tar -xvzf openshift-client-mac-4.4.20.tar.gz -C /usr/local/bin
$ openshift-install version
$ oc version
$ kubectl version
```

#### **Deploy the Cluster**

To deploy the cluster:

1. Generate an SSH private key and add it to the agent:

\$ ssh-keygen -b 4096 -t rsa -f ~/.ssh/id\_rsa -N ""

**2.** Create a working folder:

In this example, a working folder named *aws-ocp4* is created and the user is then moved into the new directory.

```
$ mkdir ~/aws-ocp4 ; cd ~/aws-ocp4
```

**3.** Create an installation configuration file. See Creating the installation configuration file section of the Installing a cluster on AWS with customizations document from Red Hat OpenShift.

\$ openshift-install create install-config

An *install-config.yaml* file needs to be created and added to the current directory. A sample *install-config.yaml* file is provided below.

Be aware of the following factors while creating the *install-config.yaml* file:

• The networkType field is usually set as OpenShiftSDN in the YAML file by default.

For configuration pointing at Contrail cluster nodes, the *networkType* field needs to be configured as *Contrail*.

- OpenShift primary nodes need larger instances. We recommend setting the type to *m5.2xlarge* or larger for OpenShift primary nodes.
- Most OpenShift worker nodes can use the default instance sizes. You should consider using larger instances, however, for high demand performance workloads.
- Many of the installation parameters in the YAML file are described in more detail in the Installation configuration parameters section of the Installing a cluster on AWS with customizations document from Red Hat OpenShift.

A sample *install-config.yaml* file:

apiVersion: v1 baseDomain: ovsandbox.com

```
compute:
- architecture: amd64
  hyperthreading: Enabled
 name: worker
  platform:
    aws:
      rootVolume:
        iops: 2000
        size: 500
        type: io1
      type: m5.4xlarge
  replicas: 3
controlPlane:
  architecture: amd64
 hyperthreading: Enabled
 name: master
 platform:
    aws:
      rootVolume:
        iops: 4000
        size: 500
        type: io1
      type: m5.2xlarge
  replicas: 3
metadata:
 creationTimestamp: null
  name: w1
networking:
  clusterNetwork:
  - cidr: 10.128.0.0/14
    hostPrefix: 23
 machineNetwork:
  - cidr: 10.0.0.0/16
 networkType: Contrail
 serviceNetwork:
  - 172.30.0.0/16
platform:
 aws:
    region: eu-west-1
publish: External
pullSecret: '{"auths"...}'
```

```
sshKey: |
   ssh-rsa ...
```

**4.** Create the installation manifests:

# openshift-install create manifests

5. Clone the Contrail operator repository:

\$ git clone https://github.com/Juniper/contrail-operator.git
\$ git checkout R2008

**6.** Create the Contrail operator configuration file.

```
Example:
```

```
# cat <<EOF > config_contrail_operator.yaml
CONTRAIL_VERSION=2008.121
CONTRAIL_REGISTRY=hub.juniper.net/contrail
DOCKER_CONFIG=<this_needs_to_be_generated>
EOF
```

where:

• *CONTRAIL\_VERSION* is the Contrail Networking container tag of the version of Contrail Networking that you are downloading.

This procedure is initially supported in Contrail Networking Release 2008. You can obtain the Contrail Networking container tags for all Contrail Networking 20 releases in README Access to Contrail Networking Registry 20XX.

 CONTRAIL\_REGISTRY is the path to the container registry. The default Juniper Contrail Container Registry contains the files needed for this installation and is located at hub.juniper.net/contrail.

If needed, email mailto:contrail-registry@juniper.net to obtain your username and password credentials to access the Contrail Container registry.

• *DOCKER\_CONFIG* is the registry secret credential. Set the *DOCKER\_CONFIG* to registry secret with proper data in base64.

**NOTE**: You can create base64 encoded values using a script. See DOCKER\_CONFIG generate.

To start the script:

# ./contrail-operator/deploy/openshift/tools/docker-config-generate/generate-dockerconfig.sh

You can copy output generated from the script and use it as the *DOCKER\_CONFIG* value in this file.

7. Install Contrail manifests:

```
# ./contrail-operator/deploy/openshift/install-manifests.sh --dir ./ --config ./
config_contrail_operator.yaml
```

**8.** Create the cluster:

\$ openshift-install create cluster --log-level=debug

• Contrail Networking needs to open some networking ports for operation within AWS. These ports are opened by adding rules to security groups.

Follow this procedure to add rules to security groups when AWS resources are manually created:

**a.** Build the Contrail CLI tool for managing security group ports on AWS. This tool allows you to automatically open ports that are required for Contrail to manage security group ports on AWS that are attached to Contrail cluster resources.

To build this tool:

go build .

After entering this command, you should be in the binary contrail-sc-open in your directory. This interface is the compiled tool.

**b.** Start the tool:

./contrail-sc-open -cluster-name *name of your Openshift cluster* -region *AWS region where cluster is located* 

**9.** When the service router-default is created in openshift-ingress, use the following command to patch the configuration:

```
$ oc -n openshift-ingress patch service router-default --patch '{"spec":
{"externalTrafficPolicy": "Cluster"}}'
```

**10.** Monitor the screen messages.

Look for the INFO Install complete!.

The final messages from a sample successful installation:

INFO Waiting up to 10m0s for the openshift-console route to be created... DEBUG Route found in openshift-console namespace: console DEBUG Route found in openshift-console namespace: downloads DEBUG OpenShift console route is created INFO Install complete! INFO To access the cluster as the system:admin user when using 'oc', run 'export KUBECONFIG=/Users/ovaleanu/aws1-ocp4/auth/kubeconfig' INFO Access the OpenShift web-console here: https://console-openshiftconsole.apps.w1.ovsandbox.com INFO Login to the console with user: kubeadmin, password: XXXxx-XxxXX-xxXXX-XxxXX

**11.** Access the cluster:

\$ export KUBECONFIG=~/aws-ocp4/auth/kubeconfig

12. Add a user to the cluster. See "How to Add a User After Completing the Installation" on page 92.

## How to Add a User After Completing the Installation

The process for adding an Openshift user is identical in KVM or on AWS.

Redhat OpenShift 4.4 supports a single kubeadmin user by default. This kubeadmin user is used to deploy the initial cluster configuration.

You can use this procedure to create a Custom Resource (CR) to define a HTTPasswd identity provider.

**1.** Generate a flat file that contains the user names and passwords for your cluster by using the HTPasswd identity provider:

\$ htpasswd -c -B -b users.htpasswd testuser MyPassword

A file called users.httpasswd is created.

2. Define a secret password that contains the HTPasswd user file:

\$ oc create secret generic htpass-secret --from-file=htpasswd=/root/ocp4/users.htpasswd -n
openshift-config

This custom resource shows the parameters and acceptable values for an HTPasswd identity provider.

```
$ cat htpasswdCR.yaml
apiVersion: config.openshift.io/v1
kind: OAuth
metadata:
   name: cluster
spec:
   identityProviders:
        name: testuser
        mappingMethod: claim
        type: HTPasswd
        htpasswd:
        fileData:
            name: htpass-secret
```

**3.** Apply the defined custom resource:

\$ oc create -f htpasswdCR.yaml

**4.** Add the user and assign the *cluster-admin* role:

\$ oc adm policy add-cluster-role-to-user cluster-admin testuser

5. Login using the new user credentials:

```
oc login -u testuser
Authentication required for https://api.ocp4.example.com:6443 (openshift)
Username: testuser
Password:
Login successful.
```

The kubeadmin user can now safely be removed. See the Removing the kubeadmin user document from Red Hat OpenShift.

## How to Install Earlier Releases of Contrail Networking and Red Hat OpenShift

If you have a need to install Contrail Networking with earlier versions of Red Hat Openshift, Contrail Networking is also supported with Red Hat Openshift 3.11.

For information on installing Contrail Networking with Red Hat Openshift 3.11, see the following documentation:

- "Installing a Standalone Red Hat OpenShift Container Platform 3.11 Cluster with Contrail Using Contrail OpenShift Deployer" on page 94
- "Installing a Nested Red Hat OpenShift Container Platform 3.11 Cluster Using Contrail Ansible Deployer" on page 106

# Installing a Standalone Red Hat OpenShift Container Platform 3.11 Cluster with Contrail Using Contrail OpenShift Deployer

**NOTE**: This topic covers Contrail Networking in Red Hat Openshift environments that are using Contrail Networking Release 21-based releases.

Starting in Release 22.1, Contrail Networking evolved into Cloud-Native Contrail Networking. Cloud-Native Contrail offers significant enhancements to optimize networking performance in Kubernetes-orchestrated environments. Cloud-Native Contrail supports Red Hat Openshift and we strongly recommend using Cloud-Native Contrail for networking in environments using Red Hat Openshift.

For general information about Cloud-Native Contrail, see the Cloud-Native Contrail Networking Techlibrary homepage.

You can install Contrail Networking together with a standalone Red Hat OpenShift Container Platform 3.11 cluster using Contrail OpenShift deployer. Consider the topology illustrated here.

#### Prerequisites

The recommended system requirements are:

| System<br>Requirements | Primary Node      | Infrastructure Node | Compute Node                      |  |
|------------------------|-------------------|---------------------|-----------------------------------|--|
| CPU/RAM                | 8 vCPU, 16 GB RAM | 16 vCPU, 64 GB RAM  | As per OpenShift recommendations. |  |
| Disk                   | 100 GB            | 250 GB              |                                   |  |

**NOTE**: If you use NFS mount volumes, check disk capacity and mounts. Also, openshift-logging with NFS is not recommended.

#### Figure 1: Sample installation topology

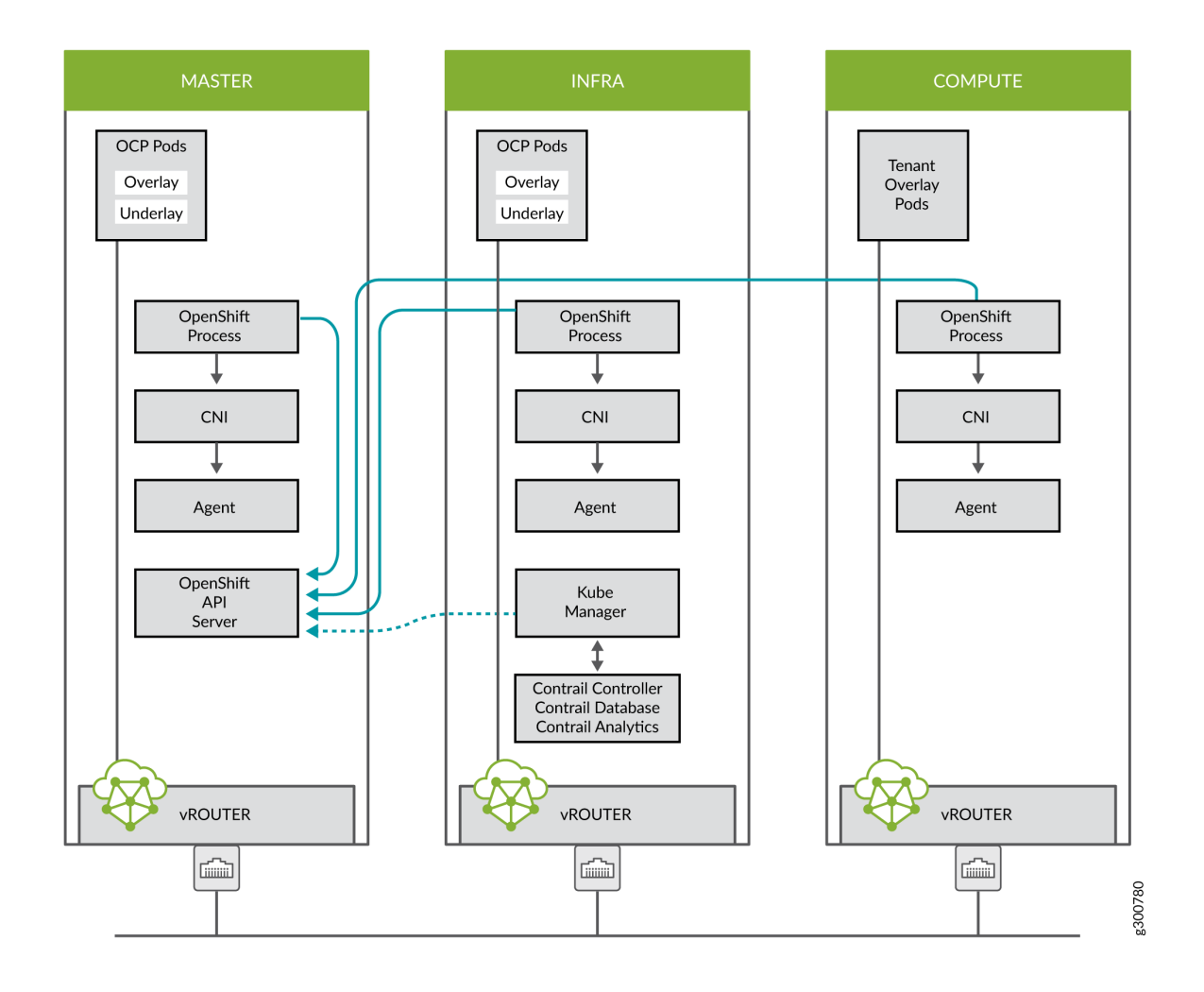

Perform the following steps to install a standalone OpenShift 3.11 cluster along with Contrail Networking using contrail-openshift-deployer.

- **1.** Set up environment nodes for RHEL OpenShift enterprise installations:
  - a. Subscribe to RHEL.

(all-nodes)# subscription-manager register --username  $\diamond$  --password  $\diamond$  --force

b. From the list of available subscriptions, find and attach the pool ID for the OpenShift Container Platform subscription.

(all-nodes)# subscription-manager attach --pool=pool-ID

c. Disable all yum repositories.

```
(all-nodes)# subscription-manager repos --disable="*"
```

d. Enable only the required repositories.

```
(all-nodes)# subscription-manager repos \
    --enable="rhel-7-server-rpms" \
    --enable="rhel-7-server-extras-rpms" \
    --enable="rhel-7-server-ose-3.11-rpms" \
    --enable=rhel-7-fast-datapath-rpms \
    --enable="rhel-7-server-ansible-2.6-rpms"
```

e. Install required packages, such as python-netaddr, iptables-services, and so on.

(all-nodes)# yum install -y tcpdump wget git net-tools bind-utils yum-utils iptables-services bridge-utils bash-completion kexec-tools sos psacct python-netaddr openshift-ansible

NOTE: CentOS OpenShift Origin installations are not supported.

- **2.** Get the files from the latest tar ball. Download the OpenShift Container Platform install package from Juniper software download site and modify the contents of the openshift-ansible inventory file.
  - a. Download the Openshift Deployer (contrail-openshift-deployer-*release-tag*.tgz) installer from the Juniper software download site, https://www.juniper.net/support/downloads/?p=contrail#sw. See README Access for Contrail Networking Registry 19xx for appropriate release tags.
  - b. Copy the install package to the node from where Ansible is deployed. Ensure that the node has password-free access to the OpenShift primary and slave nodes.

scp contrail-openshift-deployer-release-tag.tgz openshift-ansible-node:/root/

- c. Log in to the Ansible node and untar the contrail-openshift-deployer-*release-tag*.tgz package. tar -xzvf contrail-openshift-deployer-*release-tag*.tgz -C /root/
- d. Verify the contents of the **openshift-ansible** directory.
  - cd /root/openshift-ansible/
- e. Modify the inventory/ose-install file to match your OpenShift environment.

Populate the **inventory/ose-install** file with Contrail configuration parameters specific to your system. The following mandatory parameters must be set. For example:

```
contrail_version=5.1
contrail_container_tag=<>
contrail_registry="hub.juniper.net/contrail-nightly"
contrail_registry_username=<>
contrail_registry_password=<>
```

openshift\_use\_openshift\_sdn=false os\_sdn\_network\_plugin\_name='cni' openshift\_use\_contrail=true

**NOTE**: The contrail\_container\_tag value for this release can be found in the README Access to Contrail Registry 19XX file.

Juniper Networks recommends that you obtain the Ansible source files from the latest release.

This procedure assumes that there is one primary node, one infrastructure node, and one compute node.

```
master : server1 (1x.xx.xx.11)
infrastructure : server2 (1x.xx.xx.22)
compute : server3 (1x.xx.xx.33)
```

3. Edit /etc/hosts to include all the nodes information.

```
[root@server1]# cat /etc/hosts
127.0.0.1 localhost localhost.localdomain localhost4 localhost4.localdomain4
::1 localhost localhost.localdomain localhost6 localhost6.localdomain6
1x.xx.xx.100 puppet
1x.xx.xx.11 server1.contrail.juniper.net server1
1x.xx.xx.22 server2.contrail.juniper.net server2
1x.xx.xx.33 server3.contrail.juniper.net server3
```

**4.** Set up password-free SSH access to the Ansible node and all the nodes.

```
ssh-keygen -t rsa
ssh-copy-id root@1x.xx.xx.11
ssh-copy-id root@1x.xx.xx.22
ssh-copy-id root@1x.xx.xx.33
```

**5.** Run Ansible playbook to install OpenShift Container Platform with Contrail. Before you run Ansible playbook, ensure that you have edited **inventory/ose-install** file.

(ansible-node)# cd /root/openshift-ansible (ansible-node)# ansible-playbook -i inventory/ose-install playbooks/prerequisites.yml (ansible-node)# ansible-playbook -i inventory/ose-install playbooks/deploy\_cluster.yml

For a sample inventory/ose-install file, see "No Link Title" on page 99.

6. Create a password for the admin user to log in to the UI from the primary node.

(master-node)# htpasswd /etc/origin/master/htpasswd admin

**NOTE**: If you are using a load balancer, you must manually copy the htpasswd file into all your primary nodes.

7. Assign cluster-admin role to admin user.

(master-node)# oc adm policy add-cluster-role-to-user cluster-admin admin (master-node)# oc login -u admin

**8.** Open a Web browser and type the entire fqdn name of your primary node or load balancer node, followed by :8443/console.

https://<your host name from your ose-install inventory>:8443/console

Use the user name and password created in step 6 to log in to the Web console.

Your DNS should resolve the host name for access. If the host name is not resolved, modify the /etc/ hosts file to route to the above host.

**NOTE**: OpenShift 3.11 cluster upgrades are not supported.

#### Sample inventory/ose-install File

#### [OSEv3:vars]
# Default node selectors
openshift\_hosted\_infra\_selector="node-role.kubernetes.io/infra=true"

oreg\_auth\_user=<>
oreg\_auth\_password=<>

openshift\_master\_api\_port=8443
openshift\_master\_console\_port=8443
openshift\_master\_cluster\_method=native

# Set this line to enable NFS
openshift\_enable\_unsupported\_configurations=True

openshift\_use\_openshift\_sdn=false os\_sdn\_network\_plugin\_name='cni' openshift\_use\_contrail=true

# htpasswd Authentication
openshift\_master\_identity\_providers=[{'name': 'htpasswd\_auth', 'login': 'true', 'challenge':
 'true', 'kind': 'HTPasswdPasswordIdentityProvider'}]

openshift\_hosted\_router\_replicas=1
openshift\_hosted\_registry\_replicas=1

openshift\_hosted\_registry\_storage\_kind=nfs openshift\_hosted\_registry\_storage\_access\_modes=['ReadWriteMany'] openshift\_hosted\_registry\_storage\_nfs\_directory=/export openshift\_hosted\_registry\_storage\_nfs\_options='\*(rw,root\_squash)' openshift\_hosted\_registry\_storage\_volume\_name=registry openshift\_hosted\_registry\_storage\_volume\_size=10Gi openshift\_hosted\_registry\_pullthrough=true openshift\_hosted\_registry\_acceptschema2=true openshift\_hosted\_registry\_enforcequota=true openshift\_hosted\_registry\_enforcequota=true openshift\_hosted\_registry\_selector="node-role.kubernetes.io/infra=true"

openshift\_enable\_service\_catalog=True

template\_service\_broker\_install=True
openshift\_template\_service\_broker\_namespaces=['openshift']

ansible\_service\_broker\_install=True

openshift\_hosted\_etcd\_storage\_kind=nfs openshift\_hosted\_etcd\_storage\_nfs\_options="\*(rw,root\_squash,sync,no\_wdelay)" openshift\_hosted\_etcd\_storage\_nfs\_directory=/export openshift\_hosted\_etcd\_storage\_labels={'storage': 'etcd-asb'} openshift\_hosted\_etcd\_storage\_volume\_name=etcd-asb openshift\_hosted\_etcd\_storage\_access\_modes=['ReadWriteOnce'] openshift\_hosted\_etcd\_storage\_volume\_size=2G

\*\*\*\*\*

# Enable cluster metrics
openshift\_metrics\_install\_metrics=True

openshift\_metrics\_storage\_kind=nfs openshift\_metrics\_storage\_access\_modes=['ReadWriteOnce'] openshift\_metrics\_storage\_nfs\_directory=/export openshift\_metrics\_storage\_nfs\_options='\*(rw,root\_squash)' openshift\_metrics\_storage\_volume\_name=metrics openshift\_metrics\_storage\_volume\_size=2Gi openshift\_metrics\_storage\_labels={'storage': 'metrics'}

openshift\_metrics\_cassandra\_nodeselector={"node-role.kubernetes.io/infra":"true"}
openshift\_metrics\_hawkular\_nodeselector={"node-role.kubernetes.io/infra":"true"}
openshift\_metrics\_heapster\_nodeselector={"node-role.kubernetes.io/infra":"true"}

# Enable cluster logging. ((
#####openshift\_logging\_install\_logging=True
openshift\_logging\_install\_logging=False
#openshift\_logging\_storage\_kind=nfs
#openshift\_logging\_storage\_access\_modes=['ReadWriteOnce']
#openshift\_logging\_storage\_nfs\_directory=/export
#openshift\_logging\_storage\_nfs\_options='\*(rw,root\_squash)'
#openshift\_logging\_storage\_volume\_name=logging
#openshift\_logging\_storage\_volume\_size=5Gi
#openshift\_logging\_es\_cluster\_size=1
#openshift\_logging\_es\_nodeselector={"node-role.kubernetes.io/infra":"true"}
#openshift\_logging\_curator\_nodeselector={"node-role.kubernetes.io/infra":"true"}

## Add Prometheus Metrics: openshift\_hosted\_prometheus\_deploy=True openshift\_prometheus\_node\_selector={"node-role.kubernetes.io/infra":"true"} openshift\_prometheus\_namespace=openshift-metrics

# Prometheus
openshift\_prometheus\_storage\_kind=nfs
openshift\_prometheus\_storage\_access\_modes=['ReadWriteOnce']

openshift\_prometheus\_storage\_nfs\_directory=/export openshift\_prometheus\_storage\_nfs\_options='\*(rw,root\_squash)' openshift\_prometheus\_storage\_volume\_name=prometheus openshift\_prometheus\_storage\_volume\_size=1Gi openshift\_prometheus\_storage\_labels={'storage': 'prometheus'} openshift\_prometheus\_storage\_type='pvc'

# For prometheus-alertmanager

openshift\_prometheus\_alertmanager\_storage\_kind=nfs openshift\_prometheus\_alertmanager\_storage\_access\_modes=['ReadWriteOnce'] openshift\_prometheus\_alertmanager\_storage\_nfs\_directory=/export openshift\_prometheus\_alertmanager\_storage\_nfs\_options='\*(rw,root\_squash)' openshift\_prometheus\_alertmanager\_storage\_volume\_name=prometheus-alertmanager openshift\_prometheus\_alertmanager\_storage\_volume\_size=1Gi openshift\_prometheus\_alertmanager\_storage\_labels={'storage': 'prometheus-alertmanager'} openshift\_prometheus\_alertmanager\_storage\_type='pvc'

# For prometheus-alertbuffer openshift\_prometheus\_alertbuffer\_storage\_kind=nfs openshift\_prometheus\_alertbuffer\_storage\_access\_modes=['ReadWriteOnce'] openshift\_prometheus\_alertbuffer\_storage\_nfs\_directory=/export openshift\_prometheus\_alertbuffer\_storage\_nfs\_options='\*(rw,root\_squash)' openshift\_prometheus\_alertbuffer\_storage\_volume\_name=prometheus-alertbuffer openshift\_prometheus\_alertbuffer\_storage\_volume\_size=1Gi openshift\_prometheus\_alertbuffer\_storage\_labels={'storage': 'prometheus-alertbuffer'} openshift\_prometheus\_alertbuffer\_storage\_type='pvc'

# Openshift HA

openshift\_master\_cluster\_hostname=load-balancer-0-3eba0c20dc494dfc93d5d50d06bbde89
openshift\_master\_cluster\_public\_hostname=load-balancer-0-3eba0c20dc494dfc93d5d50d06bbde89

service\_subnets="172.30.0.0/16"
pod\_subnets="10.128.0.0/14"

# Below are Contrail variables. Comment them out if you don't want to install Contrail through ansible-playbook contrail\_version=5.1 contrail\_container\_tag=<> contrail\_registry=hub.juniper.net/contrail contrail\_registry\_username=<> contrail\_registry\_password=<> openshift\_docker\_insecure\_registries=hub.juniper.net/contrail contrail\_nodes=[10.0.0.5,10.0.0.3,10.0.0.4] vrouter\_physical\_interface=eth0

#### [masters]

kube-master-2-3eba0c20dc494dfc93d5d50d06bbde89 kube-master-1-3eba0c20dc494dfc93d5d50d06bbde89 kube-master-0-3eba0c20dc494dfc93d5d50d06bbde89

#### [etcd]

kube-master-2-3eba0c20dc494dfc93d5d50d06bbde89 kube-master-1-3eba0c20dc494dfc93d5d50d06bbde89 kube-master-0-3eba0c20dc494dfc93d5d50d06bbde89

#### [lb]

load-balancer-0-3eba0c20dc494dfc93d5d50d06bbde89

#### [nodes]

kube-master-2-3eba0c20dc494dfc93d5d50d06bbde89 openshift\_node\_group\_name='node-config-master'
controller-0-3eba0c20dc494dfc93d5d50d06bbde89 openshift\_node\_group\_name='node-config-infra'
compute-1-3eba0c20dc494dfc93d5d50d06bbde89 openshift\_node\_group\_name='node-config-compute'
controller-2-3eba0c20dc494dfc93d5d50d06bbde89 openshift\_node\_group\_name='node-config-infra'
kube-master-1-3eba0c20dc494dfc93d5d50d06bbde89 openshift\_node\_group\_name='node-config-infra'

kube-master-0-3eba0c20dc494dfc93d5d50d06bbde89 openshift\_node\_group\_name='node-config-master'
compute-0-3eba0c20dc494dfc93d5d50d06bbde89 openshift\_node\_group\_name='node-config-compute'
controller-1-3eba0c20dc494dfc93d5d50d06bbde89 openshift\_node\_group\_name='node-config-infra'

[nfs] load-balancer-0-3eba0c20dc494dfc93d5d50d06bbde89

[openshift\_ca]
kube-master-2-3eba0c20dc494dfc93d5d50d06bbde89
kube-master-1-3eba0c20dc494dfc93d5d50d06bbde89
kube-master-0-3eba0c20dc494dfc93d5d50d06bbde89

NOTE: The /etc/resolv.conf must have write permissions.

#### **Caveats and Troubleshooting Instructions**

- If a Java error occurs, install the yum install java-1.8.0-openjdk-devel.x86\_64 package and rerun deploy\_cluster.
- If the service\_catalog parameter does not pass but the cluster is operational, check whether the **/etc/ resolv.conf** has cluster.local in its search line, and the nameserver as host IP address.
- NTP is installed by OpenShift and must be synchronized by the user. This does not affect any Contrail functionality but is displayed in the contrail-status output.
- If the ansible\_service\_broker component of OpenShift is not up and its ansible\_service\_broker\_deploy displays an error, it means that the ansible\_service\_broker pod did not come up properly. The most likely reason is that the ansible\_service\_broker pod failed its liveliness and readiness checks. Modify the liveliness and readiness checks of this pod when it's brought online to make it operational. Also, verify that the ansible\_service\_broker pod uses the correct URL from Red Hat.

#### **RELATED DOCUMENTATION**

Installing a Nested Red Hat OpenShift Container Platform 3.11 Cluster Using Contrail Ansible Deployer | **106** 

## Installing a Nested Red Hat OpenShift Container Platform 3.11 Cluster Using Contrail Ansible Deployer

**NOTE**: This topic covers Contrail Networking in Red Hat Openshift environments that are using Contrail Networking Release 21-based releases.

Starting in Release 22.1, Contrail Networking evolved into Cloud-Native Contrail Networking. Cloud-Native Contrail offers significant enhancements to optimize networking performance in Kubernetes-orchestrated environments. Cloud-Native Contrail supports Red Hat Openshift and we strongly recommend using Cloud-Native Contrail for networking in environments using Red Hat Openshift.

For general information about Cloud-Native Contrail, see the Cloud-Native Contrail Networking Techlibrary homepage.

You can install a nested Red Hat OpenShift Container Platform 3.11 cluster along with Contrail Networking using Contrail Ansible deployer.

#### Prerequisites

Ensure that the following prerequisites are met for a successful provisioning of a nested Contrail-OpenShift cluster.

• The recommended system requirements are:

| System<br>Requirements | Primary Node      | Infrastructure Node | Compute Node                      |
|------------------------|-------------------|---------------------|-----------------------------------|
| CPU/RAM                | 8 vCPU, 16 GB RAM | 16 vCPU, 64 GB RAM  | As per OpenShift recommendations. |
| Disk                   | 100 GB            | 250 GB              |                                   |

• A running Red Hat OpenStack Platform Director (RHOSPD) 13 cluster with Contrail. OpenShift Contrail release must be same as RHOSPD 13 Contrail release.

• RHOSPD environments require that the Contrail vrouter, Contrail config and OpenStack keystone are in "internal-api" network. Modify the ServiceNetMap parameters in the **contrail-services.yaml** file to configure in "internal-api" network.

```
parameter_defaults:
ServiceNetMap:
ContrailDatabaseNetwork: internal_api
ContrailAnalyticsNetwork: internal_api
ContrailAnalyticsAlarmNetwork: internal_api
ContrailAnalyticsDatabaseNetwork: internal_api
ContrailAnalyticsSnmpNetwork: internal_api
ContrailConfigNetwork: internal_api
ContrailConfigNetwork: internal_api
ContrailControlNetwork: internal_api
ContrailWebuiNetwork: internal_api
ContrailVrouterNetwork: internal_api
ContrailCertmongerUserNetwork: internal_api
KeystoneAdminApiNetwork: internal_api
```

• Ensure that the vRouter gateway in the **contrail-services.yaml** file is part of "internal-api" network.

# Custom Contrail container configuration settings ContrailSettings: VROUTER\_GATEWAY: 10.1.0.254

- OpenShift nodes (VMs) must have Internet connectivity.
- Default security group of the virtual-network where OpenShift nodes are launched must be modified to allow all ingress traffic to communicate with OpenShift networks provided in the OpenShift inventory file.

20

| curity Group                                                    | Tags Permission                                         | S       |                                      |                                                                                                    |                        |
|-----------------------------------------------------------------|---------------------------------------------------------|---------|--------------------------------------|----------------------------------------------------------------------------------------------------|------------------------|
| Name                                                            |                                                         |         |                                      |                                                                                                    |                        |
| default                                                         |                                                         |         |                                      |                                                                                                    |                        |
| Security Group ID                                               |                                                         |         |                                      |                                                                                                    |                        |
| Auto                                                            | -                                                       |         |                                      |                                                                                                    |                        |
|                                                                 |                                                         |         |                                      |                                                                                                    |                        |
| Security Group Rul                                              | le(s)                                                   |         |                                      |                                                                                                    |                        |
| Security Group Rul<br>Direction                                 | le(s)<br>Ether Type                                     | Address | Protocol                             | Port Range                                                                                           | +                      |
| Security Group Rul<br>Direction<br>Ingress                      | Ether Type                                              | Address | Protocol     ANY                     | Port Range <ul> <li>O - 65535</li> </ul>                                                             | +<br>+ -               |
| Security Group Rul<br>Direction<br>Ingress<br>Ingress           | Ether Type<br>IPv4<br>IPv6                              | Address | Protocol     ANY     ANY             | Port Range           •         0 - 65535           •         0 - 65535                               | +<br>+<br>+ -          |
| Security Group Rul<br>Direction<br>Ingress<br>Ingress<br>Egress | Ether Type           IPv4           IPv6           IPv4 | Address | Protocol<br>ANY<br>ANY<br>ANY<br>ANY | Port Range           •         0 - 65535           •         0 - 65535           •         0 - 65535 | +<br>+ -<br>+ -<br>+ - |

#### **Provisioning Nested OpenShift Cluster**

Edit

Provisioning a nested OpenShift cluster is a two-step process.

1. Create link-local services in the Contrail-OpenStack cluster.

A nested OpenShift cluster is managed by the same Contrail controller that manages the underlying OpenStack cluster. Hence, the nested Openshift cluster needs IP reachability to the Contrail controller and OpenStack keystone service. Since the OpenShift cluster is actually an overlay on the OpenStack cluster, we use the Link Local Service feature of Contrail to provide IP reachability to and from the overlay OpenShift cluster and OpenStack cluster.

To configure a Link Local Service, we need a Fabric IP and Service IP. Fabric IP is the node IP on which the Contrail Controller and OpenStack services are running. Service IP is a unique and unused IP in the entire OpenStack cluster and is shared with the OpenShift cluster to reach Contrail Controller and OpenStack services. Service IP (along with port number) is used by the data plane to identify the fabric IP. For each node of the OpenStack cluster, one service IP must be identified.

You must configure the following Link Local Services in Contrail.

| Contrail Controller | Service IP | Service Port | Fabric IP | Fabric Port |
|---------------------|------------|--------------|-----------|-------------|
| and OpenStack       |            |              |           |             |
| Process             |            |              |           |             |
|                     |            |              |           |             |

| Contrail Config    | <service for="" ip="" node="" running="" the=""></service> | 8082  | <node ip="" of="" running<br="">node&gt;</node> | 8082  |
|--------------------|------------------------------------------------------------|-------|-------------------------------------------------|-------|
| Contrail Analytics | <service for="" ip="" node="" running="" the=""></service> | 8086  | <node ip="" of="" running<br="">node&gt;</node> | 8086  |
| Contrail Msg Queue | <service for="" ip="" node="" running="" the=""></service> | 5673  | <node ip="" of="" running<br="">node&gt;</node> | 5673  |
| Contrail VNC DB    | <service for="" ip="" node="" running="" the=""></service> | 9161  | <node ip="" of="" running<br="">node&gt;</node> | 9161  |
| Keystone           | <service for="" ip="" node="" running="" the=""></service> | 35357 | <node ip="" of="" running<br="">node&gt;</node> | 35357 |
| K8s-cni-to-agent   | <service for="" ip="" node="" running="" the=""></service> | 9091  | <node ip="" of="" running<br="">node&gt;</node> | 9091  |

For example, consider a sample cluster of seven nodes.

Contrail Config : 192.168.1.100 Contrail Analytics : 192.168.1.100, 192.168.1.101 Contrail Msg Queue : 192.168.1.100 Contrail VNC DB : 192.168.1.100, 192.168.1.101, 192.168.1.102 Keystone: 192.168.1.200 Vrouter: 192.168.1.201, 192.168.1.202, 192.168.1.203

Allocate seven unused IP addresses for the seven nodes.

192.168.1.100 --> 10.10.10.1 192.168.1.101 --> 10.10.10.2 192.168.1.102 --> 10.10.10.3 192.168.1.200 --> 10.10.10.4 192.168.1.201/192.168.1.202/192.168.1.203 --> 10.10.10.5 **NOTE**: One Service IP address can represent all vRouter nodes.

| Contrail controller and OpenStack process | Service IP | Service Port | Fabric IP     | Fabric Port |
|-------------------------------------------|------------|--------------|---------------|-------------|
| Contrail Config                           | 10.10.10.1 | 8082         | 192.168.1.100 | 8082        |
| Contrail Analytics 1                      | 10.10.10.1 | 8086         | 192.168.1.100 | 8086        |
| Contrail Analytics 2                      | 10.10.10.1 | 8086         | 192.168.1.101 | 8086        |
| Contrail Msg Queue                        | 10.10.10.2 | 5673         | 192.168.1.100 | 5673        |
| Contrail VNC DB 1                         | 10.10.10.1 | 9161         | 192.168.1.100 | 9161        |
| Contrail VNC DB 2                         | 10.10.10.2 | 9161         | 192.168.1.101 | 9161        |
| Contrail VNC DB 3                         | 10.10.10.2 | 9161         | 192.168.1.102 | 9161        |
| Keystone                                  | 10.10.10.4 | 35357        | 192.168.1.200 | 35357       |
| K8s-cni-to-agent                          | 10.10.10.5 | 9091         | 127.0.0.1     | 9091        |

The following link-local services must be created:

2. Install OpenShift using OpenShift Ansible deployer.

Perform the following steps to install the nested OpenShift 3.11 cluster along with Contrail Networking using OpenShift Ansible deployer.

- a. Set up environment nodes for RHEL OpenShift enterprise installations:
  - i. Subscribe to RHEL.

(all-nodes)# subscription-manager register --username  $\diamond$  --password  $\diamond$  --force

ii. From the list of available subscriptions, find and attach the pool ID for the OpenShift Container Platform subscription. (all-nodes)# subscription-manager attach --pool=pool-ID

iii. Disable all yum repositories.

(all-nodes)# subscription-manager repos --disable="\*"

iv. Enable only the required repositories.

(all-nodes)# subscription-manager repos \
 --enable="rhel-7-server-rpms" \
 --enable="rhel-7-server-extras-rpms" \
 --enable="rhel-7-server-ose-3.11-rpms" \
 --enable=rhel-7-fast-datapath-rpms \
 --enable="rhel-7-server-ansible-2.6-rpms"

V. Install required packages, such as python-netaddr, iptablesservices, and so on.

(all-nodes)# yum install -y tcpdump wget git net-tools bind-utils yum-utils iptables-services bridge-utils bash-completion kexec-tools sos psacct python-netaddr openshift-ansible

**NOTE**: CentOS OpenShift Origin installations are not supported.

- **b.** Get the files from the latest tar ball. Download the OpenShift Container Platform install package from Juniper software download site and modify the contents of the openshift-ansible inventory file.
  - i.
  - Download Openshift Ansible (contrail-ansible-deployer-*release-tag*.tgz) installer from the Juniper software download site, https://www.juniper.net/support/downloads/?
     p=contrail#sw. See README Access to Contrail Networking Registry 20xx for appropriate release tags.
  - ii. Copy the install package to the node from where Ansible is deployed. Ensure that the node has password-free access to the OpenShift primary and slave nodes.

scp contrail-ansible-deployer-release-tag.tgz openshift-ansible-node:/root/

**iii.** Log in to the Ansible node and untar the contrail-ansible-deployer-*release-tag*.tgz package.

tar -xzvf contrail-ansible-deployer-release-tag.tgz -C /root/

iv. Verify the contents of the openshift-ansible directory.

cd /root/openshift-ansible/

v. Modify the inventory/ose-install file to match your OpenShift environment.

Populate the **inventory/ose-install** file with Contrail configuration parameters specific to your system. The following mandatory parameters must be set.

**NOTE**: The contrail\_container\_tag value for this release can be found in the README Access to Contrail Networking Registry 20xx file.

**NOTE**: Juniper Networks recommends that you obtain the Ansible source files from the latest release.

This procedure assumes that there is one primary node, one infrastructure node, and one compute node.

```
master : server1 (1x.xx.xx.11)
infrastructure : server2 (1x.xx.xx.22)
compute : server3 (1x.xx.xx.33)
```

c. Edit /etc/hosts to include all the nodes information.

[root@server1]# cat /etc/hosts
127.0.0.1 localhost localhost.localdomain localhost4 localhost4.localdomain4
::1 localhost localhost.localdomain localhost6 localhost6.localdomain6
1x.xx.xx.100 puppet

```
1x.xx.xx.11 server1.contrail.juniper.net server1
1x.xx.xx.22 server2.contrail.juniper.net server2
1x.xx.xx.33 server3.contrail.juniper.net server3
```

d. Set up password-free SSH access to the Ansible node and all the nodes.

```
ssh-keygen -t rsa
ssh-copy-id root@1x.xx.xx.11
ssh-copy-id root@1x.xx.xx.22
ssh-copy-id root@1x.xx.xx.33
```

**e.** Run Ansible playbook to install OpenShift Container Platform with Contrail. Before you run Ansible playbook, ensure that you have edited **inventory/ose-install** file.

```
(ansible-node)# cd /root/openshift-ansible
(ansible-node)# ansible-playbook -i inventory/ose-install playbooks/prerequisites.yml
(ansible-node)# ansible-playbook -i inventory/ose-install playbooks/deploy_cluster.yml
```

For a sample inventory/ose-install file, see "No Link Title" on page 114.

f. Create a password for the admin user to log in to the UI from the primary node.

(master-node)# htpasswd /etc/origin/master/htpasswd admin

**NOTE**: If you are using a load balancer, you must manually copy the htpasswd file into all your primary nodes.

g. Assign cluster-admin role to admin user.

(master-node)# oc adm policy add-cluster-role-to-user cluster-admin admin (master-node)# oc login -u admin

h. Open a Web browser and type the entire fqdn name of your primary node or load balancer node, followed by :8443/console.

https://<your host name from your ose-install inventory>:8443/console

Use the user name and password created in step "2.f" on page 113 to log in to the Web console.

Your DNS should resolve the host name for access. If the host name is not resolved, modify the /etc/hosts file to route to the above host.

**NOTE**: OpenShift 3.11 cluster upgrades are not supported.

#### Sample inventory/ose-install File

[OSEv3:vars]

| *************************                                                                                                    |         |
|----------------------------------------------------------------------------------------------------|---------|
| ### OpenShift Nested mode vars                                                                                                    |         |
| ************************                                                                                                    |         |
| nested_mode_contrail=true                                                                                                    |         |
| rabbitmq_node_port=5673                                                                                                    |         |
| <pre>contrail_nested_masters_ip="1.1.1.1 2.2.2.2 3.3.3.3" &lt; ips of contrail control</pre>                                                                                                    | ollers  |
| auth_mode=keystone                                                                                                    |         |
| <pre>keystone_auth_host=<w.x.y.z> &lt; This should be the IP where Keystone service is r</w.x.y.z></pre>                                                                                                    | unning. |
| keystone_auth_admin_tenant=admin                                                                                                    |         |
| keystone_auth_admin_user=admin                                                                                                    |         |
| keystone_auth_admin_password=MAYffWrX7ZpPrV2AMAa9zAUvG < Keystone admin password.                                                                                                    |         |
| keystone_auth_admin_port=35357                                                                                                    |         |
| keystone_auth_url_version=/v3                                                                                                    |         |
| #k8s_nested_vrouter_vip is a service IP for the running node which we configured above                                                                                                    |         |
| k8s_nested_vrouter_vip=10.10.10.5 < Service IP configured for CNI to Agent communication of the service is a service of the service is a service of the service is a service of the service is a service of the service of the service is a service of the service is a service of the service is a service of the service of the service is a service of the service is a service of the service of the service is a service of the service is a service of the service of the service is a service of the service is a service of the service is a service of the service of the service is a service of the service is a service of the service of the service is a service of the service is a service of the service of the serv | .on.    |
| (K8s-cni-to-agent in above examples)                                                                                                    |         |
| #k8s_vip is kubernetes api server ip                                                                                                    |         |
| k8s_vip= <w.x.y.z> &lt; IP of the Openshift Master Node.</w.x.y.z>                                                                                                    |         |
| #cluster_network is the one which vm network belongs to                                                                                                    |         |
| <pre>cluster_network="{'domain': 'default-domain', 'project': 'admin', 'name': 'net1'}" &lt; FQN</pre>                                                                                                    | lame of |
| the Virtual Network where Virtual Machines are running. The VMs in which Openshift cluster                                                                                                    | is      |
| being installed in nested mode.                                                                                                    |         |
| <pre>#config_nodes="x.x.x.y.y.y.y.y"</pre>                                                                                                    |         |
| <pre>#analytics_nodes="x.x.x.y.y.y.y.y"</pre>                                                                                                    |         |
| <pre>#config_api_vip=x.x.x.x</pre>                                                                                                    |         |
| #analytics_api_vip=x.x.x.x                                                                                                    |         |
|                                                                                                    |         |

# Default node selectors
openshift\_hosted\_infra\_selector="node-role.kubernetes.io/infra=true"

oreg\_auth\_user=<>
oreg\_auth\_password=<>

openshift\_master\_api\_port=8443
openshift\_master\_console\_port=8443
openshift\_master\_cluster\_method=native

# Set this line to enable NFS
openshift\_enable\_unsupported\_configurations=True

openshift\_use\_openshift\_sdn=false os\_sdn\_network\_plugin\_name='cni' openshift\_use\_contrail=true

# htpasswd Authentication
openshift\_master\_identity\_providers=[{'name': 'htpasswd\_auth', 'login': 'true', 'challenge':
 'true', 'kind': 'HTPasswdPasswordIdentityProvider'}]

openshift\_hosted\_router\_replicas=1
openshift\_hosted\_registry\_replicas=1

openshift\_hosted\_registry\_storage\_kind=nfs openshift\_hosted\_registry\_storage\_access\_modes=['ReadWriteMany'] openshift\_hosted\_registry\_storage\_nfs\_directory=/export openshift\_hosted\_registry\_storage\_nfs\_options='\*(rw,root\_squash)' openshift\_hosted\_registry\_storage\_volume\_name=registry openshift\_hosted\_registry\_storage\_volume\_size=10Gi openshift\_hosted\_registry\_pullthrough=true openshift\_hosted\_registry\_acceptschema2=true openshift\_hosted\_registry\_enforcequota=true openshift\_hosted\_registry\_enforcequota=true openshift\_hosted\_registry\_selector="node-role.kubernetes.io/infra=true"

openshift\_enable\_service\_catalog=True

template\_service\_broker\_install=True
openshift\_template\_service\_broker\_namespaces=['openshift']

ansible\_service\_broker\_install=True

openshift\_hosted\_etcd\_storage\_kind=nfs openshift\_hosted\_etcd\_storage\_nfs\_options="\*(rw,root\_squash,sync,no\_wdelay)" openshift\_hosted\_etcd\_storage\_nfs\_directory=/export openshift\_hosted\_etcd\_storage\_labels={'storage': 'etcd-asb'} openshift\_hosted\_etcd\_storage\_volume\_name=etcd-asb openshift\_hosted\_etcd\_storage\_access\_modes=['ReadWriteOnce'] openshift\_hosted\_etcd\_storage\_volume\_size=2G

\*\*\*\*\*

# Enable cluster metrics
openshift\_metrics\_install\_metrics=True

openshift\_metrics\_storage\_kind=nfs openshift\_metrics\_storage\_access\_modes=['ReadWriteOnce'] openshift\_metrics\_storage\_nfs\_directory=/export openshift\_metrics\_storage\_nfs\_options='\*(rw,root\_squash)' openshift\_metrics\_storage\_volume\_name=metrics openshift\_metrics\_storage\_volume\_size=2Gi openshift\_metrics\_storage\_labels={'storage': 'metrics'}

openshift\_metrics\_cassandra\_nodeselector={"node-role.kubernetes.io/infra":"true"}
openshift\_metrics\_hawkular\_nodeselector={"node-role.kubernetes.io/infra":"true"}
openshift\_metrics\_heapster\_nodeselector={"node-role.kubernetes.io/infra":"true"}

# Enable cluster logging. ((
#####openshift\_logging\_install\_logging=True
openshift\_logging\_install\_logging=False
#openshift\_logging\_storage\_kind=nfs
#openshift\_logging\_storage\_access\_modes=['ReadWriteOnce']
#openshift\_logging\_storage\_nfs\_directory=/export
#openshift\_logging\_storage\_nfs\_options='\*(rw,root\_squash)'
#openshift\_logging\_storage\_volume\_name=logging
#openshift\_logging\_storage\_volume\_size=5Gi
#openshift\_logging\_es\_cluster\_size=1
#openshift\_logging\_es\_nodeselector={"node-role.kubernetes.io/infra":"true"}
#openshift\_logging\_curator\_nodeselector={"node-role.kubernetes.io/infra":"true"}

## Add Prometheus Metrics: openshift\_hosted\_prometheus\_deploy=True openshift\_prometheus\_node\_selector={"node-role.kubernetes.io/infra":"true"} openshift\_prometheus\_namespace=openshift-metrics

# Prometheus
openshift\_prometheus\_storage\_kind=nfs
openshift\_prometheus\_storage\_access\_modes=['ReadWriteOnce']

openshift\_prometheus\_storage\_nfs\_directory=/export openshift\_prometheus\_storage\_nfs\_options='\*(rw,root\_squash)' openshift\_prometheus\_storage\_volume\_name=prometheus openshift\_prometheus\_storage\_volume\_size=1Gi openshift\_prometheus\_storage\_labels={'storage': 'prometheus'} openshift\_prometheus\_storage\_type='pvc'

# For prometheus-alertmanager

openshift\_prometheus\_alertmanager\_storage\_kind=nfs openshift\_prometheus\_alertmanager\_storage\_access\_modes=['ReadWriteOnce'] openshift\_prometheus\_alertmanager\_storage\_nfs\_directory=/export openshift\_prometheus\_alertmanager\_storage\_nfs\_options='\*(rw,root\_squash)' openshift\_prometheus\_alertmanager\_storage\_volume\_name=prometheus-alertmanager openshift\_prometheus\_alertmanager\_storage\_volume\_size=1Gi openshift\_prometheus\_alertmanager\_storage\_labels={'storage': 'prometheus-alertmanager'}

openshift\_prometheus\_alertmanager\_storage\_type='pvc'

# For prometheus-alertbuffer openshift\_prometheus\_alertbuffer\_storage\_kind=nfs openshift\_prometheus\_alertbuffer\_storage\_access\_modes=['ReadWriteOnce'] openshift\_prometheus\_alertbuffer\_storage\_nfs\_directory=/export openshift\_prometheus\_alertbuffer\_storage\_nfs\_options='\*(rw,root\_squash)' openshift\_prometheus\_alertbuffer\_storage\_volume\_name=prometheus-alertbuffer openshift\_prometheus\_alertbuffer\_storage\_volume\_size=1Gi openshift\_prometheus\_alertbuffer\_storage\_labels={'storage': 'prometheus-alertbuffer'} openshift\_prometheus\_alertbuffer\_storage\_type='pvc'

# Openshift HA

openshift\_master\_cluster\_hostname=load-balancer-0-3eba0c20dc494dfc93d5d50d06bbde89
openshift\_master\_cluster\_public\_hostname=load-balancer-0-3eba0c20dc494dfc93d5d50d06bbde89

service\_subnets="172.30.0.0/16"
pod\_subnets="10.128.0.0/14"

# Below are Contrail variables. Comment them out if you don't want to install Contrail through ansible-playbook contrail\_version=1907 contrail\_container\_tag=<> contrail\_registry=hub.juniper.net/contrail contrail\_registry\_username=<> contrail\_registry\_password=<> openshift\_docker\_insecure\_registries=hub.juniper.net/contrail contrail\_nodes=[10.0.0.5,10.0.0.3,10.0.0.4] vrouter\_physical\_interface=eth0

#### [masters]

kube-master-2-3eba0c20dc494dfc93d5d50d06bbde89 kube-master-1-3eba0c20dc494dfc93d5d50d06bbde89 kube-master-0-3eba0c20dc494dfc93d5d50d06bbde89

#### [etcd]

kube-master-2-3eba0c20dc494dfc93d5d50d06bbde89 kube-master-1-3eba0c20dc494dfc93d5d50d06bbde89 kube-master-0-3eba0c20dc494dfc93d5d50d06bbde89

#### [lb]

load-balancer-0-3eba0c20dc494dfc93d5d50d06bbde89

#### [nodes]

kube-master-2-3eba0c20dc494dfc93d5d50d06bbde89 openshift\_node\_group\_name='node-config-master'
controller-0-3eba0c20dc494dfc93d5d50d06bbde89 openshift\_node\_group\_name='node-config-infra'
compute-1-3eba0c20dc494dfc93d5d50d06bbde89 openshift\_node\_group\_name='node-config-compute'
controller-2-3eba0c20dc494dfc93d5d50d06bbde89 openshift\_node\_group\_name='node-config-infra'
kube-master-1-3eba0c20dc494dfc93d5d50d06bbde89 openshift\_node\_group\_name='node-config-infra'

kube-master-0-3eba0c20dc494dfc93d5d50d06bbde89 openshift\_node\_group\_name='node-config-master'
compute-0-3eba0c20dc494dfc93d5d50d06bbde89 openshift\_node\_group\_name='node-config-compute'
controller-1-3eba0c20dc494dfc93d5d50d06bbde89 openshift\_node\_group\_name='node-config-infra'

[nfs]

load-balancer-0-3eba0c20dc494dfc93d5d50d06bbde89

[openshift\_ca]
kube-master-2-3eba0c20dc494dfc93d5d50d06bbde89
kube-master-1-3eba0c20dc494dfc93d5d50d06bbde89
kube-master-0-3eba0c20dc494dfc93d5d50d06bbde89

**NOTE**: The /etc/resolv.conf must have write permissions.

#### **Release History Table**

| Release | Description                                                                                                    |
|---------|----------------------------------------------------------------------------------------------------|
| 1907    | You can install a nested Red Hat OpenShift Container Platform 3.11 cluster along with Contrail Networking using Contrail Ansible deployer. |

#### **RELATED DOCUMENTATION**

Installing a Standalone Red Hat OpenShift Container Platform 3.11 Cluster with Contrail Using Contrail OpenShift Deployer | 94

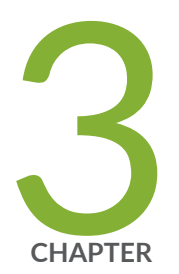

# Contrail Networking with the Elastic Kubernetes Service (EKS)in Amazon Web Services (AWS)

How to Install Contrail Networking within an Amazon Elastic Kubernetes Service (EKS) Environment in AWS  $\mid~122$ 

## How to Install Contrail Networking within an Amazon Elastic Kubernetes Service (EKS) Environment in AWS

#### IN THIS SECTION

- When to Use This Procedure | 123
- Prerequisites | 123
- Install Contrail Networking as the CNI for EKS | 123

**NOTE**: This topic covers Contrail Networking in Kubernetes-orchestrated environments that are using Contrail Networking Release 21-based releases.

Starting in Release 22.1, Contrail Networking evolved into Cloud-Native Contrail Networking. Cloud-Native Contrail Networking offers significant enhancements to optimize networking performance in Kubernetes-orchestrated environments. We recommend using Cloud-Native Contrail for networking in most Kubernetes-orchestrated environments.

For general information about Cloud-Native Contrail, see the Cloud-Native Contrail Networking Techlibrary homepage.

The Elastic Kubernetes Service (EKS) runs Kubernetes-orchestrated environments within Amazon Web Services (AWS).

Kubernetes supports a pluggable framework—called the Container Networking Interface (CNI)—for networking. See Pod networking (CNI) from AWS for information on how the CNI framework is implemented by EKS.

Contrail Networking is supported as a custom CNI in Kubernetes-orchestrated environments. This document show you how to install Contrail Networking as the CNI when a Kubernetes environment is running in EKS on AWS.

It includes the following sections:

## When to Use This Procedure

Use this procedure to enable Contrail Networking as the CNI in a Kubernetes-orchestrated environment running on AWS. Contrail Networking is used in this procedure to enable an MPLS data plane and a BGP control plane within the environment.

The procedure in this document was validated for Contrail Networking 2008 running in EKS 1.16. This procedure should work in EKS 1.16 and all later EKS releases.

### Prerequisites

This procedure makes the following assumptions about your environment:

- A Kubernetes client is installed.
- The aws-iam-authenticator is installed to allow authentication into your EKS cluster. See Installing aws-iam-authenticator from AWS.
- AWS CLI is installed. See Installing the AWS CLI from AWS.
- You have obtained the login credentials to the Juniper Networks Contrail docker private secure registry at *hub.juniper.net*. If you need to obtain these credentials, email mailto:contrail-registry@juniper.net.

### Install Contrail Networking as the CNI for EKS

This procedure installs Contrail Networking as the CNI in a Kubernetes orchestrated environment in the EKS service within AWS.

The procedure uses the following sample topology:

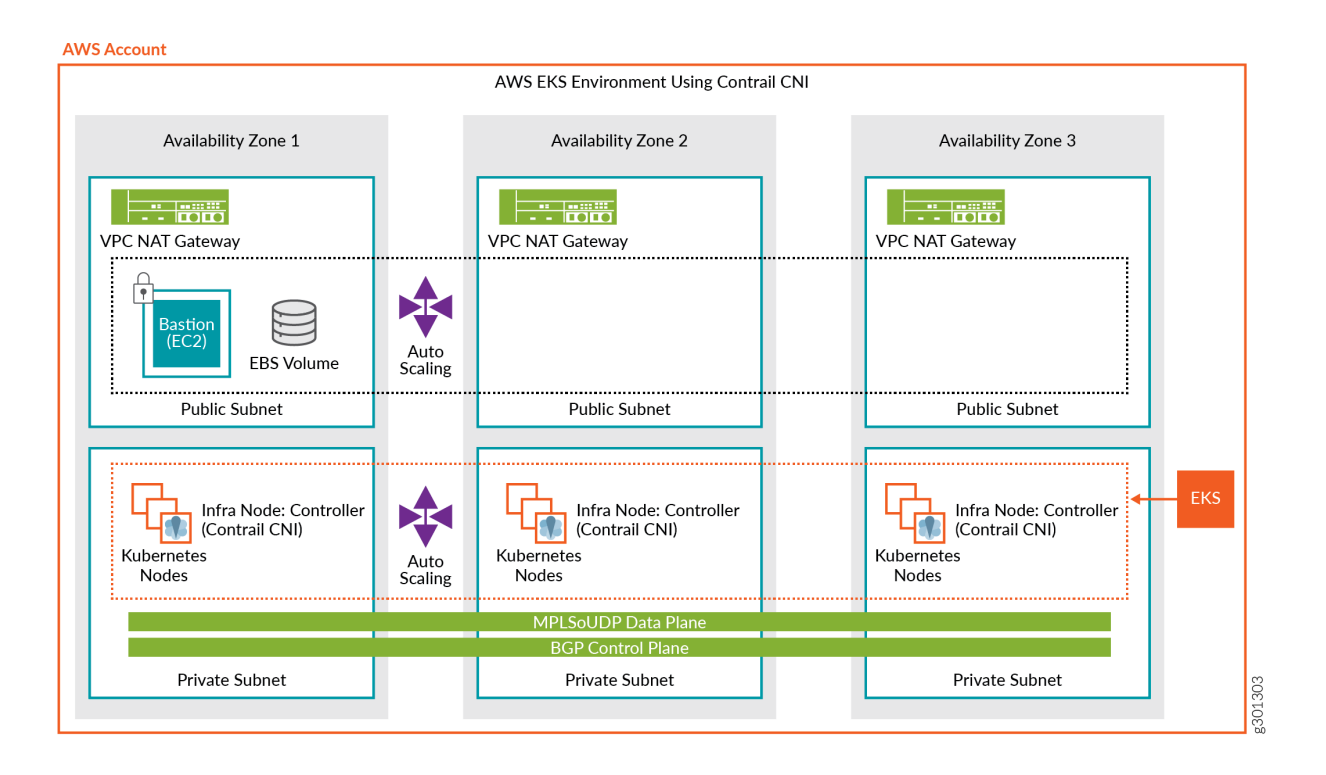

To install Contrail Networking as the CNI in a Kubernetes-orchestrated environment running in EKS:

- 1. (Recommended) Review the video procedure of this installation. See the Deep Dive: Contrail SDN and AWS EKS channel on Youtube.
- 2. Download the EKS deployer:

wget https://s3-eu-central-1.amazonaws.com/contrail-one-click-deployers/EKS-Scripts.zip -0
EKS-Scripts.zip
unzip EKS-Scripts.zip
cd contrail-as-the-cni-for-aws-eks/

We recommend running this procedure in the *eu-central-1* default region during your first attempt.

The procedure supports most AWS regions. You can run the procedure in other regions by updating the *variables.sh* file after familiarizing yourself with the steps.

3. Modify the *variables.sh* file to fit your environment.

The following fields must be updated:

• CLOUDFORMATIONREGION—the AWS region that your client is configured to use. Cloudformation deploys EKS into this region using the quickstart. The default region is *euwest-1*.

- JUNIPERREPONAME—username to access the Contrail repository. You can email mailto:contrail-registry@juniper.net to obtain your username and password credentials, if needed.
- JUNIPERREPOPASS—password to access the Contrail repository. You can email mailto:contrailregistry@juniper.net to obtain your username and password credentials, if needed.
- RELEASE—Contrail Networking Release container tag. The container tag is used to identify images in the Contrail repository. The container tag for any Contrail Release 20xx image can be found in README Access to Contrail Registry 20XX.
- EC2KEYNAME—an existing keyname in your specified AWS region.
- *BASTIONSSHKEYPATH*—the local path, which is usually the path on your PC, to the private key file for the AWS EC2 key.

#### Example file:

```
#complete the below variables for your setup and run the script
#this is the aws region you are connected to and want to deploy EKS and Contrail into
export CLOUDFORMATIONREGION="eu-west-1"
#this is the region for my quickstart, only change if you plan to deploy your own quickstart
export S3QUICKSTARTREGION="eu-west-1"
export LOGLEVEL="SYS_NOTICE"
#example Juniper docker login, change to yours
export JUNIPERREPONAME="JNPR-FieldUserxxx"
export JUNIPERREPOPASS="Exxxxxxxxxx"
export RELEASE="2008.121"
export K8SAPIPORT="443"
export PODSN="10.20.0.0/24"
export SERVICESN="10.100.0.0/16"
export FABRICSN="10.20.2.0/24"
export ASN="64513"
export MYEMAIL="example@mail.com"
#example key, change these two to your existing ec2 ssh key name and private key file for
the region
#also don't forget to chmod 0400 [your private key]
export EC2KEYNAME="ContrailKey"
export BASTIONSSHKEYPATH="/Users/user1/Downloads/ContrailKey-1.pem"
```

4. Deploy the *cloudformation-resources.sh* file:

. ./cloudformation-resources.sh

This step is needed to prepare the environment in some AWS regions.

5. From the AWS CLI, deploy the EKS quickstart stack:

| • | ./eks-ubuntu.sh |  |
|---|-----------------|--|

This step can take 45 minutes or longer to deploy.

**NOTE**: You can also use the Cloudformation user interface to deploy this stack. You will have to manually complete all parameters if you use the Cloudformation user interface. See this document from AWS.

You can monitor the status of the deployment using this command:

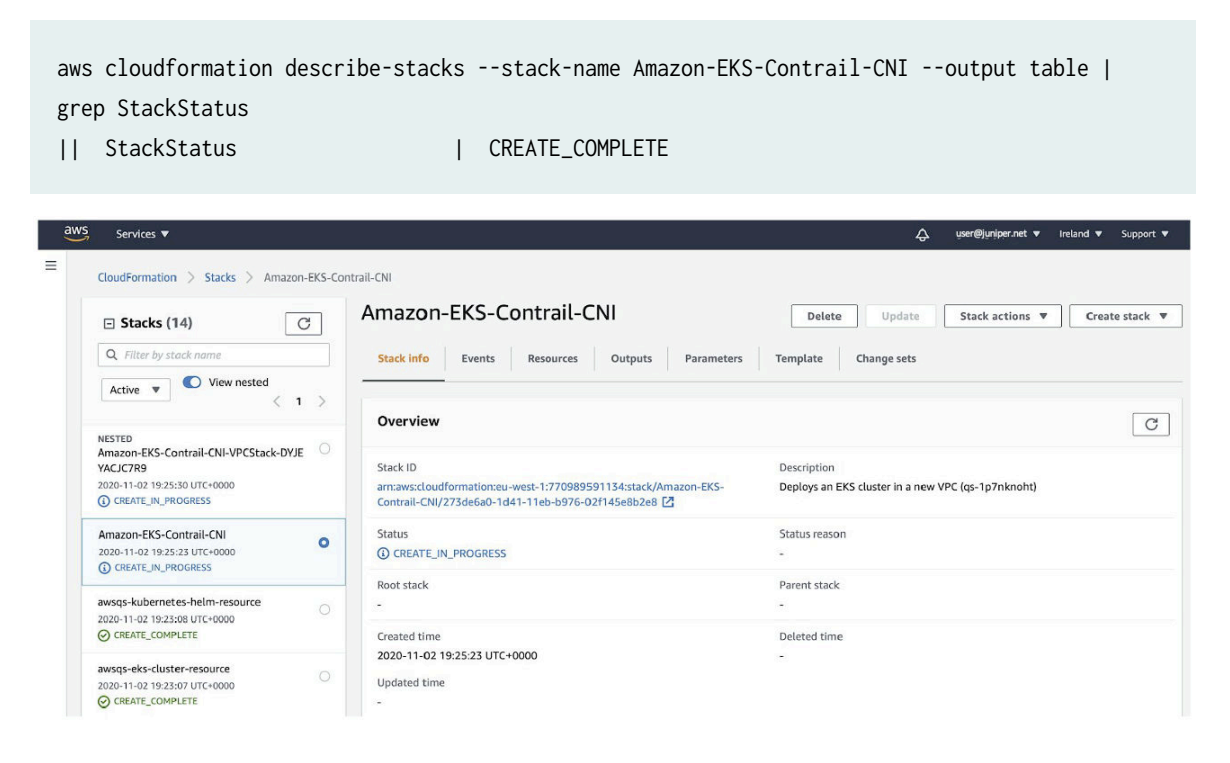

6. Return to your PC.

Install the *aws-iam-authenticator* and the register:

```
aws sts get-caller-identity
export CLUSTER=$(aws eks list-clusters --output text | awk -F ' ' '{print $2}')
export REGION=$CLOUDFORMATIONREGION
aws eks --region $REGION update-kubeconfig --name $CLUSTER
```

7. From the Kubernetes CLI, verify your cluster parameters:

| <pre>\$ kubectl get nodes</pre>                       |        |        |     |         |  |
|-------------------------------------------------------|--------|--------|-----|---------|--|
| NAME                                                  | STATUS | ROLES  | AGE | VERSION |  |
| <pre>ip-100-72-0-19.eu-west-1.compute.internal</pre>  | Ready  | (none) | 19m | v1.14.8 |  |
| <pre>ip-100-72-0-210.eu-west-1.compute.internal</pre> | Ready  | (none) | 19m | v1.14.8 |  |
| ip-100-72-0-44.eu-west-1.compute.internal             | Ready  | (none) | 19m | v1.14.8 |  |
| <pre>ip-100-72-1-124.eu-west-1.compute.internal</pre> | Ready  | (none) | 19m | v1.14.8 |  |
| ip-100-72-1-53.eu-west-1.compute.internal             | Ready  | (none) | 19m | v1.14.8 |  |
|                                                       |        |        |     |         |  |

#### \$ kubectl get pods -A -o wide

| NAMESPACE    | NAME                       | READY | STATUS  | AGE | IP           | NODE |
|--------------|----------------------------|-------|---------|-----|--------------|------|
| kube-system  | aws-node-7gh94             | 1/1   | Running | 21m | 100.72.1.124 |      |
| ip-100-72-1- | 124.eu-west-1.compute.inte | rnal  |         |     |              |      |
| kube-system  | aws-node-bq2x9             | 1/1   | Running | 21m | 100.72.1.53  |      |
| ip-100-72-1- | 53.eu-west-1.compute.inter | nal   |         |     |              |      |
| kube-system  | aws-node-gtdz7             | 1/1   | Running | 21m | 100.72.0.44  |      |
| ip-100-72-0- | 44.eu-west-1.compute.inter | nal   |         |     |              |      |
| kube-system  | aws-node-jr4gn             | 1/1   | Running | 21m | 100.72.0.19  |      |
| ip-100-72-0- | 19.eu-west-1.compute.inter | nal   |         |     |              |      |
| kube-system  | aws-node-zlrbj             | 1/1   | Running | 21m | 100.72.0.210 |      |
| ip-100-72-0- | 210.eu-west-1.compute.inte | rnal  |         |     |              |      |
| kube-system  | coredns-6987776bbd-ggsjt   | 1/1   | Running | 33m | 100.72.0.5   |      |
| ip-100-72-0- | 44.eu-west-1.compute.inter | nal   |         |     |              |      |
| kube-system  | coredns-6987776bbd-v7ckc   | 1/1   | Running | 33m | 100.72.1.77  |      |
| ip-100-72-1- | 53.eu-west-1.compute.inter | nal   |         |     |              |      |
| kube-system  | kube-proxy-k6hdc           | 1/1   | Running | 21m | 100.72.0.210 |      |
| ip-100-72-0- | 210.eu-west-1.compute.inte | rnal  |         |     |              |      |
| kube-system  | kube-proxy-m59sb           | 1/1   | Running | 21m | 100.72.0.44  |      |
| ip-100-72-0- | 44.eu-west-1.compute.inter | nal   |         |     |              |      |
| kube-system  | kube-proxy-qrrqn           | 1/1   | Running | 21m | 100.72.0.19  |      |
| ip-100-72-0- | 19.eu-west-1.compute.inter | nal   |         |     |              |      |
| kube-system  | kube-proxy-r2vqw           | 1/1   | Running | 21m | 100.72.1.53  |      |
| ip-100-72-1- | 53.eu-west-1.compute.inter | nal   |         |     |              |      |

kube-systemkube-proxy-vzkcd1/1Running21m100.72.1.124ip-100-72-1-124.eu-west-1.compute.internal

NOTE: Some command output fields removed for readability.

8. Upgrade the worker nodes to the latest EKS version:

kubectl apply -f upgrade-nodes.yaml

After a few minutes, confirm that the EKS version has updated on all nodes.

In this sample output, the EKS version was updated to 1.16.15.

```
        $ kubectl get nodes

        NAME
        STATUS AGE VERSION

        ip-100-72-0-174.eu-west-1.compute.internal
        Ready
        19m v1.16.15

        ip-100-72-0-93.eu-west-1.compute.internal
        Ready
        19m v1.16.15

        ip-100-72-0-95.eu-west-1.compute.internal
        Ready
        19m v1.16.15

        ip-100-72-1-23.eu-west-1.compute.internal
        Ready
        19m v1.16.15

        ip-100-72-1-85.eu-west-1.compute.internal
        Ready
        19m v1.16.15
```

NOTE: Command output slightly modified for readability.

After confirming that the EKS version is updated on all nodes, delete the upgrade pods:

kubectl delete -f upgrade-nodes.yaml

9. Apply the OS fixes for the EC2 worker nodes for Contrail Networking:

kubectl apply -f cni-patches.yaml

**10.** Deploy Contrail Networking as the CNI for EKS:

. ./deploy-me.sh

This step typically takes about 5 minutes to complete.

**11.** Deploy the setup bastion to provide SSH access for worker nodes:

. ./setup-bastion.sh

12. Run the Contrail setup file to provide a base Contrail Networking configuration:

. ./setup-contrail.sh

\$ . ./contrail-status.sh

**13.** Check Contrail status:

```
*****node is 100.72.0.19
******
#
                                                       #
                                                   _
           #
   / \land \land
# / _ \ \ / / /.... \ | | | | | | | / ... | / / \.... \| .../ _` | '...| #
# / ___ \ V V / ___) | | | | | | | | (__| < ___) | || (_| | | | _ #
# /_/ \_\_/\_/ |____/ \__\_\__,_|_|\___|_|\_\ |____/ \__\__,_|_| \___ #
#-----#
#
                                                       #
                Amazon EKS Quick Start bastion host
#
   https://docs.aws.amazon.com/quickstart/latest/amazon-eks-architecture/ #
Unable to find image 'hub.juniper.net/contrail/contrail-status:2008.121' locally
2008.121: Pulling from contrail/contrail-status
f34b00c7da20: Already exists
5a390a7d68be: Already exists
07ca884ff4ba: Already exists
0d7531696e74: Already exists
eda9dec1319f: Already exists
c52247bf208e: Already exists
a5dc1d3a1a1f: Already exists
0297580c16ad: Already exists
e341bea3e3e5: Pulling fs layer
12584a95f49f: Pulling fs layer
367eed12f241: Pulling fs layer
367eed12f241: Download complete
12584a95f49f: Download complete
```

e341bea3e3e5: Verifying Checksum e341bea3e3e5: Download complete e341bea3e3e5: Pull complete 12584a95f49f: Pull complete 367eed12f241: Pull complete Digest: sha256:54ba0b280811a45f846d673addd38d4495eec0e7c3a7156e5c0cd556448138a7 Status: Downloaded newer image for hub.juniper.net/contrail/contrail-status:2008.121 Pod Service Original Name Original Version State Id Status redis contrail-external-redis 2008-121 running bf3a68e58446 Up 9 minutes contrail-analytics-api 2008-121 analytics api running 4d394a8fa343 Up 9 minutes contrail-analytics-collector analytics collector 2008-121 running 1772e258b8b4 Up 9 minutes analytics nodemgr contrail-nodemgr 2008-121 running f7cb3d64ff2d Up 9 minutes analytics provisioner contrail-provisioner 2008-121 running 4f73934a4744 Up 7 minutes analytics-alarm alarm-gen contrail-analytics-alarm-gen 2008-121 running 472b5d2fd7dd Up 9 minutes analytics-alarm kafka contrail-external-kafka 2008-121 running 88641415d540 Up 9 minutes analytics-alarm nodemgr contrail-nodemgr 2008-121 running 35e75ddd5b6e Up 9 minutes analytics-alarm provisioner contrail-provisioner 2008-121 running e82526c4d835 Up 7 minutes 2008-121 analytics-snmp nodemgr contrail-nodemgr running 6883986527fa Up 9 minutes analytics-snmp provisioner contrail-provisioner 2008-121 running 91c7be2f4ac9 Up 7 minutes analytics-snmp snmp-collector contrail-analytics-snmp-collector 2008-121 running 342a11ca471e Up 9 minutes analytics-snmp contrail-analytics-snmp-topology 2008-121 topology running f4fa7aa0d980 Up 9 minutes contrail-controller-config-api 2008-121 config api running 17093d75ec93 Up 9 minutes device-manager contrail-controller-config-devicemgr 2008-121 config running f2c11a305851 Up 6 minutes config nodemgr contrail-nodemgr 2008-121 running 8322869eaf34 Up 9 minutes config provisioner contrail-provisioner 2008-121 running 3d2618f9a20b Up 7 minutes

config schema contrail-controller-config-schema 2008-121 running e3b7cbff4ef7 Up 6 minutes config svc-monitor contrail-controller-config-svcmonitor 2008-121 running 49c3a0f44466 Up 6 minutes config-database cassandra contrail-external-cassandra 2008-121 running 0eb7d5c56612 Up 9 minutes config-database nodemgr contrail-nodemgr 2008-121 running 8f1bb252f002 Up 9 minutes config-database provisioner contrail-provisioner 2008-121 running 4b23ff9ad2bc Up 7 minutes config-database rabbitmq contrail-external-rabbitmq 2008-121 running 22ab5777e1fa Up 9 minutes 2008-121 config-database zookeeper contrail-external-zookeeper running 5d1e33e545ae Up 9 minutes control control contrail-controller-control-control 2008-121 running 05e3ac0e4de3 Up 9 minutes contrail-controller-control-dns 2008-121 control dns running ea24d045f221 Up 9 minutes contrail-controller-control-named 2008-121 control named running 977ddeb4a636 Up 9 minutes control nodemgr contrail-nodemgr 2008-121 running 248ae2888c15 Up 9 minutes control provisioner contrail-provisioner 2008-121 running c666bd178d29 Up 9 minutes database cassandra contrail-external-cassandra 2008-121 running 9e840c1a5034 Up 9 minutes database nodemgr contrail-nodemgr 2008-121 running 355984d1689c Up 9 minutes 2008-121 database provisioner contrail-provisioner running 60d472efb042 Up 7 minutes contrail-analytics-query-engine 2008-121 database query-engine running fa56e2c7c765 Up 9 minutes kube-manager contrail-kubernetes-kube-manager 2008-121 kubernetes running 584013153ef8 Up 9 minutes vrouter contrail-vrouter-agent 2008-121 agent running 7bc5b164ed44 Up 8 minutes vrouter nodemgr contrail-nodemgr 2008-121 running 5c9201f4308e Up 8 minutes vrouter provisioner contrail-provisioner 2008-121 running ce9d14aaba89 Up 8 minutes contrail-controller-webui-job 2008-121 webui job running d92079688dda Up 9 minutes webui web contrail-controller-webui-web 2008-121

```
running 8efed46b98d6 Up 9 minutes
vrouter kernel module is PRESENT
== Contrail control ==
control: active
nodemgr: active
named: active
dns: active
== Contrail analytics-alarm ==
nodemgr: active
kafka: active
alarm-gen: active
== Contrail kubernetes ==
kube-manager: active
== Contrail database ==
nodemgr: active
query-engine: active
cassandra: active
== Contrail analytics ==
nodemgr: active
api: active
collector: active
== Contrail config-database ==
nodemgr: active
zookeeper: active
rabbitmq: active
cassandra: active
== Contrail webui ==
web: active
job: active
== Contrail vrouter ==
nodemgr: active
agent: timeout
== Contrail analytics-snmp ==
snmp-collector: active
```

nodemgr: active topology: active == Contrail config == svc-monitor: backup nodemgr: active device-manager: backup api: active schema: backup

**NOTE**: A vRouter agent timeout might appear in the output. In most cases, the vRouter is working fine and this is a cosmetic issue.

#### **14.** Confirm that the pods are running:

| <pre>\$ kubectl get</pre> | pods -A -o wide                    |          |         |          |     |
|---------------------------|------------------------------------|----------|---------|----------|-----|
| NAMESPACE                 | NAME                               | READY    | STATUS  | RESTARTS | AGE |
| IP                        | NODE                               |          |         |          |     |
| kube-system               | cni-patches-dgjnc                  | 1/1      | Running | 0        | 44s |
| 100.72.0.210              | ip-100-72-0-210.eu-west-1.compute. | internal |         |          |     |
| kube-system               | cni-patches-krss8                  | 1/1      | Running | 0        | 44s |
| 100.72.1.53               | ip-100-72-1-53.eu-west-1.compute.i | nternal  |         |          |     |
| kube-system               | cni-patches-r9vgj                  | 1/1      | Running | 0        | 44s |
| 100.72.1.124              | ip-100-72-1-124.eu-west-1.compute. | internal |         |          |     |
| kube-system               | cni-patches-wcc9p                  | 1/1      | Running | 0        | 44s |
| 100.72.0.44               | ip-100-72-0-44.eu-west-1.compute.i | nternal  |         |          |     |
| kube-system               | cni-patches-xqrw8                  | 1/1      | Running | 0        | 44s |
| 100.72.0.19               | ip-100-72-0-19.eu-west-1.compute.i | nternal  |         |          |     |
| kube-system               | config-zookeeper-2mspv             | 1/1      | Running | 0        | 16m |
| 100.72.0.19               | ip-100-72-0-19.eu-west-1.compute.i | nternal  |         |          |     |
| kube-system               | config-zookeeper-k65hk             | 1/1      | Running | 0        | 16m |
| 100.72.0.210              | ip-100-72-0-210.eu-west-1.compute. | internal |         |          |     |
| kube-system               | config-zookeeper-nj2qb             | 1/1      | Running | 0        | 16m |
| 100.72.0.44               | ip-100-72-0-44.eu-west-1.compute.i | nternal  |         |          |     |
| kube-system               | contrail-agent-2cqbz               | 3/3      | Running | 0        | 16m |
| 100.72.0.44               | ip-100-72-0-44.eu-west-1.compute.i | nternal  |         |          |     |
| kube-system               | contrail-agent-kbd7v               | 3/3      | Running | 0        | 16m |
| 100.72.1.53               | ip-100-72-1-53.eu-west-1.compute.i | nternal  |         |          |     |
| kube-system               | contrail-agent-kc4gk               | 3/3      | Running | 0        | 16m |
| 100.72.0.210              | ip-100-72-0-210.eu-west-1.compute. | internal |         |          |     |

| kube-system  | contrail-agent-n7shj               | 3/3      | Running | 0 | 16m |
|--------------|------------------------------------|----------|---------|---|-----|
| 100.72.0.19  | ip-100-72-0-19.eu-west-1.compute.i | nternal  |         |   |     |
| kube-system  | contrail-agent-vckdh               | 3/3      | Running | 0 | 16m |
| 100.72.1.124 | ip-100-72-1-124.eu-west-1.compute. | internal |         |   |     |
| kube-system  | contrail-analytics-911mv           | 4/4      | Running | 1 | 16m |
| 100.72.0.19  | ip-100-72-0-19.eu-west-1.compute.i | nternal  |         |   |     |
| kube-system  | contrail-analytics-alarm-27x47     | 4/4      | Running | 1 | 16m |
| 100.72.0.210 | ip-100-72-0-210.eu-west-1.compute. | internal |         |   |     |
| kube-system  | contrail-analytics-alarm-rzxgv     | 4/4      | Running | 1 | 16m |
| 100.72.0.44  | ip-100-72-0-44.eu-west-1.compute.i | nternal  |         |   |     |
| kube-system  | contrail-analytics-alarm-z6w9k     | 4/4      | Running | 1 | 16m |
| 100.72.0.19  | ip-100-72-0-19.eu-west-1.compute.i | nternal  |         |   |     |
| kube-system  | contrail-analytics-jmjzk           | 4/4      | Running | 1 | 16m |
| 100.72.0.44  | ip-100-72-0-44.eu-west-1.compute.i | nternal  |         |   |     |
| kube-system  | contrail-analytics-snmp-4prpn      | 4/4      | Running | 1 | 16m |
| 100.72.0.44  | ip-100-72-0-44.eu-west-1.compute.i | nternal  |         |   |     |
| kube-system  | contrail-analytics-snmp-s4r4g      | 4/4      | Running | 1 | 16m |
| 100.72.0.19  | ip-100-72-0-19.eu-west-1.compute.i | nternal  |         |   |     |
| kube-system  | contrail-analytics-snmp-z8gxh      | 4/4      | Running | 1 | 16m |
| 100.72.0.210 | ip-100-72-0-210.eu-west-1.compute. | internal |         |   |     |
| kube-system  | contrail-analytics-xbbfz           | 4/4      | Running | 1 | 16m |
| 100.72.0.210 | ip-100-72-0-210.eu-west-1.compute. | internal |         |   |     |
| kube-system  | contrail-analyticsdb-gkcnw         | 4/4      | Running | 1 | 16m |
| 100.72.0.210 | ip-100-72-0-210.eu-west-1.compute. | internal |         |   |     |
| kube-system  | contrail-analyticsdb-k89fl         | 4/4      | Running | 1 | 16m |
| 100.72.0.19  | ip-100-72-0-19.eu-west-1.compute.i | nternal  |         |   |     |
| kube-system  | contrail-analyticsdb-txkb4         | 4/4      | Running | 1 | 16m |
| 100.72.0.44  | ip-100-72-0-44.eu-west-1.compute.i | nternal  |         |   |     |
| kube-system  | contrail-configdb-6hp6v            | 3/3      | Running | 1 | 16m |
| 100.72.0.44  | ip-100-72-0-44.eu-west-1.compute.i | nternal  |         |   |     |
| kube-system  | contrail-configdb-w7sf8            | 3/3      | Running | 1 | 16m |
| 100.72.0.19  | ip-100-72-0-19.eu-west-1.compute.i | nternal  |         |   |     |
| kube-system  | contrail-configdb-wkcpp            | 3/3      | Running | 1 | 16m |
| 100.72.0.210 | ip-100-72-0-210.eu-west-1.compute. | internal |         |   |     |
| kube-system  | contrail-controller-config-h4g7l   | 6/6      | Running | 4 | 16m |
| 100.72.0.19  | ip-100-72-0-19.eu-west-1.compute.i | nternal  |         |   |     |
| kube-system  | contrail-controller-config-pmlcb   | 6/6      | Running | 3 | 16m |
| 100.72.0.210 | ip-100-72-0-210.eu-west-1.compute. | internal |         |   |     |
| kube-system  | contrail-controller-config-vvklq   | 6/6      | Running | 3 | 16m |
| 100.72.0.44  | ip-100-72-0-44.eu-west-1.compute.i | nternal  |         |   |     |
| kube-system  | contrail-controller-control-56d46  | 5/5      | Running | 0 | 16m |
| 100.72.0.210 | ip-100-72-0-210.eu-west-1.compute. | internal |         |   |     |
| kube-system  | contrail-controller-control-t4mrf  | 5/5      | Running | 0 | 16m |

| ip-100-72-0-19.eu-west-1.compute.interr                 | nal                                                                                                    |                                                                                                    |                                                                                                    |
|---------------------------------------------------------|----------------------------------------------------------------------------------------------------|----------------------------------------------------------------------------------------------------|----------------------------------------------------------------------------------------------------|
| contrail-controller-control-wlhzq 5/5                   | Running                                                                                                    | 0                                                                                                    | 16m                                                                                                    |
| 100.72.0.44 ip-100-72-0-44.eu-west-1.compute.internal   |                                                                                                    |                                                                                                    |                                                                                                    |
| contrail-controller-webui-t4bzd 2/2                     | Running                                                                                                    | 0                                                                                                    | 16m                                                                                                    |
| ip-100-72-0-19.eu-west-1.compute.interr                 | nal                                                                                                    |                                                                                                    |                                                                                                    |
| contrail-controller-webui-wkqzz 2/2                     | Running                                                                                                    | 0                                                                                                    | 16m                                                                                                    |
| 100.72.0.44 ip-100-72-0-44.eu-west-1.compute.internal   |                                                                                                    |                                                                                                    |                                                                                                    |
| contrail-controller-webui-wnf4z 2/2                     | Running                                                                                                    | 0                                                                                                    | 16m                                                                                                    |
| 100.72.0.210 ip-100-72-0-210.eu-west-1.compute.internal |                                                                                                    |                                                                                                    |                                                                                                    |
| contrail-kube-manager-fd6mr 1/1                         | Running                                                                                                    | 0                                                                                                    | 3m23s                                                                                                    |
| 100.72.0.44 ip-100-72-0-44.eu-west-1.compute.internal   |                                                                                                    |                                                                                                    |                                                                                                    |
| contrail-kube-manager-jhl2l 1/1                         | Running                                                                                                    | 0                                                                                                    | 3m33s                                                                                                    |
| 100.72.0.210 ip-100-72-0-210.eu-west-1.compute.internal |                                                                                                    |                                                                                                    |                                                                                                    |
| contrail-kube-manager-wnmxt 1/1                         | Running                                                                                                    | 0                                                                                                    | 3m23s                                                                                                    |
| 100.72.0.19 ip-100-72-0-19.eu-west-1.compute.internal   |                                                                                                    |                                                                                                    |                                                                                                    |
| coredns-6987776bbd-8vzv9 1/1                            | Running                                                                                                    | 0                                                                                                    | 12m                                                                                                    |
| ip-100-72-0-19.eu-west-1.compute.interr                 | nal                                                                                                    |                                                                                                    |                                                                                                    |
| coredns-6987776bbd-w8h8d 1/1                            | Running                                                                                                    | 0                                                                                                    | 12m                                                                                                    |
| 10.20.0.249 ip-100-72-1-124.eu-west-1.compute.internal  |                                                                                                    |                                                                                                    |                                                                                                    |
| kube-proxy-k6hdc 1/1                                    | Running                                                                                                    | 1                                                                                                    | 50m                                                                                                    |
| 100.72.0.210 ip-100-72-0-210.eu-west-1.compute.internal |                                                                                                    |                                                                                                    |                                                                                                    |
| kube-proxy-m59sb 1/1                                    | Running                                                                                                    | 1                                                                                                    | 50m                                                                                                    |
| 100.72.0.44 ip-100-72-0-44.eu-west-1.compute.internal   |                                                                                                    |                                                                                                    |                                                                                                    |
| kube-proxy-qrrqn 1/1                                    | Running                                                                                                    | 1                                                                                                    | 50m                                                                                                    |
| 100.72.0.19 ip-100-72-0-19.eu-west-1.compute.internal   |                                                                                                    |                                                                                                    |                                                                                                    |
| kube-proxy-r2vqw 1/1                                    | Running                                                                                                    | 1                                                                                                    | 50m                                                                                                    |
| 100.72.1.53 ip-100-72-1-53.eu-west-1.compute.internal   |                                                                                                    |                                                                                                    |                                                                                                    |
| kube-proxy-vzkcd 1/1                                    | Running                                                                                                    | 1                                                                                                    | 50m                                                                                                    |
| ip-100-72-1-124.eu-west-1.compute.inter                 | rnal                                                                                                    |                                                                                                    |                                                                                                    |
| rabbitmq-754b8 1/1                                      | Running                                                                                                    | 0                                                                                                    | 16m                                                                                                    |
| ip-100-72-0-44.eu-west-1.compute.interr                 | nal                                                                                                    |                                                                                                    |                                                                                                    |
| rabbitmq-bclkx 1/1                                      | Running                                                                                                    | 0                                                                                                    | 16m                                                                                                    |
| 100.72.0.210 ip-100-72-0-210.eu-west-1.compute.internal |                                                                                                    |                                                                                                    |                                                                                                    |
| rabbitmq-mk76f 1/1                                      | Running                                                                                                    | 0                                                                                                    | 16m                                                                                                    |
| ip-100-72-0-19.eu-west-1.compute.interr                 | nal                                                                                                    |                                                                                                    |                                                                                                    |
| redis-8wr29 1/1                                         | Running                                                                                                    | 0                                                                                                    | 16m                                                                                                    |
| ip-100-72-0-19.eu-west-1.compute.interr                 | nal                                                                                                    |                                                                                                    |                                                                                                    |
| redis-kbtmd 1/1                                         | Running                                                                                                    | 0                                                                                                    | 16m                                                                                                    |
| ip-100-72-0-44.eu-west-1.compute.interr                 | nal                                                                                                    |                                                                                                    |                                                                                                    |
| redis-rmr8h 1/1                                         | Running                                                                                                    | 0                                                                                                    | 16m                                                                                                    |
| ip-100-72-0-210.eu-west-1.compute.inter                 | nal                                                                                                    |                                                                                                    |                                                                                                    |
|                                                         | ip-100-72-0-19.eu-west-1.compute.interrcontrail-controller-control-wlhzq5/5ip-100-72-0-44.eu-west-1.compute.interrcontrail-controller-webui-t4bzd2/2ip-100-72-0-19.eu-west-1.compute.interrcontrail-controller-webui-wkqzz2/2ip-100-72-0-44.eu-west-1.compute.interrcontrail-controller-webui-wnf4z2/2ip-100-72-0-210.eu-west-1.compute.interrcontrail-kube-manager-fd6mr1/1ip-100-72-0-210.eu-west-1.compute.interrcontrail-kube-manager-jhl2l1/1ip-100-72-0-210.eu-west-1.compute.interrcontrail-kube-manager-wnmxt1/1ip-100-72-0-19.eu-west-1.compute.interrcoredns-6987776bbd-8vzv91/1ip-100-72-0-19.eu-west-1.compute.interrcoredns-6987776bbd-8vzv91/1ip-100-72-0-20.eu-west-1.compute.interrkube-proxy-k6hdc1/1ip-100-72-0-210.eu-west-1.compute.interrkube-proxy-m59sb1/1ip-100-72-0-19.eu-west-1.compute.interrkube-proxy-r2vqw1/1ip-100-72-0-19.eu-west-1.compute.interrkube-proxy-r2vqw1/1ip-100-72-0-19.eu-west-1.compute.interrrabbitmq-754b81/1ip-100-72-0-210.eu-west-1.compute.interrrabbitmq-bclkx1/1ip-100-72-0-19.eu-west-1.compute.interrrabbitmq-bclkx1/1ip-100-72-0-19.eu-west-1.compute.interrredis-kbtmd1/1ip-100-72-0-19.eu-west-1.compute.interrredis-kbtmd1/1ip-100-72-0-19.eu-west-1.compute.interrredis-rm78h <td< td=""><td>ip-100-72-0-19.eu-west-1.compute.internal           contrail-controller-control-wlhzq         5/5         Running           ip-100-72-0-44.eu-west-1.compute.internal         2/2         Running           ip-100-72-0-19.eu-west-1.compute.internal         2/2         Running           ip-100-72-0-44.eu-west-1.compute.internal         2/2         Running           ip-100-72-0-44.eu-west-1.compute.internal         2/2         Running           ip-100-72-0-210.eu-west-1.compute.internal         Contrail-kube-manager-fdGm         1/1         Running           ip-100-72-0-210.eu-west-1.compute.internal         Contrail-kube-manager-jhl21         1/1         Running           ip-100-72-0-210.eu-west-1.compute.internal         Contrail-kube-manager-ynMzt         1/1         Running           ip-100-72-0-210.eu-west-1.compute.internal         Contrail-kube-manager-ynMzt         1/1         Running           ip-100-72-0-19.eu-west-1.compute.internal         Cordens-698776bbd-8vz9         1/1         Running           ip-100-72-0-19.eu-west-1.compute.internal         Kube-proxy-K6hdc         1/1         Running           ip-100-72-0-20.eu-west-1.compute.internal         Kube-proxy-r2vqw         1/1         Running           ip-100-72-0-19.eu-west-1.compute.internal         Kube-proxy-r2vqw         1/1         Running           ip-100-72-0-19.e</td><td>ip-100-72-0-19.eu-west-1.compute.internal         contrail-controller-control-whzq       5/5       Running       0         ip-100-72-0-44.eu-west-1.compute.internal       2/2       Running       0         ip-100-72-0-19.eu-west-1.compute.internal       0       0       0         contrail-controller-webui-t4bzd       2/2       Running       0         ip-100-72-0-44.eu-west-1.compute.internal       0       0       0         contrail-controller-webui-t60m       1/1       Running       0         ip-100-72-0-210.eu-west-1.compute.internal       0       0       0         contrail-kube-manager-fd6m       1/1       Running       0         ip-100-72-0-210.eu-west-1.compute.internal       0       0       0         contrail-kube-manager-yhl21       1/1       Running       0         ip-100-72-0-19.eu-west-1.compute.internal       0       0       0         cordras-6987776bbd-%zv9       1/1       Running       1       0         ip-100-72-0-19.eu-west-1.compute.internal       0       0       0       0       0         ip-100-72-0-19.eu-west-1.compute.internal       0       0       0       0       0       0       0       0       0       0       0       0</td></td<> | ip-100-72-0-19.eu-west-1.compute.internal           contrail-controller-control-wlhzq         5/5         Running           ip-100-72-0-44.eu-west-1.compute.internal         2/2         Running           ip-100-72-0-19.eu-west-1.compute.internal         2/2         Running           ip-100-72-0-44.eu-west-1.compute.internal         2/2         Running           ip-100-72-0-44.eu-west-1.compute.internal         2/2         Running           ip-100-72-0-210.eu-west-1.compute.internal         Contrail-kube-manager-fdGm         1/1         Running           ip-100-72-0-210.eu-west-1.compute.internal         Contrail-kube-manager-jhl21         1/1         Running           ip-100-72-0-210.eu-west-1.compute.internal         Contrail-kube-manager-ynMzt         1/1         Running           ip-100-72-0-210.eu-west-1.compute.internal         Contrail-kube-manager-ynMzt         1/1         Running           ip-100-72-0-19.eu-west-1.compute.internal         Cordens-698776bbd-8vz9         1/1         Running           ip-100-72-0-19.eu-west-1.compute.internal         Kube-proxy-K6hdc         1/1         Running           ip-100-72-0-20.eu-west-1.compute.internal         Kube-proxy-r2vqw         1/1         Running           ip-100-72-0-19.eu-west-1.compute.internal         Kube-proxy-r2vqw         1/1         Running           ip-100-72-0-19.e | ip-100-72-0-19.eu-west-1.compute.internal         contrail-controller-control-whzq       5/5       Running       0         ip-100-72-0-44.eu-west-1.compute.internal       2/2       Running       0         ip-100-72-0-19.eu-west-1.compute.internal       0       0       0         contrail-controller-webui-t4bzd       2/2       Running       0         ip-100-72-0-44.eu-west-1.compute.internal       0       0       0         contrail-controller-webui-t60m       1/1       Running       0         ip-100-72-0-210.eu-west-1.compute.internal       0       0       0         contrail-kube-manager-fd6m       1/1       Running       0         ip-100-72-0-210.eu-west-1.compute.internal       0       0       0         contrail-kube-manager-yhl21       1/1       Running       0         ip-100-72-0-19.eu-west-1.compute.internal       0       0       0         cordras-6987776bbd-%zv9       1/1       Running       1       0         ip-100-72-0-19.eu-west-1.compute.internal       0       0       0       0       0         ip-100-72-0-19.eu-west-1.compute.internal       0       0       0       0       0       0       0       0       0       0       0       0 |
15. Setup Contrail user interface access.

. ./setup-contrail-ui.sh

To view the Contrail user interface after performing this step:

a. In your web browser, enter https://bastion-public-ip-address.8143 as the address.

| # tungstenfabric    |                       |                      |   |           |                      |                     |      |                                                |                        | 🕫 🔹 adr            | min 👻  |
|---------------------|-----------------------|----------------------|---|-----------|----------------------|---------------------|------|------------------------------------------------|------------------------|--------------------|--------|
| 🔟 🥕 🌣 Q             | Monitor -> Infrastruc | ture + > Dashboard + |   |           |                      |                     |      |                                                | c                      | Q Search Sitem     | пар    |
| Monitor 📢           |                       | line -               |   |           |                      |                     |      |                                                |                        |                    |        |
| 📮 Infrastructure    | 5 3 3                 |                      | 3 | des       | 3<br>Contin Nodes    | 3<br>Database Nodes |      |                                                |                        |                    | C      |
| Dashboard           |                       |                      |   |           | 2011/8/100001        | Database itodes     |      |                                                |                        |                    |        |
| - Physical Topology | 1. 2                  |                      |   |           |                      |                     |      |                                                |                        | • • • •            |        |
| - Control Nodes     | Instances             | 150                  |   |           |                      |                     |      | •                                              |                        |                    | Q      |
| - Virtual Routers   | 1 7                   | 6                    |   |           |                      |                     |      |                                                |                        |                    | Q      |
| - Analytics Nodes   | , Interfaces          | W) 140               |   |           |                      |                     |      |                                                |                        |                    | ۲      |
| - Config Nodes      |                       | ¥ 130                |   |           |                      |                     |      |                                                |                        |                    | tų.    |
| - Database Nodes    | Z<br>VNs              |                      |   |           |                      |                     |      |                                                |                        |                    |        |
| Security            |                       | 0.15                 |   | 0.20      | 0.25                 | 0.30                | 0.35 | 0.40                                           | 0.45                   | 0.50               |        |
| Networking          |                       |                      |   |           |                      | CPU Share (%)       |      |                                                |                        |                    |        |
| bebug               |                       |                      |   |           |                      |                     |      |                                                |                        |                    |        |
| Alarms              | Logs                  |                      | ~ | System    | Information          |                     | ^    | Alarms                                         |                        |                    | ~      |
|                     | No data available.    |                      |   | No. of s  | ervers 5             |                     |      | ip-100-72-0-210.eu-we                          | st-1.compute.interna   | al , Virtual Route | r, Vro |
|                     |                       |                      |   | No. of lo | gical nodes 17       |                     |      | uter interface(s) down                         |                        |                    |        |
|                     |                       |                      |   | Version   | 2008 (Build 121.el7) |                     |      | ip-100-72-0-44.eu-wes<br>ter interface(s) down | t-1.compute.internal , | , Virtual Router   | , Vrou |
|                     |                       |                      |   |           |                      |                     |      | ip-100-72-1-53.eu-wes<br>ter interface(s) down | t-1.compute.internal   | , Virtual Router   | , Vrou |

b. Enter your credentials.

The default credentials use *admin* as the user and *contrail123* as the password. We recommend changing these credentials to maximize security.

**NOTE**: You may get some BGP alarm messages upon login. These messages occur because sample BGP peering relationships are established with gateway devices and federated clusters. Delete the BGP peers in your environment if you want to clear the alarms.

16. Modify the auto scaling groups so that you can stop instances that are not in use.

export SCALINGGROUPS=( \$(aws autoscaling describe-auto-scaling-groups --query
"AutoScalingGroups[].AutoScalingGroupName" --output text) )
 aws autoscaling suspend-processes --auto-scaling-group-name \${SCALINGGROUPS[0]}
 aws autoscaling suspend-processes --auto-scaling-group-name \${SCALINGGROUPS[1]}

**NOTE**: If you plan on deleting stacks at a later time, you will have to reset this configuration and use the *resume-processes* option before deleting the primary stack:

```
export SCALINGGROUPS=( $(aws autoscaling describe-auto-scaling-groups --query
"AutoScalingGroups[].AutoScalingGroupName" --output text) )
    aws autoscaling resume-processes --auto-scaling-group-name ${SCALINGGROUPS[0]}
    aws autoscaling resume-processes --auto-scaling-group-name ${SCALINGGROUPS[1]}
```

- **17.** (Optional) If you have a public network that you'd like to use for ingress via a gateway, perform the following configuration steps:
  - a. Enter https://bastion-public-ip-address.8143 to connect to the web user interface.
  - b. Navigate to Configure > Networks > k8s-default > networks (left side of page) > Add network
     (+)
  - c. In the Add network box, enter the following parameters:
    - Name: k8s-public
    - Subnet: Select ipv4, then enter the IP address of your public service network.

Leave all other fields in subnet as default.

- advanced: External=tick
- advanced: Share-tick
- route target: Click +. Enter a route target for your public network. For example, 64512:1000.

Click Save.

**18.** Deploy a test application on each node:

```
cd TestDaemonSet
./Create.sh
kubectl get pods -A -o wide
```

**19.** Deploy a multitier test application:

cd ../TestApp
./Create.sh
kubectl get deployments -n justlikenetflix
kubectl get pods -o wide -n justlikenetflix

kubectl get services -n justlikenetflix
kubectl get ingress -n justlikenetflix

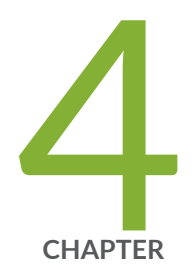

# Contrail Networking with Google Anthos

How to Integrate Kubernetes Clusters using Contrail Networking into Google Cloud Anthos  $\mid~140$ 

# How to Integrate Kubernetes Clusters using Contrail Networking into Google Cloud Anthos

#### IN THIS SECTION

- Prerequisites | 141
- Creating Kubernetes Clusters | 141
- Preparing Your Clusters for Anthos | 148
- Deploying GCP Applications into Third Party Clusters That are Integrated Into Anthos | 155
- Configuration Management in Anthos | 166

**NOTE**: This topic covers Contrail Networking in Kubernetes-orchestrated environments that are using Contrail Networking Release 21-based releases.

Starting in Release 22.1, Contrail Networking evolved into Cloud-Native Contrail Networking. Cloud-Native Contrail Networking offers significant enhancements to optimize networking performance in Kubernetes-orchestrated environments. We recommend using Cloud-Native Contrail for networking in most Kubernetes-orchestrated environments.

For general information about Cloud-Native Contrail, see the Cloud-Native Contrail Networking Techlibrary homepage.

Anthos is an application management platform developed by Google that provides a consistent development and operations experience for users working in cloud networking clusters that were created in Google Cloud or on third-party cloud platforms. For additional information on Anthos, see the Anthos technical overview from Google Cloud.

The purpose of this document is to illustrate how cloud environments using Kubernetes for orchestration and Contrail Networking for networking can be integrated into the Anthos management platform. This document shows how to create clusters in three separate cloud environments—a private on-premises cloud, a cloud created using the Elastic Kubernetes Service (EKS) in Amazon Web Services (AWS), and a cloud created using the Google Kubernetes Engine (GKE) in the Google Cloud Platform— and add those clusters into Anthos.

This document also provides instructions on introductory configuration and usage tasks after the clouds have been integrated into Anthos. It includes a section on Anthos Configuration management and a

section showing how to load applications from the Google Marketplace into third-party cloud environments.

This document covers the following topics:

## Prerequisites

The procedures in this document make the following assumptions about your environment:

• All Environments

The following CLI tools have been downloaded:

- kubectl. See Install and Set Up kubectl.
- (Recommend for management) kubectx and kubens. See kubectx + kubens: Power tools for kubectl in Github.
- Google Cloud Platform
  - The GCP CLI tools from the Cloud SDK package are operational. See Getting Started with Cloud SDK from Google.
- Amazon Web Services
  - This procedure assumes that you have an active AWS account with operating credentials and that the AWS CLI is working on your system. See the Configuring the AWS CLI document from AWS.
  - the eksctl CLI tool is running. See eksctl from the eksctl website.

## **Creating Kubernetes Clusters**

#### IN THIS SECTION

- On-Premises: Creating the Private Kubernetes Cluster | 142
- Amazon Web Services (AWS): Install Contrail Networking in an Elastic Kubernetes Service (EKS) Environment | 144
- Google Cloud Platform (GCP): Creating a Kubernetes Cluster in Google Kubernetes Engine (GKE) | 146

This sections shows how to create the following Kubernetes clusters:

## **On-Premises: Creating the Private Kubernetes Cluster**

Create an on-premises Kubernetes cluster that includes Contrail Networking. See Installing Kubernetes with Contrail.

The procedure used in this document installs Kubernetes 1.18.9 on a server node running Ubuntu 18.04.5:

| <pre>\$ kubectl get nodes -o wide</pre> |        |               |         |                    |                    |  |  |  |  |  |
|-----------------------------------------|--------|---------------|---------|--------------------|--------------------|--|--|--|--|--|
| NAME                                    | STATUS | ROLES         | VERSION | OS-IMAGE           | KERNEL-VERSION     |  |  |  |  |  |
| k8s-master1                             | Ready  | master        | v1.18.9 | Ubuntu 18.04.5 LTS | 4.15.0-118-generic |  |  |  |  |  |
| k8s-master2                             | Ready  | master        | v1.18.9 | Ubuntu 18.04.5 LTS | 4.15.0-118-generic |  |  |  |  |  |
| k8s-master3                             | Ready  | master        | v1.18.9 | Ubuntu 18.04.5 LTS | 4.15.0-118-generic |  |  |  |  |  |
| k8s-node1                               | Ready  | <none></none> | v1.18.9 | Ubuntu 18.04.5 LTS | 4.15.0-112-generic |  |  |  |  |  |
| k8s-node2                               | Ready  | <none></none> | v1.18.9 | Ubuntu 18.04.5 LTS | 4.15.0-112-generic |  |  |  |  |  |

**NOTE**: Some output fields removed for readability.

After deploying the Kubernetes cluster, Contrail is installed using a single YAML file.

| <pre>\$ kubectl get po -n kube-system</pre> |       |         |          |     |
|---------------------------------------------|-------|---------|----------|-----|
| NAME                                        | READY | STATUS  | RESTARTS | AGE |
| config-zookeeper-4klts                      | 1/1   | Running | 0        | 19h |
| config-zookeeper-cs2fk                      | 1/1   | Running | 0        | 19h |
| config-zookeeper-wgrtb                      | 1/1   | Running | 0        | 19h |
| contrail-agent-ch8kv                        | 3/3   | Running | 2        | 19h |
| contrail-agent-kh9cf                        | 3/3   | Running | 1        | 19h |
| contrail-agent-kqtmz                        | 3/3   | Running | 0        | 19h |
| contrail-agent-m6nrz                        | 3/3   | Running | 1        | 19h |
| contrail-agent-qgzxt                        | 3/3   | Running | 3        | 19h |
| contrail-analytics-6666s                    | 4/4   | Running | 1        | 19h |
| contrail-analytics-jrl5x                    | 4/4   | Running | 4        | 19h |
| contrail-analytics-x756g                    | 4/4   | Running | 4        | 19h |
| contrail-configdb-2h7kd                     | 3/3   | Running | 4        | 19h |
| contrail-configdb-d57tb                     | 3/3   | Running | 4        | 19h |
| contrail-configdb-zpmsq                     | 3/3   | Running | 4        | 19h |
| contrail-controller-config-c2226            | 6/6   | Running | 9        | 19h |
| contrail-controller-config-pbbmz            | 6/6   | Running | 5        | 19h |

| contrail-controller-config-zqkm6    | 6/6 | Running | 4 | 19h  |
|-------------------------------------|-----|---------|---|------|
| contrail-controller-control-2kz4c   | 5/5 | Running | 2 | 19h  |
| contrail-controller-control-k522d   | 5/5 | Running | 0 | 19h  |
| contrail-controller-control-nr54m   | 5/5 | Running | 2 | 19h  |
| contrail-controller-webui-5vxl7     | 2/2 | Running | 0 | 19h  |
| contrail-controller-webui-mzpdv     | 2/2 | Running | 1 | 19h  |
| contrail-controller-webui-p8rc2     | 2/2 | Running | 1 | 19h  |
| contrail-kube-manager-88c4f         | 1/1 | Running | 0 | 19h  |
| contrail-kube-manager-fsz2z         | 1/1 | Running | 0 | 19h  |
| contrail-kube-manager-qc27b         | 1/1 | Running | 0 | 19h  |
| coredns-684f7f6cb4-4mmgc            | 1/1 | Running | 0 | 93m  |
| coredns-684f7f6cb4-dvpjk            | 1/1 | Running | 0 | 107m |
| coredns-684f7f6cb4-m6sj7            | 1/1 | Running | 0 | 84m  |
| coredns-684f7f6cb4-nfkfh            | 1/1 | Running | 0 | 84m  |
| coredns-684f7f6cb4-tk48d            | 1/1 | Running | 0 | 86m  |
| etcd-k8s-master1                    | 1/1 | Running | 0 | 94m  |
| etcd-k8s-master2                    | 1/1 | Running | 0 | 95m  |
| etcd-k8s-master3                    | 1/1 | Running | 0 | 92m  |
| kube-apiserver-k8s-master1          | 1/1 | Running | 0 | 94m  |
| kube-apiserver-k8s-master2          | 1/1 | Running | 0 | 95m  |
| kube-apiserver-k8s-master3          | 1/1 | Running | 0 | 92m  |
| kube-controller-manager-k8s-master1 | 1/1 | Running | 0 | 94m  |
| kube-controller-manager-k8s-master2 | 1/1 | Running | 0 | 95m  |
| kube-controller-manager-k8s-master3 | 1/1 | Running | 0 | 92m  |
| kube-proxy-975tn                    | 1/1 | Running | 0 | 108m |
| kube-proxy-9qzc9                    | 1/1 | Running | 0 | 108m |
| kube-proxy-fgwqt                    | 1/1 | Running | 0 | 109m |
| kube-proxy-n6nnq                    | 1/1 | Running | 0 | 109m |
| kube-proxy-wf289                    | 1/1 | Running | 0 | 108m |
| kube-scheduler-k8s-master1          | 1/1 | Running | 0 | 94m  |
| kube-scheduler-k8s-master2          | 1/1 | Running | 0 | 95m  |
| kube-scheduler-k8s-master3          | 1/1 | Running | 0 | 90m  |
| rabbitmq-821mk                      | 1/1 | Running | 0 | 19h  |
| rabbitmq-b2lz8                      | 1/1 | Running | 0 | 19h  |
| rabbitmq-f2nfc                      | 1/1 | Running | 0 | 19h  |
| redis-42tkr                         | 1/1 | Running | 0 | 19h  |
| redis-bj76v                         | 1/1 | Running | 0 | 19h  |
| redis-ctzhg                         | 1/1 | Running | 0 | 19h  |
|                                     |     |         |   |      |

You should also configure user roles using role-based access control (RBAC). This example shows you how to grant the customer-admin RBAC role to all Kubernetes namespaces:

```
$ kubectl create clusterrolebinding permissive-binding \
    --clusterrole=cluster-admin \
    --user=admin \
    --user=kubelet \
    --group=system:serviceaccounts
kubectl auth can-i '*' '*' --all-namespaces
```

## Amazon Web Services (AWS): Install Contrail Networking in an Elastic Kubernetes Service (EKS) Environment

To create a Kubernetes cluster within the Elastic Kubernetes Service (EKS) in AWS, perform following procedure using the *eksct*/CLI tool :

- Create the cluster. To create a cluster that includes Contrail running in Kubernetes within EKS, follow the instructions in "How to Install Contrail Networking within an Amazon Elastic Kubernetes Service (EKS) Environment in AWS" on page 122.
- **2.** View the nodes:

```
$ kubectl get nodes -o wide
NAME
                                              STATUS ROLES
                                                              VERSION OS-IMAGE
KERNEL-VERSION
ip-100-72-0-119.eu-central-1.compute.internal
                                              Ready
                                                      infra
                                                              v1.16.15 Ubuntu 18.04.3 LTS
4.15.0-1054-aws
ip-100-72-0-220.eu-central-1.compute.internal
                                                      <none> v1.16.15 Ubuntu 18.04.3 LTS
                                              Ready
4.15.0-1054-aws
ip-100-72-0-245.eu-central-1.compute.internal
                                              Ready
                                                              v1.16.15 Ubuntu 18.04.3 LTS
                                                      infra
4.15.0-1054-aws
ip-100-72-1-116.eu-central-1.compute.internal
                                              Ready
                                                              v1.16.15 Ubuntu 18.04.3 LTS
                                                      infra
4.15.0-1054-aws
ip-100-72-1-67.eu-central-1.compute.internal
                                                      <none> v1.16.15 Ubuntu 18.04.3 LTS
                                              Ready
4.15.0-1054-aws
```

**3.** View the pods.

Note the Contrail pods to confirm that Contrail is running in the environment.

| <pre>\$ kubectl get podsall-namespaces</pre>                         |       |         |          |       |
|----------------------------------------------------------------------|-------|---------|----------|-------|
| NAME                                                                 | READY | STATUS  | RESTARTS | AGE   |
| cni-patches-2jm8n                                                    | 1/1   | Running | 0        | 4d21h |
| cni-patches-2svt6                                                    | 1/1   | Running | 0        | 4d21h |
| cni-patches-9mpss                                                    | 1/1   | Running | 0        | 4d21h |
| cni-patches-fdbws                                                    | 1/1   | Running | 0        | 4d21h |
| cni-patches-ggdph                                                    | 1/1   | Running | 0        | 4d21h |
| config-management-operator-5994858fbb-9xvmx                          | 1/1   | Running | 0        | 2d20h |
| config-zookeeper-fz5zv                                               | 1/1   | Running | 0        | 4d21h |
| config-zookeeper-n7wgk                                               | 1/1   | Running | 0        | 4d21h |
| config-zookeeper-pjffv                                               | 1/1   | Running | 0        | 4d21h |
| contrail-agent-69zpn                                                 | 3/3   | Running | 0        | 4d21h |
| contrail-agent-gqtfv                                                 | 3/3   | Running | 0        | 4d21h |
| contrail-agent-lb8tj                                                 | 3/3   | Running | 0        | 4d21h |
| contrail-agent-lrrp8                                                 | 3/3   | Running | 0        | 4d21h |
| contrail-agent-z4qjc                                                 | 3/3   | Running | 0        | 4d21h |
| contrail-analytics-2bv7c                                             | 4/4   | Running | 0        | 4d21h |
| contrail-analytics-4jgq6                                             | 4/4   | Running | 0        | 4d21h |
| contrail-analytics-sn6cj                                             | 4/4   | Running | 0        | 4d21h |
| contrail-configdb-bhvlw                                              | 3/3   | Running | 0        | 4d21h |
| contrail-configdb-kvvk4                                              | 3/3   | Running | 0        | 4d21h |
| contrail-configdb-vbczf                                              | 3/3   | Running | 0        | 4d21h |
| contrail-controller-config-8vrrm                                     | 6/6   | Running | 1        | 4d21h |
| contrail-controller-config-lxsms                                     | 6/6   | Running | 3        | 4d21h |
| contrail-controller-config-r7ncm                                     | 6/6   | Running | 4        | 4d21h |
| contrail-controller-control-57951                                    | 5/5   | Running | 0        | 4d21h |
| contrail-controller-control-dz6pl                                    | 5/5   | Running | 0        | 4d21h |
| contrail-controller-control-qznf9                                    | 5/5   | Running | 0        | 4d21h |
| contrail-controller-webui-2g5jx                                      | 2/2   | Running | 0        | 4d21h |
| contrail-controller-webui-7kg48                                      | 2/2   | Running | 0        | 4d21h |
| contrail-controller-webui-ww5z9                                      | 2/2   | Running | 0        | 4d21h |
| contrail-kube-manager-2jhzc                                          | 1/1   | Running | 2        | 4d21h |
| contrail-kube-manager-8psh9                                          | 1/1   | Running | 0        | 4d21h |
| contrail-kube-manager-m8zg7                                          | 1/1   | Running | 1        | 4d21h |
| coredns-5fdf64ff8-bf2fc                                              | 1/1   | Running | 0        | 4d21h |
| <additional for="" output="" readability="" removed=""></additional> |       |         |          |       |

4. Use role-based access control (RBAC) to define access roles for users accessing cluster resources.

This sample configuration illustrates how to configure RBAC to set the cluster admin role to all namespaces in the cluster. The remaining procedures in this document assume that the user has cluster admin access to all cluster resources.

```
$ kubectl create clusterrolebinding permissive-binding \
    --clusterrole=cluster-admin \
    --user=admin \
    --user=kubelet \
    --group=system:serviceaccounts
kubectl auth can-i '*' '*' --all-namespaces
```

Other RBAC options are available and the discussion of those options is beyond the scope of this document. See Using RBAC Authorization from Kubernetes.

## Google Cloud Platform (GCP): Creating a Kubernetes Cluster in Google Kubernetes Engine (GKE)

To create a Kubernetes cluster in Google Cloud using the Google Kubernetes Engine (GKE):

**1.** Create a project by entering the following command:

\$ gcloud init

Follow the onscreen process to create the project.

2. Verify that the project was created:

\$ gcloud projects list

3. Select a project:

\$ gcloud config set project contrail-k8s-289615

4. Assign the required IAM user roles.

In this sample configuration, IAM user roles are set so that users have complete control of all registration tasks. For more information on IAM user role options, see Grant the required IAM roles to the user registering the cluster document from Google Cloud.

PROJECT\_ID=contrail-k8s-289615
\$ gcloud projects add-iam-policy-binding \${PROJECT\_ID} \

- --member user:[GCP\_EMAIL\_ADDRESS] \
- --role=roles/gkehub.admin  $\$
- --role=roles/iam.serviceAccountAdmin \
- --role=roles/iam.serviceAccountKeyAdmin \
- --role=roles/resourcemanager.projectIamAdmin
- **5.** APIs are required to access resources in Google Cloud. See the Enable the required APIs in your project content in Google Cloud.

To enable the APIs required for this project:

gcloud services enable  $\setminus$ --project=\${PROJECT\_ID} \ container.googleapis.com \ compute.googleapis.com \ gkeconnect.googleapis.com \ gkehub.googleapis.com \ cloudresourcemanager.googleapis.com \ cloudtrace.googleapis.com \ anthos.googleapis.com \ iamcredentials.googleapis.com \ meshca.googleapis.com \ meshconfig.googleapis.com \ meshtelemetry.googleapis.com \ monitoring.googleapis.com \ logging.googleapis.com \ runtimeconfig.googleapis.com

6. Create the Kubernetes cluster:

```
$ export KUBECONFIG=gke-config
$ gcloud container clusters create gke-cluster-1 \
--zone "europe-west2-b" \
--disk-type "pd-ssd" \
--disk-size "150GB" \
--machine-type "n2-standard-4" \
--num-nodes=3 \
--image-type "COS" \
--enable-stackdriver-kubernetes \
--addons HorizontalPodAutoscaling,HttpLoadBalancing,Istio,CloudRun \
--istio-config auth=MTLS_PERMISSIVE \
```

--cluster-version "1.17.9-gke.1504"

kubectl create clusterrolebinding cluster-admin-binding \
 --clusterrole cluster-admin \
 --user \$(gcloud config get-value account)

**7.** To assist with later management tasks, merge the cloud configurations into a single configuration. In this example, the on-premises, EKS, and GKE configuration directories are copied into the same directory:

```
$ cp *-config ~/.kube
$ KUBECONFIG=$HOME/.kube/eks-config:$HOME/.kube/contrail-config:$HOME/.kube/gke-config
kubectl config view --merge --flatten > $HOME/.kube/config
$ kubectx gke_contrail-k8s-289615_europe-west2-b_gke-cluster-1
$ kubectx gke=.
$ kubectx arn:aws:eks:eu-central-1:927874460243:cluster/EKS-YC0U0TU5
$ kubectx eks-contrail=.
$ kubectx kubernetes-admin@kubernetes
$ kubectx onprem-k8s-contrail=.
```

8. Confirm the contexts representing the Kubernetes clusters.

This output illustrates an environment where an on-premises and an EKS cluster were created using the procedures in this document.

```
$ kubectx
eks-contrail
gke
onprem-k8s-contrail
```

# **Preparing Your Clusters for Anthos**

#### IN THIS SECTION

Configure Your Google Cloud Platform Account for Anthos | 149

• How to Register an External Kubernetes Cluster to Google Connect | 150

This section describes how to prepare your Google Cloud Platform account and your clusters for Anthos.

It includes the following sections:

## **Configure Your Google Cloud Platform Account for Anthos**

You need to create a service account in GCP and provision a JSON file with the Google Cloud service account credentials for external clusters—in this example, the external clusters are the on-premises cloud and the AWS cloud networks—before you can connect the clusters created by third-party providers into Google Anthos.

To configure your Google Cloud Platform for Anthos:

**1.** Create the Google Cloud service account.

This step includes creating a project ID and creating an IAM profile for the account:

\$ PROJECT\_ID=contrail-k8s-289615

\$ SERVICE\_ACCOUNT\_NAME=anthos-connect

\$ gcloud iam service-accounts create \${SERVICE\_ACCOUNT\_NAME} --project=\${PROJECT\_ID}

2. Bind the gkehub.connect IAM role to the service account:

\$ gcloud projects add-iam-policy-binding \${PROJECT\_ID} \

- --member="serviceAccount:\${SERVICE\_ACCOUNT\_NAME}@\${PROJECT\_ID}.iam.gserviceaccount.com" \
- --role="roles/gkehub.connect"
- **3.** Create a private key JSON file for the service account in the current directory. This JSON file is required to register the clusters.

\$ gcloud iam service-accounts keys create ./\${SERVICE\_ACCOUNT\_NAME}-svc.json \
 --iam-account=\${SERVICE\_ACCOUNT\_NAME}@\${PROJECT\_ID}.iam.gserviceaccount.com \
 --project=\${PROJECT\_ID}

## How to Register an External Kubernetes Cluster to Google Connect

The Google Connect feature is part of Anthos and it allows you to connect your Kubernetes clusters including clusters created outside Google Cloud—into Google Cloud. This support within Google Connect provides the external Kubernetes clusters with the ability to use many cluster and workload management features from Google Cloud, including the Cloud Console unified user interface. See Connect Overview from Google for additional information on Google Connect and Cloud Console from Google for additional information on Google Cloud Console.

To register external Kubernetes clusters into Google connect:

- **1.** Connect the cluster to the Google Kubernetes Engine (GKE). A GKE agent which is responsible for allowing the cloud network to communicate with the GKE hub is installed in the cloud network during this step.
  - To add an on-premises cluster:

```
gcloud container hub memberships register onpremk8s-contrail-cluster-1 \
    --project=${PR0JECT_ID} \
    --context=onprem-k8s-contrail \
    --kubeconfig=$HOME/.kube/config \
    --service-account-key-file=./anthos-connect-svc.json
```

To confirm that the GKE connect agent is running after the command is executed:

```
$ kubectx onprem-k8s-contrail
Switched to context "onprem-k8s-contrail".

$ kubect1 get pods -n gke-connect
NAMESPACE NAME NAME READY STATUS
gke-connect gke-connect-agent-20200918-01-00-7bc77884d-st4r2 1/1 Running
```

**NOTE**: SNAT usually needs to be enabled in Contrail Networking to allow the GKE connect agent to connect to the Internet.

• To add a cluster running in Elastic Kubernetes Service (EKS) on Amazon Web Services (AWS):

```
gcloud container hub memberships register eks-contrail-cluster-1 \
    --project=${PR0JECT_ID} \
    --context=eks-contrail \
```

--kubeconfig=\$HOME/.kube/config \
--service-account-key-file=./anthos-connect-svc.json

To confirm that the GKE connect agent is running after executing the command:

\$ kubectx eks-contrail
Switched to context "eks-contrail".

\$ kubectl get pods -n gke-connect
NAME READY STATUS
gke-connect-agent-20201002-01-00-5749bfc847-qhvft 1/1 Running

• To add a cluster running in GKE on Google Cloud Platform:

```
gcloud container hub memberships register gke-cluster-1 \
--project=${PROJECT_ID} \
--gke-cluster=europe-west2-b/gke-cluster-1 \
--service-account-key-file=./anthos-connect-svc.json
```

To confirm that the GKE connect agent is running in the cluster after executing the command.

Note that the on-premises and AWS EKS clusters that were connected to the GKE hub in the earlier bulletpoints are also visible in the command output.

| <pre>\$ gcloud container hub memberships list</pre> |                                      |  |  |  |  |  |  |  |
|-----------------------------------------------------|--------------------------------------|--|--|--|--|--|--|--|
| NAME                                                | EXTERNAL_ID                          |  |  |  |  |  |  |  |
| onpremk8s-contrail-cluster-1                        | 78f7890b-3a43-4bc7-8fd9-44c76953781b |  |  |  |  |  |  |  |
| eks-contrail-cluster-1                              | 42e532ba-a0d9-4087-baed-647be8bca7e9 |  |  |  |  |  |  |  |
| gke-cluster-1                                       | 6671599e-87af-461b-aff9-7105ebda5c66 |  |  |  |  |  |  |  |

**2.** A bearer token will be used in this procedure to login to the external clusters from the Google Anthos Console. A Kubernetes service account (KSA) will be created in the cluster to generate this bearer token.

To create and apply this bearer token for an on-premises cluster:

a. Create and apply the node-reader role in role-based access control (RBAC) using the *node-reader* role in the *node-reader.yaml* file:

\$ cat <<EOF > node-reader.yaml
kind: ClusterRole

```
apiVersion: rbac.authorization.k8s.io/v1
metadata:
    name: node-reader
rules:
    apiGroups: [""]
    resources: ["nodes"]
    verbs: ["get", "list", "watch"]
EOF
F
$ kubectx onpremk8s-contrail-cluster-1
$ kubectl apply -f node-reader.yaml
```

b. Create and authorize a Kubernetes service account (KSA):

```
$ KSA_NAME=anthos-sa
$ kubectl create serviceaccount ${KSA_NAME}
$ kubectl create clusterrolebinding anthos-view --clusterrole view --serviceaccount
default:${KSA_NAME}
$ kubectl create clusterrolebinding anthos-node-reader --clusterrole node-reader --
serviceaccount default:${KSA_NAME}
$ kubectl create clusterrolebinding anthos-cluster-admin --clusterrole cluster-admin --
serviceaccount default:${KSA_NAME}
```

c. Acquire the bearer token for the KSA:

\$ SECRET\_NAME=\$(kubectl get serviceaccount \${KSA\_NAME} -o jsonpath='{\$.secrets[0].name}')
\$ kubectl get secret \${SECRET\_NAME} -o jsonpath='{\$.data.token}' | base64 --decode

d. Use the output token in the Cloud Console to login to the cluster.

To create and apply this bearer token for an EKS cluster in AWS:

a. Perform the parallel steps for an on-premises cluster for an AWS EKS cluster:

```
$ kubectx eks-contrail
$ $ kubectl apply -f node-reader.yaml
$ kubectl create serviceaccount ${KSA_NAME}
```

\$ kubectl create clusterrolebinding anthos-view --clusterrole view --serviceaccount
default:\${KSA\_NAME}
\$ kubectl create clusterrolebinding anthos-node-reader --clusterrole node-reader -serviceaccount default:\${KSA\_NAME}
\$ kubectl create clusterrolebinding anthos-cluster-admin --clusterrole cluster-admin -serviceaccount default:\${KSA\_NAME}
\$ SECRET\_NAME=\$(kubectl get serviceaccount \${KSA\_NAME} -o jsonpath='{\$.secrets[0].name}')
\$ kubectl get secret \${SECRET\_NAME} -o jsonpath='{\$.data.token}' | base64 --decode

- 3. Verify the clusters.
  - a. Verify that the clusters are visible in Anthos:

| Google Cloud Platform                                                                                                    | Search products and resources                                                                                                    |              |                                                                                                    | 8                                                                                                    | 1 0 5 I 😫 |
|----------------------------------------------------------------------------------------------------|----------------------------------------------------------------------------------------------------|--------------|----------------------------------------------------------------------------------------------------|----------------------------------------------------------------------------------------------------|-----------|
| Anthos                                                                                                    | Clusters BETA CREATE CLUSTER REGISTER EXISTING CLUSTER                                                                                                    | c            | × onpremk8s-c                                                                                                    | contrail-cluster-1                                                                                                    |           |
| Dashboard Service Mesh Config Management                                                                                                    | Status                                                                                                    |              | Details<br>Type<br>Master version                                                                                                | External<br>v1.18.9                                                                                                    |           |
| E Features                                                                                                    | a values toe                                                                                                    |              | Location<br>Cluster Size                                                                                                    | registered<br>5                                                                                                    |           |
| $d^{\dot{h}_{k}}$ Migrate to containers                                                                                                    | r Filinitie for instanting du clusters a<br>▼ Ther table<br>● Name A Location Too Labele                                                                           | Total memory | 115.14 GB                                                                                                    |                                                                                                    |           |
|                                                                                                    | ek-sontral-skater-1     egistered External     excrope-weat2-b     GKE     oppemilise-contral-cluster-1     registered External                                    |              | Feature Authorizer<br>Binary Authorization<br>Cloud Run<br>Confg Management<br>Ingress<br>Service Mesh<br><u>Manage features</u> | C Enabled     Arthos Feature     Arthos Feature     C Enabled     Arthos Feature     Arthos Feature     Arthos Feature |           |
|                                                                                                    |                                                                                                    |              |                                                                                                    |                                                                                                    |           |
|                                                                                                    | t contral kis + Q. Search products and resources                                                                                                    | ~ ]          |                                                                                                    |                                                                                                    | z o O i O |
| Google Cloud Platform     Anthos                                                                                                    | > constal kitu         •         Q. Search products and resources           Clusters         DDM         REGISTER CONSTRUCTURE                                     | ~ )<br>C     | × eks-contrail-                                                                                                    | cluster-1                                                                                                    | 200:0     |
| Coogle Cloud Platform Coogle Cloud Platform Cathors Cathors C | Contral Has +     Q Search products and resources  Clusters IDEA     CREAT CLUSTER REDISTRY CLUSTER  Status  At dusters hashly     Solutions total                 | v)<br>a      | × eks-contrail-<br>Details<br>Type<br>Master version                                                                             | cluster-1<br>External<br>v1.613-eks-20a858<br>recontered                                                               | z o O : P |
| Cocycle Cloud Platform  Anthos  Cocycle Cloud Platform  Service Mache Cocycle Cloud Platform  Cocycle Cloud Platform  Fathors  Features  Features                                                                                                    | Clusters IDT CREATE CLUSTER REGISTER DASTING CLUSTER  Clusters IDT CREATE CLUSTER REGISTER DASTING CLUSTER  Status  Athos managed clusters  Athos managed clusters | σ            | × eks-contrail-<br>Details<br>Type<br>Master version<br>Location<br>Cluster Tize<br>Total cores                                  | External           v1.613-kks20a888           registerind           5           40 CPU                                 | z • 0 : A |

b. Verify that cluster details are visible from the Kubernetes Engine tab:

| =  | Google Cloud Platform | 🕈 contrail-k8s 👻                                                                                           | il-k8s ▼       |              |              |              | ducts and reso | urces         |        |        |    | ¥ | 5 0 S I 🕰                 |
|----|-----------------------|----------------------------------------------------------------------------------------------------|----------------|--------------|--------------|--------------|----------------|---------------|--------|--------|----|---|---------------------------|
| ۲  | Kubernetes Engine     | Kubernetes clusters                                                                                        | CREATE CLU     | JSTER 🖪      | DEPLOY       | REGISTER CLI | ASTER CR       | iefresh 📋     | DELETE |        |    |   | SHOW INFO PANEL 🛛 🎓 LEARN |
| Φ  | Clusters              | A Kubernetes cluster is a managed group of VM instances for running containerized applications. Learn more |                |              |              |              |                |               |        |        |    |   |                           |
| 76 | Workloads             | Filter by label or name                                                                                    |                |              |              |              |                |               |        |        |    |   |                           |
| ۸  | Services & Ingress    | Name A                                                                                                    | Location       | Cluster type | Cluster size | Total cores  | Total memory   | Notifications | Labels |        |    |   |                           |
|    | Applications          | 🗌 🔮 eks-contrail-cluster-1                                                                                 | registered     | Kubernetes   | 5            | 40 CPU       | 165.16 GB      |               | L      | ogout  |    |   |                           |
|    | Configuration         | 🗌 🥝 gke-cluster-1                                                                                          | europe-west2-b | GKE          | 3            | 12 vCPUs     | 48.00 GB       |               | 0      | onnect | 1. |   |                           |
|    | Storage               | onpremik8s-contrail-cluster-1                                                                              | registered     | Kubernetes   | 5            | 32 CPU       | 115.14 GB      |               | L      | ogost  |    |   |                           |
|    | Object Pressures      |                                                                                                    |                |              |              |              |                |               |        |        |    |   |                           |
| -  | Coject browser        |                                                                                                    |                |              |              |              |                |               |        |        |    |   |                           |
| d3 | Migrate to containers |                                                                                                    |                |              |              |              |                |               |        |        |    |   |                           |
|    |                       |                                                                                                    |                |              |              |              |                |               |        |        |    |   |                           |
|    |                       |                                                                                                    |                |              |              |              |                |               |        |        |    |   |                           |
|    |                       |                                                                                                    |                |              |              |              |                |               |        |        |    |   |                           |
|    |                       |                                                                                                    |                |              |              |              |                |               |        |        |    |   |                           |
|    |                       |                                                                                                    |                |              |              |              |                |               |        |        |    |   |                           |

| =   | Google Cloud Platform | so contrail-k8s | •                 |               |                 |                 |                    |                   | <b>5.</b> (?        | 8 | : 🙆 |
|-----|-----------------------|-----------------|-------------------|---------------|-----------------|-----------------|--------------------|-------------------|---------------------|---|-----|
| ٢   | Kubernetes Engine     | ← Kuberne       | etes cluster deta | ils 🖪 DEP     | LOY 🔒 LOGOUT    | TISCONNECT      | CREFRESH           |                   |                     |   |     |
| Ф   | Clusters              |                 |                   |               |                 |                 |                    |                   |                     |   |     |
| 76  | Workloads             | onpremk8        | s-contrail-cluste | er-1          |                 |                 |                    |                   |                     |   |     |
| A   | Services & Ingress    | DETAILS         | STORAGE           | NODES         |                 |                 |                    |                   |                     |   |     |
| ш   | Applications          | Nodes           |                   |               |                 |                 |                    |                   |                     |   |     |
| ⊞   | Configuration         | Ţ Filter noc    | les               |               |                 |                 |                    |                   |                     | 0 |     |
|     | Storage               | Name 🛧          | Status            | CPU requested | CPU allocatable | Memory requeste | Memory allocatable | Storage requested | Storage allocatable |   |     |
| 1   | Object Browser        | k8s-master1     | 🔗 Ready           | 650 mCPU      | 8 CPU           | 73.4 MI         | 32.83 GB           | 0 B               | 0 B                 |   |     |
| A   | Migrate to containers | k8s-master2     | Ready             | 650 mCPU      | 8 CPU           | 73.4 MI         | 32.83 GB           | 0 B               | 0 B                 |   |     |
| Que |                       | k8s-master3     | Ready             | 750 mCPU      | 8 CPU           | 178.26 MI       | 32.83 GB           | 0 B               | 0 B                 |   |     |
|     |                       | k8s-node1       | Ready             | 200 mCPU      | 4 CPU           | 146.8 M         | 8 8.06 GB          | 0 B               | 0 B                 |   |     |
|     |                       | k8s-node2       | Ready             | 0 CPU         | 4 CPU           | 01              | 8.06 GB            | 0 B               | 0 B                 |   |     |
|     |                       |                 |                   |               |                 |                 |                    |                   |                     |   |     |

|      | Google Cloud Platform | 🕽 contrail-k8s 👻                              |        |               |            |             |              |                    |                   |                     | <b>5</b> 9 ( | 5 1 | e |
|------|-----------------------|-----------------------------------------------|--------|---------------|------------|-------------|--------------|--------------------|-------------------|---------------------|--------------|-----|---|
| ۲    | Kubernetes Engine     | ← Kubernetes cluster details                  | DEPLOY | a logout      | DISCONNECT | C REFRESH   |              |                    |                   |                     |              |     |   |
| ф    | Clusters              |                                               |        |               |            |             |              |                    |                   |                     |              |     |   |
| 54   | Workloads             | eks-contrail-cluster-1                        |        |               |            |             |              |                    |                   |                     |              |     |   |
| Ā    | Services & ingress    | DETAILS STORAGE NODES                         |        |               |            |             |              |                    |                   |                     |              |     |   |
|      | Applications          | Nodes                                         |        |               |            |             |              |                    |                   |                     |              |     |   |
| ⊞    | Configuration         | Tilter nodes                                  |        |               |            |             |              |                    |                   |                     |              | 0   | ш |
| 2    | Storage               | Name 🛧                                        | Status | CPU requested | CPU alloc  | atable Memo | ry requested | Memory allocatable | Storage requested | Storage allocatable |              |     |   |
| 10   | Object Browser        | ip-100-72-0-119.eu-central-1.compute.internal | Ready  | 100 mCPU      | 7.94       | I CPU       | 0 B          | 32.53 GB           | 0.8               | 0 B                 |              |     |   |
| A .  | Migrate to containers | ip-100-72-0-216.eu-central-1.compute.internal | Ready  | 100 mCPU      | 7.94       | I CPU       | 0 B          | 32.53 GB           | 0 B               | 0 B                 |              |     |   |
| DOM. | ingute to containers  | ip-100-72-0-245.eu-central-1.compute.internal | Ready  | 200 mCPU      | 7.94       | 1 CPU       | 73.4 MB      | 32.53 GB           | 0 B               | 0 B                 |              |     |   |
|      |                       | ip-100-72-1-116.eu-central-1.compute.internal | Ready  | 200 mCPU      | 7.94       | I CPU       | 73.4 MB      | 32.88 GB           | 0 B               | 0 B                 |              |     |   |
|      |                       | ip-100-72-1-67.eu-central-1.compute.internal  | Ready  | 100 mCPU      | 7.94       | I CPU       | 0.8          | 32.88 GB           | 0.8               | 0.8                 |              |     |   |

# Deploying GCP Applications into Third Party Clusters That are Integrated Into Anthos

#### IN THIS SECTION

- On-premises Kubernetes cluster: How to Deploy Applications from the GCP Marketplace Onto an Onpremises Cloud | 155
- AWS Elastic Kubernetes Service Cluster: How to Deploy an Application from Google Marketplace | 161

This section shows how to deploy an application from Google Marketplace onto clusters created outside GCP and integrated into Anthos.

It includes the following sections:

## On-premises Kubernetes cluster: How to Deploy Applications from the GCP Marketplace Onto an On-premises Cloud

This procedure shows how to add an application—illustrated using the PostgreSQL application—from the Google Cloud Marketplace into an on-premises cluster that was built outside of Google Cloud and integrated into Anthos.

Perform the following steps to deploy the application:

1. Create a namespace called *application-system* for Google Cloud Marketplace components.

You must create this namespace to deploy applications to Google Anthos in an on-premises cluster. The namespace must be called *application-system* and must apply an imagePullSecret credential to the default service account for the namespace.

```
$ kubectl create ns application-system
$ kubens application-system
Context "kubernetes-admin@kubernetes" modified.
Active namespace is "application-system".
```

2. Create a service account and download an associated JSON token.

This step is required to pull images from the Google Cloud Repository.

```
$ PROJECT_ID=contrail-k8s-289615

$ gcloud iam service-accounts create gcr-sa \
    --project=${PROJECT_ID}

$ gcloud iam service-accounts list \
    --project=${PROJECT_ID}

$ gcloud projects add-iam-policy-binding ${PROJECT_ID} \
    --member="serviceAccount:gcr-sa@${PROJECT_ID}.iam.gserviceaccount.com" \
    --role="roles/storage.objectViewer"

$ gcloud iam service-accounts keys create ./gcr-sa.json \
    --iam-account="gcr-sa@${PROJECT_ID}.iam.gserviceaccount.com" \
    --project=${PROJECT_ID}
```

3. Create a secret credential with the contents of the token:

```
$ kubectl create secret docker-registry gcr-json-key \
--docker-server=https://marketplace.gcr.io \
--docker-username=_json_key \
--docker-password="$(cat ./gcr-sa.json)" \
--docker-email=[GCP_EMAIL_ADDRESS]
```

**4.** Patch the default service account within the namespace to use the secret credential for pulling images from the Google Cloud Repository instead of the Docker Hub.

\$ kubectl patch serviceaccount default -p '{"imagePullSecrets": [{"name": "gcr-json-key"}]}'

**5.** Annotate the *application-system* namespace to enable the deployment of Kubernetes Applications from the GCP Marketplace:

\$ kubectl annotate namespace application-system marketplace.cloud.google.com/ imagePullSecret=gcr-json-key

**6.** Create a default storage class named *standard* by either renaming your storage class to *standard* or creating a new storage class. This step is necessary because the GCP Marketplace expects a storage class named *standard* as the default storage class.

To rename your storage class:

| <pre>\$ cat sc.yaml</pre>    |                                 |       |  |
|------------------------------|---------------------------------|-------|--|
| apiVersion: storage.         | k8s.io/v1                       |       |  |
| kind: StorageClass           |                                 |       |  |
| metadata:                    |                                 |       |  |
| name: standard               |                                 |       |  |
| annotations:                 |                                 |       |  |
| storageclass.kub             | ernetes.io/is-default-class: "t | rue"  |  |
| provisioner: kuberne         | tes.io/no-provisioner           |       |  |
| reclaimPolicy: Delete        | e                               |       |  |
| volumeBindingMode: Wa        | aitForFirstConsumer             |       |  |
|                              |                                 |       |  |
| <pre>\$ kubectl get sc</pre> |                                 |       |  |
| NAME                         | PROVISIONER                     | AGE   |  |
| standard (default)           | kubernetes.io/no-provisioner    | 6m14s |  |

To create a new storage class, see Setup a Local Persistent Volume for a Kubernetes cluster.

This namespace will be utilized by the GCP Marketplace Apps to dynamically provision Persistent Volume (PV) and Persistent Volume Claim (PVC).

 Create and configure a namespace for an app that will be deployed from the GCP Marketplace. We'll illustrate how to deploy PostgreSQL in this document.

```
$ kubectl create ns pgsql
$ kubens pgsql
$ kubectl create secret docker-registry gcr-json-key \
    --docker-server=https://gcr.io \
    --docker-username=_json_key \
    --docker-password="$(cat ./gcr-sa.json)" \
    --docker-email=FGCP_EMAIL_ADDRESS]
```

**8.** Patch the default service account within the namespace to use the secret credential to pull images from the Google Cloud repository instead of Docker Hub.

In this sample case, the default service account is within the pgsql namespace.

\$ kubectl patch serviceaccount default -p '{"imagePullSecrets": [{"name": "gcr-json-key"}]}'

**9.** Annotate the namespace—in this case, the *pgsql* namespace—to enable the deployment of Kubernetes Apps from the GCP Marketplace:

\$ kubect1 annotate namespace pgsql marketplace.cloud.google.com/imagePullSecret=gcr-json-key

**10.** Choose the app—in this case, PostgresSQL Server—from GCP Marketplace and click on Configure to start the deployment procedure.

| $\equiv$ Google Cloud Platfor                                                                                              | m 💲 contrail-k8s 👻                                                                                                    | Q Search products and resources                                                                                                    | ~ | 5 9 8 I <b>Q</b> |
|----------------------------------------------------------------------------------------------------|----------------------------------------------------------------------------------------------------|----------------------------------------------------------------------------------------------------|---|------------------|
| ÷                                                                                                    |                                                                                                    |                                                                                                    |   |                  |
| <b>G</b> P                                                                                                    | PostgreSQL Server<br>Container Registry tag. PostgreSQL<br>PostgreSQL Server (Google Click to<br>Open source object-relational database                                                                                      | . 9.6.x ∽<br>> Deploy containers)                                                                                                    |   |                  |
| works with<br>Anthos<br>Type<br>Kubernetes apps<br>Last updated<br>9/15/20<br>Deployment Environment<br>GKE<br>GKE on prem | Overview<br>PostgrsSQL is an open source object-relatio<br>This application provides Prometheus metri<br>Learn more L <sup>2</sup><br>About Google Click to Deploy containers<br>applications on App Engine Floxible Environ | onal database system.<br>rics, and supports Stackdriver Integration.<br>S<br>ars by Google. The images serve as base images for building<br>nment (2), Kubernetes Engine (2), or other Docker hosts. |   |                  |
| Anthos<br>Category<br>Databases<br>Repository path @<br>marketplace.gcr.io/google/<br>postgresql 12                        | Learn more<br>About the provider [2]<br>About Kubernetes apps<br>Google Kubernetes Engine [2] is a managed<br>applications, Kubernetes apps are prepacka<br>minutes                                                          | d, production-ready environment for deploying containerized<br>aged applications that can be deployed to Google Kubernetes Engine in                                                                 |   |                  |
| Container images @<br>9.6 년<br>exporter 9.6 년<br>prometheus-to-sd 9.6 년<br>Container Registry tag                          | Pricing<br>PostgreSQL is free to deploy to your Kubern                                                                                                    | netes cluster,<br>1 Charanse will anoty for the use of Google Kubernetes Engine Please                                                                                                    |   |                  |

**11.** Choose the *contrail-cluster-1* external cluster from the **Cluster** drop-down menu:

| Google Cloud Platform : contrail-k8s                          |                                                                                                    |                                                                          |  |
|---------------------------------------------------------------|----------------------------------------------------------------------------------------------------|--------------------------------------------------------------------------|--|
| 🖄 Marketplace 🧼 🔶 Deploy Pe                                   | stgreSQL Server                                                                                                    |                                                                          |  |
| Click to Deploy on GKE Deploy via command line                | PostgreSQL Server Overvie                                                                                                    | w                                                                        |  |
| Cluster @                                                     | Solution provided by Google Click t                                                                                          | Deploy containers                                                        |  |
| onpremk8s-contrail-cluster-1 [external]                       | * Documentation                                                                                                    |                                                                          |  |
| eks-contrail-cluster-1<br>external                            | User Guide 12<br>Get started with Google Cloud Platform's Post                                                               | greSQL Kubernetes application                                            |  |
| gke-cluster-1<br>europe-west2-b                               | Documentation for PostgreSQL L <sup>2</sup><br>Documentation hosted by PostgreSQL Mainta                                     | ners,                                                                    |  |
| <ul> <li>onpremk8s-contrail-cluster-1<br/>external</li> </ul> | Terms of Service                                                                                                    |                                                                          |  |
| PostgreSQL service account 10                                 | By deploying the software or accessing the se                                                                                | vice you are agreeing to comply                                          |  |
| Create a new service account                                  | terms of service and the terms of applicable of                                                                              | oen source software licenses                                             |  |
| StorageClass                                                  | bundled with the software or service. Please r                                                                               | wiew these terms and licenses                                            |  |
| Please select a storage class option                          | <ul> <li>service. To the limited extent an open source</li> </ul>                                                            | oftware license related to the                                           |  |
| Storage size for persistent volumes 💿                         | software or service expressly supersedes the<br>that open source software license governs yo                                 | 3CP Marketplace Terms of Service,<br>Ir use of that software or service. |  |
| 5Gi                                                           | By using this product, you understand that cer                                                                               | ain account and usage information                                        |  |
| Enable public IP access                                       | may be shared with Google Click to Deploy on<br>attribution, performance analysis, and suppor                                | itainers for the purposes of sales                                       |  |
| Enable Stackdriver Metrics Exporter                           | Google is providing this software or service "a<br>software or service will be provided by Google<br>their terms of service. | ris" and any support for this<br>Click to Deploy containers under        |  |
| Deploy                                                        |                                                                                                    |                                                                          |  |

**12.** Select the namespace that you previously created from the **Namespace** drop-down menu and set the **StorageClass** as *standard*.

| ≡ Google Cloud Platform 💲 contrail+k8s 👻                                                                            |                                                                                                    |  | 52 0 8 i 🕰 |  |  |
|----------------------------------------------------------------------------------------------------|----------------------------------------------------------------------------------------------------|--|------------|--|--|
| Marketplace   Complex PostgreSQL Sectors                                                                            | erver                                                                                                    |  |            |  |  |
| Citick to Beploy on CRE Deploy via command line Cuture Oppendiscontral-cluster-1 [external]  Charlescontral-cluster | PostgreSQL Server Overview     Solution provided by Google Click to Deploy containers      Documentation     User Guide (2)     Get started with Google Cloud Platform's PostgreSQL Kubernetes application     Documentation here boty progreg(SQL Maintainers.                                                                             |  |            |  |  |
| App instance name @ postgresql-1                                                                                    | Terms of Service                                                                                                    |  |            |  |  |
| PostgreSQL service account @ Create a new service account                                                           | By deploying the software or accessing the service you are agreeing to comply<br>with the Google Click to Deploy containers terms of service (2, GCP Markstplace<br>terms of service and the terms of applicable open source software licenses                                                                                              |  |            |  |  |
| StorageClass 📦<br>standard 💌                                                                                        | bundled with the software or service. Please review these terms and iconses<br>carefully of defails about any adolgations you may alway have related to the software or<br>service. To the limited extent an open source software iconser related to the<br>software or service supresent yoursendeds the COM Marketplace Terms of Service. |  |            |  |  |
| Storage size for persistent volumes                                                                                 | that open sources software license governs your use of that software or service.<br>By using this product, you understand that certain account and usage information<br>may be shared with Google Click to Deploy containers for the purposes of sales                                                                                      |  |            |  |  |
| Enable public IP access      Denote Stackdriver Metrics Exporter      Deploy                                        | estimotions, performance anisyster, and anyonic of<br>Coogle is provided if this software envire "ar-sit and any support for this<br>software or service will be provided by Google Click to Deploy containers under<br>their terms of service.                                                                                             |  |            |  |  |

Click **Deploy**. Wait a couple of minutes.

The **Application details** screen appears.

Review the **Status** row in the **Components** table to confirm that all components successfully deployed.

| ≡                | Google Cloud Platform                                                                   | a contrail-k8s → Q Search products and                                                                                                    | resources                     | × 5 0 0 : A                                                                                                    |
|------------------|-----------------------------------------------------------------------------------------|----------------------------------------------------------------------------------------------------|-------------------------------|----------------------------------------------------------------------------------------------------|
| ۲                | Kubernetes Engine                                                                       | ← Application details CREFRESH ✓ EDIT 👕 D                                                                                                    | ELETE HIDE INFO PANEL 🕏 LEARN | × Application info                                                                                                    |
| ⊕<br>%<br>A<br>Ⅲ | Clusters<br>Workloads<br>Services & Ingress<br>Applications<br>Configuration<br>Storage | Deployment tool<br>Marketpiace           By Google Click to Deploy           DETAILS           EVENTS         VAML           VERSION HISTORY           Cluster         onpremk8e-contrali-cluster-1           Namespace         pgsql             |                               | Description<br>Postgre6QL is an open source object-relational database with<br>an emphasis on extensibility and standards-compliance.<br>Support<br>Google does not offer support for this solution. However,<br>community support is available on <u>Stack Overflow</u> . Additional<br>community support is available on <u>community forums</u> . |
| 1                | Object Browser                                                                          | Created         Sep 22, 2020, 12:08:35 PM           Labels         app.kubernetes.io/name: postgresql-1                                                                                                    |                               | Documentation User Guide: Google Click to Deploy PostgreSQL [2]                                                                                                    |
| A                | Migrate to containers                                                                   | Annotations         SHOW ANNOTATIONS           PostgreSQL info            PostgreSQL P address         10.102.55.197 (Service: postgresql-1-postgresql-svc)           Temporary password         preview secret data           for user postgress |                               | PostgroSQL: Getting Started (2<br>Next steps<br>Access PostgreSQL<br>Forward PostgreSQL, port locally:                                                                                                    |
|                  |                                                                                         | Application Namespace pgsql Components                                                                                                    |                               | kubecll port-forward \<br>namespace "\$(MAMESPACE)" \<br>"\$(APP_INSTANCE_MAME)-postgresql-0" 5432<br>Connect to the database:                                                                                                    |
|                  |                                                                                         | Type Name 🕇                                                                                                    | Status                        | <pre>export PGPASSWORD=\$(kubectl get secret "postgresql-1-<br/>output=jsonpath=`{.data.password}`   base64 -d)</pre>                                                                                                    |
|                  |                                                                                         | Secret postgresql-1-deployer-config                                                                                                    | Ø OK                          | psql -U postgres -h 127.0.0.1                                                                                                    |
|                  |                                                                                         | Service postgresql-1-postgres-exporter-svc                                                                                                    | Ø OK                          |                                                                                                    |
|                  |                                                                                         | Stateful Set postgresql-1-postgresql                                                                                                    | Ø 0K                          |                                                                                                    |
|                  |                                                                                         | Persistent Volume Claim postgresql-1-postgresql-pvc-postgresql-1-postgr                                                                                                    | esql-0 Sound                  |                                                                                                    |
| -<br>179207      |                                                                                         | Service postgresql-1-postgresql-svc                                                                                                    | O OK                          |                                                                                                    |
| 8                | Marketplace                                                                             | Secret nostaresal-1-tis                                                                                                    | © 0K                          |                                                                                                    |
| <1               |                                                                                         | p==_group + to                                                                                                    | • • • •                       |                                                                                                    |

You can also verify that the app is running from the CLI:

| <pre>\$ kubectl get po -n pgsql</pre> |       |           |          |     |
|---------------------------------------|-------|-----------|----------|-----|
| NAME                                  | READY | STATUS    | RESTARTS | AGE |
| postgresql-1-deployer-nzpfn           | 0/1   | Completed | 0        | 91s |
| postgresql-1-postgresql-0             | 2/2   | Running   | 0        | 46s |

\$ kubect] get pvcSTATUSVOLUMENAMESTORAGECLASSAGECAPACITYACCESS MODESSTORAGECLASSAGEpostgresgl-1-postgresgl-1-postgresgl-1-postgresgl-1-postgresgl-1Boundlocal-pv-e00b14f662GiRW0standard91s

13. Use filtering within the GKE Console to see the applications deployed in the on-premises cluster.

| ≡  | Google Cloud Platform | 🕽 contrail-k8s 👻                              |                             |                 |                              |            |                        |         | <b>&gt;</b> • | 0 | 8) 1 | 9     |
|----|-----------------------|-----------------------------------------------|-----------------------------|-----------------|------------------------------|------------|------------------------|---------|---------------|---|------|-------|
| ٢  | Kubernetes Engine     | Applications CREFRESH                         | DEPLOY FROM MARK            | KETPLACE 📋 DE   | LETE                         |            |                        |         |               |   | ۵1   | LEARN |
| ¢  | Clusters              | Cluster<br>onpremk8s-contrail-cluste   Names  | pace 🔻                      | RESET SAV       | BETA                         |            |                        |         |               |   |      |       |
| 5  | Workloads             | Kubernetes Applications collect conteiners on | nices and configuration t   | at an managed   |                              |            |                        |         |               |   |      |       |
| A  | Services & Ingress    | together. Learn more                          | rvices and conliguration to | iat are manageu |                              |            |                        |         |               |   |      |       |
|    | Applications          | = Filter applications                         |                             |                 |                              |            |                        |         |               |   | 0    | ш     |
|    | Configuration         | □ Name ↑                                      | Status                      | Namespace       | Cluster                      | Software   | Version                | Updates |               |   |      |       |
|    | Storage               | postgresql-1<br>PostgreSQL by Google Click to | S OK<br>Deploy              | pgsql           | onpremk8s-contrail-cluster-1 | PostgreSQL | 9.6.18-20200913-141343 |         |               |   |      |       |
| 38 | Object Browser        |                                               |                             |                 |                              |            |                        |         |               |   |      |       |
| æ  | Migrate to containers |                                               |                             |                 |                              |            |                        |         |               |   |      |       |
|    |                       |                                               |                             |                 |                              |            |                        |         |               |   |      |       |
|    |                       |                                               |                             |                 |                              |            |                        |         |               |   |      |       |
|    |                       |                                               |                             |                 |                              |            |                        |         |               |   |      |       |
|    |                       |                                               |                             |                 |                              |            |                        |         |               |   |      |       |
|    |                       |                                               |                             |                 |                              |            |                        |         |               |   |      |       |
|    |                       |                                               |                             |                 |                              |            |                        |         |               |   |      |       |
|    |                       |                                               |                             |                 |                              |            |                        |         |               |   |      |       |
|    |                       |                                               |                             |                 |                              |            |                        |         |               |   |      |       |
|    |                       |                                               |                             |                 |                              |            |                        |         |               |   |      |       |
|    |                       |                                               |                             |                 |                              |            |                        |         |               |   |      |       |
| *  | Marketplace           |                                               |                             |                 |                              |            |                        |         |               |   |      |       |
| ĸ  |                       |                                               |                             |                 |                              |            |                        |         |               |   |      |       |

- **14.** To access the application:
  - Forward the PostgreSQL port locally:

```
$ export NAMESPACE=pgsql
$ export APP_INSTANCE_NAME="postgresql-1"
$ kubectl port-forward --namespace "${NAMESPACE}" "${APP_INSTANCE_NAME}-postgresql-0"
5432
Forwarding from 127.0.0.1:5432 -> 5432
Forwarding from [::1]:5432 -> 5432
```

• Connect to the database

```
$ apt -y install postgresql-client-10 postgresql-client-common
$ export PGPASSWORD=$(kubectl get secret "postgresql-1-secret" --
output=jsonpath='{.data.password}' | base64 -d)
```

```
$ psql (10.12 (Ubuntu 10.12-0ubuntu0.18.04.1), server 9.6.18)
SSL connection (protocol: TLSv1.2, cipher: ECDHE-RSA-AES256-GCM-SHA384, bits: 256,
compression: off)
Type "help" for help.
postgres=#
```

## AWS Elastic Kubernetes Service Cluster: How to Deploy an Application from Google Marketplace

You can deploy an application from the Google Marketplace into an EKS cluster that is using Contrail Networking in AWS after the cluster is enabled in Anthos. This procedure will illustrate this process by deploying Prometheus and Grafana from Google Marketplace

Perform the following steps to deploy an application from Google Marketplace onto an EKS cluster in AWS that is using Contrail Networking.

**1.** Enable credentials within the *eks-contrail* context:

```
$ kubectx eks-contrail
Switched to context "eks-contrail"
$ kubectl create ns application-system
Context "kubernetes-admin@kubernetes" modified.
Active namespace is "application-system".
$ kubectl create secret docker-registry gcr-json-key \
--docker-server=https://marketplace.gcr.io \
--docker-username=_json_key \
--docker-password="$(cat ./gcr-sa.json)" \
--docker-email=[GCP_EMAIL_ADDRESS]
$ kubectl patch serviceaccount default -p '{"imagePullSecrets": [{"name": "gcr-json-key"}]}'
$ kubectl annotate namespace application-system marketplace.cloud.google.com/
imagePullSecret=gcr-json-key
```

**2.** The GCP Marketplace expects a storage class named *standard* to be configured in a context. The default story class name in EKS, however, is *gp2*.

To change the storage class name:

a. Remove the default flag from the *gp2* storage class using the patch command:

```
$ kubectl patch storageclass gp2 -p '{"metadata": {"annotations":
{"storageclass.kubernetes.io/is-default-class":"false"}}}'
```

b. Create a new storage class for the Amazon EKS context and mark it as the default storage class:

```
$ cat <<EOF > eks-sc.yaml
kind: StorageClass
apiVersion: storage.k8s.io/v1
metadata:
  name: standard
  annotations:
    storageclass.kubernetes.io/is-default-class: "true"
provisioner: kubernetes.io/aws-ebs
parameters:
  type: gp2
  fsType: ext4
EOF
$ kubectl create -f eks-sc.yaml
storageclass.storage.k8s.io/standard created
$ kubectl get sc
NAME
                     PROVISIONER
                                             AGE
                     kubernetes.io/aws-ebs
                                             2d
gp2
standard (default) kubernetes.io/aws-ebs
                                             5s
```

**3.** Create a namespace for the applications:

\$ kubectl create ns monitoring \$ kubens monitoring kubectl create secret docker-registry gcr-json-key \ --docker-server=https://gcr.io \ -docker-username=\_json\_key \ --docker-password="\$(cat ./gcr-sa.json)" \ --docker-email=[GCP\_EMAIL\_ADDRESS]

\$ kubectl patch serviceaccount default -p '{"imagePullSecrets": [{"name": "gcr-json-key"}]}'

\$ kubectl annotate namespace monitoring marketplace.cloud.google.com/imagePullSecret=gcr-jsonkey

**4.** Choose Prometheus and Grafana from GCP Marketplace. Click the **Configure** button to start the deployment procedure.

|   | Google Cloud Platform                                                                                                    | 🕽 contrail-k8s 👻                                                                                                    | Q Search products and resources                                                                                                    | × | 5. 0 5 |
|---|----------------------------------------------------------------------------------------------------|----------------------------------------------------------------------------------------------------|----------------------------------------------------------------------------------------------------|---|--------|
| ÷ |                                                                                                    |                                                                                                    |                                                                                                    |   |        |
|   | 0                                                                                                    | Prometheus & Grafana<br>Container Registry tag. Prometheus 2.1<br>Prometheus & Grafana (Google Click to<br>Fully functional GKE monitoring platform                                                                                                    | .x →<br>Deploy containers)                                                                                                    |   |        |
|   | Works with<br>Anthos           Type<br>Kubanetes apps           Last updatd           Deployment Environment<br>Catagor<br>Montoors           Category<br>Montoors           Repolatory path<br>marketgiase goriologogia/<br>pownethens (2) | Overview<br>Promethous is an open-source monitoring and all<br>Ruberneters monitoring tool. In this applications to<br>therefore providing an unmobil of premissional de data<br>server.<br>This applications supports DKE On Prem 12 depice<br>Learn more L2<br>About Geograd Click to Deploy containers<br>Popular constanticap exclosured for containers Ny<br>applications an App Engine Flexible Environment<br>Learn more<br>About the provider L2<br>About Kubernetes apps | riting platform, widely adopted by many companies as a<br>method is supported by Grafani, a highly customizable user<br>model visualizing the metrics collected by the Prometheus<br>ment.<br>Socija: The images serve as basis images for building<br>Lif, kabemetes Engine L2, or other Docker hosts. |   |        |
|   | Container images (a)<br>2.11 (2)<br>alertmanager 2.11 (2)<br>debian 9:2.11 (2)<br>grafana 2.11 (2)<br>kubestatemetrics: 2.11 (2)<br>nodeexporter 2.11 (2)                                                                                   | Google Kubernetes Engine L <sup>2</sup> is a managed, prod<br>applications. Kubernetes apps are prepackaged a<br>minutes.<br>Pricing<br>Prometheus & Grafana is free to deploy to your K                                                                                                    | uction-ready environment for deploying containentaed<br>pplications that can be deployed to Google Kubernetes Engine in<br>bernetes cluster.                                                                                                    |   |        |
|   | Container Registry tag<br>Promatheus 2.11 x *<br>Container Registry tag<br>description<br>2.11 tag tracks the most<br>recent version of<br>Prometheus in 2.11 x track                                                                       | Note: There is no usage fee for this product. Char<br>refer to GCP Price List for the latest pricing.<br>Tutorials and documentation<br>User Guide of<br>dest started with Google Cloud Platform's Promet                                                                                                    | pes will apply for the use of Google Kubernetes Engine. Pfeese<br>even Klubernetes application                                                                                                    |   |        |
|   |                                                                                                    | Maintenance & support                                                                                                    | at the second second second                                                                                                    |   |        |

**5.** Choose the EKS cluster from the cluster drop-down menu.

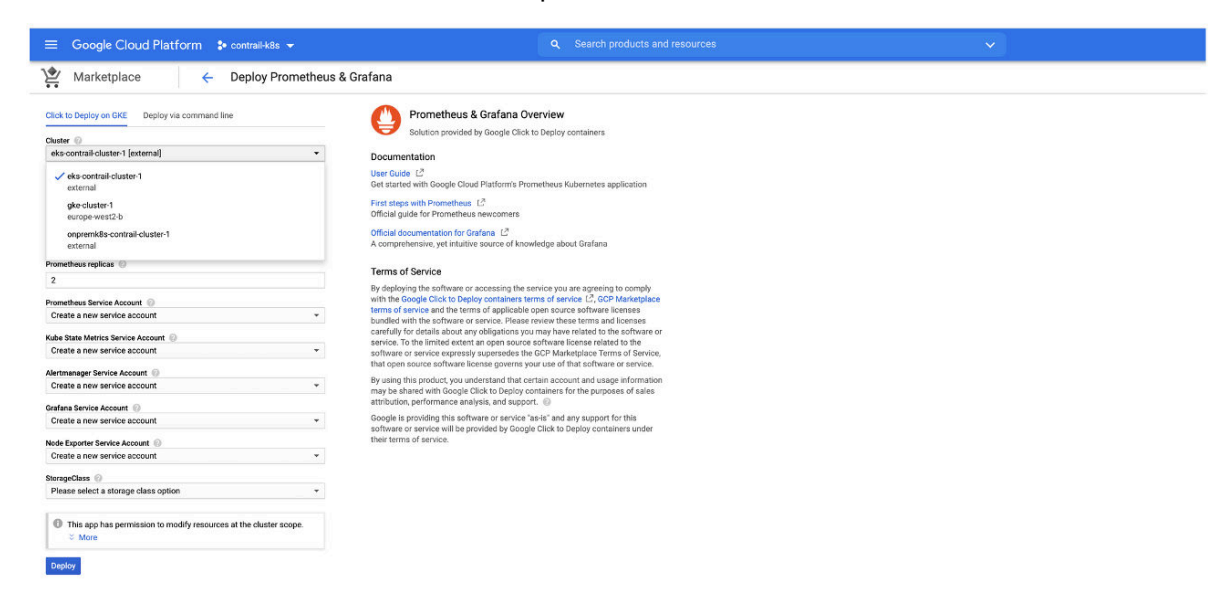

6. Select the namespace and storage class. Click Deploy.

| ≡ Google Cloud Platform 🕻 contrail-k8s 👻                                   | Q Search products and resources                                                                                                    | × ) |  |  |
|----------------------------------------------------------------------------|----------------------------------------------------------------------------------------------------|-----|--|--|
| Marketplace                                                                | & Grafana                                                                                                    |     |  |  |
| Click to Deploy on GKE Deploy via command line                             | Prometheus & Grafana Overview<br>Solution provided by Google Click to Deploy containers                                                                            |     |  |  |
| eks-contrail-cluster-1 lexternal                                           | Descrimontation                                                                                                    |     |  |  |
| or Create a new cluster                                                    | Documentation                                                                                                    |     |  |  |
|                                                                            | Get started with Google Cloud Platform's Prometheus Kubernetes application                                                                                         |     |  |  |
| monitoring *                                                               | First store with Promotheur [ <sup>2</sup>                                                                                                    |     |  |  |
| ,                                                                          | Official guide for Prometheus newcomers                                                                                                    |     |  |  |
| App instance name 💿                                                        | Official documentation for Grafana 17                                                                                                    |     |  |  |
| prometheus-1                                                               | A comprehensive, yet intuitive source of knowledge about Grafana                                                                                                   |     |  |  |
| Prometheus replicas                                                        |                                                                                                    |     |  |  |
| 2                                                                          | Terms of Service                                                                                                    |     |  |  |
| No. 1                                                                      | By deploying the software or accessing the service you are agreeing to comply<br>with the Google Click to Deploy containers terms of service 12 GCP Marketplace    |     |  |  |
| Prometheus Service Account                                                 | terms of service and the terms of applicable open source software licenses                                                                                         |     |  |  |
|                                                                            | bundled with the software or service. Please review these terms and licenses                                                                                       |     |  |  |
| Kube State Metrics Service Account 🛞                                       | service. To the limited extent an open source software license related to the                                                                                      |     |  |  |
| Create a new service account *                                             | software or service expressly supersedes the GCP Marketplace Terms of Service,                                                                                     |     |  |  |
| Alertmanager Service Account                                               | that open source software license governs your use of that software or service.                                                                                    |     |  |  |
| Create a new service account                                               | By using this product, you understand that certain account and usage information<br>may be shared with Goode Click to Dealey containers for the purposes of calles |     |  |  |
| Carbon Danies Assume (2)                                                   | attribution, performance analysis, and support.                                                                                                    |     |  |  |
| Create a new service account *                                             | Google is providing this software or service "as-is" and any support for this                                                                                      |     |  |  |
|                                                                            | software or service will be provided by Google Click to Deploy containers under<br>their terms of concise.                                                         |     |  |  |
| Node Exporter Service Account                                              | their terms of service.                                                                                                    |     |  |  |
| Create a new service account *                                             |                                                                                                    |     |  |  |
| StorageClass ()                                                            |                                                                                                    |     |  |  |
| standard +                                                                 |                                                                                                    |     |  |  |
| This app has permission to modify resources at the cluster scope.     Xore |                                                                                                    |     |  |  |
| Danim                                                                      |                                                                                                    |     |  |  |

Wait several minutes for the application to deploy.

|                             | 🔹 🕽 contrail-k8s 👻                 |                                                            |                     |                         | ¤ 0 € 🙆 i 🕰                                                                                                    |
|-----------------------------|------------------------------------|------------------------------------------------------------|---------------------|-------------------------|----------------------------------------------------------------------------------------------------|
| Kubernetes Engine           | Application detail                 | IS C REFRESH 🖌 EDIT 🛢 DELETE                               |                     | HIDE INFO PANEL 😒 LEARN | × Application info                                                                                                    |
| Clusters     Workloads      |                                    | Deployment tool<br>Marketplace                             |                     |                         | Description<br>Prometheus is an open-source monitoring and alerting platform, widely adopted                                                                                                    |
| A Services & Ingress        |                                    |                                                            |                     |                         | by many companies as a Kubernetes monitoring tool. In this application                                                                                                    |
| Applications                | DETAILS EVENTS                     | YAML VERSION HISTORY                                       |                     |                         | providing a number of preinstalled dashboards visualizing the metrics collected by<br>the Prometheus server.                                                                                                    |
| FI Configuration            | Cluster ex                         | s-contrail-cluster-1                                       |                     |                         | Support                                                                                                    |
|                             | Namespace m                        | onitoring                                                  |                     |                         | Gopale does not offer support for this solution. However, community support is                                                                                                    |
| Storage                     | Labels                             | ann kultemates in (name) nomethaus 1                       |                     |                         | available on Stack Overflow. Additional support is available on community forums.                                                                                                    |
| I Object Browser            | Appointations                      | app. Kolemineses. Aprilantes, promesticase r               |                     |                         |                                                                                                    |
| All sectors and sectors and | V                                  | SHOW ANNOTATIONS                                           |                     |                         | Documentation                                                                                                    |
| da, Migrate to containers   | Descriptions & Ocales              | - 1-4-                                                     |                     |                         | User Guide: Google Click to Deploy Prometheus P                                                                                                    |
|                             | Prometheus & Grafana               | a info                                                     |                     |                         | First steps with Prometheus [2]                                                                                                    |
|                             | Forward Grafana port ke<br>locally | bectl port-forwardnamespace monitoring promethe            | us-1-grafana-0 3000 |                         | Official documentation for Grafana 12                                                                                                    |
|                             | Grafana UI URL ht                  | tp://localhost:3000/                                       |                     |                         |                                                                                                    |
|                             | Grafana username 🛛 🖉               | eview secret data                                          |                     |                         | Next steps                                                                                                    |
|                             | Components                         |                                                            |                     |                         | Access Grafana UI<br>Grafana is exposed in a ClasterP-only service prome theus-1-grafana. To<br>connect to Grafana UI, you can either expose a public service endpoint or keep it<br>private hui concert from your local environment with kuiteeth. Dort - Forward |
|                             | Туре                               | Name 1                                                     | Status              |                         | private, dat connect nom you scar en nominare min Robert 2. por e - romand.                                                                                                    |
|                             | Stateful Set                       | prometheus-1-alertmanager                                  | S OK                |                         | Forward Grafana port in local environment                                                                                                    |
|                             | Service                            | prometheus-1-alertmanager                                  | © OK                |                         | Forward Granana port in local environment                                                                                                    |
|                             | Config Map                         | prometheus-1-alertmanager-config                           | © OK                |                         | local machine. Run the following command in background:                                                                                                    |
|                             | Persistent Volume Claim            | prometheus-1-alertmanager-data-prometheus-1-alertmanager-0 | Sound Sound         |                         | habined and demond and an instantian another a sector of the                                                                                                    |
|                             | Service                            | prometheus-1-alertmanager-operated                         | © ok                |                         | Now you can access Grafana UI with http://localhost:3000/.                                                                                                    |
|                             | Config Map                         | prometheus-1-dashboards                                    | © OK                |                         |                                                                                                    |
|                             | Config Map                         | prometheus-1-deployer-config                               | © OK                |                         | Login to Grafana                                                                                                    |
|                             | Service                            | prometheus-1-grafana                                       | © ok                |                         | Grafana is configured to require authentication. You can find username and                                                                                                    |
|                             | Stateful Set                       | prometheus-1-grafana                                       | © OK                |                         | password in the 'Prometheus & Grafana info' section on the left. They are stored in                                                                                                    |
|                             | Secret                             | prometheus-1-grafana                                       | Ø OK                |                         | prometheus-1-grafana secret.                                                                                                    |
|                             | Config Map                         | prometheus-1-grafana-dashboardproviders                    | OK OK               |                         | Explore the GKE dashboards                                                                                                    |
|                             | Persistent Volume Claim            | prometheus-1-grafana-data-prometheus-1-grafana-0           | Ø Bound             |                         | After logging in to Grafana UI, explore the preconfigured dashboards visualizing                                                                                                    |
|                             | Config Map                         | prometheus-1-grafana-datasources                           | S OK                |                         | the metrics collected by Prometheus. Click on the Hone button in the top left<br>corner of Grafene homenane and you will be presented a list of evaluable                                                                                                    |
|                             | Config Map                         | prometheus-1-grafana-ini                                   | Ø OK                |                         | dashboards. Click on a selected dashboard to see its metrics visualization.                                                                                                    |
| Mr. Madandara               | Deployment                         | prometheus-1-kube-state-metrics                            | Q OK                |                         |                                                                                                    |
| M warkebrace                | Service                            | prometheus-1-kube-state-metrics                            | S OK                |                         |                                                                                                    |
|                             | Daemon Set                         | prometheus-1-node-exporter                                 | 🖉 0K                |                         |                                                                                                    |

You can also verify that the application has deployed using the CLI:

| <pre>\$ kubectl get pods -n monitoring</pre> |       |           |          |       |
|----------------------------------------------|-------|-----------|----------|-------|
| NAME                                         | READY | STATUS    | RESTARTS | AGE   |
| prometheus-1-alertmanager-0                  | 1/1   | Running   | 0        | 2m36s |
| prometheus-1-alertmanager-1                  | 1/1   | Running   | 0        | 88s   |
| prometheus-1-deployer-blm5f                  | 0/1   | Completed | 0        | 3m20s |
| prometheus-1-grafana-0                       | 1/1   | Running   | 0        | 2m36s |

| prometheus-1-kube-state-metrics-6f64b67684-shtdg | 2/2 | Running | 0 | 2m37s |
|--------------------------------------------------|-----|---------|---|-------|
| prometheus-1-node-exporter-5scf4                 | 1/1 | Running | 0 | 2m36s |
| prometheus-1-node-exporter-gdp77                 | 1/1 | Running | 0 | 2m36s |
| prometheus-1-node-exporter-k8vfn                 | 1/1 | Running | 0 | 2m36s |
| prometheus-1-node-exporter-v6w7g                 | 1/1 | Running | 0 | 2m36s |
| prometheus-1-node-exporter-zffs9                 | 1/1 | Running | 0 | 2m36s |
| prometheus-1-prometheus-0                        | 1/1 | Running | 0 | 2m36s |
| prometheus-1-prometheus-1                        | 1/1 | Running | 0 | 2m36s |
|                                                  |     |         |   |       |

7. If you have a private service, consider how your going to make it accessible.

In this case, the Grafana user interface is exposed in the ClusterP-only service named *prometheus-1-grafana*. To connect to the Grafana user interface, either change the service to a public service endpoint or keep the service private and access it from your local environment.

| kubectl get svc -n monitoring      |           |                |               |                |
|------------------------------------|-----------|----------------|---------------|----------------|
| NAME                               | TYPE      | CLUSTER-IP     | EXTERNAL-IP   |                |
| PORT(S) AGE                        |           |                |               |                |
| prometheus-1-alertmanager          | ClusterIP | 10.100.92.6    | <none></none> | 9093/          |
| TCP 10m                            |           |                |               |                |
| prometheus-1-alertmanager-operated | ClusterIP | None           | <none></none> | 6783/TCP,9093/ |
| TCP 10m                            |           |                |               |                |
| prometheus-1-grafana               | ClusterIP | 10.100.126.78  | <none></none> | 80/            |
| TCP 10m                            |           |                |               |                |
| prometheus-1-kube-state-metrics    | ClusterIP | 10.100.46.18   | <none></none> | 8080/TCP,8081/ |
| TCP 10m                            |           |                |               |                |
| prometheus-1-prometheus            | ClusterIP | 10.100.214.104 | <none></none> | 9090/          |
| TCP 10m                            |           |                |               |                |

You can use the kubectl port forwarding feature to forward Graffana traffic to your local machine by running the following command:

\$ kubectl port-forward --namespace monitoring prometheus-1-grafana-0 3000
Now you can access Grafana UI with http://localhost:3000/.

# **Configuration Management in Anthos**

#### IN THIS SECTION

- Overview: Anthos Configuration Management | 166
- Installing the Configuration Management Operator | 166
- Configuring the Clusters for Anthos Configuration Management | 168
- Using Nomos to Manage the Anthos Configuration Manager | 169

This section covers Configuration Management in Anthos.

It includes the following sections:

## **Overview: Anthos Configuration Management**

Google Cloud uses a tool called Config Sync that acts as the bridge between an external source code repository and the Kubernetes API server. See Config Sync overview from Google Cloud for additional information.

Anthos Configuration Management (ACM) uses Config Sync to extend configuration to non-GCP clusters that are connected using Anthos.

In the following sections, a GitHub repository is used as a single source for deployments and configuration. An ACM component is installed onto each of the clusters that are included with Anthos to monitor the external repositories for changes and synchronizing them across Anthos.

GitOps-style deployments are used in the following procedures to push workloads across all registered clusters through Anthos Config Management. GitOps provides a method of performing Kubernetes cluster management and application delivery. It works by using Git as a single source of truth for declarative infrastructure and applications and using the YAML or JSON files used in Kubernetes to combine with Anthos for code.

## Installing the Configuration Management Operator

The Configuration Management Operator is a controller that manages installation of the Anthos Configuration Manager. The operator will be installed on all three clusters using these instructions.

To install the Configuration Management Operator:

1. Download the Configuration Management Operator and apply it to each cluster:

gsutil cp gs://config-management-release/released/latest/config-management-operator.yaml
config-management-operator.yaml

\$ kubectl create -f config-management-operator.yaml customresourcedefinition.apiextensions.k8s.io/configmanagements.configmanagement.gke.io configured clusterrolebinding.rbac.authorization.k8s.io/config-management-operator configured clusterrole.rbac.authorization.k8s.io/config-management-operator configured serviceaccount/config-management-operator configured deployment.apps/config-management-operator configured namespace/config-management-system configured

Run this command in each cluster.

2. Confirm that the operator was created:

| <pre>\$ kubectl desc</pre> | ribe crds                                 | s configmanagements.configmanagement.gke.io              |  |  |  |
|----------------------------|-------------------------------------------|----------------------------------------------------------|--|--|--|
| Name:                      | configmanagements.configmanagement.gke.io |                                                          |  |  |  |
| Namespace:                 |                                           |                                                          |  |  |  |
| Labels:                    | controller-tools.k8s.io=1.0               |                                                          |  |  |  |
| Annotations:               | <none></none>                             |                                                          |  |  |  |
| API Version:               | apiextensions.k8s.io/v1                   |                                                          |  |  |  |
| Kind:                      | CustomResourceDefinition                  |                                                          |  |  |  |
| Metadata:                  |                                           |                                                          |  |  |  |
| Creation Tim               | estamp:                                   | 2020-10-09T13:13:17Z                                     |  |  |  |
| Generation:                |                                           | 1                                                        |  |  |  |
| Resource Version:          |                                           | 363244                                                   |  |  |  |
| Self Link:                 |                                           | /apis/apiextensions.k8s.io/v1/customresourcedefinitions/ |  |  |  |
| configmanageme             | ents.confi                                | igmanagement.gke.io                                      |  |  |  |
| UID:                       |                                           | a088edbc-8232-419f-8f42-365fa36de110                     |  |  |  |
| Spec:                      |                                           |                                                          |  |  |  |
| Conversion:                |                                           |                                                          |  |  |  |
| Strategy:                  | None                                      |                                                          |  |  |  |
| Group:                     | configma                                  | anagement.gke.io                                         |  |  |  |
| Names:                     |                                           |                                                          |  |  |  |
| Kind:                      |                                           | ConfigManagement                                         |  |  |  |
| List Kind:                 |                                           | ConfigManagementList                                     |  |  |  |
| Plural:                    |                                           | configmanagements                                        |  |  |  |

Singular:

configmanagement

. . . .

#### Configuring the Clusters for Anthos Configuration Management

To configure the clusters for Anthos Configuration Management:

**1.** Create an SSH keypair to allow the Operator to authenticate to your Git repository:

\$ ssh-keygen -t rsa -b 4096 -C "git-user1" -N '' -f "~/.ssh/gke-github"

**2.** Configure your repository to recognize the newly-created public key. See Adding a new SSH key to your GitHub account from GitHub.

Add a private key to a new secret in the cluster:

\$ kubectl create secret generic git-creds \
 --namespace=config-management-system \
 --from-file=ssh="/Users/user1/.ssh/gke-github"

Repeat this step for each individual cluster

3. (Optional) Gather the name of each cluster, if needed:

| <pre>\$ gcloud container hub memberships list</pre> |                                      |  |  |  |  |  |
|-----------------------------------------------------|--------------------------------------|--|--|--|--|--|
| NAME                                                | EXTERNAL_ID                          |  |  |  |  |  |
| onpremk8s-contrail-cluster-1                        | 78f7890b-3a43-4bc7-8fd9-44c76953781b |  |  |  |  |  |
| eks-contrail-cluster-1                              | 42e532ba-a0d9-4087-baed-647be8bca7e9 |  |  |  |  |  |
| gke-cluster-1                                       | 6671599e-87af-461b-aff9-7105ebda5c66 |  |  |  |  |  |

**4.** Create a config-management.yaml file for each cluster. Replace the clusterName with the registered clustered name in Anthos in each file.

```
$ cat config-management.yaml
apiVersion: configmanagement.gke.io/v1
kind: ConfigManagement
metadata:
    name: config-management
spec:
    # clusterName is required and must be unique among all managed clusters
    clusterName:
    git:
```

```
syncRepo: git@github.com:git-user1/csp-config-management.git
syncBranch: 1.0.0
secretType: ssh
policyDir: foo-corp
proxy: {}
$ kubectx eks-contrail
$ kubectl apply -f config-management.yaml
$ kubectt onprem-k8s-contrail
$ kubectt apply -f config-management.yaml
$ kubectx gke
$ kubectx gke
$ kubectl apply -f config-management.yaml
```

**5.** Verify that the pods are running on each cluster.

To verify in the CLI:

| NAMEREADYSTATUSRESTARTSAGEgit-importer-584bd49676-46bjq3/3Running04m23smonitor-c8c68d5ff-bdhz11/1Running04m25ssyncer-7dbbc8868c-gtp8d1/1Running04m25s                                                                             | <pre>\$ kubectl get pods -n config-management-system</pre> |       |         |          |       |  |
|----------------------------------------------------------------------------------------------------|------------------------------------------------------------|-------|---------|----------|-------|--|
| git-importer-584bd49676-46bjq       3/3       Running       0       4m23s         monitor-c8c68d5ff-bdhzl       1/1       Running       0       4m25s         syncer-7dbbc8868c-gtp8d       1/1       Running       0       4m25s | NAME                                                       | READY | STATUS  | RESTARTS | AGE   |  |
| monitor-c8c68d5ff-bdhzl         1/1         Running         0         4m25s           syncer-7dbbc8868c-gtp8d         1/1         Running         0         4m25s                                                                 | git-importer-584bd49676-46bjq                              | 3/3   | Running | 0        | 4m23s |  |
| syncer-7dbbc8868c-gtp8d 1/1 Running 0 4m25s                                                                                                    | monitor-c8c68d5ff-bdhzl                                    | 1/1   | Running | 0        | 4m25s |  |
|                                                                                                    | syncer-7dbbc8868c-gtp8d                                    | 1/1   | Running | 0        | 4m25s |  |

To verify on the Anthos dashboard:

|              | Google Cloud Platform | 🔹 contrail-k8s 👻                   |                              |   |           |                |             |  |          |                                          |  |
|--------------|-----------------------|------------------------------------|------------------------------|---|-----------|----------------|-------------|--|----------|------------------------------------------|--|
| $\mathbb{A}$ | Anthos                | Antho                              | s Config Management          |   | CONFIGURE |                |             |  |          |                                          |  |
| ŧ            | Dashboard             | Clusters for "contrail-k8s-289615" |                              |   |           |                |             |  |          |                                          |  |
| *            | Service Mesh          | Ξ                                  | Filter table                 |   |           |                |             |  |          |                                          |  |
| ٩            | Config Management     |                                    | Name 🛧                       | • | Status    | Last Synced    | Sync Branch |  | Sync Tag | Commit                                   |  |
| ÷            | Clusters              |                                    | eks-contrail-cluster-1       | ۲ | Synced    | Just now       | 1.0.0       |  |          | 7da177ce00798dbe766fa0ea93214a5371ecbdfb |  |
|              | Features              |                                    | gke-cluster-1                | 0 | Synced    | 16 minutes ago | 1.0.0       |  |          | 7da177ce00798dbe766fa0ea93214a5371ecbdfb |  |
| ш            |                       |                                    | onpremk8s-contrail-cluster-1 | ۲ | Synced    | Sep 22, 2020   | 1.0.0       |  |          | 7da177ce00798dbe766fa0ea93214a5371ecbdfb |  |
| â            | Migrate to containers |                                    |                              |   |           |                |             |  |          |                                          |  |

## Using Nomos to Manage the Anthos Configuration Manager

The Google Cloud Platform offers a utility called Nomos which can be used to manage the Anthos Configuration Manager (ACM). See Using the nomos command from Google Cloud for more information on Nomos.

To enable Nomos:

1. Get the utility and copy it into a local directory:

\$ gsutil cp gs://config-management-release/released/latest/darwin\_amd64/nomos nomos
\$ cp ./nomos /usr/local/bin
\$ chmod +x /usr/local/bin/nomos

2. Verify that nomos is running in the clusters connected using Anthos:

| <pre>\$ nomos status Connecting to clusters</pre> |                     |             |                   |             |          |  |  |
|---------------------------------------------------|---------------------|-------------|-------------------|-------------|----------|--|--|
| Current                                           | Context             | Sync Status | Last Synced Token | Sync Branch | Resource |  |  |
| Status                                            |                     |             |                   |             |          |  |  |
|                                                   |                     |             |                   |             |          |  |  |
|                                                   |                     |             |                   |             |          |  |  |
| *                                                 | eks-contrail        | SYNCED      | 7da177ce          | 1.0.0       | Healthy  |  |  |
|                                                   | gke                 | SYNCED      | 7da177ce          | 1.0.0       | Healthy  |  |  |
|                                                   | onprem-k8s-contrail | SYNCED      | 7da177ce          | 1.0.0       | Healthy  |  |  |

3. List the namespaces that are currently managed by Anthos Configuration Management.

In this sample output, configurations are stored in the cluster/ and namespace/ directories. All objects managed by Anthos Config Management have the app.kubernetes.io/managed-by label set to configmanagement.gke.io.

| <pre>\$ kubectl get ns -</pre> | l app.kub | ernetes.io/managed-by=configmanagement.gke.io |
|--------------------------------|-----------|-----------------------------------------------|
| NAME                           | STATUS    | AGE                                           |
| audit                          | Active    | 13m                                           |
| shipping-dev                   | Active    | 13m                                           |
| shipping-prod                  | Active    | 13m                                           |
| shipping-staging               | Active    | 13m                                           |

**4.** In the following sequence, we'll validate that nomos and Anthos Configuration Management are efficiently managing the configuration of configuration in a third-party cluster by deleting a namespace in EKS and confirming that a new namespace is quickly recreated.

```
$ kubectx eks-contrail
$ kubectl delete ns audit
namespace "audit" deleted
```

```
$ kubectl get ns audit
NAME STATUS AGE
audit Active 5s
```

The output shows that a new audit workspace was created 5 seconds ago, confirming that Anthos Configuration Management is working.
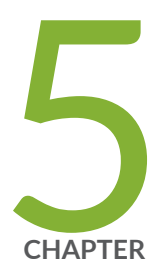

# Using KubeVirt

How to Integrate Kubernetes Clusters using Contrail Networking into Google Cloud Anthos  $\mid~173$ 

## How to Integrate Kubernetes Clusters using Contrail Networking into Google Cloud Anthos

#### IN THIS SECTION

- Prerequisites | 174
- Creating Kubernetes Clusters | 174
- Preparing Your Clusters for Anthos | 181
- Deploying GCP Applications into Third Party Clusters That are Integrated Into Anthos | 188
- Configuration Management in Anthos | 199

**NOTE**: This topic covers Contrail Networking in Kubernetes-orchestrated environments that are using Contrail Networking Release 21-based releases.

Starting in Release 22.1, Contrail Networking evolved into Cloud-Native Contrail Networking. Cloud-Native Contrail Networking offers significant enhancements to optimize networking performance in Kubernetes-orchestrated environments. We recommend using Cloud-Native Contrail for networking in most Kubernetes-orchestrated environments.

For general information about Cloud-Native Contrail, see the Cloud-Native Contrail Networking Techlibrary homepage.

Anthos is an application management platform developed by Google that provides a consistent development and operations experience for users working in cloud networking clusters that were created in Google Cloud or on third-party cloud platforms. For additional information on Anthos, see the Anthos technical overview from Google Cloud.

The purpose of this document is to illustrate how cloud environments using Kubernetes for orchestration and Contrail Networking for networking can be integrated into the Anthos management platform. This document shows how to create clusters in three separate cloud environments—a private on-premises cloud, a cloud created using the Elastic Kubernetes Service (EKS) in Amazon Web Services (AWS), and a cloud created using the Google Kubernetes Engine (GKE) in the Google Cloud Platform— and add those clusters into Anthos.

This document also provides instructions on introductory configuration and usage tasks after the clouds have been integrated into Anthos. It includes a section on Anthos Configuration management and a

section showing how to load applications from the Google Marketplace into third-party cloud environments.

This document covers the following topics:

## Prerequisites

The procedures in this document make the following assumptions about your environment:

• All Environments

The following CLI tools have been downloaded:

- kubectl. See Install and Set Up kubectl.
- (Recommend for management) kubectx and kubens. See kubectx + kubens: Power tools for kubectl in Github.
- Google Cloud Platform
  - The GCP CLI tools from the Cloud SDK package are operational. See Getting Started with Cloud SDK from Google.
- Amazon Web Services
  - This procedure assumes that you have an active AWS account with operating credentials and that the AWS CLI is working on your system. See the Configuring the AWS CLI document from AWS.
  - the eksctl CLI tool is running. See eksctl from the eksctl website.

## **Creating Kubernetes Clusters**

#### IN THIS SECTION

- On-Premises: Creating the Private Kubernetes Cluster | 175
- Amazon Web Services (AWS): Install Contrail Networking in an Elastic Kubernetes Service (EKS) Environment | 177
- Google Cloud Platform (GCP): Creating a Kubernetes Cluster in Google Kubernetes Engine (GKE) | 179

This sections shows how to create the following Kubernetes clusters:

## **On-Premises: Creating the Private Kubernetes Cluster**

Create an on-premises Kubernetes cluster that includes Contrail Networking. See Installing Kubernetes with Contrail.

The procedure used in this document installs Kubernetes 1.18.9 on a server node running Ubuntu 18.04.5:

| <pre>\$ kubectl ge</pre> | t nodes | -o wide       |         |                    |                    |
|--------------------------|---------|---------------|---------|--------------------|--------------------|
| NAME                     | STATUS  | ROLES         | VERSION | OS-IMAGE           | KERNEL-VERSION     |
| k8s-master1              | Ready   | master        | v1.18.9 | Ubuntu 18.04.5 LTS | 4.15.0-118-generic |
| k8s-master2              | Ready   | master        | v1.18.9 | Ubuntu 18.04.5 LTS | 4.15.0-118-generic |
| k8s-master3              | Ready   | master        | v1.18.9 | Ubuntu 18.04.5 LTS | 4.15.0-118-generic |
| k8s-node1                | Ready   | <none></none> | v1.18.9 | Ubuntu 18.04.5 LTS | 4.15.0-112-generic |
| k8s-node2                | Ready   | <none></none> | v1.18.9 | Ubuntu 18.04.5 LTS | 4.15.0-112-generic |

**NOTE**: Some output fields removed for readability.

After deploying the Kubernetes cluster, Contrail is installed using a single YAML file.

| \$ kubectl get po -n kube-system |       |         |          |     |
|----------------------------------|-------|---------|----------|-----|
| NAME                             | READY | STATUS  | RESTARTS | AGE |
| config-zookeeper-4klts           | 1/1   | Running | 0        | 19h |
| config-zookeeper-cs2fk           | 1/1   | Running | 0        | 19h |
| config-zookeeper-wgrtb           | 1/1   | Running | 0        | 19h |
| contrail-agent-ch8kv             | 3/3   | Running | 2        | 19h |
| contrail-agent-kh9cf             | 3/3   | Running | 1        | 19h |
| contrail-agent-kqtmz             | 3/3   | Running | 0        | 19h |
| contrail-agent-m6nrz             | 3/3   | Running | 1        | 19h |
| contrail-agent-qgzxt             | 3/3   | Running | 3        | 19h |
| contrail-analytics-6666s         | 4/4   | Running | 1        | 19h |
| contrail-analytics-jrl5x         | 4/4   | Running | 4        | 19h |
| contrail-analytics-x756g         | 4/4   | Running | 4        | 19h |
| contrail-configdb-2h7kd          | 3/3   | Running | 4        | 19h |
| contrail-configdb-d57tb          | 3/3   | Running | 4        | 19h |
| contrail-configdb-zpmsq          | 3/3   | Running | 4        | 19h |
| contrail-controller-config-c2226 | 6/6   | Running | 9        | 19h |
| contrail-controller-config-pbbmz | 6/6   | Running | 5        | 19h |

| contrail-controller-config-zqkm6    | 6/6 | Running | 4 | 19h  |
|-------------------------------------|-----|---------|---|------|
| contrail-controller-control-2kz4c   | 5/5 | Running | 2 | 19h  |
| contrail-controller-control-k522d   | 5/5 | Running | 0 | 19h  |
| contrail-controller-control-nr54m   | 5/5 | Running | 2 | 19h  |
| contrail-controller-webui-5vxl7     | 2/2 | Running | 0 | 19h  |
| contrail-controller-webui-mzpdv     | 2/2 | Running | 1 | 19h  |
| contrail-controller-webui-p8rc2     | 2/2 | Running | 1 | 19h  |
| contrail-kube-manager-88c4f         | 1/1 | Running | 0 | 19h  |
| contrail-kube-manager-fsz2z         | 1/1 | Running | 0 | 19h  |
| contrail-kube-manager-qc27b         | 1/1 | Running | 0 | 19h  |
| coredns-684f7f6cb4-4mmgc            | 1/1 | Running | 0 | 93m  |
| coredns-684f7f6cb4-dvpjk            | 1/1 | Running | 0 | 107m |
| coredns-684f7f6cb4-m6sj7            | 1/1 | Running | 0 | 84m  |
| coredns-684f7f6cb4-nfkfh            | 1/1 | Running | 0 | 84m  |
| coredns-684f7f6cb4-tk48d            | 1/1 | Running | 0 | 86m  |
| etcd-k8s-master1                    | 1/1 | Running | 0 | 94m  |
| etcd-k8s-master2                    | 1/1 | Running | 0 | 95m  |
| etcd-k8s-master3                    | 1/1 | Running | 0 | 92m  |
| kube-apiserver-k8s-master1          | 1/1 | Running | 0 | 94m  |
| kube-apiserver-k8s-master2          | 1/1 | Running | 0 | 95m  |
| kube-apiserver-k8s-master3          | 1/1 | Running | 0 | 92m  |
| kube-controller-manager-k8s-master1 | 1/1 | Running | 0 | 94m  |
| kube-controller-manager-k8s-master2 | 1/1 | Running | 0 | 95m  |
| kube-controller-manager-k8s-master3 | 1/1 | Running | 0 | 92m  |
| kube-proxy-975tn                    | 1/1 | Running | 0 | 108m |
| kube-proxy-9qzc9                    | 1/1 | Running | 0 | 108m |
| kube-proxy-fgwqt                    | 1/1 | Running | 0 | 109m |
| kube-proxy-n6nnq                    | 1/1 | Running | 0 | 109m |
| kube-proxy-wf289                    | 1/1 | Running | 0 | 108m |
| kube-scheduler-k8s-master1          | 1/1 | Running | 0 | 94m  |
| kube-scheduler-k8s-master2          | 1/1 | Running | 0 | 95m  |
| kube-scheduler-k8s-master3          | 1/1 | Running | 0 | 90m  |
| rabbitmq-821mk                      | 1/1 | Running | 0 | 19h  |
| rabbitmq-b2lz8                      | 1/1 | Running | 0 | 19h  |
| rabbitmq-f2nfc                      | 1/1 | Running | 0 | 19h  |
| redis-42tkr                         | 1/1 | Running | 0 | 19h  |
| redis-bj76v                         | 1/1 | Running | 0 | 19h  |
| redis-ctzhg                         | 1/1 | Running | 0 | 19h  |

You should also configure user roles using role-based access control (RBAC). This example shows you how to grant the customer-admin RBAC role to all Kubernetes namespaces:

```
$ kubectl create clusterrolebinding permissive-binding \
    --clusterrole=cluster-admin \
    --user=admin \
    --user=kubelet \
    --group=system:serviceaccounts
kubectl auth can-i '*' '*' --all-namespaces
```

## Amazon Web Services (AWS): Install Contrail Networking in an Elastic Kubernetes Service (EKS) Environment

To create a Kubernetes cluster within the Elastic Kubernetes Service (EKS) in AWS, perform following procedure using the *eksct*/CLI tool :

- Create the cluster. To create a cluster that includes Contrail running in Kubernetes within EKS, follow the instructions in "How to Install Contrail Networking within an Amazon Elastic Kubernetes Service (EKS) Environment in AWS" on page 122.
- **2.** View the nodes:

```
$ kubectl get nodes -o wide
NAME
                                              STATUS ROLES
                                                              VERSION OS-IMAGE
KERNEL-VERSION
ip-100-72-0-119.eu-central-1.compute.internal
                                              Ready
                                                      infra
                                                              v1.16.15 Ubuntu 18.04.3 LTS
4.15.0-1054-aws
ip-100-72-0-220.eu-central-1.compute.internal
                                                      <none> v1.16.15 Ubuntu 18.04.3 LTS
                                              Ready
4.15.0-1054-aws
ip-100-72-0-245.eu-central-1.compute.internal
                                              Ready
                                                              v1.16.15 Ubuntu 18.04.3 LTS
                                                      infra
4.15.0-1054-aws
ip-100-72-1-116.eu-central-1.compute.internal
                                              Ready
                                                              v1.16.15 Ubuntu 18.04.3 LTS
                                                      infra
4.15.0-1054-aws
ip-100-72-1-67.eu-central-1.compute.internal
                                                      <none> v1.16.15 Ubuntu 18.04.3 LTS
                                              Ready
4.15.0-1054-aws
```

**3.** View the pods.

Note the Contrail pods to confirm that Contrail is running in the environment.

| <pre>\$ kubectl get podsall-namespaces</pre>                         |       |         |          |       |
|----------------------------------------------------------------------|-------|---------|----------|-------|
| NAME                                                                 | READY | STATUS  | RESTARTS | AGE   |
| cni-patches-2jm8n                                                    | 1/1   | Running | 0        | 4d21h |
| cni-patches-2svt6                                                    | 1/1   | Running | 0        | 4d21h |
| cni-patches-9mpss                                                    | 1/1   | Running | 0        | 4d21h |
| cni-patches-fdbws                                                    | 1/1   | Running | 0        | 4d21h |
| cni-patches-ggdph                                                    | 1/1   | Running | 0        | 4d21h |
| config-management-operator-5994858fbb-9xvmx                          | 1/1   | Running | 0        | 2d20h |
| config-zookeeper-fz5zv                                               | 1/1   | Running | 0        | 4d21h |
| config-zookeeper-n7wgk                                               | 1/1   | Running | 0        | 4d21h |
| config-zookeeper-pjffv                                               | 1/1   | Running | 0        | 4d21h |
| contrail-agent-69zpn                                                 | 3/3   | Running | 0        | 4d21h |
| contrail-agent-gqtfv                                                 | 3/3   | Running | 0        | 4d21h |
| contrail-agent-lb8tj                                                 | 3/3   | Running | 0        | 4d21h |
| contrail-agent-lrrp8                                                 | 3/3   | Running | 0        | 4d21h |
| contrail-agent-z4qjc                                                 | 3/3   | Running | 0        | 4d21h |
| contrail-analytics-2bv7c                                             | 4/4   | Running | 0        | 4d21h |
| contrail-analytics-4jgq6                                             | 4/4   | Running | 0        | 4d21h |
| contrail-analytics-sn6cj                                             | 4/4   | Running | 0        | 4d21h |
| contrail-configdb-bhvlw                                              | 3/3   | Running | 0        | 4d21h |
| contrail-configdb-kvvk4                                              | 3/3   | Running | 0        | 4d21h |
| contrail-configdb-vbczf                                              | 3/3   | Running | 0        | 4d21h |
| contrail-controller-config-8vrrm                                     | 6/6   | Running | 1        | 4d21h |
| contrail-controller-config-lxsms                                     | 6/6   | Running | 3        | 4d21h |
| contrail-controller-config-r7ncm                                     | 6/6   | Running | 4        | 4d21h |
| contrail-controller-control-57951                                    | 5/5   | Running | 0        | 4d21h |
| contrail-controller-control-dz6pl                                    | 5/5   | Running | 0        | 4d21h |
| contrail-controller-control-qznf9                                    | 5/5   | Running | 0        | 4d21h |
| contrail-controller-webui-2g5jx                                      | 2/2   | Running | 0        | 4d21h |
| contrail-controller-webui-7kg48                                      | 2/2   | Running | 0        | 4d21h |
| contrail-controller-webui-ww5z9                                      | 2/2   | Running | 0        | 4d21h |
| contrail-kube-manager-2jhzc                                          | 1/1   | Running | 2        | 4d21h |
| contrail-kube-manager-8psh9                                          | 1/1   | Running | 0        | 4d21h |
| contrail-kube-manager-m8zg7                                          | 1/1   | Running | 1        | 4d21h |
| coredns-5fdf64ff8-bf2fc                                              | 1/1   | Running | 0        | 4d21h |
| <additional for="" output="" readability="" removed=""></additional> |       |         |          |       |

4. Use role-based access control (RBAC) to define access roles for users accessing cluster resources.

This sample configuration illustrates how to configure RBAC to set the cluster admin role to all namespaces in the cluster. The remaining procedures in this document assume that the user has cluster admin access to all cluster resources.

```
$ kubectl create clusterrolebinding permissive-binding \
    --clusterrole=cluster-admin \
    --user=admin \
    --user=kubelet \
    --group=system:serviceaccounts
kubectl auth can-i '*' '*' --all-namespaces
```

Other RBAC options are available and the discussion of those options is beyond the scope of this document. See Using RBAC Authorization from Kubernetes.

## Google Cloud Platform (GCP): Creating a Kubernetes Cluster in Google Kubernetes Engine (GKE)

To create a Kubernetes cluster in Google Cloud using the Google Kubernetes Engine (GKE):

**1.** Create a project by entering the following command:

\$ gcloud init

Follow the onscreen process to create the project.

2. Verify that the project was created:

\$ gcloud projects list

3. Select a project:

\$ gcloud config set project contrail-k8s-289615

4. Assign the required IAM user roles.

In this sample configuration, IAM user roles are set so that users have complete control of all registration tasks. For more information on IAM user role options, see Grant the required IAM roles to the user registering the cluster document from Google Cloud.

PROJECT\_ID=contrail-k8s-289615
\$ gcloud projects add-iam-policy-binding \${PROJECT\_ID} \

- --member user:[GCP\_EMAIL\_ADDRESS] \
- --role=roles/gkehub.admin  $\$
- --role=roles/iam.serviceAccountAdmin \
- --role=roles/iam.serviceAccountKeyAdmin \
- --role=roles/resourcemanager.projectIamAdmin
- **5.** APIs are required to access resources in Google Cloud. See the Enable the required APIs in your project content in Google Cloud.

To enable the APIs required for this project:

gcloud services enable  $\setminus$ --project=\${PROJECT\_ID} \ container.googleapis.com \ compute.googleapis.com \ gkeconnect.googleapis.com \ gkehub.googleapis.com \ cloudresourcemanager.googleapis.com \ cloudtrace.googleapis.com \ anthos.googleapis.com \ iamcredentials.googleapis.com \ meshca.googleapis.com \ meshconfig.googleapis.com \ meshtelemetry.googleapis.com \ monitoring.googleapis.com \ logging.googleapis.com \ runtimeconfig.googleapis.com

6. Create the Kubernetes cluster:

```
$ export KUBECONFIG=gke-config
$ gcloud container clusters create gke-cluster-1 \
--zone "europe-west2-b" \
--disk-type "pd-ssd" \
--disk-size "150GB" \
--machine-type "n2-standard-4" \
--num-nodes=3 \
--image-type "COS" \
--enable-stackdriver-kubernetes \
--addons HorizontalPodAutoscaling,HttpLoadBalancing,Istio,CloudRun \
--istio-config auth=MTLS_PERMISSIVE \
```

--cluster-version "1.17.9-gke.1504"

kubectl create clusterrolebinding cluster-admin-binding \
 --clusterrole cluster-admin \
 --user \$(gcloud config get-value account)

**7.** To assist with later management tasks, merge the cloud configurations into a single configuration. In this example, the on-premises, EKS, and GKE configuration directories are copied into the same directory:

```
$ cp *-config ~/.kube
$ KUBECONFIG=$HOME/.kube/eks-config:$HOME/.kube/contrail-config:$HOME/.kube/gke-config
kubectl config view --merge --flatten > $HOME/.kube/config
$ kubectx gke_contrail-k8s-289615_europe-west2-b_gke-cluster-1
$ kubectx gke=.
$ kubectx arn:aws:eks:eu-central-1:927874460243:cluster/EKS-YC0U0TU5
$ kubectx eks-contrail=.
$ kubectx kubernetes-admin@kubernetes
$ kubectx onprem-k8s-contrail=.
```

8. Confirm the contexts representing the Kubernetes clusters.

This output illustrates an environment where an on-premises and an EKS cluster were created using the procedures in this document.

```
$ kubectx
eks-contrail
gke
onprem-k8s-contrail
```

## **Preparing Your Clusters for Anthos**

#### IN THIS SECTION

Configure Your Google Cloud Platform Account for Anthos | 182

• How to Register an External Kubernetes Cluster to Google Connect | 183

This section describes how to prepare your Google Cloud Platform account and your clusters for Anthos.

It includes the following sections:

### **Configure Your Google Cloud Platform Account for Anthos**

You need to create a service account in GCP and provision a JSON file with the Google Cloud service account credentials for external clusters—in this example, the external clusters are the on-premises cloud and the AWS cloud networks—before you can connect the clusters created by third-party providers into Google Anthos.

To configure your Google Cloud Platform for Anthos:

**1.** Create the Google Cloud service account.

This step includes creating a project ID and creating an IAM profile for the account:

\$ PROJECT\_ID=contrail-k8s-289615

\$ SERVICE\_ACCOUNT\_NAME=anthos-connect

\$ gcloud iam service-accounts create \${SERVICE\_ACCOUNT\_NAME} --project=\${PROJECT\_ID}

2. Bind the gkehub.connect IAM role to the service account:

\$ gcloud projects add-iam-policy-binding \${PROJECT\_ID} \

- --member="serviceAccount:\${SERVICE\_ACCOUNT\_NAME}@\${PROJECT\_ID}.iam.gserviceaccount.com" \
- --role="roles/gkehub.connect"
- **3.** Create a private key JSON file for the service account in the current directory. This JSON file is required to register the clusters.

\$ gcloud iam service-accounts keys create ./\${SERVICE\_ACCOUNT\_NAME}-svc.json \
 --iam-account=\${SERVICE\_ACCOUNT\_NAME}@\${PROJECT\_ID}.iam.gserviceaccount.com \
 --project=\${PROJECT\_ID}

## How to Register an External Kubernetes Cluster to Google Connect

The Google Connect feature is part of Anthos and it allows you to connect your Kubernetes clusters including clusters created outside Google Cloud—into Google Cloud. This support within Google Connect provides the external Kubernetes clusters with the ability to use many cluster and workload management features from Google Cloud, including the Cloud Console unified user interface. See Connect Overview from Google for additional information on Google Connect and Cloud Console from Google for additional information on Google Cloud Console.

To register external Kubernetes clusters into Google connect:

- Connect the cluster to the Google Kubernetes Engine (GKE). A GKE agent which is responsible for allowing the cloud network to communicate with the GKE hub is installed in the cloud network during this step.
  - To add an on-premises cluster:

```
gcloud container hub memberships register onpremk8s-contrail-cluster-1 \
    --project=${PR0JECT_ID} \
    --context=onprem-k8s-contrail \
    --kubeconfig=$HOME/.kube/config \
    --service-account-key-file=./anthos-connect-svc.json
```

To confirm that the GKE connect agent is running after the command is executed:

```
      $ kubectx onprem-k8s-contrail

      Switched to context "onprem-k8s-contrail".

      $ kubect1 get pols -n gke-connect

      NAMESPACE
      NAME

      gke-connect
      READY

      STATUS

      gke-connect
      1/1
```

**NOTE**: SNAT usually needs to be enabled in Contrail Networking to allow the GKE connect agent to connect to the Internet.

• To add a cluster running in Elastic Kubernetes Service (EKS) on Amazon Web Services (AWS):

```
gcloud container hub memberships register eks-contrail-cluster-1 \
    --project=${PR0JECT_ID} \
    --context=eks-contrail \
```

--kubeconfig=\$HOME/.kube/config \
--service-account-key-file=./anthos-connect-svc.json

To confirm that the GKE connect agent is running after executing the command:

\$ kubectx eks-contrail
Switched to context "eks-contrail".

\$ kubectl get pods -n gke-connect
NAME READY STATUS
gke-connect-agent-20201002-01-00-5749bfc847-qhvft 1/1 Running

• To add a cluster running in GKE on Google Cloud Platform:

```
gcloud container hub memberships register gke-cluster-1 \
--project=${PROJECT_ID} \
--gke-cluster=europe-west2-b/gke-cluster-1 \
--service-account-key-file=./anthos-connect-svc.json
```

To confirm that the GKE connect agent is running in the cluster after executing the command.

Note that the on-premises and AWS EKS clusters that were connected to the GKE hub in the earlier bulletpoints are also visible in the command output.

| <pre>\$ gcloud container hub memberships list</pre> |                                      |  |  |  |  |  |
|-----------------------------------------------------|--------------------------------------|--|--|--|--|--|
| NAME                                                | EXTERNAL_ID                          |  |  |  |  |  |
| onpremk8s-contrail-cluster-1                        | 78f7890b-3a43-4bc7-8fd9-44c76953781b |  |  |  |  |  |
| eks-contrail-cluster-1                              | 42e532ba-a0d9-4087-baed-647be8bca7e9 |  |  |  |  |  |
| gke-cluster-1                                       | 6671599e-87af-461b-aff9-7105ebda5c66 |  |  |  |  |  |

**2.** A bearer token will be used in this procedure to login to the external clusters from the Google Anthos Console. A Kubernetes service account (KSA) will be created in the cluster to generate this bearer token.

To create and apply this bearer token for an on-premises cluster:

a. Create and apply the node-reader role in role-based access control (RBAC) using the *node-reader* role in the *node-reader.yaml* file:

\$ cat <<EOF > node-reader.yaml
kind: ClusterRole

```
apiVersion: rbac.authorization.k8s.io/v1
metadata:
    name: node-reader
rules:
    apiGroups: [""]
    resources: ["nodes"]
    verbs: ["get", "list", "watch"]
EOF
F
$ kubectx onpremk8s-contrail-cluster-1
$ kubectl apply -f node-reader.yaml
```

b. Create and authorize a Kubernetes service account (KSA):

```
$ KSA_NAME=anthos-sa
$ kubectl create serviceaccount ${KSA_NAME}
$ kubectl create clusterrolebinding anthos-view --clusterrole view --serviceaccount
default:${KSA_NAME}
$ kubectl create clusterrolebinding anthos-node-reader --clusterrole node-reader --
serviceaccount default:${KSA_NAME}
$ kubectl create clusterrolebinding anthos-cluster-admin --clusterrole cluster-admin --
serviceaccount default:${KSA_NAME}
```

c. Acquire the bearer token for the KSA:

\$ SECRET\_NAME=\$(kubectl get serviceaccount \${KSA\_NAME} -o jsonpath='{\$.secrets[0].name}')
\$ kubectl get secret \${SECRET\_NAME} -o jsonpath='{\$.data.token}' | base64 --decode

d. Use the output token in the Cloud Console to login to the cluster.

To create and apply this bearer token for an EKS cluster in AWS:

a. Perform the parallel steps for an on-premises cluster for an AWS EKS cluster:

```
$ kubectx eks-contrail
$ $ kubectl apply -f node-reader.yaml
$ kubectl create serviceaccount ${KSA_NAME}
```

\$ kubectl create clusterrolebinding anthos-view --clusterrole view --serviceaccount
default:\${KSA\_NAME}
\$ kubectl create clusterrolebinding anthos-node-reader --clusterrole node-reader -serviceaccount default:\${KSA\_NAME}
\$ kubectl create clusterrolebinding anthos-cluster-admin --clusterrole cluster-admin -serviceaccount default:\${KSA\_NAME}
\$ SECRET\_NAME=\$(kubectl get serviceaccount \${KSA\_NAME} -o jsonpath='{\$.secrets[0].name}')
\$ kubectl get secret \${SECRET\_NAME} -o jsonpath='{\$.data.token}' | base64 --decode

- 3. Verify the clusters.
  - a. Verify that the clusters are visible in Anthos:

| Google Cloud Platform                                                                                                    | Search products and resources                                                                                                    |          |                                                                                                    | 8                                                                                                    | 1 0 5 I 😫 |
|----------------------------------------------------------------------------------------------------|----------------------------------------------------------------------------------------------------|----------|----------------------------------------------------------------------------------------------------|----------------------------------------------------------------------------------------------------|-----------|
| Anthos                                                                                                    | Clusters BETA CREATE CLUSTER REGISTER EXISTING CLUSTER                                                                                                    | c        | × onpremk8s-c                                                                                                    | contrail-cluster-1                                                                                                    |           |
| Dashboard Service Mesh Config Management                                                                                                    | Status                                                                                                    |          | Details<br>Type<br>Master version                                                                                                | External<br>v1.18.9                                                                                                    |           |
| E Features                                                                                                    | a values toe                                                                                                    |          | Location<br>Cluster Size                                                                                                    | registered<br>5                                                                                                    |           |
| $d^{\hat{h}_k}$ Migrate to containers                                                                                                    | r Rinto maninged utustes a<br>▼ Thermatik<br>● Name A Location Teo Labele                                                                                                    | Θ        | Total memory                                                                                                    | 115.14 GB                                                                                                    |           |
|                                                                                                    | ek-soms-skater-1 registered External     excrose-weat2-b GKE     oppermikite-contral-cluster-1 registered External                                                                                                    |          | Feature Authorizer<br>Binary Authorization<br>Cloud Run<br>Confg Management<br>Ingress<br>Service Mesh<br><u>Manage features</u> | C Enabled     Arthos Feature     Arthos Feature     C Enabled     Arthos Feature     Arthos Feature     Arthos Feature |           |
|                                                                                                    |                                                                                                    |          |                                                                                                    |                                                                                                    |           |
|                                                                                                    | <ul> <li>Q: Search products and resources</li> </ul>                                                                                                    | ~ ]      |                                                                                                    |                                                                                                    | z o O i O |
| Google Cloud Platform     Anthos                                                                                                    | > constal kitu         •         Q. Search products and resources           Clusters         DETA         REGISTER SUSTER SUSTER                                                                                                    | ~ )<br>C | × eks-contrail-                                                                                                    | cluster-1                                                                                                    | 200:0     |
| Coogle Cloud Platform Coogle Cloud Platform Cathors Cathors C | Clusters IDEA CREATE CLUSTER RECOSTOR DASTRAG CLUSTER Status At Custers IDEA CREATE CLUSTER CREATE CLUSTER CRE | v)<br>a  | × eks-contrail-<br>Details<br>Type<br>Master version                                                                             | cluster-1<br>External<br>v1.613-eks-20a858<br>recontered                                                               | z o O : P |
| Cocycle Cloud Platform  Anthos  Cocycle Cloud Platform  Service Mache Cocycle Cloud Platform  Cocycle Cloud Platform  Fathors  Features  Features                                                                                                    | Clusters IDT CREATE CLUSTER REGISTER DASTING CLUSTER  Clusters IDT CREATE CLUSTER REGISTER DASTING CLUSTER  Status  Athos managed clusters  Athos managed clusters                                                                                                    | σ        | × eks-contrail-<br>Details<br>Type<br>Master version<br>Location<br>Cluster Tize<br>Total cores                                  | External           v1.613-kks20a888           registerind           5           40 CPU                                 | z • 0 : A |

b. Verify that cluster details are visible from the Kubernetes Engine tab:

| Ine Kubernetes clusters COLATE CLUSTER DEPLOY (NEWSHORD) REPEACH DEDLETE AKUbernetes clusters a mesuged group of VM instances for unning containeted updactions. Learn more Third by load or name.  Third by load or name.  News A Leadin Double type Cluster is Total overs Total events Notifications Labels  Accontainetes The provided or name.  Second Second Cluster 1 registered Relatered S 40:001 153.10.00 Leaged  G decluster 1 regree words O CE 3 102.0018 Concernet                                                                                                    |
|----------------------------------------------------------------------------------------------------|
| AckDennies charter is a managed group of VM instances for numing containented splications. Lawn more      Third by label or name      Third by label or name      Contain the second second secon |
| Tither by label or name         Loadins         Death type         Total came         Indicames         Notifications         Lubits           © de contract-cubert=1         mpiltered         Rubernelis         5         412 CPU         155.16 CB         Lapart           © de contract-cubert=1         mpiltered         Rubernelis         5         412 CPU         155.16 CB         Lapart                                                                                                    |
| None >         Leadin         Outler type         Extent its         Indicates         Indicates         Indicates         Nutritudes         Lubel           © discontraid-dates1         registree         5         41070         15516.00         Luber         Lagent           © discontraid-dates1         registree         5         21070         15516.00         Convent                                                                                                    |
| ©         ølsa contrali duater 1         registered         Kuberness         5         40 CPU         16.5 16 CB         Logast           ©         glexduater 1         europe-weit2-b         DCE         3         12 vCPUs         48.00 DB         Convert                                                                                                    |
| □ Ø gle-duster-1 europe-west2-b GKE 3 12 vCPUs 48.00 GB Connect                                                                                                    |
|                                                                                                    |
| Compremik8s-contral-cluster-1 registered Kubernetes 5 32 CPU 115.14 GB Logout                                                                                                    |
|                                                                                                    |
|                                                                                                    |

| =  | Google Cloud Platform | contrail-k8s | <b>-</b> <      |         |        |                 |                   |           |                |                   | 5. 0                | 8 | : 🔒 |
|----|-----------------------|--------------|-----------------|---------|--------|-----------------|-------------------|-----------|----------------|-------------------|---------------------|---|-----|
| ٢  | Kubernetes Engine     | ← Kuberne    | etes cluster de | etails  | DEPLOY | LOGOUT          | <b>DISCONNECT</b> | C REFRESH |                |                   |                     |   |     |
| Ф  | Clusters              |              |                 |         |        |                 |                   |           |                |                   |                     |   |     |
| 76 | Workloads             | onpremk8     | s-contrail-clu  | ster-1  |        |                 |                   |           |                |                   |                     |   |     |
| A  | Services & Ingress    | DETAILS      | STORAGE         | NODES   |        |                 |                   |           |                |                   |                     |   |     |
| ш  | Applications          | Nodes        |                 |         |        |                 |                   |           |                |                   |                     |   |     |
| ⊞  | Configuration         | Ţ Filter noc | les             |         |        |                 |                   |           |                |                   |                     | 0 |     |
|    | Storage               | Name 🛧       | Status          | CPU req | uested | CPU allocatable | Memory requeste   | ed Memo   | ry allocatable | Storage requested | Storage allocatable |   |     |
| 3  | Object Browser        | k8s-master1  | Ready           | 650     | mCPU   | 8 CPU           | 73.4 M            | IB        | 32.83 GB       | 0 B               | 0 B                 |   |     |
|    | Migrate to containers | k8s-master2  | 🥝 Ready         | 650     | mCPU   | 8 CPU           | 73.4 M            | IB        | 32.83 GB       | 0 B               | 0 B                 |   |     |
| 62 | Migrate to containers | k8s-master3  | Ready           | 750     | mCPU   | 8 CPU           | 178.26 M          | IB        | 32.83 GB       | 0 B               | 0 B                 |   |     |
|    |                       | k8s-node1    | Ready           | 200     | mCPU   | 4 CPU           | 146.8 M           | IB        | 8.06 GB        | 0 B               | 0 B                 |   |     |
|    |                       | k8s-node2    | Ready           |         | 0 CPU  | 4 CPU           | 0                 | В         | 8.06 GB        | 0 B               | 0 B                 |   |     |
|    |                       |              |                 |         |        |                 |                   |           |                |                   |                     |   |     |

|      | Google Cloud Platform | 🕽 contrail-k8s 👻                              |        |               |            |             |              |                    |                   |                     | <b>5</b> 9 ( | 5 1 | e |
|------|-----------------------|-----------------------------------------------|--------|---------------|------------|-------------|--------------|--------------------|-------------------|---------------------|--------------|-----|---|
| ۲    | Kubernetes Engine     | ← Kubernetes cluster details                  | DEPLOY | a logout      | DISCONNECT | C REFRESH   |              |                    |                   |                     |              |     |   |
| ф    | Clusters              |                                               |        |               |            |             |              |                    |                   |                     |              |     |   |
| 54   | Workloads             | eks-contrail-cluster-1                        |        |               |            |             |              |                    |                   |                     |              |     |   |
| Ā    | Services & ingress    | DETAILS STORAGE NODES                         |        |               |            |             |              |                    |                   |                     |              |     |   |
|      | Applications          | Nodes                                         |        |               |            |             |              |                    |                   |                     |              |     |   |
| ⊞    | Configuration         | Tilter nodes                                  |        |               |            |             |              |                    |                   |                     |              | 0   | ш |
| 2    | Storage               | Name 🛧                                        | Status | CPU requested | CPU alloc  | atable Memo | ry requested | Memory allocatable | Storage requested | Storage allocatable |              |     |   |
| 10   | Object Browser        | ip-100-72-0-119.eu-central-1.compute.internal | Ready  | 100 mCPU      | 7.94       | I CPU       | 0 B          | 32.53 GB           | 0.8               | 0 B                 |              |     |   |
| A .  | Migrate to containers | ip-100-72-0-216.eu-central-1.compute.internal | Ready  | 100 mCPU      | 7.94       | I CPU       | 0 B          | 32.53 GB           | 0 B               | 0 B                 |              |     |   |
| DOM. | ingute to containers  | ip-100-72-0-245.eu-central-1.compute.internal | Ready  | 200 mCPU      | 7.94       | 1 CPU       | 73.4 MB      | 32.53 GB           | 0 B               | 0 B                 |              |     |   |
|      |                       | ip-100-72-1-116.eu-central-1.compute.internal | Ready  | 200 mCPU      | 7.94       | I CPU       | 73.4 MB      | 32.88 GB           | 0 B               | 0 B                 |              |     |   |
|      |                       | ip-100-72-1-67.eu-central-1.compute.internal  | Ready  | 100 mCPU      | 7.94       | I CPU       | 0.8          | 32.88 GB           | 0.8               | 0.8                 |              |     |   |

## Deploying GCP Applications into Third Party Clusters That are Integrated Into Anthos

#### IN THIS SECTION

- On-premises Kubernetes cluster: How to Deploy Applications from the GCP Marketplace Onto an Onpremises Cloud | 188
- AWS Elastic Kubernetes Service Cluster: How to Deploy an Application from Google Marketplace | 194

This section shows how to deploy an application from Google Marketplace onto clusters created outside GCP and integrated into Anthos.

It includes the following sections:

## On-premises Kubernetes cluster: How to Deploy Applications from the GCP Marketplace Onto an On-premises Cloud

This procedure shows how to add an application—illustrated using the PostgreSQL application—from the Google Cloud Marketplace into an on-premises cluster that was built outside of Google Cloud and integrated into Anthos.

Perform the following steps to deploy the application:

1. Create a namespace called *application-system* for Google Cloud Marketplace components.

You must create this namespace to deploy applications to Google Anthos in an on-premises cluster. The namespace must be called *application-system* and must apply an imagePullSecret credential to the default service account for the namespace.

```
$ kubectl create ns application-system
$ kubens application-system
Context "kubernetes-admin@kubernetes" modified.
Active namespace is "application-system".
```

2. Create a service account and download an associated JSON token.

This step is required to pull images from the Google Cloud Repository.

3. Create a secret credential with the contents of the token:

```
$ kubectl create secret docker-registry gcr-json-key \
--docker-server=https://marketplace.gcr.io \
--docker-username=_json_key \
--docker-password="$(cat ./gcr-sa.json)" \
--docker-email=[GCP_EMAIL_ADDRESS]
```

**4.** Patch the default service account within the namespace to use the secret credential for pulling images from the Google Cloud Repository instead of the Docker Hub.

\$ kubectl patch serviceaccount default -p '{"imagePullSecrets": [{"name": "gcr-json-key"}]}'

**5.** Annotate the *application-system* namespace to enable the deployment of Kubernetes Applications from the GCP Marketplace:

\$ kubectl annotate namespace application-system marketplace.cloud.google.com/ imagePullSecret=gcr-json-key

**6.** Create a default storage class named *standard* by either renaming your storage class to *standard* or creating a new storage class. This step is necessary because the GCP Marketplace expects a storage class named *standard* as the default storage class.

To rename your storage class:

| <pre>\$ cat sc.yaml</pre>    |                                  |       |  |
|------------------------------|----------------------------------|-------|--|
| apiVersion: storage          | .k8s.io/v1                       |       |  |
| kind: StorageClass           |                                  |       |  |
| metadata:                    |                                  |       |  |
| name: standard               |                                  |       |  |
| annotations:                 |                                  |       |  |
| storageclass.ku              | bernetes.io/is-default-class: "1 | rue"  |  |
| provisioner: kubern          | etes.io/no-provisioner           |       |  |
| reclaimPolicy: Dele          | te                               |       |  |
| volumeBindingMode:           | WaitForFirstConsumer             |       |  |
|                              |                                  |       |  |
| <pre>\$ kubectl get sc</pre> |                                  |       |  |
| NAME                         | PROVISIONER                      | AGE   |  |
| standard (default)           | kubernetes.io/no-provisioner     | 6m14s |  |

To create a new storage class, see Setup a Local Persistent Volume for a Kubernetes cluster.

This namespace will be utilized by the GCP Marketplace Apps to dynamically provision Persistent Volume (PV) and Persistent Volume Claim (PVC).

 Create and configure a namespace for an app that will be deployed from the GCP Marketplace. We'll illustrate how to deploy PostgreSQL in this document.

```
$ kubectl create ns pgsql
$ kubens pgsql
$ kubectl create secret docker-registry gcr-json-key \
    --docker-server=https://gcr.io \
    --docker-username=_json_key \
    --docker-password="$(cat ./gcr-sa.json)" \
    --docker-email=FGCP_EMAIL_ADDRESS]
```

**8.** Patch the default service account within the namespace to use the secret credential to pull images from the Google Cloud repository instead of Docker Hub.

In this sample case, the default service account is within the pgsql namespace.

\$ kubectl patch serviceaccount default -p '{"imagePullSecrets": [{"name": "gcr-json-key"}]}'

**9.** Annotate the namespace—in this case, the *pgsql* namespace—to enable the deployment of Kubernetes Apps from the GCP Marketplace:

\$ kubect1 annotate namespace pgsql marketplace.cloud.google.com/imagePullSecret=gcr-json-key

**10.** Choose the app—in this case, PostgresSQL Server—from GCP Marketplace and click on Configure to start the deployment procedure.

| $\equiv$ Google Cloud Platfor                                                                                              | m 💲 contrail-k8s 👻                                                                                                    | Q Search products and resources                                                                                                    | ~ | 5 9 8 I <b>Q</b> |
|----------------------------------------------------------------------------------------------------|----------------------------------------------------------------------------------------------------|----------------------------------------------------------------------------------------------------|---|------------------|
| ÷                                                                                                    |                                                                                                    |                                                                                                    |   |                  |
| <b>G</b> P                                                                                                    | PostgreSQL Server<br>Container Registry tag. PostgreSQL<br>PostgreSQL Server (Google Click to<br>Open source object-relational database                                                                                      | . 9.6.x ∽<br>> Deploy containers)                                                                                                    |   |                  |
| works with<br>Anthos<br>Type<br>Kubernetes apps<br>Last updated<br>9/15/20<br>Deployment Environment<br>GKE<br>GKE on prem | Overview<br>PostgrsSQL is an open source object-relatio<br>This application provides Prometheus metri<br>Learn more L <sup>2</sup><br>About Google Click to Deploy containers<br>applications on App Engine Floxible Environ | onal database system.<br>rics, and supports Stackdriver Integration.<br>S<br>ars by Google. The images serve as base images for building<br>nment (2), Kubernetes Engine (2), or other Docker hosts. |   |                  |
| Anthos<br>Category<br>Databases<br>Repository path @<br>marketplace.gcr.io/google/<br>postgresql 12                        | Learn more<br>About the provider [2]<br>About Kubernetes apps<br>Google Kubernetes Engine [2] is a managed<br>applications, Kubernetes apps are prepacka<br>minutes                                                          | d, production-ready environment for deploying containerized<br>aged applications that can be deployed to Google Kubernetes Engine in                                                                 |   |                  |
| Container images @<br>9.6 년<br>exporter 9.6 년<br>prometheus-to-sd-9.6 년<br>Container Registry tag                          | Pricing<br>PostgreSQL is free to deploy to your Kubern<br>Note: There is no usane fee for this product                                                                                                    | netes cluster,<br>1 Charanse will anoty for the use of Google Kubernetes Engine Please                                                                                                    |   |                  |

**11.** Choose the *contrail-cluster-1* external cluster from the **Cluster** drop-down menu:

| Google Cloud Platform : contrail-                             | <8s 👻         |                                                                                                    |  |
|---------------------------------------------------------------|---------------|----------------------------------------------------------------------------------------------------|--|
| 🖄 Marketplace 🔶 🔶 Deploy                                      | PostgreSQL Se | rver                                                                                                    |  |
| Click to Deploy on GKE Deploy via command line                |               | PostgreSQL Server Overview     Solution provided by Google Click to Deploy containers                                                                                                    |  |
| Cluster                                                       |               |                                                                                                    |  |
| eks-contrail-cluster-1                                        |               | Documentation<br>User Guide (2)                                                                                                    |  |
| external                                                      |               | Get started with Google Cloud Platform's PostgreSQL Kubernetes application                                                                                                    |  |
| gke-cluster-1<br>europe-west2-b                               |               | Documentation for PostgreSQL_L <sup>2</sup><br>Documentation hosted by PostgreSQL Maintainers.                                                                                              |  |
| <ul> <li>onpremk8s-contrail-cluster-1<br/>external</li> </ul> |               | Terms of Service                                                                                                    |  |
| PostgreSQL service account                                    |               | By deploying the software or accessing the service you are agreeing to comply                                                                                                    |  |
| Create a new service account                                  | *             | with the Google Click to Deploy containers terms of service L1, GCP Marketplace<br>terms of service and the terms of applicable open source software licenses                               |  |
| StorageClass                                                  |               | bundled with the software or service. Please review these terms and licenses<br>carefully for details about any obligations you may have related to the software or                         |  |
| Please select a storage class option                          | -             | service. To the limited extent an open source software license related to the                                                                                                    |  |
| Storage size for persistent volumes                           |               | software or service expressly supersedes the GCP Marketplace Terms of Service,<br>that open source software license governs your use of that software or service.                           |  |
| 5Gi                                                           |               | By using this product, you understand that certain account and usage information                                                                                                    |  |
| Enable public IP access 💿                                     |               | may be shared with Google Click to Deploy containers for the purposes of sales<br>attribution, performance analysis, and support. @                                                         |  |
| Enable Stackdriver Metrics Exporter                           |               | Google is providing this software or service "as-is" and any support for this<br>software or service will be provided by Google Click to Deploy containers under<br>their terms of service. |  |
| Deploy                                                        |               |                                                                                                    |  |

**12.** Select the namespace that you previously created from the **Namespace** drop-down menu and set the **StorageClass** as *standard*.

| ≡ Google Cloud Platform 🔹 contrail-k8s 🗸                                                                                                    |                                                                                                    | 5 0 3 i 🗛 |
|----------------------------------------------------------------------------------------------------|----------------------------------------------------------------------------------------------------|-----------|
| Marketplace                                                                                                    | erver                                                                                                    |           |
| Citick to Deploy on DKE Deploy via command line Cuture opperMiscontral duster-1 [esternal]  Charles a new cluster Namespace page]                                                                                                    | PostgreSQL Server Overview     Solution provided by Google Click to Deploy containers      Decumentation     User Guide 12     Get started with Google Cloud Platform's PostgreSQL Kubernetes application     Documentation hores by PostgreSQL 43     Documentation hores by PostgreSQL                                                                                                    |           |
| portgreach trained of the second of the second of the seco | Terms of Service<br>By deploying the software or accessing the service you are agreeing to comply<br>with the Google Click to Deploy containers terms of service 12, GCP Marketplace<br>terms of service and the terms of applicable open source software licenses<br>bundled with the software or service. The Base invite the terms and Element<br>service. To the limited esters an open source software license interest<br>service. To the limited esters an open source software license interest<br>software or service agreement bundles the Click Base interest the Software<br>to the software or service agreement bundles the Click Base interest and the software<br>bundle with the software or service agreement bundles the Base interest and the software<br>bundle with the software or service.<br>By using the product, you undertained that estima account and usage information                                                                                                    |           |
| Enable public IP access     Enable Stackdiver Metrics Exporter     Depiloy                                                                                                    | by using this product, you interesting the site in the site and account at the site of the site of th |           |

Click **Deploy**. Wait a couple of minutes.

The **Application details** screen appears.

Review the **Status** row in the **Components** table to confirm that all components successfully deployed.

| =       | Google Cloud Platform                                                                   | 🕽 contrail-k8s 👻                                                                                                    | Q Search products and resource                                                                        | ces                                                                                                    | i.      | v <b>5 9 8</b> : 🗛                                                                                                    |
|---------|-----------------------------------------------------------------------------------------|----------------------------------------------------------------------------------------------------|----------------------------------------------------------------------------------------------------|----------------------------------------------------------------------------------------------------|---------|----------------------------------------------------------------------------------------------------|
| ۲       | Kubernetes Engine                                                                       | ← Application details C RE                                                                                                    | FRESH 🖍 EDIT 👕 DELETE                                                                                 | HIDE INFO PANEL                                                                                                 | S LEARN | × Application info                                                                                                    |
|         | Clusters Workloads Services & Ingress Applications Configuration Storage Object Browser | Events         Events         value           Details         Events         value           Cluster         onpremk8s contrail-c         value           Namespace         pgsd         Created         Sep 22, 2020, 12,083           Labels         apkubernete, low         apkubernete, low                                                                                                    | Deployment tool<br>Marketplace<br>VERSION HISTORY<br>Uster-1<br>5 PM<br>name: postgresg-1             |                                                                                                    |         | Description<br>PostgrrSQL is an open source object-relational distabase with<br>an emphasis on extensibility and standards-compliance.<br>Support<br>Google does not offer support for this solution. However,<br>community support is available on <u>Stack Overflow</u> , Additional<br>community support is available on <u>stack Overflow</u> , Additional<br>community support is available on <u>stack Overflow</u> , Additional<br>community support is available on <u>stack Overflow</u> , Additional<br>community support is available on <u>stack Overflow</u> , Additional<br>community support is available on <u>stack Overflow</u> , Additional<br>community support is available on <u>stack Overflow</u> , Additional<br>stack overflow (Stack Overflow), Additional<br>Stack Overflow (Stack Overflow), Additional<br>Stack Overflow (Stack Overflow), Additional<br>Sta |
| A       | Migrate to containers                                                                   | Annotations SHOW ANNOTATIV<br>PostgreSQL info<br>PostgreSQL info<br>PostgreSQL info<br>PostgreSQL info<br>PostgreSQL info<br>PostgreSQL info<br>proview secret data<br>for user postgres<br>Application Namespace<br>pgsq1<br>Components                                                                                                    | DNS<br>90: postgresql-1-postgresql-ave)                                                               |                                                                                                    |         | PostgreSQL: Getting Started (2<br>Next steps<br>Access PostgreSQL<br>Forward PostgreSQL port locally:<br>kubec1; port-forward \<br>"s(ArpINSTARC_MME)-postgresq1-8" 5432<br>Connect to the database:                                                                                                    |
|         |                                                                                         | Type         Name ↑           Secret         postgresql-1deg           Service         postgresql-1postgresql-1post           Stateful Set         postgresql-1postgresql-1post           Persistent Volumo Claim         postgresql-1postgresql-1postgresql- | loyer-config<br>tgres-exporter-svc<br>tgresql<br>tgresql-Pvc-postgresql-1-postgresql-0<br>tgresql-svc | Status           Ø 0K           Ø 0K           Ø 0K           Ø 0K           Ø 0K           Ø 0K           Ø 0K |         | export PGPASSWORD-S(kubect] get secret "postgresql-1<br>output-jonpath" {-data.password)'   base64-d)<br>psql -U postgres -h 127.0.0.1                                                                                                    |
| )<br>(I | Marketplace                                                                             | Secret postgresql-1-tis                                                                                                    | ret                                                                                                   | © 0K                                                                                                    |         |                                                                                                    |

You can also verify that the app is running from the CLI:

| <pre>\$ kubectl get po -n pgsql</pre> |       |           |          |     |
|---------------------------------------|-------|-----------|----------|-----|
| NAME                                  | READY | STATUS    | RESTARTS | AGE |
| postgresql-1-deployer-nzpfn           | 0/1   | Completed | 0        | 91s |
| postgresql-1-postgresql-0             | 2/2   | Running   | 0        | 46s |

\$ kubect] get pvcSTATUSVOLUMENAMESTORAGECLASSAGECAPACITYACCESS MODESSTORAGECLASSAGEpostgresgl-1-postgresgl-2-postgresgl-1-postgresgl-2BoundIocal-pv-e00b14f662GiRW0standard91s

13. Use filtering within the GKE Console to see the applications deployed in the on-premises cluster.

| ≡   | Google Cloud Platform | 💲 contrail-k8s 👻                                  |                         |                 |                              |            |                        |         | 5. | 0 | 8  | ę    |    |
|-----|-----------------------|---------------------------------------------------|-------------------------|-----------------|------------------------------|------------|------------------------|---------|----|---|----|------|----|
| ٢   | Kubernetes Engine     | Applications CREFRESH                             | DEPLOY FROM MAR         | KETPLACE 👕 DI   | LETE                         |            |                        |         |    |   | \$ | LEAR | RN |
| ¢   | Clusters              | Cluster<br>onpremk8s-contrail-cluste   Namespa    | ce 💌                    | RESET SAV       | E BETA                       |            |                        |         |    |   |    |      |    |
| 54  | Workloads             | Kubernetes Annlications collect containers, servi | ces and configuration t | hat are managed |                              |            |                        |         |    |   |    |      |    |
| A   | Services & Ingress    | together. Learn more                              | and configuration       | nat are manageo |                              |            |                        |         |    |   |    |      |    |
|     | Applications          | Tilter applications                               |                         |                 |                              |            |                        |         |    |   | 0  |      | ш  |
|     | Configuration         | □ Name ↑                                          | Status                  | Namespace       | Cluster                      | Software   | Version                | Updates |    |   |    |      |    |
|     | Storage               | postgresql-1     PostgreSQL by Google Click to De | 🕑 ОК<br>ploy            | pgsql           | onpremk8s-contrail-cluster-1 | PostgreSQL | 9.6.18-20200913-141343 |         |    |   |    |      |    |
| 38  | Object Browser        |                                                   |                         |                 |                              |            |                        |         |    |   |    |      |    |
| æ   | Migrate to containers |                                                   |                         |                 |                              |            |                        |         |    |   |    |      |    |
|     |                       |                                                   |                         |                 |                              |            |                        |         |    |   |    |      |    |
|     |                       |                                                   |                         |                 |                              |            |                        |         |    |   |    |      |    |
|     |                       |                                                   |                         |                 |                              |            |                        |         |    |   |    |      |    |
|     |                       |                                                   |                         |                 |                              |            |                        |         |    |   |    |      |    |
|     |                       |                                                   |                         |                 |                              |            |                        |         |    |   |    |      |    |
|     |                       |                                                   |                         |                 |                              |            |                        |         |    |   |    |      |    |
|     |                       |                                                   |                         |                 |                              |            |                        |         |    |   |    |      |    |
|     |                       |                                                   |                         |                 |                              |            |                        |         |    |   |    |      |    |
|     |                       |                                                   |                         |                 |                              |            |                        |         |    |   |    |      |    |
|     |                       |                                                   |                         |                 |                              |            |                        |         |    |   |    |      |    |
| *   | Marketniace           |                                                   |                         |                 |                              |            |                        |         |    |   |    |      |    |
| - F | manachidoe            |                                                   |                         |                 |                              |            |                        |         |    |   |    |      |    |
| <1  |                       |                                                   |                         |                 |                              |            |                        |         |    |   |    |      |    |

- **14.** To access the application:
  - Forward the PostgreSQL port locally:

```
$ export NAMESPACE=pgsql
$ export APP_INSTANCE_NAME="postgresql-1"
$ kubectl port-forward --namespace "${NAMESPACE}" "${APP_INSTANCE_NAME}-postgresql-0"
5432
Forwarding from 127.0.0.1:5432 -> 5432
Forwarding from [::1]:5432 -> 5432
```

• Connect to the database

```
$ apt -y install postgresql-client-10 postgresql-client-common
$ export PGPASSWORD=$(kubectl get secret "postgresql-1-secret" --
output=jsonpath='{.data.password}' | base64 -d)
```

```
$ psql (10.12 (Ubuntu 10.12-0ubuntu0.18.04.1), server 9.6.18)
SSL connection (protocol: TLSv1.2, cipher: ECDHE-RSA-AES256-GCM-SHA384, bits: 256,
compression: off)
Type "help" for help.
postgres=#
```

## AWS Elastic Kubernetes Service Cluster: How to Deploy an Application from Google Marketplace

You can deploy an application from the Google Marketplace into an EKS cluster that is using Contrail Networking in AWS after the cluster is enabled in Anthos. This procedure will illustrate this process by deploying Prometheus and Grafana from Google Marketplace

Perform the following steps to deploy an application from Google Marketplace onto an EKS cluster in AWS that is using Contrail Networking.

**1.** Enable credentials within the *eks-contrail* context:

```
$ kubectx eks-contrail
Switched to context "eks-contrail"
$ kubectl create ns application-system
$ kubens application-system
Context "kubernetes-admin@kubernetes" modified.
Active namespace is "application-system".
$ kubectl create secret docker-registry gcr-json-key \
--docker-server=https://marketplace.gcr.io \
--docker-username=_json_key \
--docker-username=_json_key \
--docker-password="$(cat ./gcr-sa.json)" \
--docker-email=[GCP_EMAIL_ADDRESS]
$ kubectl patch serviceaccount default -p '{"imagePullSecrets": [{"name": "gcr-json-key"}]}'
$ kubectl annotate namespace application-system marketplace.cloud.google.com/
imagePullSecret=gcr-json-key
```

**2.** The GCP Marketplace expects a storage class named *standard* to be configured in a context. The default story class name in EKS, however, is *gp2*.

To change the storage class name:

a. Remove the default flag from the *gp2* storage class using the patch command:

```
$ kubectl patch storageclass gp2 -p '{"metadata": {"annotations":
{"storageclass.kubernetes.io/is-default-class":"false"}}}'
```

b. Create a new storage class for the Amazon EKS context and mark it as the default storage class:

```
$ cat <<EOF > eks-sc.yaml
kind: StorageClass
apiVersion: storage.k8s.io/v1
metadata:
  name: standard
  annotations:
    storageclass.kubernetes.io/is-default-class: "true"
provisioner: kubernetes.io/aws-ebs
parameters:
  type: gp2
  fsType: ext4
EOF
$ kubectl create -f eks-sc.yaml
storageclass.storage.k8s.io/standard created
$ kubectl get sc
NAME
                     PROVISIONER
                                             AGE
                     kubernetes.io/aws-ebs
                                             2d
gp2
standard (default) kubernetes.io/aws-ebs
                                             5s
```

**3.** Create a namespace for the applications:

\$ kubectl create ns monitoring \$ kubens monitoring kubectl create secret docker-registry gcr-json-key \ --docker-server=https://gcr.io \ --docker-username=\_json\_key \ --docker-password="\$(cat ./gcr-sa.json)" \ --docker-email=[GCP\_EMAIL\_ADDRESS]

\$ kubectl patch serviceaccount default -p '{"imagePullSecrets": [{"name": "gcr-json-key"}]}'

\$ kubectl annotate namespace monitoring marketplace.cloud.google.com/imagePullSecret=gcr-jsonkey

**4.** Choose Prometheus and Grafana from GCP Marketplace. Click the **Configure** button to start the deployment procedure.

|   | Google Cloud Platform                                                                                                    | 🕽 contrail-k8s 👻                                                                                                    | Q Search products and resources                                                                                                    | × | 5. 0 5 |
|---|----------------------------------------------------------------------------------------------------|----------------------------------------------------------------------------------------------------|----------------------------------------------------------------------------------------------------|---|--------|
| ÷ |                                                                                                    |                                                                                                    |                                                                                                    |   |        |
|   | 0                                                                                                    | Prometheus & Grafana<br>Container Registry tag: Prometheus 2:11<br>Prometheus & Grafana (Google Cick to E<br>Fully functional GKE monitoring platform<br>CONFIGURE                                                                                                    | x +<br>eploy containers)                                                                                                    |   |        |
|   | Versa winks with Anthos<br>Type<br>Kubernetes apps<br>Last updated<br>Ar2a220<br>Deloyment Environment<br>GRE oprem<br>Arthos<br>Category<br>Montoring<br>Repailing opt (Alpoppie/ | Overview<br>Pointerheat is an open-source monitoring and alle<br>Kubernetes monitoring tool. In this application Pro-<br>interface providing a number of premistaled dashs<br>server.<br>This applications napports GHC On Premi C <sup>2</sup> deploy<br>Lean more C <sup>2</sup><br>About Geogle Click to Deploy containers<br>Popular open stacks packaged for containers by 0<br>sopalications na Application Endole Environment II<br>Lean more<br>About the previder (C <sup>2</sup><br>About the previder (C <sup>2</sup> | ting platform, widely subprited by many companies as a<br>method is subported by clarform, a highly customizable user<br>ourds visualizing the metrics collected by the Prometheus<br>next.<br>Society of the subport of the subport of the sub |   |        |
|   | Container images (a)<br>2.11 (2)<br>debian9.2.11 (2)<br>debian9.2.11 (2)<br>grafana.2.11 (2)<br>kubestatemetrics:2.11 (2)<br>nodeexporter.2.11 (2)                                 | Google Kubernetes Engine (2) is a managed, produ<br>applications. Kubernetes apps are prepackaged ap<br>minutes.<br>Pricing<br>Prometheus & Grafana is free to deploy to your Ku                                                                                                    | ction-ready environment for deploying containertrad<br>prications that can be deployed to Google Kubernetes Engine in<br>wonstee cluster.                                                                                                    |   |        |
|   | Container Registry tag<br>Promethaus 2.11 x ~<br>Container Registry tag<br>description<br>2.11 tag tracks the most<br>recent version of<br>Prometheus in 2.11.x track              | Note: There is no usage fee for this product. Charg<br>refer to GCP Price List for the latest pricing.<br>Tutorials and documentation<br>User Gade (2)<br>Get started with Google Cloud Platform's Prometh                                                                                                    | es will apply for the use of Gongle Kubemetes Engine. Please                                                                                                    |   |        |
|   |                                                                                                    | Maintenance & support                                                                                                    |                                                                                                    |   |        |

5. Choose the EKS cluster from the cluster drop-down menu.

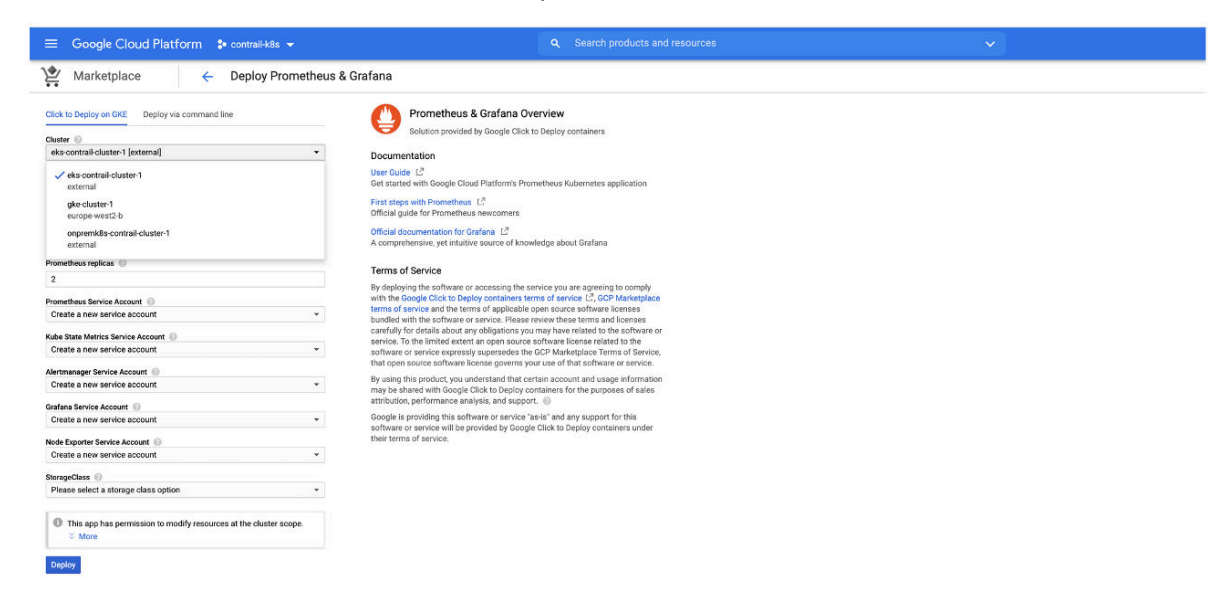

6. Select the namespace and storage class. Click Deploy.

| ≡ Google Cloud Platform 🕻 contrail-k8s 👻                                   | Q Search products and resources                                                                                                    | × . |
|----------------------------------------------------------------------------|----------------------------------------------------------------------------------------------------|-----|
| Marketplace                                                                | & Grafana                                                                                                    |     |
| Click to Deploy on GKE Deploy via command line                             | Prometheus & Grafana Overview<br>Solution provided by Google Click to Deploy containers                                                                            |     |
| eks-contrail-cluster-1 lexternal                                           | Descrimontation                                                                                                    |     |
| or Create a new cluster                                                    | Documentation                                                                                                    |     |
|                                                                            | Get started with Google Cloud Platform's Prometheus Kubernetes application                                                                                         |     |
| monitoring *                                                               | First store with Promotheur [ <sup>2</sup>                                                                                                    |     |
| ,                                                                          | Official guide for Prometheus newcomers                                                                                                    |     |
| App instance name 💿                                                        | Official documentation for Grafana 17                                                                                                    |     |
| prometheus-1                                                               | A comprehensive, yet intuitive source of knowledge about Grafana                                                                                                   |     |
| Prometheus replicas                                                        |                                                                                                    |     |
| 2                                                                          | Terms of Service                                                                                                    |     |
| No. 1                                                                      | By deploying the software or accessing the service you are agreeing to comply<br>with the Google Click to Deploy containers terms of service 12 GCP Marketplace    |     |
| Prometheus service Account                                                 | terms of service and the terms of applicable open source software licenses                                                                                         |     |
|                                                                            | bundled with the software or service. Please review these terms and licenses                                                                                       |     |
| Kube State Metrics Service Account 🛞                                       | service. To the limited extent an open source software license related to the                                                                                      |     |
| Create a new service account *                                             | software or service expressly supersedes the GCP Marketplace Terms of Service,                                                                                     |     |
| Alertmanager Service Account                                               | that open source software license governs your use of that software or service.                                                                                    |     |
| Create a new service account                                               | By using this product, you understand that certain account and usage information<br>may be shared with Goode Click to Dealey containers for the purposes of calles |     |
| Carbon Dania Assume (C)                                                    | attribution, performance analysis, and support.                                                                                                    |     |
| Create a new service account *                                             | Google is providing this software or service "as-is" and any support for this                                                                                      |     |
|                                                                            | software or service will be provided by Google Click to Deploy containers under<br>their terms of concise.                                                         |     |
| Node Exporter Service Account                                              | their terms of service.                                                                                                    |     |
| Create a new service account *                                             |                                                                                                    |     |
| StorageClass ()                                                            |                                                                                                    |     |
| standard +                                                                 |                                                                                                    |     |
| This app has permission to modify resources at the cluster scope.     Xore |                                                                                                    |     |
| Danim                                                                      |                                                                                                    |     |

Wait several minutes for the application to deploy.

| $\equiv$ Google Cloud Platform | 🐤 contrail-k8s 👻        |                                                            |                      |                         | 🖬 🛛 🕐 i 🙆                                                                                                    |
|--------------------------------|-------------------------|------------------------------------------------------------|----------------------|-------------------------|----------------------------------------------------------------------------------------------------|
| Kubernetes Engine              | Application deta        | IS CREFRESH 🖌 EDIT 🔋 DELETE                                |                      | HIDE INFO PANEL 🗢 LEARN | × Application info                                                                                                    |
| Clusters                       | Ø pron                  | netheus-1 Marketplace                                      |                      |                         | Description                                                                                                    |
| == Workloads                   | By Google Cl            | lick to Deploy                                             |                      |                         | Prometheur is an open-source menitoring and election platform widely adopted                                                                                                    |
|                                |                         |                                                            |                      |                         | by many companies as a Kubernetes monitoring tool. In this application                                                                                                    |
| A Services & Ingress           |                         |                                                            |                      |                         | Prometheus is supported by Grafana, a highly customizable user interface<br>providing a number of preinstalled dashboards visualizing the matrice collected by                                                                                                    |
| # Applications                 | DETAILS EVENTS          | YAML VERSION HISTORY                                       |                      |                         | the Prometheus server.                                                                                                    |
| Configuration                  | Cluster                 | ks-contrail-cluster-1                                      |                      |                         | Support                                                                                                    |
|                                | Namespace n             | enitoring                                                  |                      |                         | Google does not offer support for this solution. However, community support is                                                                                                    |
| Storage                        | Labels                  | ann kubemetes in/name nometheus 1                          |                      |                         | available on Stack Overflow. Additional support is available on community forums.                                                                                                    |
| 福 Object Browser               | Annotations             |                                                            |                      |                         | Province and the second second s |
| A Migrate to containers        | ~                       | SHOW ANNOTATIONS                                           |                      |                         | Documentation                                                                                                    |
| gs. ingrate to containers      | Prometheue & Grafan     | ainto                                                      |                      |                         | User Guide: Google Click to Deploy Prometheus 🗠                                                                                                    |
|                                | Frometineus & Oraram    |                                                            |                      |                         | First steps with Prometheus 🗠                                                                                                    |
|                                | locally                 | ubecti port-torwardnamespace monitoring prometh            | eus-1-gratana-0 3000 |                         | Official documentation for Grafana 🗵                                                                                                    |
|                                | Grafana UI URL h        | ttp://localhost:3000/                                      |                      |                         |                                                                                                    |
|                                | Grafana username p      | review secret data                                         |                      |                         | Next steps                                                                                                    |
|                                | Grafana password        | review secret data                                         |                      |                         | Access Grafana UI                                                                                                    |
|                                | Components              |                                                            |                      |                         | Grafana is exposed in a ClusterP-only service prome the us-1-grafana. To                                                                                                    |
|                                | Tune                    | Name A                                                     | Chatum               |                         | private, but connect from you local environment with kubect1 port-forward.                                                                                                    |
|                                | Stoteful Sat            | rynmetheus 1-alertmananor                                  | O OK                 |                         |                                                                                                    |
|                                | Service                 | prometheus-1-alertmanager                                  | © 0K                 |                         | Forward Grafana port in local environment                                                                                                    |
|                                | Config Map              | prometheus-1-alertmanager-config                           | O OK                 |                         | You can use port forwarding feature of kubect1 to forward Grafana's port to your                                                                                                    |
|                                | Persistent Volume Claim | prometheus-1-alertmanager-data-prometheus-1-alertmanager-0 | Bound                |                         | local machine. Run the following command in background:                                                                                                    |
|                                | Service                 | prometheus 1-alertmanager-operated                         | Ø OK                 |                         | kubectl port-forwardnamespace monitoring prometheus-1-grafana-0 3                                                                                                    |
|                                | Config Map              | prometheus-1-dashboards                                    | S OK                 |                         | Now you can access Grafana UI with http://localhost:3000/.                                                                                                    |
|                                | Config Map              | prometheus-1-deployer-config                               | O OK                 |                         | Louis to Conferen                                                                                                    |
|                                | Service                 | prometheus-1-grafana                                       | S OK                 |                         | Login to Granana                                                                                                    |
|                                | Stateful Set            | prometheus-1-grafana                                       | S OK                 |                         | password in the 'Prometheus & Grafana info' section on the left. They are stored in                                                                                                    |
|                                | Secret                  | prometheus-1-grafana                                       | OK OK                |                         | prometheus-1-grafana secret.                                                                                                    |
|                                | Config Map              | prometheus-1-grafana-dashboardproviders                    | S OK                 |                         | Explore the CKE dashboards                                                                                                    |
|                                | Persistent Volume Claim | prometheus-1-grafana-data-prometheus-1-grafana-0           | G Bound              |                         | After logging in to Grafana UI, explore the preconfigured dashboards visualizing                                                                                                    |
|                                | Config Map              | prometheus-1-grafana-datasources                           | S OK                 |                         | the metrics collected by Prometheus. Click on the Home button in the top left                                                                                                    |
|                                | Config Map              | prometheus-1-grafana-ini                                   | S OK                 |                         | corner of Grafana homepage and you will be presented a list of available<br>dashboards. Click on a selected dashboard to see its metrics visualization.                                                                                                    |
| 5.93                           | Deployment              | promethous-1-kube-state-metrics                            | O OK                 |                         |                                                                                                    |
| 官 Marketplace                  | Service                 | prometheus-1-kube-state-metrics                            | S OK                 |                         |                                                                                                    |
|                                | Daemon Set              | prometheus-1-node-exporter                                 | S OK                 |                         |                                                                                                    |

You can also verify that the application has deployed using the CLI:

| <pre>\$ kubectl get pods -n monitoring</pre> |       |           |          |       |
|----------------------------------------------|-------|-----------|----------|-------|
| NAME                                         | READY | STATUS    | RESTARTS | AGE   |
| prometheus-1-alertmanager-0                  | 1/1   | Running   | 0        | 2m36s |
| prometheus-1-alertmanager-1                  | 1/1   | Running   | 0        | 88s   |
| prometheus-1-deployer-blm5f                  | 0/1   | Completed | 0        | 3m20s |
| prometheus-1-grafana-0                       | 1/1   | Running   | 0        | 2m36s |

| prometheus-1-kube-state-metrics-6f64b67684-shtdg | 2/2 | Running | 0 | 2m37s |
|--------------------------------------------------|-----|---------|---|-------|
| prometheus-1-node-exporter-5scf4                 | 1/1 | Running | 0 | 2m36s |
| prometheus-1-node-exporter-gdp77                 | 1/1 | Running | 0 | 2m36s |
| prometheus-1-node-exporter-k8vfn                 | 1/1 | Running | 0 | 2m36s |
| prometheus-1-node-exporter-v6w7g                 | 1/1 | Running | 0 | 2m36s |
| prometheus-1-node-exporter-zffs9                 | 1/1 | Running | 0 | 2m36s |
| prometheus-1-prometheus-0                        | 1/1 | Running | 0 | 2m36s |
| prometheus-1-prometheus-1                        | 1/1 | Running | 0 | 2m36s |
|                                                  |     |         |   |       |

7. If you have a private service, consider how your going to make it accessible.

In this case, the Grafana user interface is exposed in the ClusterP-only service named *prometheus-1-grafana*. To connect to the Grafana user interface, either change the service to a public service endpoint or keep the service private and access it from your local environment.

| kubectl get svc -n monitoring      |           |                |               |                |
|------------------------------------|-----------|----------------|---------------|----------------|
| NAME                               | TYPE      | CLUSTER-IP     | EXTERNAL-IP   |                |
| PORT(S) AGE                        |           |                |               |                |
| prometheus-1-alertmanager          | ClusterIP | 10.100.92.6    | <none></none> | 9093/          |
| TCP 10m                            |           |                |               |                |
| prometheus-1-alertmanager-operated | ClusterIP | None           | <none></none> | 6783/TCP,9093/ |
| TCP 10m                            |           |                |               |                |
| prometheus-1-grafana               | ClusterIP | 10.100.126.78  | <none></none> | 80/            |
| TCP 10m                            |           |                |               |                |
| prometheus-1-kube-state-metrics    | ClusterIP | 10.100.46.18   | <none></none> | 8080/TCP,8081/ |
| TCP 10m                            |           |                |               |                |
| prometheus-1-prometheus            | ClusterIP | 10.100.214.104 | <none></none> | 9090/          |
| TCP 10m                            |           |                |               |                |

You can use the kubectl port forwarding feature to forward Graffana traffic to your local machine by running the following command:

\$ kubectl port-forward --namespace monitoring prometheus-1-grafana-0 3000
Now you can access Grafana UI with http://localhost:3000/.

## **Configuration Management in Anthos**

#### IN THIS SECTION

- Overview: Anthos Configuration Management | 199
- Installing the Configuration Management Operator | 199
- Configuring the Clusters for Anthos Configuration Management | 201
- Using Nomos to Manage the Anthos Configuration Manager | **202**

This section covers Configuration Management in Anthos.

It includes the following sections:

### **Overview: Anthos Configuration Management**

Google Cloud uses a tool called Config Sync that acts as the bridge between an external source code repository and the Kubernetes API server. See Config Sync overview from Google Cloud for additional information.

Anthos Configuration Management (ACM) uses Config Sync to extend configuration to non-GCP clusters that are connected using Anthos.

In the following sections, a GitHub repository is used as a single source for deployments and configuration. An ACM component is installed onto each of the clusters that are included with Anthos to monitor the external repositories for changes and synchronizing them across Anthos.

GitOps-style deployments are used in the following procedures to push workloads across all registered clusters through Anthos Config Management. GitOps provides a method of performing Kubernetes cluster management and application delivery. It works by using Git as a single source of truth for declarative infrastructure and applications and using the YAML or JSON files used in Kubernetes to combine with Anthos for code.

### Installing the Configuration Management Operator

The Configuration Management Operator is a controller that manages installation of the Anthos Configuration Manager. The operator will be installed on all three clusters using these instructions.

To install the Configuration Management Operator:

1. Download the Configuration Management Operator and apply it to each cluster:

gsutil cp gs://config-management-release/released/latest/config-management-operator.yaml
config-management-operator.yaml

\$ kubectl create -f config-management-operator.yaml customresourcedefinition.apiextensions.k8s.io/configmanagements.configmanagement.gke.io configured clusterrolebinding.rbac.authorization.k8s.io/config-management-operator configured clusterrole.rbac.authorization.k8s.io/config-management-operator configured serviceaccount/config-management-operator configured deployment.apps/config-management-operator configured namespace/config-management-system configured

Run this command in each cluster.

2. Confirm that the operator was created:

| <pre>\$ kubectl desc</pre> | ribe crds                                 | s configmanagements.configmanagement.gke.io              |  |  |  |
|----------------------------|-------------------------------------------|----------------------------------------------------------|--|--|--|
| Name:                      | configmanagements.configmanagement.gke.io |                                                          |  |  |  |
| Namespace:                 |                                           |                                                          |  |  |  |
| Labels:                    | controller-tools.k8s.io=1.0               |                                                          |  |  |  |
| Annotations:               | <none></none>                             |                                                          |  |  |  |
| API Version:               | Version: apiextensions.k8s.io/v1          |                                                          |  |  |  |
| Kind:                      | d: CustomResourceDefinition               |                                                          |  |  |  |
| Metadata:                  |                                           |                                                          |  |  |  |
| Creation Tim               | nestamp:                                  | 2020-10-09T13:13:17Z                                     |  |  |  |
| Generation:                |                                           | 1                                                        |  |  |  |
| Resource Ver               | rsion:                                    | 363244                                                   |  |  |  |
| Self Link:                 |                                           | /apis/apiextensions.k8s.io/v1/customresourcedefinitions/ |  |  |  |
| configmanageme             | ents.confi                                | igmanagement.gke.io                                      |  |  |  |
| UID:                       |                                           | a088edbc-8232-419f-8f42-365fa36de110                     |  |  |  |
| Spec:                      |                                           |                                                          |  |  |  |
| Conversion:                |                                           |                                                          |  |  |  |
| Strategy:                  | None                                      |                                                          |  |  |  |
| Group:                     | configma                                  | anagement.gke.io                                         |  |  |  |
| Names:                     |                                           |                                                          |  |  |  |
| Kind:                      |                                           | ConfigManagement                                         |  |  |  |
| List Kind:                 |                                           | ConfigManagementList                                     |  |  |  |
| Plural:                    |                                           | configmanagements                                        |  |  |  |

Singular:

configmanagement

. . . .

#### Configuring the Clusters for Anthos Configuration Management

To configure the clusters for Anthos Configuration Management:

**1.** Create an SSH keypair to allow the Operator to authenticate to your Git repository:

\$ ssh-keygen -t rsa -b 4096 -C "git-user1" -N '' -f "~/.ssh/gke-github"

**2.** Configure your repository to recognize the newly-created public key. See Adding a new SSH key to your GitHub account from GitHub.

Add a private key to a new secret in the cluster:

\$ kubectl create secret generic git-creds \
 --namespace=config-management-system \
 --from-file=ssh="/Users/user1/.ssh/gke-github"

Repeat this step for each individual cluster

3. (Optional) Gather the name of each cluster, if needed:

| <pre>\$ gcloud container hub memberships list</pre> |                                      |  |  |  |  |
|-----------------------------------------------------|--------------------------------------|--|--|--|--|
| NAME                                                | EXTERNAL_ID                          |  |  |  |  |
| onpremk8s-contrail-cluster-1                        | 78f7890b-3a43-4bc7-8fd9-44c76953781b |  |  |  |  |
| eks-contrail-cluster-1                              | 42e532ba-a0d9-4087-baed-647be8bca7e9 |  |  |  |  |
| gke-cluster-1                                       | 6671599e-87af-461b-aff9-7105ebda5c66 |  |  |  |  |

**4.** Create a config-management.yaml file for each cluster. Replace the clusterName with the registered clustered name in Anthos in each file.

```
$ cat config-management.yaml
apiVersion: configmanagement.gke.io/v1
kind: ConfigManagement
metadata:
    name: config-management
spec:
    # clusterName is required and must be unique among all managed clusters
    clusterName:
    git:
```

```
syncRepo: git@github.com:git-user1/csp-config-management.git
syncBranch: 1.0.0
secretType: ssh
policyDir: foo-corp
proxy: {}
$ kubectx eks-contrail
$ kubectl apply -f config-management.yaml
$ kubectt onprem-k8s-contrail
$ kubectl apply -f config-management.yaml
$ kubectx gke
$ kubectx gke
$ kubectl apply -f config-management.yaml
```

**5.** Verify that the pods are running on each cluster.

To verify in the CLI:

| NAMEREADYSTATUSRESTARTSAGEgit-importer-584bd49676-46bjq3/3Running04m23smonitor-c8c68d5ff-bdhzl1/1Running04m25ssyncer-7dbbc8868c-gtp8d1/1Running04m25s                                                                             | <pre>\$ kubectl get pods -n config-management-system</pre> |       |         |          |       |  |  |
|----------------------------------------------------------------------------------------------------|------------------------------------------------------------|-------|---------|----------|-------|--|--|
| git-importer-584bd49676-46bjq       3/3       Running       0       4m23s         monitor-c8c68d5ff-bdhzl       1/1       Running       0       4m25s         syncer-7dbbc8868c-gtp8d       1/1       Running       0       4m25s | NAME                                                       | READY | STATUS  | RESTARTS | AGE   |  |  |
| monitor-c8c68d5ff-bdhzl         1/1         Running         0         4m25s           syncer-7dbbc8868c-gtp8d         1/1         Running         0         4m25s                                                                 | git-importer-584bd49676-46bjq                              | 3/3   | Running | 0        | 4m23s |  |  |
| syncer-7dbbc8868c-gtp8d 1/1 Running 0 4m25s                                                                                                    | monitor-c8c68d5ff-bdhzl                                    | 1/1   | Running | 0        | 4m25s |  |  |
|                                                                                                    | syncer-7dbbc8868c-gtp8d                                    | 1/1   | Running | 0        | 4m25s |  |  |

To verify on the Anthos dashboard:

|              | Google Cloud Platform | Se cont                            | rail-k8s 🔻                   |   |           |                |        |        |          |                                          |  |
|--------------|-----------------------|------------------------------------|------------------------------|---|-----------|----------------|--------|--------|----------|------------------------------------------|--|
| $\mathbb{A}$ | Anthos                | Antho                              | s Config Management          |   | CONFIGURE |                |        |        |          |                                          |  |
| Ħ            | Dashboard             | Clusters for "contrail-k8s-289615" |                              |   |           |                |        |        |          |                                          |  |
| *            | Service Mesh          | Ŧ                                  | Filter table                 |   |           |                |        |        |          |                                          |  |
| ٠            | Config Management     |                                    | Name 🛧                       | • | Status    | Last Synced    | Sync E | Branch | Sync Tag | Commit                                   |  |
| ÷            | Clusters              |                                    | eks-contrail-cluster-1       | ۲ | Synced    | Just now       | 1.0.0  |        |          | 7da177ce00798dbe766fa0ea93214a5371ecbdfb |  |
|              | Features              |                                    | gke-cluster-1                | 0 | Synced    | 16 minutes ago | 1.0.0  |        |          | 7da177ce00798dbe766fa0ea93214a5371ecbdfb |  |
| ш            |                       |                                    | onpremk8s-contrail-cluster-1 | ø | Synced    | Sep 22, 2020   | 1.0.0  |        |          | 7da177ce00798dbe766fa0ea93214a5371ecbdfb |  |
| â            | Migrate to containers |                                    |                              |   |           |                |        |        |          |                                          |  |

### Using Nomos to Manage the Anthos Configuration Manager

The Google Cloud Platform offers a utility called Nomos which can be used to manage the Anthos Configuration Manager (ACM). See Using the nomos command from Google Cloud for more information on Nomos.

To enable Nomos:

1. Get the utility and copy it into a local directory:

\$ gsutil cp gs://config-management-release/released/latest/darwin\_amd64/nomos nomos
\$ cp ./nomos /usr/local/bin
\$ chmod +x /usr/local/bin/nomos

2. Verify that nomos is running in the clusters connected using Anthos:

| \$ nomos status<br>Connecting to clusters |                     |             |                   |             |          |  |  |
|-------------------------------------------|---------------------|-------------|-------------------|-------------|----------|--|--|
| Current                                   | Context             | Sync Status | Last Synced Token | Sync Branch | Resource |  |  |
| Status                                    |                     |             |                   |             |          |  |  |
|                                           |                     |             |                   |             |          |  |  |
|                                           |                     |             |                   |             |          |  |  |
| *                                         | eks-contrail        | SYNCED      | 7da177ce          | 1.0.0       | Healthy  |  |  |
|                                           | gke                 | SYNCED      | 7da177ce          | 1.0.0       | Healthy  |  |  |
|                                           | onprem-k8s-contrail | SYNCED      | 7da177ce          | 1.0.0       | Healthy  |  |  |

3. List the namespaces that are currently managed by Anthos Configuration Management.

In this sample output, configurations are stored in the cluster/ and namespace/ directories. All objects managed by Anthos Config Management have the app.kubernetes.io/managed-by label set to configmanagement.gke.io.

| <pre>\$ kubectl get ns -</pre> | l app.kube | ernetes.io/managed-by=configmanagement.gke.io |
|--------------------------------|------------|-----------------------------------------------|
| NAME                           | STATUS     | AGE                                           |
| audit                          | Active     | 13m                                           |
| shipping-dev                   | Active     | 13m                                           |
| shipping-prod                  | Active     | 13m                                           |
| shipping-staging               | Active     | 13m                                           |

**4.** In the following sequence, we'll validate that nomos and Anthos Configuration Management are efficiently managing the configuration of configuration in a third-party cluster by deleting a namespace in EKS and confirming that a new namespace is quickly recreated.

```
$ kubectx eks-contrail
$ kubectl delete ns audit
namespace "audit" deleted
```

```
$ kubectl get ns audit
NAME STATUS AGE
audit Active 5s
```

The output shows that a new audit workspace was created 5 seconds ago, confirming that Anthos Configuration Management is working.

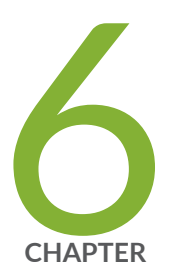

# Using Contrail Networking with Kubernetes

Provisioning of Kubernetes Clusters | 206

How to Enable Multi-Interface Pods in a Kubernetes Environment | 213

Installing Standalone Kubernetes Contrail Cluster using the Contrail Command UI  $\mid~217$ 

Verifying Configuration for CNI for Kubernetes | 224

Implementation of Kubernetes Network Policy with Contrail Firewall Policy | 228

How to Enable Keystone Authentication in a Juju Cluster within a Kubernetes Environment | 244

Multiple Network Interfaces for Containers | 248

Kubernetes Updates | 253

## **Provisioning of Kubernetes Clusters**

#### IN THIS SECTION

- Provisioning of a Standalone Kubernetes Cluster | 206
- Provisioning of Nested Contrail Kubernetes Clusters | 207
- Provisioning of Non-Nested Contrail Kubernetes Clusters | 211

**NOTE**: This topic covers Contrail Networking in Kubernetes-orchestrated environments that are using Contrail Networking Release 21-based releases.

Starting in Release 22.1, Contrail Networking evolved into Cloud-Native Contrail Networking. Cloud-Native Contrail Networking offers significant enhancements to optimize networking performance in Kubernetes-orchestrated environments. We recommend using Cloud-Native Contrail for networking in most Kubernetes-orchestrated environments.

For general information about Cloud-Native Contrail, see the Cloud-Native Contrail Networking Techlibrary homepage.

Contrail Networking supports the following ways of provisioning Kubernetes clusters:

## Provisioning of a Standalone Kubernetes Cluster

You can provision a standalone Kubernetes cluster using contrail-ansible-deployer.

Perform the following steps to install one Kubernetes cluster and one Contrail cluster and integrate them together.

- **1.** See the Supported Platforms document for a list of supported Contrail Networking version and orchestration combinations.
- 2. Install the necessary tools.

yum -y install epel-release git ansible net-tools

- **3.** Download the contrail-ansible-deployer-19<xx>.<NN>.tgz Ansible Deployer application tool package onto your provisioning host from Contrail Downloads page and extract the package.
  - tar xvf contrail-ansible-deployer-19<xx>.<NN>.tgz

4. Navigate to the contrail-ansible-deployer directory.

cd contrail-ansible-deployer

- **5.** Edit the **config/instances.yaml** and enter the necessary values. See *Understanding contrail-ansibledeployer used in Contrail Command* for a sample **config/instances.yaml** file.
- 6. Turn off the swap functionality on all nodes.

swapoff -a

7. Configure the nodes.

ansible-playbook -e orchestrator=kubernetes -i inventory/ playbooks/configure\_instances.yml

8. Install Kubernetes and Contrail.

ansible-playbook -e orchestrator=kubernetes -i inventory/ playbooks/install\_k8s.yml

ansible-playbook -e orchestrator=kubernetes -i inventory/ playbooks/install\_contrail.yml

9. Turn on the swap functionality on all nodes.

swapon -a

## **Provisioning of Nested Contrail Kubernetes Clusters**

#### IN THIS SECTION

- Configure network connectivity to Contrail configuration and data plane functions. | 208
- Generate a single yaml file to create a Contrail-k8s cluster | 210
- Instantiate the Contrail-k8s cluster | 211

When Contrail provides networking for a Kubernetes cluster that is provisioned on the workloads of a Contrail-OpenStack cluster, it is called a nested Kubernetes cluster. Contrail components are shared between the two clusters.

#### Prerequisites

Ensure that the following prerequisites are met before provisioning a nested Kubernetes cluster:

- **1.** Ensure that you have an operational Contrail-OpenStack cluster based on Contrail Networking Release 19<xx>..
- **2.** Ensure that you have an operational Kubernetes v1.12.9 cluster on virtual machines created on an Contrail-OpenStack cluster.
3. Update the /etc/hosts file on the Kubernetes primary node with entries for each node of the cluster.

For example, if the Kubernetes cluster is made up of three nodes such as master1 (IP: x.x.x.x), minion1 (IP: y.y.y.y), and minion2 (IP: z.z.z.z). The **/etc/hosts** on the Kubernetes primary node must have the following entries:

x.x.x.x master1
y.y.y.y minion1
z.z.z.z minion2

 If Contrail container images are stored in a secure docker registry, a Kubernetes secret must be created and referenced during "Generate a single yaml file to create a Contrail-k8s cluster" on page 210, with credentials of the private docker registry.

kubectl create secret docker-registry name --docker-server=registry --dockerusername=username --docker-password=password --docker-email=email -n namespace

Command options:

- *name*—Name of the secret.
- registry-Name of the registry. Example: hub.juniper.net/contrail.
- *username*—Username to log in to the registry.
- *password*—Password to log in to the registry.
- *email*-Registered email of the registry account.
- *namespace*—Kubernetes namespace where the secret must be created. This should be the namespace where you intend to create the Contrail pods.

The following steps describe how to provision a nested Contrail Kubernetes cluster.

# Configure network connectivity to Contrail configuration and data plane functions.

A nested Kubernetes cluster is managed by the same Contrail control processes that manage the underlying OpenStack cluster.

The kube-manager is essentially a part of the Contrail Config function. In a nested deployment, one kube-manager instance will is provisioned in each overlay cluster. This necessitates the need The kube-manager running in the overlay must have network reachability to Contrail config functions of the underlay OpenStack cluster.

Network connectivity for the following Contrail config functions are required:

- Contrail Config
- Contrail Analytics
- Contrail Msg Queue
- Contrail VNC DB
- Keystone

In addition to config connectivity, the CNI for the Kubernetes cluster needs network reachability to the vRouter on its Compute node. Network connectivity for the vRouter data plane function is also required.

You can use the link local service feature or a combination of link local service with fabric Source Network Address Translation (SNAT) feature of Contrail to provide IP reachability to and from the overlay Kubernetes cluster config and data components to corresponding config and data components of the underlay OpenStack cluster.

To provide IP reachability to and from the Kubernetes cluster using the fabric SNAT with link local service, perform the following steps.

**1.** Enable fabric SNAT on the virtual network of the VMs.

The fabric SNAT feature must be enabled on the virtual network of the virtual machines on which the Kubernetes primary and minions are running.

**2.** Create a link local service for the Container Network Interface (CNI) to communicate with its vRouter Agent. This link local service should be configured using the Contrail GUI, in the following example:

| Contrail Process | Service IP                     | Service Port | Fabric IP | Fabric Port |
|------------------|--------------------------------|--------------|-----------|-------------|
| vRouter          | Service-IP for the active node | 9091         | 127.0.0.1 | 9091        |

**NOTE**: Fabric IP address is 127.0.0.1 since you must make the CNI communicate with the vRouter on its underlay node.

For example, the following link local services must be created:

| Link Local Service Name | Service IP | Service Port | Fabric IP | Fabric Port |  |
|-------------------------|------------|--------------|-----------|-------------|--|
| K8s-cni-to-agent        | 10.10.10.5 | 9091         | 127.0.0.1 | 9091        |  |

**NOTE**: Here 10.10.10.5 is the Service IP address that you chose. This can be any unused IP in the cluster. This IP address is primarily used to identify link local traffic and has no other significance.

# Generate a single yaml file to create a Contrail-k8s cluster

Contrail components are installed on the Kubernetes cluster as pods. The configuration to create these pods in Kubernetes is encoded in a yaml file.

This file can be generated as follows:

- **1.** Download the contrail-ansible-deployer-19<xx>.<NN>.tgz Ansible Deployer application tool package onto your provisioning host from Juniper Networks and extract the package.
  - tar xvf contrail-ansible-deployer-19<xx>.<NN>.tgz
- 2. Navigate to the contrail-container-builder directory.

cd contrail-container-builder

**3.** Populate the **common.env** file located in the top directory of the cloned contrail-container-builder repo with information corresponding to your cluster and environment.

For a sample **common.env** file with the required bare minimum configurations, see the common.env.sample.nested\_mode sample configuration file.

**NOTE**: If Contrail container images are stored in a secure docker registry, a Kubernetes secret must be created and referenced as documented in "4" on page 208 of Prerequisites. Populate the variable KUBERNETES\_SECRET\_CONTRAIL\_REPO=<*secret-name*> with the name of the generated Kubernetes secret, in the **common.env** file.

4. Generate the yaml file as following in your shell:

cd contrail-container-build-repo/kubernetes/manifests

./resolve-manifest.sh contrail-kubernetes-nested.yaml > nested-contrail.yml

5. Copy the output (or file) generated from 4 to the primary node in your Kubernetes cluster.

# Instantiate the Contrail-k8s cluster

Create contrail components as pods on the Kubernetes cluster.

| root@k8s:~# kubectl get pods -n kube-system |       |         |          |     |  |  |  |  |  |
|---------------------------------------------|-------|---------|----------|-----|--|--|--|--|--|
| NAME                                        | READY | STATUS  | RESTARTS | AGE |  |  |  |  |  |
| contrail-kube-manager-lcjbc                 | 1/1   | Running | 0        | 3d  |  |  |  |  |  |
| contrail-kubernetes-cni-agent-w8shc         | 1/1   | Running | 0        | 3d  |  |  |  |  |  |

You will see the following pods running in the kube-system namespace:

contrail-kube-manager-xxxxxx—This is the manager that acts as conduit between Kubernetes and OpenStack clusters

contrail-kubernetes-cni-agent-xxxxx-This installs and configures Contrail CNI on Kubernetes nodes

# **Provisioning of Non-Nested Contrail Kubernetes Clusters**

# Prerequisites

Ensure that the following prerequisites are met before provisioning a non-nested Kubernetes cluster:

- **1.** You must have an installed and operational Contrail OpenStack cluster based on the Contrail Networking Release 19*xx* release.
- **2.** You must have an installed and operational Kubernetes cluster on the server where you want to install the non-nested Contrail Kubernetes cluster.
- **3.** Label the Kubernetes primary node with the Contrail controller label:

kubectl label node node-role.opencontrail.org/config=true

4. Ensure that the Kubelet running on the Kubernetes primary node is not run with network plugin options. If kubelet is running with network plugin option, then disable or comment out the KUBELET\_NETWORK\_ARGS option in the /etc/systemd/system/kubelet.service.d/10-kubeadm.conf configuration file.

**NOTE**: It is recommended that the Kubernetes primary should not be configured with a network plugin, so as to not install vRouter kernel module on the control node. However, this is optional.

5. Restart the kubelet service:

systemctl daemon-reload; systemctl restart kubelet.service

In non-nested mode, a Kubernetes cluster is provisioned side by side with an OpenStack cluster with networking provided by the same Contrail components of the OpenStack cluster.

#### **Provisioning a Contrail Kubernetes Cluster**

Follow these steps to provision Contrail Kubernetes cluster.

- **1.** Download the contrail-ansible-deployer-19<*xx>*. <*W*>. tgz Ansible Deployer application tool package onto your provisioning host from Juniper Networks and extract the package.
  - tar xvf contrail-ansible-deployer-19<xx>.<NN>.tgz
- 2. Navigate to the contrail-container-builder directory.

cd contrail-container-builder

**3.** Populate the **common.env** file located in the top directory of the cloned contrail-container-builder repo with information corresponding to your cluster and environment.

For a sample **common.env** file with required bare minimum configurations, see the common.env.sample.non\_nested\_mode sample configuration file.

**NOTE**: If Config API is not secured by keystone, ensure that *AUTH\_MODE* and *KEYSTONE\_\** variables are not configured or present while populating the **common.env** file.

4. Generate the yaml file as shown below:

cd contrail-container-build-repo/kubernetes/manifests

./resolve-manifest.sh contrail-kubernetes-nested.yaml > non-nested-contrail.yml

- 5. Copy the file generated from 4 to the primary node in your Kubernetes cluster.
- 6. Create contrail components as pods on the Kubernetes cluster as follows:

kubectl apply -f non-nested-contrail.yml

**7.** Create the following Contrail pods on the Kubernetes cluster. Ensure that contrail-agent pod is created only on the worker node.

| [root@ | [root@b4s403 manifests]# kubectl get podsall-namespaces -o wide |                             |       |         |          |  |  |  |  |  |  |
|--------|-----------------------------------------------------------------|-----------------------------|-------|---------|----------|--|--|--|--|--|--|
|        | NAMESPACE                                                       | NAME                        | READY | STATUS  | RESTARTS |  |  |  |  |  |  |
| AGE    | IP                                                              | NODE                        |       |         |          |  |  |  |  |  |  |
|        | kube-system                                                     | contrail-agent-mxkcq        | 2/2   | Running | 0        |  |  |  |  |  |  |
| 1m     | <x.x.x.x></x.x.x.x>                                             | b4s402                      |       |         |          |  |  |  |  |  |  |
|        | kube-system                                                     | contrail-kube-manager-glw5m | 1/1   | Running | 0        |  |  |  |  |  |  |
| 1m     | <x.x.x.x></x.x.x.x>                                             | b4s403                      |       |         |          |  |  |  |  |  |  |

## **RELATED DOCUMENTATION**

Contrail Integration with Kubernetes | 2

# How to Enable Multi-Interface Pods in a Kubernetes Environment

**NOTE**: This topic covers Contrail Networking in Kubernetes-orchestrated environments that are using Contrail Networking Release 21-based releases.

Starting in Release 22.1, Contrail Networking evolved into Cloud-Native Contrail Networking. Cloud-Native Contrail Networking offers significant enhancements to optimize networking performance in Kubernetes-orchestrated environments. We recommend using Cloud-Native Contrail for networking in most Kubernetes-orchestrated environments.

For general information about Cloud-Native Contrail, see the Cloud-Native Contrail Networking Techlibrary homepage.

For information about enabling a multi-interface pod using Cloud-Native Contrail, see Enable Pods with Multiple Network Interfaces.

Contrail Networking, when used as the CNI in a Kubernetes environment, natively has the capability to create a Kubernetes pod with multiple interfaces.

This procedure demonstrates how to configure a multi-interface pod in Kubernetes running Contrail Networking Release 2008. In this example, two virtual networks are created and a Kubernetes pod has interfaces in each virtual network.

To configure a multi-interface pod:

1. Create two virtual networks in Contrail.

In this example, two virtual networks-*red-net* and *green-net*-are created.

```
$ cat red-green-net.yaml
apiVersion: "k8s.cni.cncf.io/v1"
kind: NetworkAttachmentDefinition
metadata:
 name: red-net
 annotations: {
   "opencontrail.org/cidr" : "20.20.20.0/24",
   "opencontrail.org/ip_fabric_snat": "true"
   }
spec:
 config: '{
   "cniVersion": "0.3.1",
   "type": "contrail-k8s-cni"
}'
---
apiVersion: "k8s.cni.cncf.io/v1"
kind: NetworkAttachmentDefinition
metadata:
 name: green-net
 annotations: {
   "opencontrail.org/cidr" : "30.30.30.0/24",
   "opencontrail.org/ip_fabric_snat": "true"
  }
spec:
 config: '{
   "cniVersion": "0.3.1",
   "type": "contrail-k8s-cni"
}'
$ kubectl create -f red-green-net.yaml
```

2. Create a pod with network interfaces in both networks.

In this example, a pod with interfaces in *red-net* and *green-net* is created.

```
$ cat ubuntu-multi-nic.yaml
apiVersion: v1
kind: Pod
metadata:
name: multi-intf-pod
 annotations:
   k8s.v1.cni.cncf.io/networks: '[
     { "name": "red-net" },
    { "name": "green-net" }
  ]'
spec:
 containers:
   - name: ubuntuapp
     image: ubuntu-upstart
$ kubectl create -f ubuntu-multi-nic.yaml
$ kubectl get pods | grep multi
multi-intf-pod
                    1/1
                            Running 0
                                                 5m10s
```

**3.** Connect to the pod to check both network interfaces.

In this sample output, the pod has a network interface in each virtual network as well as an interface in the default pod network.

```
$ kubectl describe pod/multi-intf-pod
Name:
              multi-intf-pod
              default
Namespace:
Priority:
              0
Node:
              ru16-k8s-node2/172.16.133.155
Start Time: Tue, 20 Oct 2020 09:00:05 -0400
Labels:
              <none>
Annotations: k8s.v1.cni.cncf.io/network-status:
                Г
                    {
                        "ips": "20.20.20.252",
                        "mac": "02:2c:6f:b2:38:12",
                        "name": "red-net"
                    },
                    {
                        "ips": "30.30.30.252",
```

#### \$ kubectl exec -it multi-intf-pod -- bash

root@multi-intf-pod:/# ip a

1: lo: <LOOPBACK,UP,LOWER\_UP> mtu 65536 qdisc noqueue state UNKNOWN group default qlen 1000 link/loopback 00:00:00:00:00:00 brd 00:00:00:00:00 inet 127.0.0.1/8 scope host lo

valid\_lft forever preferred\_lft forever

- 2: ip\_vti0@NONE: <NOARP> mtu 1480 qdisc noop state DOWN group default qlen 1000 link/ipip 0.0.0.0 brd 0.0.0.0
- 48: eth0@if49: <BROADCAST,MULTICAST,UP,LOWER\_UP> mtu 1500 qdisc noqueue state UP group default link/ether 02:2c:59:66:f4:12 brd ff:ff:ff:ff:ff

inet 10.47.255.224/12 scope global eth0

valid\_lft forever preferred\_lft forever

- 50: eth1@if51: <BROADCAST,MULTICAST,UP,LOWER\_UP> mtu 1500 qdisc noqueue state UP group default link/ether 02:2c:6f:b2:38:12 brd ff:ff:ff:ff:ff
  - inet 20.20.20.252/24 scope global eth1

valid\_lft forever preferred\_lft forever

52: eth2@if53: <BROADCAST,MULTICAST,UP,LOWER\_UP> mtu 1500 qdisc noqueue state UP group default link/ether 02:2c:88:4b:18:12 brd ff:ff:ff:ff:ff

inet 30.30.30.252/24 scope global eth2

valid\_lft forever preferred\_lft forever

# Installing Standalone Kubernetes Contrail Cluster using the Contrail Command UI

#### IN THIS SECTION

- Requirements | 217
- Overview | 218
- Configuration | 218

**NOTE**: This topic covers Contrail Networking in Kubernetes-orchestrated environments that are using Contrail Networking Release 21-based releases.

Starting in Release 22.1, Contrail Networking evolved into Cloud-Native Contrail Networking. Cloud-Native Contrail Networking offers significant enhancements to optimize networking performance in Kubernetes-orchestrated environments. We recommend using Cloud-Native Contrail for networking in most Kubernetes-orchestrated environments.

For general information about Cloud-Native Contrail, see the Cloud-Native Contrail Networking Techlibrary homepage.

Starting with Contrail Release 5.1, you can use Contrail Command to initiate Kubernetes Contrail cluster deployment. This example topic describes how to use the Contrail Command User interface (UI) to deploy a standalone Kubernetes Contrail cluster.

# Requirements

- Contrail Controller 8 vCPU, 64G memory, 300G storage.
- Contrail Server Node (CSN) 4 vCPU, 16G memory, 100G storage.
- Compute nodes- Dependent on the workloads.

# Overview

You can use Contrail Command to initiate a standalone Kubernetes Contrail cluster deployment. You must install the controller and compute nodes first. When the host nodes are operational, Contrail Command uses the underlying Ansible deployer to install a standalone Kubernetes Contrail cluster. Contrail Command supports the management and provisioning of Contrail components. To provision Kubernetes resources, such as pods, services, and so on, use the Kubernetes API server or the kubect1 CLI on the Kubernetes master node.

# Configuration

#### IN THIS SECTION

- Deploying a Kubernetes Contrail Cluster | 218
- Sample command\_servers.yml File | 224

# **Deploying a Kubernetes Contrail Cluster**

#### Step-by-Step Procedure

To deploy a Kubernetes Contrail cluster using Contrail Command, perform the following steps.

- Click the Create button on the Setup > Servers tab to add physical servers. The Create Server page is displayed. You can add a server in the following ways:
  - Express
  - Detailed
  - Bulk Import (csv)

NOTE: Create server login credentials before adding the servers.

## Figure 2: Create Server

| COMMAND SETUP       |                                          |      |
|---------------------|------------------------------------------|------|
|                     | Servers* Credentials Key pairs           | Í    |
| STEP 1<br>Inventory | Create Server                            |      |
|                     | N/ Choose Mode*                          |      |
|                     | e Express O Detailed O Bulk Import (csv) |      |
|                     | a6                                       |      |
|                     | tes_host 10.87.84.65 eth0                |      |
|                     | Credentials                              |      |
|                     | contrail_creds v                         |      |
|                     | + Add                                    |      |
|                     | Cancel Create                            |      |
|                     | No items selected                        |      |
|                     |                                          | Next |

Click **Create** to create the server. The list of servers is displayed in the **Inventory** page. Click **Next** to continue creating a cluster. The **Contrail Cluster** page appears.

2. Create a Contrail cluster.

If **Container registry** = hub.juniper.net/contrail . This registry is secure. Unselect the **Insecure** box. Also, **Contrail version** = *contrail\_container\_tag* for your release of Contrail as listed in README Access to Contrail Registry 20XX.

**Default vRouter Gateway** = Default gateway for the compute nodes. If any one of the compute nodes has a different default gateway than the one provided here, enter that gateway in "5" on page 221 and "6" on page 222 for service nodes.

Set the order of **Encapsulation Priority** for the EVPN supported methods - MPLS over UDP, MPLS over GRE And VxLAN.

VXLAN, MPLSoUDP, MPLSoGRE

# Figure 3: Contrail Cluster

| <u></u> | OMMAND SETUP                                |                                                                |            |                      |                   |                      |                  |                   |      |
|---------|---------------------------------------------|----------------------------------------------------------------|------------|----------------------|-------------------|----------------------|------------------|-------------------|------|
|         | STEP 1<br>Inventory                         | Cluster Name*                                                  |            |                      |                   |                      |                  |                   |      |
|         | STEP 2                                      | Container Registry*                                            |            | Container Registry U | lsername*         | Container Registry P | assword*         | Contrail Version* |      |
| e       | Contrail Cluster                            | opencontrailnightly                                            | Insecure   | admin                |                   | contrail123          |                  | latest            |      |
| 6       | STEP 3<br>Control Nodes                     | Provisioner Type Ansible  v                                    |            |                      |                   |                      |                  |                   |      |
|         | CTTD 4                                      | Domain Suffix                                                  | NTP Server |                      | Default Vrouter G | Sateway              | Encapsulation Pr | riority           |      |
| 9       | Orchestrator Nodes                          | local                                                          |            |                      |                   |                      | MPLSoGRE,M       | IPLSoUDP, Y       |      |
| •       | STEP 5 (optional)<br>Compute Nodes          | <ul> <li>Enable ZTP </li> <li>Show Advanced Options</li> </ul> |            |                      |                   |                      |                  |                   |      |
| •       | STEP 6 (optional)<br>Contrail Service Nodes |                                                                |            |                      |                   |                      |                  |                   |      |
| •       | STEP 7 (optional)<br>Appformix Nodes        |                                                                |            |                      |                   |                      |                  |                   |      |
| 0       | STEP 8<br>Summary                           |                                                                |            |                      |                   |                      |                  |                   |      |
|         | STEP 9<br>Provisioning                      | Previous                                                       |            |                      |                   |                      |                  |                   | Next |

Click Next. The Control Nodes page appears.

**3.** Select the Contrail control nodes.

# Figure 4: Control Nodes

| <u> ک</u> | OMMAND SETUP                                |                                                                    |             |                |         |   |                        |             |                |            |
|-----------|---------------------------------------------|--------------------------------------------------------------------|-------------|----------------|---------|---|------------------------|-------------|----------------|------------|
|           | STEP 1<br>Inventory                         | <ul> <li>High availability m</li> <li>Available servers</li> </ul> | ode         |                |         |   | Assigned Control nodes |             |                |            |
|           | STEP 2<br>Contrail Cluster                  | Q Search servers                                                   |             |                | Add all | < | Q Search servers       |             |                | Remove all |
|           |                                             | HOSTNAME                                                           | IP ADDRESS  | DISK PARTITION |         |   | HOSTNAME               | IP ADDRESS  | DISK PARTITION |            |
| 6         | Control Nodes                               | test_host                                                          | 10.87.84.65 |                |         |   | ▶ test                 | 10.87.75.65 |                |            |
|           | STEP 4<br>Orchestrator Nodes                |                                                                    |             |                |         |   | ▶ a6s4node2            | 10.84.13.60 |                | Ĩ          |
|           |                                             |                                                                    |             |                |         |   | a6s4-node3             | 10.84.13.61 |                | Ô          |
| ¢         | STEP 5 (optional)<br>Compute Nodes          |                                                                    |             |                |         |   |                        |             |                |            |
| •         | STEP 6 (optional)<br>Contrail Service Nodes |                                                                    |             |                |         |   |                        |             |                |            |
| 9         | STEP 7 (optional)<br>Appformix Nodes        |                                                                    |             |                |         |   |                        |             |                |            |
| 0         | STEP 8<br>Summary                           |                                                                    |             |                |         |   |                        |             |                |            |
|           | STEP 9<br>Provisioning                      | Previous                                                           |             |                |         |   |                        |             |                | Next       |

Click Next. The Orchestrator Nodes page appears.

**4.** Select the Kubernetes orchestration type.

Select the Kubernetes nodes from the list of available servers.

Select the Kubernetes nodes from the list of available servers and assign corresponding roles to the servers. By default , the Kubernetes nodes are assigned the kubernetes\_master\_node, kubernetes\_kubemanager\_node, and kubernetes\_node roles.

|                                          | Orchestrator type* Kubernetes                                                                                                    |                                                                                                    |                                                                                                    |                                                                                                    |                                                                                                    |                                                                                                    |
|------------------------------------------|----------------------------------------------------------------------------------------------------|----------------------------------------------------------------------------------------------------|----------------------------------------------------------------------------------------------------|----------------------------------------------------------------------------------------------------|----------------------------------------------------------------------------------------------------|----------------------------------------------------------------------------------------------------|
|                                          |                                                                                                    | ×                                                                                                    |                                                                                                    |                                                                                                    |                                                                                                    |                                                                                                    |
|                                          | Available servers                                                                                                    |                                                                                                    |                                                                                                    |                                                                                                    |                                                                                                    | Assigned Kubernetes nodes                                                                                                    |
| er                                       | Q Search server                                                                                                    | 's                                                                                                    |                                                                                                    | Add all                                                                                                    | <                                                                                                    | Q. Search servers Remove all                                                                                                    |
| Networks                                 | HOSTNAME                                                                                                    | IP ADDRESS                                                                                                    | DISK PARTITION                                                                                                    |                                                                                                    |                                                                                                    | HOSTNAME IP ADDRESS DISK PARTITION                                                                                                    |
|                                          | testbed-1-vm2                                                                                                    | 10.xxx.xxx.197                                                                                                    |                                                                                                    | >                                                                                                    |                                                                                                    |                                                                                                    |
|                                          | testbed-1-vm3                                                                                                    | 10.xxx.xxx.198                                                                                                    |                                                                                                    |                                                                                                    |                                                                                                    | Roles* kubernetes_kubemanager_node ×                                                                                                    |
| odes                                     |                                                                                                    |                                                                                                    |                                                                                                    |                                                                                                    |                                                                                                    | ▼ testbed-1-vm5 10.xxx.xxx.101                                                                                                    |
|                                          |                                                                                                    |                                                                                                    |                                                                                                    |                                                                                                    |                                                                                                    | Roles*                                                                                                    |
| des                                      |                                                                                                    |                                                                                                    |                                                                                                    |                                                                                                    |                                                                                                    | kubernetes kubemanager node × v                                                                                                    |
| SETUP                                    | Previous                                                                                                    |                                                                                                    |                                                                                                    |                                                                                                    |                                                                                                    | Next                                                                                                    |
|                                          | orchestrator type                                                                                                    |                                                                                                    |                                                                                                    |                                                                                                    |                                                                                                    |                                                                                                    |
|                                          | Kubernetes                                                                                                    | ×                                                                                                    |                                                                                                    |                                                                                                    |                                                                                                    |                                                                                                    |
|                                          | Kubernetes           Available servers                                                                                                    | ~                                                                                                    |                                                                                                    |                                                                                                    |                                                                                                    | Assigned Kubernetes nodes                                                                                                    |
| er                                       | Kubernetes       Available servers                                                                                                    | ~<br>^S                                                                                                    |                                                                                                    | Add all                                                                                                    | <                                                                                                    | Assigned Kubernetes nodes           Q         Search servers         Remove all                                                                                                    |
| er<br>9 Networks                         | Kubernetes       Available servers       Q. Search server       HOSTNAME                                                                              | rs<br>IP ADDRESS                                                                                                    | DISK PARTITION                                                                                                    | Add all                                                                                                    | <                                                                                                    | Assigned Kubernetes nodes           Q. Search servers         Remove all           HOSTNAME         IP ADDRESS         DISK PARTITION                                                                                                    |
| <b>er</b><br>2 Networks                  | Kubernetes       Available servers       Q. Search server       HOSTNAME       testbed-1-vm4                                                          | <ul> <li>У</li> <li>IP ADDRESS</li> <li>10. хох. хох. 100</li> </ul>                                                                                       | DISK PARTITION                                                                                                    | Add all                                                                                                    | <                                                                                                    | Assigned Kubernetes nodes           Q. Search servers         Remove all           HOSTNAME         IP ADDRESS         DISK PARTITION           * testbed-1-vm1         10,xxxx.xxxx.194         ID                                                                                                    |
| er<br>2 Networks                         | Kubernetes       Available servers       Q. Search server       HOSTNAME       testbed-1-vm4       testbed-1-vm2                                      | <ul> <li>FS</li> <li>IP ADDRESS</li> <li>10, xxx, xxx, 100</li> <li>10, xxx, xxx, 197</li> </ul>                                                           | DISK PARTITION                                                                                                    | Add all                                                                                                    | <                                                                                                    | Assigned Kubernetes nodes       Q     Search servers     Remove all       HOSTNAME     IP ADDRESS     DISK PARTITION       Testbed-1-vm1     10.xxxx.xxx.194     III       Roles*     Independent of a fill benetities on the part of a fill benetities on the part of a fill benetities on the p |
| <b>er</b><br>≥ Networks<br>4odes         | Kubernetes       Available servers       Q. Search server       HOSTNAME       testbed-1-vm2       testbed-1-vm5                                      | <ul> <li>rs</li> <li>IP ADDRESS</li> <li>10.x0x, x0x.100</li> <li>10.x0x, x0x.197</li> <li>10.x0x, x0x.101</li> </ul>                                      | DISK PARTITION                                                                                                    | Add all                                                                                                    | <                                                                                                    | Assigned Kubernetes nodes       Q     Search servers     Remove all       HOSTNAME     IP ADDRESS     DISK PARTITION       *     testbed-1-vm1     10,xxx.xxx.194     IP       Roles*     kubernetes_node ×     kubernetes_master_node ×     v                                                                                                    |
| <b>er</b><br>: Networks<br>todes         | Kubernetes         Available servers         Q. Search server         HOSTNAME         testbed-1-vm2         testbed-1-vm3                            | <ul> <li>FS</li> <li>IP ADDRESS</li> <li>10,000,000,100</li> <li>10,000,000,101</li> <li>10,000,000,101</li> <li>10,000,000,101</li> </ul>                 | DISK PARTITION                                                                                                    | Add all                                                                                                    |                                                                                                    | Assigned Kubernetes nodes       Q     Search servers     Remove all       HOSTNAME     IP ADDRESS     DISK PARTITION       ID     testbed-1-vm1     10.xxx.194       Roles*     kubernetes_node × kubernetes_master_node × v       kubernetes_kubemanager_node ×                                                                                                    |
| er<br>: Networks<br>Hodes<br>ides        | Kubernetes         Available servers         Q       Search server         HOSTNAME         testbed-1-vm4         testbed-1-vm5         testbed-1-vm3 | <ul> <li>FS</li> <li>IP ADDRESS</li> <li>10.x00x, x00x, 100</li> <li>10.x00x, x00x, 101</li> <li>10.x00x, x00x, 101</li> <li>10.x00x, x00x, 108</li> </ul> | DISK PARTITION                                                                                                    | Add all                                                                                                    |                                                                                                    | Assigned Kubernetes nodes       Q     Search servers     Remove all       HOSTNAME     IP ADDRESS     DISK PARTITION       *     testbed-1-vm1     10.xxxx.194     III       Roles*     Kubernetes_master_node ×     ×       kubernetes_kubernanager_node ×     ×     ×                                                                                                    |
| er<br>: Networks<br>łodes<br>is<br>Nodes | Kubernetes         Available servers         Q. Search server         HOSTNAME         testbed-1-vm4         testbed-1-vm5         testbed-1-vm3      | <ul> <li>rs</li> <li>IP ADDRESS</li> <li>10.x00x, x00x, 100</li> <li>10.x00x, x00x, 101</li> <li>10.x00x, x00x, 101</li> <li>10.x00x, x00x, 108</li> </ul> | DISK PARTITION                                                                                                    | Add all                                                                                                    |                                                                                                    | Assigned Kubernetes nodes       Search servers     Remove all       HOSTNAME     IP ADDRESS       DISK PARTITION       testbed-1-vm1     10.xxx.xxx.194       Roles*       kubernetes_node ×       kubernetes_kubernanager_node ×                                                                                                    |
| <b>er</b><br>• Network<br>łodes          | G                                                                                                    | Kubernetes<br>Kubernetes<br>Available servers<br>Q. Search server<br>HOSTNAME<br>testbed-1-vm2<br>testbed-1-vm3                                            | IS Intestation type Kubernetes  Kubernetes | CS CS Cochestrator type*       Kubernetes       Kubernetes       Kasternetes       Kasternetes       Kubernetes       Kasternetes       Kasternetes       Kasternetes       Kasternetes       Kasternetes       Kasternetes       Kasternetes       Kasternetes       Kasternetes       Kast | ss Orchestrator type*<br>Kubernetes   Available servers  Add all  HOSTNAME IP ADDRESS DISK PARTITION  testbed-1-vm4 10.xxxx.xxx.100   testbed-1-vm5 10.xxx.xxx.101  testbed-1-vm3 10.xxx.xxx.198 | S S Crichestrator type *       Kubernetes       Available servers       Add all       Search servers       HOSTNAME       IP ADDRESS       DISK PARTITION       testbed-1-vm2       10.xxxx.xxx.191       testbed-1-vm3       10.xxxx.xxx.198                                                                                                    |

# Figure 5: Orchestrator Nodes

Click Next. The Compute Nodes page appears.

**5.** Select the compute node associated with the kunernetes\_node role from the list of available servers, .

# Figure 6: Compute Nodes

| STEP 1<br>Inventory                   | Datapath encryption Available servers | n              |                |         | , | Assigi | ned Compute nod     | es             |                |
|---------------------------------------|---------------------------------------|----------------|----------------|---------|---|--------|---------------------|----------------|----------------|
| STEP 2<br>Cloud Manager               | Q Search serve                        | irs            |                | Add all | < | С      | Search servers      |                | Remove a       |
| STED 2 (antional)                     | HOSTNAME                              | IP ADDRESS     | DISK PARTITION |         |   |        | HOSTNAME            | IP ADDRESS     | DISK PARTITION |
| Infrastructure Networks               | testbed-1-vm4                         | 10.xxx.xxx.100 |                | >       |   | Þ      | testbed-1-vm2       | 10.xxx.xxx.197 |                |
| STEP 4 (optional)                     | testbed-1-vm1                         | 10.xxx.xxx.194 |                | >       |   | Ŧ      | testbed-1-vm3       | 10.xxx.xxx.198 |                |
| Overcloud                             | testbed-1-vm5                         | 10.xxx.xxx.101 |                | >       |   |        | Default Vrouter Gat | eway*          |                |
| STEP 5 (optional)<br>Undercloud Nodes |                                       |                |                |         |   |        | 192.168.1.11        |                |                |
| STEP 6 (optional)<br>Jumphost Nodes   |                                       |                |                |         |   |        | Kernel              | v              |                |
| STEP 7<br>Control Nodes               |                                       |                |                |         |   |        |                     |                |                |
| STEP 8                                |                                       |                |                |         |   |        |                     |                |                |

Click Next. The Contrail Service Nodes page appears.

6. (Optional) Select the Contrail service nodes from the list of available servers.

| Ć ĉ | OMMAND SETUP                                |                   |             |                |         |   |                        |                  |                |            |
|-----|---------------------------------------------|-------------------|-------------|----------------|---------|---|------------------------|------------------|----------------|------------|
| •   | STEP 1<br>Inventory                         | Available servers |             |                | Add all | < | Assigned Service node: | S                |                | Remove all |
| ¢   | STEP 2<br>Contrail Cluster                  | HOSTNAME          | IP ADDRESS  | DISK PARTITION |         |   | HOSTNAME               | IP ADDRESS       | DISK PARTITION |            |
|     | STEP 3                                      | test              | 10.87.75.65 |                |         |   |                        |                  |                |            |
| ľ   | Control Nodes                               | a6s4node2         | 10.84.13.60 |                |         |   |                        | Assign one or mo | ore servers    |            |
| ¢   | STEP 4<br>Orchestrator Nodes                | a6s4-node3        | 10.84.13.61 |                |         |   |                        |                  |                |            |
| •   | STEP 5 (optional)<br>Compute Nodes          | test_host         | 10.87.84.65 |                |         |   |                        |                  |                |            |
| ¢   | STEP 6 (optional)<br>Contrail Service Nodes |                   |             |                |         |   |                        |                  |                |            |
| •   | STEP 7 (optional)<br>Appformix Nodes        |                   |             |                |         |   |                        |                  |                |            |
| 0   | step 8<br>Summary                           |                   |             |                |         |   |                        |                  |                |            |
|     | step 9<br>Provisioning                      | Previous          |             |                |         |   |                        |                  |                | Next       |

Figure 7: Contrail Service Nodes

Click Next. The Appformix Nodes page appears.

7. (Optional) Select the Contrail Insights nodes from the list of available nodes.

# Figure 8: Contrail Insights Nodes

| <u> č</u> | OMMAND SETUP                                |                                 |             |                |         |   |                      |            |                |            |
|-----------|---------------------------------------------|---------------------------------|-------------|----------------|---------|---|----------------------|------------|----------------|------------|
| •         | STEP 1<br>Inventory                         | Show Advanced Available servers |             |                |         |   | Assigned Appformix N | lodes      |                |            |
| 0         | STEP 2<br>Contrail Cluster                  | Q Search server                 |             |                | Add all | < | Q Search servers     |            |                | Remove all |
|           | STEP 3                                      | HOSTNAME                        | IP ADDRESS  | DISK PARTITION |         |   | HOSTNAME             | IP ADDRESS | DISK PARTITION |            |
| LŤ        | Control Nodes                               | test                            | 10.87.75.65 |                |         |   |                      |            |                |            |
| 🔶         | STEP 4<br>Orchestrator Nodes                | a6s4node2                       | 10.84.13.60 |                |         |   |                      |            |                |            |
|           | STEP 5 (optional)                           | a6s4-node3                      | 10.84.13.61 |                |         |   |                      |            |                |            |
| ľľ        | Compute Nodes                               | test_nost                       | 10.87.84.00 |                |         |   |                      |            |                |            |
| •         | STEP 6 (optional)<br>Contrail Service Nodes |                                 |             |                |         |   |                      |            |                |            |
| ¢         | STEP 7 (optional)<br>Appformix Nodes        |                                 |             |                |         |   |                      |            |                |            |
| 0         | step 8<br>Summary                           |                                 |             |                |         |   |                      |            |                |            |
|           | step 9<br>Provisioning                      | Previous                        |             |                |         |   |                      |            |                | Next       |

Click Next. The Summary page appears.

**8.** The summary page displays the cluster details as well as the node details. Verify the summary of your cluster configuration and click **Provision**.

Figure 9: Summary - Cluster Overview

| ြ လိ       | MMAND SETUP                                 |                                                                |      |
|------------|---------------------------------------------|----------------------------------------------------------------|------|
|            | STEP 1                                      | Cluster overview                                               |      |
| - T        | Inventory                                   | Display name Test                                              |      |
|            |                                             | Container registry opencontrailnightly                         |      |
|            |                                             | Container registry username admin                              |      |
|            | STEP 2                                      | Container registry password contrail123                        |      |
| - T        | Contrail Cluster                            | Contrail version latest                                        |      |
|            |                                             | Provisioner type ansible                                       |      |
|            |                                             | Domain Suffix local                                            |      |
|            | STEP 3                                      | NTP server -                                                   |      |
| - T        | Control Nodes                               | Default Vrouter Gateway -                                      |      |
|            |                                             | Encapsulation priority MPLSoGRE, MPLSoUDP, XI                  | LAN  |
|            |                                             | Enable ZTP false                                               |      |
|            | STEP 4                                      | Contrail configuration -                                       |      |
| - T        | Orchestrator Nodes                          | High availability mode true                                    |      |
|            |                                             | Orchestrator kubernetes                                        |      |
|            |                                             | Openstack release -                                            |      |
|            | STEP 5 (optional)                           | Openstack internal virtual IP -                                |      |
| - <b>Y</b> | Compute Nodes                               | Openstack external virtual IP -                                |      |
|            |                                             | Kolla globals -                                                |      |
|            |                                             | Kolla passwords -                                              |      |
| •          | STEP 6 (optional)<br>Contrail Service Nodes |                                                                |      |
|            |                                             | Nodes overview                                                 | Q (? |
|            | STEP 7 (optional)                           | All cluster nodes Control nodes Compute nodes Kubernetes nodes |      |

Figure 10: Summary - Nodes Overview

| <u>(</u> | CONTRAIL                             |                               |             |               |            |                           |           |
|----------|--------------------------------------|-------------------------------|-------------|---------------|------------|---------------------------|-----------|
|          |                                      | Provisioner type              |             |               |            | ansible                   |           |
|          | STEP 3                               | Domain Suffix                 |             |               |            | local                     |           |
| 9        | Control Nodes                        | NTP server                    |             |               |            | -                         |           |
|          |                                      | Default Vrouter Gateway       |             |               |            | -                         |           |
|          |                                      | Encapsulation priority        |             |               |            | MPLSoGRE, MPLSoUDP, VXLAN |           |
|          | STEP 4                               | Enable ZTP                    |             |               |            | false                     |           |
|          | Orchestrator Nodes                   | Contrail configuration        |             |               |            |                           |           |
|          |                                      | High availability mode        |             |               |            | true                      |           |
|          |                                      | Orchestrator                  |             |               |            | kubernetes                |           |
| 6        | STEP 5 (optional)                    | Openstack release             |             |               |            | -                         |           |
|          | Compute Nodes                        | Openstack internal virtual IP |             |               |            | -                         |           |
|          |                                      | Openstack external virtual IP |             |               |            | -                         |           |
|          | CTED C (antipanel)                   | Kolla globals                 |             |               |            | -                         |           |
| 9        | Contrail Service Nodes               | Kolla passwords               |             |               |            |                           |           |
|          |                                      |                               |             |               |            |                           |           |
| •        | STEP 7 (optional)<br>Appformix Nodes | Nodes overview                |             |               |            |                           | Q (?      |
|          |                                      | All cluster nodes Con         | ntrol nodes | Compute nodes | Kubernetes | nodes                     |           |
|          | STEP 8                               | NAME                          | TYPE        |               |            | IP ADDRESS                |           |
| C        | Summary                              | test                          | physical    | /virtual node |            | 10.87.75.65               |           |
|          |                                      |                               |             |               |            |                           |           |
|          | STEP 9<br>Provisioning               | Previous                      |             |               |            |                           | Provision |

Sample command\_servers.yml File

# **RELATED DOCUMENTATION**

Installing Contrail Command

Installing a Contrail Cluster using Contrail Command and instances.yml

Importing Contrail Cluster Data using Contrail Command

# Verifying Configuration for CNI for Kubernetes

# IN THIS SECTION

- View Pod Name and IP Address | 225
- Verify Reachability of Pods | 225
- Verify If Isolated Namespace-Pods Are Not Reachable | 226
- Verify If Non-Isolated Namespace-Pods Are Reachable | 227

Verify If a Namespace is Isolated | 228

**NOTE**: This topic covers Contrail Networking in Kubernetes-orchestrated environments that are using Contrail Networking Release 21-based releases.

Starting in Release 22.1, Contrail Networking evolved into Cloud-Native Contrail Networking. Cloud-Native Contrail Networking offers significant enhancements to optimize networking performance in Kubernetes-orchestrated environments. We recommend using Cloud-Native Contrail for networking in most Kubernetes-orchestrated environments.

For general information about Cloud-Native Contrail, see the Cloud-Native Contrail Networking Techlibrary homepage.

Use the verification steps in this topic to view and verify your configuration of Contrail Container Network Interface (CNI) for Kubernetes.

# View Pod Name and IP Address

Use the following command to view the IP address allocated to a pod.

| <pre>[root@device ~]# kubectl get podsall-namespaces -o wide</pre> |              |              |       |        |          |     |
|--------------------------------------------------------------------|--------------|--------------|-------|--------|----------|-----|
| NAMESPACE                                                          | NAME         |              | READY | STATUS | RESTARTS | AGE |
| IP                                                                 |              | NODE         |       |        |          |     |
| default                                                            | cl           | ient-1       | 1/1   |        | Running  | 0   |
| 19d                                                                | 10.47.25.247 | k8s-minion-1 | I-3   |        |          |     |
| default                                                            | cl           | ient-2       | 1/1   |        | Running  | 0   |
| 19d                                                                | 10.47.25.246 | k8s-minion-1 | -1    |        |          |     |
| default                                                            | cl           | ient-x       | 1/1   |        | Running  | 0   |
| 19d                                                                | 10.84.21.272 | k8s-minion-1 | -1    |        |          |     |

# Verify Reachability of Pods

Perform the following steps to verify if the pods are reachable to each other.

**1.** Determine the IP address and name of the pod.

| [root@device ~] | <pre># kubectl</pre> | get pods | -all-namesp | aces -o wid | le           |       |
|-----------------|----------------------|----------|-------------|-------------|--------------|-------|
| NAME            |                      | READY    | STATUS      | RESTARTS    | AGE IP       | NODE  |
| example1-36xpr  | 1/1                  | Running  | 0           | 43s         | 10.47.25.251 | b3s37 |
| example2-pldp1  | 1/1                  | Running  | 0           | 39s         | 10.47.25.250 | b3s37 |

2. Ping the destination pod from the source pod to verify if the pod is reachable.

```
root@device ~]# kubectl exec -it example1-36xpr ping 10.47.25.250
PING 10.47.25.250 (10.47.25.250): 56 data bytes
64 bytes from 10.47.25.250: icmp_seq=0 ttl=63 time=1.510 ms
64 bytes from 10.47.25.250: icmp_seq=1 ttl=63 time=0.094 ms
```

# Verify If Isolated Namespace-Pods Are Not Reachable

Perform the following steps to verify if pods in isolated namespaces cannot be reached by pods in nonisolated namespaces.

1. Determine the IP address and name of a pod in an isolated namespace.

| [root@device ~]# | kubectl g | et pod -n | test-isolat | <i>ed-ns</i> -o w | ide         |    |       |      |
|------------------|-----------|-----------|-------------|-------------------|-------------|----|-------|------|
| NAME             |           | READY     | STATUS      | RESTARTS          | AGE         | ΙP |       | NODE |
| example3-bvqx5   | 1/1       | Running   | 0           | 1h                | 10.47.25.24 | 49 | b3s37 |      |

2. Determine the IP address of a pod in a non-solated namespace.

| [root@device ~] | kubectl | get pods |        |          |     |
|-----------------|---------|----------|--------|----------|-----|
| NAME            |         | READY    | STATUS | RESTARTS | AGE |
| example1-36xpr  | 1/1     | Running  | 0      | 15h      |     |
| example2-pldp1  | 1/1     | Running  | 0      | 15h      |     |

**3.** Ping the IP address of the pod in the isolated namespace from the pod in the non-isolated namespace.

# Verify If Non-Isolated Namespace-Pods Are Reachable

Perform the following steps to verify if pods in non-isolated namespaces can be reached by pods in isolated namespaces.

**1.** Determine the IP address of a pod in a non-isolated namespace.

| [root@device ~]# | kubectl g | et pods -o | wide   |          |              |       |      |
|------------------|-----------|------------|--------|----------|--------------|-------|------|
| NAME             |           | READY      | STATUS | RESTARTS | AGE IP       |       | NODE |
| example1-36xpr   | 1/1       | Running    | 0      | 15h      | 10.47.25.251 | b3s37 |      |
| example2-pldp1   | 1/1       | Running    | 0      | 15h      | 10.47.25.250 | b3s37 |      |

2. Determine the IP address and name of a pod in an isolated namespace.

| [root@device ~]# | kubectl ge | et pod -n a | test-isolat | <i>ed-ns</i> -o wi | ide         |    |       |      |
|------------------|------------|-------------|-------------|--------------------|-------------|----|-------|------|
| NAME             |            | READY       | STATUS      | RESTARTS           | AGE         | IΡ |       | NODE |
| example3-bvqx5   | 1/1        | Running     | 0           | 1h                 | 10.47.25.24 | 9  | b3s37 |      |

3. Ping the IP address of the pod in the non-isolated namespace from a pod in the isolated namespace.

```
[root@device ~]# kubectl exec -it example3-bvqx5 -n test-isolated-ns ping 10.47.25.251
PING 10.47.25.251 (10.47.25.251): 56 data bytes
64 bytes from 10.47.25.251: icmp_seq=0 ttl=63 time=1.467 ms
64 bytes from 10.47.25.251: icmp_seq=1 ttl=63 time=0.137 ms
^C--- 10.47.25.251 ping statistics ---
2 packets transmitted, 2 packets received, 0% packet loss
round-trip min/avg/max/stddev = 0.137/0.802/1.467/0.665 ms
```

# Verify If a Namespace is Isolated

Namespace annotations are used to turn on isolation in a Kubernetes namespace. In isolated Kubernetes namespaces, the namespace metadata is annotated with the opencontrail.org/isolation : true annotation.

Use the following command to view annotations on a namespace.

```
[root@a7s16 ~]#
kubectl describe namespace test-isolated-ns
Name: test-isolated-ns
Labels: <none>
Annotations: opencontrail.org/isolation : true Namespace is isolated
Status: Active
```

#### **RELATED DOCUMENTATION**

Contrail Integration with Kubernetes | 2

# Implementation of Kubernetes Network Policy with Contrail Firewall Policy

IN THIS SECTION

- Kubernetes Network Policy Characteristics | 229
- Representing Kubernetes Network Policy as Contrail Firewall Security Policy | 230
- Contrail Firewall Policy Naming Convention | 232
- Implementation of Kubernetes Network Policy | 233
- Example Network Policy Configurations | 233
- Cluster-wide Policy Action Enforcement | 242

**NOTE**: This topic covers Contrail Networking in Kubernetes-orchestrated environments that are using Contrail Networking Release 21-based releases.

Starting in Release 22.1, Contrail Networking evolved into Cloud-Native Contrail Networking. Cloud-Native Contrail Networking offers significant enhancements to optimize networking performance in Kubernetes-orchestrated environments. We recommend using Cloud-Native Contrail for networking in most Kubernetes-orchestrated environments.

For general information about Cloud-Native Contrail, see the Cloud-Native Contrail Networking Techlibrary homepage.

Contrail Networking—starting in Contrail Networking Release 5.0—supports implementing Kubernetes 1.9.2 network policy in Contrail using the Contrail firewall security policy framework. While Kubernetes network policy can be implemented using other security objects in Contrail like security groups and Contrail network policies, the support of tags by Contrail firewall security policy aids in the simplification and abstraction of Kubernetes workloads.

Contrail firewall security policy allows decoupling of routing from security policies and provides multidimension segmentation and policy portability while significantly enhancing user visibility and analytics functions. Contrail firewall security policy uses tags to achieve multi-dimension traffic segmentation among various entities, and with security features. Tags are key-value pairs associated with different entities in the deployment. Tags can be pre-defined or custom defined. Kubernetes network policy is a specification of how groups of Kubernetes workloads, which are hereafter referred to as pods, are allowed to communicate with each other and other network endpoints. Network policy resources use labels to select pods and define rules which specify what traffic is allowed to the selected pods.

# **Kubernetes Network Policy Characteristics**

Kubernetes network policies have the following characteristics:

- A network policy is pod specific and applies to a pod or a group of pods. If a specified network policy applies to a pod, the traffic to the pod is dictated by rules of the network policy.
- If a network policy is not applied to a pod then the pod accepts traffic from all sources.
- A network policy can define traffic rules for a pod at the ingress, egress, or both directions. By default, a network policy is applied to the ingress direction, if no direction is explicitly specified.
- When a network policy is applied to a pod, the policy must have explicit rules to specify an allowlist of permitted traffic in the ingress and egress directions. All traffic that does not match the allowlist rules are denied and dropped.

- Multiple network policies can be applied on any pod. Traffic matching any one of the network policies must be permitted.
- A network policy acts on connections rather than individual packets. For example, if traffic from pod A to pod B is allowed by the configured policy, then the return packets for that connection from pod B to pod A are also allowed, even if the policy in place does not allow pod B to initiate a connection to pod A.
- **Ingress Policy**: An ingress rule consists of the identity of the source and the protocol:port type of traffic from the source that is allowed to be forwarded to a pod.

The identity of the source can be of the following types:

- Classless Interdomain Routing (CIDR) block—If the source IP address is from the CIDR block and the traffic matches the protocol:port, then traffic is forwarded to the pod.
- Kubernetes namespaces—Namespace selectors identify namespaces, whose pods can send the defined protocol:port traffic to the ingress pod.
- Pods—Pod selectors identify the pods in the namespace corresponding to the network policy, that can send matching protocol:port traffic to the ingress pods.
- **Egress Policy**: This specifies an allowlist CIDR to which a particular protocol:port type of traffic is permitted from the pods targeted by the network policy

The identity of the destination can be of the following types:

- CIDR block—If the destination IP address is from the CIDR block and the traffic matches the protocol:port, then traffic is forwarded to the destination.
- Kubernetes namespaces—Namespace selectors identify namespaces, whose pods can send the defined protocol:port traffic to the egress pod.
- Pods—Pod selectors identify the pods in the namespace corresponding to the network policy, that can receive matching protocol:port traffic from the egress pods.

# Representing Kubernetes Network Policy as Contrail Firewall Security Policy

Kubernetes and Contrail firewall policy are different in terms of the semantics in which network policy is specified in each. The key to efficient implementation of a Kubernetes network policy through Contrail firewall policy is in mapping the corresponding configuration constructs between these two entities.

The constructs are mapped as displayed in Table 3 on page 231:

| Kubernetes Network Policy Constructs | Contrail Firewall Policy Constructs                       |
|--------------------------------------|-----------------------------------------------------------|
| Label                                | Custom Tag (one for each label)                           |
| Namespace                            | Custom Tag (one for each namespace)                       |
| Network Policy                       | Firewall Policy (one firewall policy per Network Policy)  |
| Rule                                 | Firewall Rule (one firewall rule per network policy rule) |
| CIDR Rules                           | Address Group                                             |
| Cluster                              | Default Application Policy Set                            |

# Table 3: Kubernetes Network Policy and Contrail Firewall Policy Mapping

**NOTE**: The project in which Contrail firewall policy constructs are created is the one that houses the Kubernetes cluster. For example, the Contrail firewall policy constructs are created in the global scope, if the Kubernetes cluster is a standalone cluster and the Contrail firewall policy constructs are created in the project scope, if the Kubernetes cluster.

# **Resolving Kubernetes Network Policy Labels**

The representation of pods in Contrail firewall policy is exactly the same as in the corresponding Kubernetes network policy. Contrail firewall policy deals with labels or tags in Contrail terminology. Contrail does not expand labels to IP addresses.

For example, in the default namespace, if network policy-podSelector specifies: role=db, then the corresponding firewall rule specifies the pods as (role=db && namespace=default). No other translations to pod IP address or otherwise are done.

If the same network-policy also has namespaceSelector as namespace=myproject, then the corresponding firewall rule represents that namespace as (namespace=myproject). No other translations or rules representing pods in "myproject" namespace is done.

Similarly, each CIDR is represented by one rule. In essence, the Kubernetes network policy is translated 1:1 to Contrail firewall policy. There is only one additional firewall rule created for each Kubernetes network policy. The purpose of that rule is to implement the implicit deny requirements of the network policy and no other rule is created.

# Contrail Firewall Policy Naming Convention

Contrail firewall security policies and rules are named as follows:

• A Contrail firewall security policy created for a Kubernetes network policy is named in the following format:

< Namespace-name >-< Network Policy Name >

For example, a network policy "world" in namespace "Hello" is named:

Hello-world

• Contrail firewall rules created for a Kubernetes network policy are named in the following format:

< Namespace-name >-<PolicyType>-< Network Policy Name >-<Index of from/to blocks>-<selector type>-<rule-index>-<svc/port index>

For example:

```
apiVersion: networking.k8s.io/v1
kind: NetworkPolicy
metadata:
  name: world
 namespace: hello
spec:
  podSelector:
    matchLabels:
      role: db
  policyTypes:
  - Ingress
  ingress:
  - from:
    - podSelector:
        matchLabels:
          role: frontend
```

A rule corresponding to this policy is named:

hello-ingress-world-0-podSelector-0-0

# Implementation of Kubernetes Network Policy

The contrail-kube-manager daemon binds Kubernetes and Contrail together. This daemon connects to the API server of Kubernetes clusters and coverts Kubernetes events, including network policy events, into appropriate Contrail objects. With respect to a Kubernetes network policy, contrail-kube-manager performs the following actions:

- Creates a Contrail tag for each Kubernetes label
- Creates a firewall policy for each Kubernetes network policy
- Creates an Application Policy Set (APS) to represent the cluster. All firewall policies created in that cluster are attached to this application policy set.
- Modifications to existing Kubernetes network policies result in the corresponding firewall policies being updated.

# **Example Network Policy Configurations**

The following examples illustrate various sample network policies and the corresponding firewall security policies created.

# Example 1 - Conditional egress and ingress traffic

The following policy specifies a sample network policy with specific conditions for ingress and egress traffic to and from all pods in a namespace:

```
apiVersion: networking.k8s.io/v1
kind: NetworkPolicy
metadata:
   name: test-network-policy
   namespace: default
```

| spec:                |  |
|----------------------|--|
| podSelector:         |  |
| matchLabels:         |  |
| role: db             |  |
| policyTypes:         |  |
| - Ingress            |  |
| - Egress             |  |
| ingress:             |  |
| - from:              |  |
| - ipBlock:           |  |
| cidr: 17x.xx.0.0/16  |  |
| except:              |  |
| - 17x.xx.1.0/24      |  |
| - namespaceSelector: |  |
| matchLabels:         |  |
| project: myproject   |  |
| - podSelector:       |  |
| matchLabels:         |  |
| role: frontend       |  |
| ports:               |  |
| - protocol: TCP      |  |
| port: 6379           |  |
| egress:              |  |
| - to:                |  |
| - ipBlock:           |  |
| cidr: 10.0.0/24      |  |
| ports:               |  |
| - protocol: TCP      |  |
| port: 5978           |  |

# Sample Contrail firewall security policy

The test-network-policy defined in Kubernetes results in the following objects being created in Contrail.

*Tags*—The following tags are created, if they do not exist. In a regular workflow, these tags must have been created by the time the namespace and pods were created.

| Кеу  | Value |
|------|-------|
| role | db    |

# (Continued)

| Кеу       | Value   |
|-----------|---------|
| namespace | default |

# Address Groups

The following address groups are created:

| Name          | Prefix        |
|---------------|---------------|
| 17x.xx.1.0/24 | 17x.xx.1.0/24 |
| 17x.xx.0.0/16 | 17x.xx.0.0/16 |
| 10.0.0/24     | 10.0.0/24     |

# Firewall Rules

The following firewall rules are created:

| Rule Name                                                                        | Action | Services | Endpoint1                       | Dir | Endpoint2                       | Match<br>Tags |
|----------------------------------------------------------------------------------|--------|----------|---------------------------------|-----|---------------------------------|---------------|
| default-ingress-test-<br>network-policy-0-<br>ipBlock-0-17x.xx.1.0/24-0          | deny   | tcp:6379 | Address Group:<br>17x.xx.1.0/24 | >   | role=db &&<br>namespace=default |               |
| default-ingress-test-<br>network-policy-0-<br>ipBlock-0-<br>cidr-17x.xx.0.0/16-0 | pass   | tcp:6379 | Address Group:<br>17x.xx.0.0/16 | >   | role=db &&<br>namespace=default |               |
| default-ingress-test-<br>network-policy-0-<br>namespaceSelector-1-0              | pass   | tcp:6379 | project=myproject               | >   | role=db &&<br>namespace=default |               |

# (Continued)

| Rule Name                                                               | Action | Services | Endpoint1                             | Dir | Endpoint2                       | Match<br>Tags |
|-------------------------------------------------------------------------|--------|----------|---------------------------------------|-----|---------------------------------|---------------|
| default-ingress-test-<br>network-policy-0-<br>podSelector-2-0           | pass   | tcp:6379 | namespace=default<br>&& role=frontend | >   | role=db &&<br>namespace=default |               |
| default-egress-test-<br>network-policy-ipBlock-0-<br>cidr-10.0.0.0/24-0 | pass   | tcp:5978 | role=db &&<br>namespace=default       | >   | Address Group:<br>10.0.0.0/24   |               |

# Firewall Policy

The following firewall security policy is created with the following rules.

| Name                        | Rules                                                                                                    |
|-----------------------------|----------------------------------------------------------------------------------------------------|
| default-test-network-policy | <ul> <li>default-ingress-test-network-policy-0-ipBlock-0-17x.xx.1.0/24-0</li> <li>default-ingress-test-network-policy-0-ipBlock-0-cidr-17x.xx.0.0/16-0</li> </ul> |
|                             | default-ingress-test-network-policy-0-namespaceSelector-1-0                                                                                                    |
|                             | default-ingress-test-network-policy-0-podSelector-2-0                                                                                                    |
|                             | default-egress-test-network-policy-ipBlock-0-cidr-10.0.0/24-0                                                                                                    |

# Example 2 - Allow all Ingress Traffic

The following policy explicitly allows all traffic for all pods in a namespace:

```
apiVersion: networking.k8s.io/v1
kind: NetworkPolicy
metadata:
    name: allow-all-ingress
spec:
    podSelector:
```

ingress:
- {}

# Sample Contrail firewall security policy

*Tags*—The following tags are created, if they do not exist. In a regular workflow, these tags are created before the namespace and pods are created.

| Кеу       | Value   |
|-----------|---------|
| namespace | default |

#### Address Groups - None

# Firewall Rules

The following firewall rule is created:

| Rule Name                                           | Action | Services | Endpoint1 | Dir | Endpoint2         | Match Tags |
|-----------------------------------------------------|--------|----------|-----------|-----|-------------------|------------|
| default-ingress-allow-all-ingress-0-<br>allow-all-0 | pass   | any      | any       | >   | namespace=default |            |

# Firewall Policy

The following firewall policy are created:

| Name                      | Rules                                           |
|---------------------------|-------------------------------------------------|
| default-allow-all-ingress | default-ingress-allow-all-ingress-0-allow-all-0 |

# Example 3 - Deny all ingress traffic

The following policy explicitly denies all ingress traffic to all pods in a namespace:

```
apiVersion: networking.k8s.io/v1
kind: NetworkPolicy
metadata:
```

```
name: deny-ingress
spec:
podSelector:
policyTypes:
    Ingress
```

#### Sample Contrail firewall security policy

Tags—The following tags are created, if they do not exist. In a regular workflow, these tags are created before the namespace and pods are created.

| Кеу       | Value   |
|-----------|---------|
| namespace | default |

# Address Groups - None

# Firewall Rules - None

**NOTE**: The implicit behavior of any network policy is to deny traffic not matching explicit allow flows. However in this policy, there are no explicit allow rules. Hence, no firewall rules are created for this policy.

# Firewall Policy

The following firewall policy is created:

| Name                 | Rules |
|----------------------|-------|
| default-deny-ingress |       |

# Example 4 - Allow all egress traffic

The following policy explicitly allows all egress traffic from all pods in a namespace:

```
apiVersion: networking.k8s.io/v1
kind: NetworkPolicy
```

```
metadata:
  name: allow-all-egress
spec:
  podSelector:
  egress:
  - {}
```

# Sample Contrail firewall security policy

Tags—The following tag is created, if they do not exist. In a regular workflow, these tags are created before the namespace and pods are created.

| Кеу       | Value   |
|-----------|---------|
| namespace | default |

# Address Groups - None

Firewall Rules

The following firewall rule is created:

| Rule Name                                       | Action | Services | Endpoint1         | Dir | Endpoint2 | Match Tags |
|-------------------------------------------------|--------|----------|-------------------|-----|-----------|------------|
| default-egress-allow-all-egress-<br>allow-all-0 | pass   | any      | namespace=default | >   | any       |            |

# Firewall Policy

The following firewall policy is created:

| Name                     | Rules                                       |
|--------------------------|---------------------------------------------|
| default-allow-all-egress | default-egress-allow-all-egress-allow-all-0 |

# Example 5 - Default deny all egress traffic

The following policy explicitly denies all egress traffic from all pods in a namespace:

#### Sample Kubernetes network policy

```
apiVersion: networking.k8s.io/v1
kind: NetworkPolicy
metadata:
   name: deny-all-egress
spec:
   podSelector: {}
   policyTypes:
        - Egress
```

# Sample Contrail firewall security policy

Tags—The following tag is created, if they do not exist. In a regular workflow, these tags are created before the namespace and pods are created.

| Кеу       | Value   |
|-----------|---------|
| namespace | default |

# Address Groups - None

Firewall Rules - None

**NOTE**: The implicit behavior of any network policy with egress policy type is to deny egress traffic not matching explicit egress allow flows. In this policy, there are no explicit egress allow rules. Hence, no firewall rules are created for this policy.

# Firewall Policy

The following firewall policy is created:

| Name                    | Rules |
|-------------------------|-------|
| default-deny-all-egress |       |

# Example 6 - Default deny all ingress and egress traffic

The following policy explicitly denies all ingress and egress traffic to and from all pods in that namespace:

# Sample Kubernetes network policy

# Sample Contrail firewall security policy

Tags—The following tags is created, if they do not exist. In a regular workflow, these tags are created before the namespace and pods are created.

| Кеу       | Value   |
|-----------|---------|
| namespace | default |

Address Groups - None

Firewall Rules - None

**NOTE**: The implicit behavior of any network policy with ingress/egress policy type is to deny corresponding traffic not matching explicit allow flows. In this policy, there are no explicit allow rules. Hence, no firewall rules are created for this policy.

# Firewall Policy

The following firewall policy is created:

| Name                            | Rules |
|---------------------------------|-------|
| default-deny-all-ingress-egress |       |

# Cluster-wide Policy Action Enforcement

The specification and the syntax of network policies allow for maximum flexibility and varied combinations. However, you must exercise caution while configuring the network policies.

Consider a case where two network policies are created:

- Policy 1: Pod A can send to Pod B.
- Policy 2: Pod B can only receive from Pod C.

From a networking flow perspective, there is an inherent contradiction between the above policies. Policy 1 states that a flow from Pod A to Pod B is allowed. Policy 2 implies that flow from Pod A to Pod B is not allowed. From a networking perspective, Contrail prioritizes flow behavior as more critical. In the event of inherent contradiction in network policies, Contrail will honor the flow perspective. One of the core aspects of this notion is that if a policy matches a flow, the action is honored cluster-wide.

For instance, if a flow matches a policy at the source, the flow will match the same policy in the destination as well. Therefore, the flow behavior in a Contrail-managed Kubernetes cluster is as shown below:

- Flow from Pod A to Pod B is allowed (due to Policy 1)
- Flow from Pod C to Pod B is allowed (due to Policy 2)
- Any other flow to Pod B is disallowed (due to Policy 2)

# **Example Network Policy Action Enforcement Scenarios**

Consider the following examples of network policy action enforcement:

• Allow all egress traffic and deny all ingress traffic

Setup: Namespace NS1 has two pods, Pod A and Pod B.

Policy: A network policy applied on namespace NS1 states:

• Rule 1. Allow all egress traffic from all pods in NS1.

• Rule 2. Deny all ingress traffic to all pods in NS1.

# Behavior:

- Pod A can send traffic to Pod B (due to rule 1)
- Pod B can send traffic to Pod A (due to rule 1)
- PodX from a different namespace cannot send traffic to Pod A or Pod B (due to rule 2)
- Allow all ingress traffic and deny all egress traffic

Setup: Namespace NS1 has two pods, Pod A and Pod B.

Policy: A network policy applied on namespace NS1 states:

- Rule 1. Allow all ingress traffic to all pods in NS1
- Rule 2. Deny all egress traffic from all pods in NS1.

#### Behavior:

- Pod A can send traffic to Pod B (due to rule 1)
- Pod B can send traffic to Pod A (due to rule 1)
- Pod A and Pod B cannot send traffic to pods in any other namespace.
- Egress CIDR rule

Setup: Namespace NS1 has two pods, Pod A and Pod B.

Policy: A network policy applied on namespace NS1 states:

- Policy 1: Allow Pod A to send traffic to CIDR of Pod B.
- Policy 2: Deny all ingress traffic to all pods in NS1.

#### Behavior:

- Pod A can send traffic to Pod B (due to Policy 1)
- All other traffic to Pod A and Pod B is dropped (due to policy 2)

#### **RELATED DOCUMENTATION**

Kubernetes Updates | 253
# How to Enable Keystone Authentication in a Juju Cluster within a Kubernetes Environment

#### IN THIS SECTION

- Overview: Keystone Authentication in Kubernetes Environments with a Juju Cluster | 244
- How to Enable Keystone Authentication in a Kubernetes Environment | 245

**NOTE**: This topic covers Contrail Networking in Kubernetes-orchestrated environments that are using Contrail Networking Release 21-based releases.

Starting in Release 22.1, Contrail Networking evolved into Cloud-Native Contrail Networking. Cloud-Native Contrail Networking offers significant enhancements to optimize networking performance in Kubernetes-orchestrated environments. We recommend using Cloud-Native Contrail for networking in most Kubernetes-orchestrated environments.

For general information about Cloud-Native Contrail, see the Cloud-Native Contrail Networking Techlibrary homepage.

Starting in Contrail Networking Release 2011, Kubernetes can use the Keystone authentication service in Openstack for authentication in environments that contain cloud networks using Openstack and Kubernetes orchestrators when the Kubernetes environment is using Juju. This capability is available when the cloud networks are both using Contrail Networking and when the Kubernetes cluster was created in an environment using Juju.

This document discusses how to enable keystone authentication in Kubernetes environments and contains the following sections:

# Overview: Keystone Authentication in Kubernetes Environments with a Juju Cluster

A cloud environment that includes Contrail clusters in Kubernetes-orchestrated environments and OpenStack-orchestrated environments can simplify authentication processes by having a single authentication service in place of each orchestrator authenticating separately. The ability for a

Kubernetes-orchestrated environment to authenticate using the Keystone service from Openstack can provide this capability when the Kubernetes environment is using Juju.

Kubernetes is able to authenticate users using Keystone when the contrail-controller charm in Juju has relations with both an Openstack orchestrator and the Kubernetes orchestrator. The contrail-controller charm—when the Keystone service in Kubernetes is enabled—passes the credentials from Keystone to the contrail-kubernetes-master charm. The contrail-kubernetes-master charm then passes the Keystone parameters to kubemanager.

Both orchestrators use their native authentication processes by default. The ability for Kubernetes to use Keystone authentication in an environment using Juju was introduced in Contrail Networking Release 2011 and must be user-enabled.

## How to Enable Keystone Authentication in a Kubernetes Environment

To enable Keystone authentication for Kubernetes:

**1.** In Juju running in the Kubernetes cluster, add a relation between the kubernetes-master and Keystone and configure the Kubernetes master to use Keystone authorization:

```
juju add-relation kubernetes-master keystone
juju config kubernetes-master authorization-mode="Node,RBAC" enable-keystone-
authorization=true
```

**2.** Ensure that IP Fabric Forwarding for the pod network in the default kube-system project is disabled and that SNAT is enabled. SNAT enablement is required to reach the Keystone service from the keystone-auth pod in Kubernetes.

You can disable IP Fabric Forwarding and enable SNAT from the kubectl CLI or from the Tungsten Fabric GUI.

• Kubectl.

Navigate to kubectl edit ns default and add the following configuration:

```
metadata:
   annotations:
   opencontrail.org/ip_fabric_snat: "true"
```

• Tungsten Fabric Graphical User Interface

Change the appropriate settings in the **Configure > Networking > Networks > default-domain > k8s-kube-system** workflow.

**3.** In Juju, apply the policy.json configuration:

```
juju config kubernetes-master keystone-policy="$(cat policy.json)"
```

The JSON configuration varies by environment and the JSON configuration option descriptions are beyond the scope of this document.

A sample JSON configuration file is provided for reference:

```
apiVersion: v1
kind: ConfigMap
metadata:
  name: k8s-auth-policy
  namespace: kube-system
  labels:
    k8s-app: k8s-keystone-auth
data:
  policies: |
    Ε
      {
       "resource": {
          "verbs": ["get", "list", "watch"],
          "resources": ["*"],
          "version": "*",
          "namespace": "*"
        },
        "match": [
          {
            "type": "role",
            "values": ["*"]
          },
          {
            "type": "project",
            "values": ["k8s"]
          }
        1
      },
      {
       "resource": {
          "verbs": ["*"],
```

```
"resources": ["*"],
      "version": "*",
      "namespace": "myproject"
    },
    "match": [
     {
        "type": "role",
        "values": ["*"]
     },
      {
        "type": "project",
        "values": ["k8s-myproject"]
      }
    ]
 }
]
```

4. Install client tools on the jumphost or an another node outside of the cluster.

sudo snap install kubectl --classic
sudo snap install client-keystone-auth --edge

5. In Kubernetes, configure the Keystone context and set credentials:

```
kubectl config set-context keystone --user=keystone-user
kubectl config use-context keystone
kubectl config set-credentials keystone-user --exec-command=/snap/bin/client-keystone-auth
kubectl config set-credentials keystone-user --exec-api-version=client.authentication.k8s.io/
v1beta1
```

6. Apply the required settings to the environment:

export OS\_IDENTITY\_API\_VERSION=3
export OS\_USER\_DOMAIN\_NAME=admin\_domain
export OS\_USERNAME=admin
export OS\_PROJECT\_DOMAIN\_NAME=admin\_domain
export OS\_PROJECT\_NAME=admin\_domain
export OS\_DOMAIN\_NAME=admin\_domain
export OS\_PASSWORD=password
export OS\_AUTH\_URL=http://192.168.30.78:5000/v3

If preferred, you can also perform this step from stackrc.

7. From kubectl, use the configuration to create a namespace from keystone authentication.

| <pre>root@noden18:[~]\$ kubectl -v=5insecure-skip-tls-verify=true -s https://192.168.30.29:6443</pre> |                                   |       |         |          |     |
|----------------------------------------------------------------------------------------------------|-----------------------------------|-------|---------|----------|-----|
| get podsall-namespaces                                                                                |                                   |       |         |          |     |
| NAMESPACE                                                                                             | NAME                              | READY | STATUS  | RESTARTS | AGE |
| default                                                                                               | cirros                            | 1/1   | Running | 0        | 30h |
| kube-system                                                                                           | coredns-6b59b8bd9f-2nb4x          | 1/1   | Running | 3        | 33h |
| kube-system                                                                                           | k8s-keystone-auth-db47ff559-sh59p | 1/1   | Running | 0        | 33h |
| kube-system                                                                                           | k8s-keystone-auth-db47ff559-vrfwd | 1/1   | Running | 0        | 33h |

# **Multiple Network Interfaces for Containers**

**NOTE**: This topic covers Contrail Networking in Kubernetes-orchestrated environments that are using Contrail Networking Release 21-based releases.

Starting in Release 22.1, Contrail Networking evolved into Cloud-Native Contrail Networking. Cloud-Native Contrail Networking offers significant enhancements to optimize networking performance in Kubernetes-orchestrated environments. We recommend using Cloud-Native Contrail for networking in most Kubernetes-orchestrated environments.

For general information about Cloud-Native Contrail, see the Cloud-Native Contrail Networking Techlibrary homepage.

Starting in Release 4.0, Contrail provides networking support for containers using Kubernetes Orchestration. You can allocate a network interface to every container that you create using standard Container Networking Interface (CNI plugin). For more information on Contrail Containers Networking, see "Contrail Integration with Kubernetes" on page 2.

Starting in Contrail Release 5.1, you can allocate multiple network interfaces (multi-net) to a container to enable the container to connect to multiple networks. You can specify the networks the container can connect to. A network interface is either a physical interface or a virtual interface and is connected to the Linux network namespace. A network namespace is the network stack in the Linux kernel. More than one container can share the same network namespace.

#### The following limitations and caveats apply when you create multi-net interfaces:

• You cannot add or remove sidecar networks while the pod is still running.

- The administrator is responsible for removing corresponding Contrail pods before deleting the network attachment definition from the Kubernetes API server.
- Contrail creates a default cluster-wide-network in addition to custom networks.
- Contrail CNI plugin is not a delegating plugin. It does not support specifications for delegating
  plugins that are provided in the Kubernetes Network Custom Resource Definition De Facto Standard
  Version 1. For more information, view [v1] Kubernetes Network Custom Resource Definition Defacto Standard.md from the https://github.com/K8sNetworkPlumbingWG/multi-net-spec page.

Contrail multi-net support is based on the Kubernetes multi-net model. Kubernetes multi-net model has a specific design and construct, and can be extended to non-kubernetes models like Contrail multi-net. Contrail multi-net model does not require changes to the Kubernetes API and Kubernetes CNI driver. Contrail multi-net model, as in the case of Kubernetes multi-net model, does not change the existing cluster-wide network behavior.

#### **Creating Multi-Net Interfaces**

Follow these steps to create multi-net interfaces.

**1.** Create Network Object Model.

You create the network object model if the cluster does not support the model.

The object model of the container orchestration platform represents the network and attaches the network to a container. If the model does not support network objects by default, you can use extensions to represent the network.

#### Creating Network Object Model by using Kubernetes NetworkAttachmentDefinition CRD object

```
apiVersion: apiextensions.k8s.io/v1beta1
kind: CustomResourceDefinition
metadata:
  # name must match the spec fields below, and be in the form: <plural>.<group>
  name: network-attachment-definitions.k8s.cni.cncf.io
spec:
  # group name to use for REST API: /apis/<group>/<version>
  group: k8s.cni.cncf.io
  # version name to use for REST API: /apis/<group>/<version>
  version: v1
  # either Namespaced or Cluster
  scope: Namespaced
  names:
    # plural name to be used in the URL: /apis/<group>/<version>/<plural>
    plural: network-attachment-definitions
    # singular name to be used as an alias on the CLI and for display
```

Kubernetes uses custom extensions to represent networks in its object model. CustomResourceDefinition(CRD) feature of Kubernetes helps support custom extensions.

**NOTE**: A CRD is created automatically when you install Contrail. Networks specified by CRD are sidecars that are not recognized by Kubernetes. The interaction of additional pod network attachments with Kubernetes API and its objects, such as services, endpoints, proxies, etc. are not specified. Kubernetes does not recognize the association of these objects to any pod.

2. Create networks.

You create networks in the cluster:

• Through the API server.

```
apiVersion: k8s.cni.cncf.io/v1
kind: NetworkAttachmentDefinition
metadata:
    annotations:
        opencontrail.org/cidr: "<ip address>/24"
        opencontrail.org/ip_fabric_forwarding: "false"
        opencontrail.org/ip_fabric_snat: "false"
        name: right-network
        namespace: default
spec:
        config: '{ "cniVersion": "0.3.0", "type": "contrail-k8s-cni" }'
```

#### Create a right-network.yaml file.

• By mapping to an existing network created from the Contrail Web user interface or from the Contrail Command user interface.

```
apiVersion: "k8s.cni.cncf.io/v1"
kind: NetworkAttachmentDefinition
metadata:
    name: extns-network
    annotations:
        "opencontrail.org/network" : '{"domain":"default-domain", "project": "k8s-extns",
    "name":"k8s-extns-pod-network"}'
spec:
    config: '{
        "cniVersion": "0.3.1",
        "type": "contrail-k8s-cni"
}'
```

Command to create the network:

kubectl apply -f right-network.yaml

**3.** Assign networks to pods.

You assign the networks that you created in Step 2 to pods. Each pod also has a default network assigned to it. Therefore, each pod will have the following networks assigned:

default network (assigned by Kubernetes)

**NOTE**: Contrail internally creates a default network called cluster-wide-network. This interface is the default interface for the pod

network that you created in Step 2

Assigning networks to pods by using k8s-semantics.

#### **Option 1**

```
apiVersion: v1
kind: Pod
metadata:
   name: multiNetworkPod
   annotations:
```

```
k8s.v1.cni.cncf.io/networks: '[
    { "name": "network-a" },
    { "name": "network-b" }
  ]'
spec:
containers:
    image: busybox
    command:
        sleep
        - "3600"
    imagePullPolicy: IfNotPresent
    name: busybox
    stdin: true
    tty: true
    restartPolicy: Always
```

#### Option 2

```
apiVersion: v1
kind: Pod
metadata:
    name: ubuntu-pod-3
    annotations:
        k8s.v1.cni.cncf.io/networks: left-network,blue-network,right-network,extns/data-network
spec:
    containers:
        name: ubuntuapp
        image: ubuntu-upstart
        securityContext:
        capabilities:
        add:
```

```
- NET_ADMIN
```

#### **RELATED DOCUMENTATION**

Contrail Integration with Kubernetes | 2

# **Kubernetes Updates**

#### IN THIS SECTION

- TLS Bootstrapping of Kubernetes Nodes | 253
- Priority Based Multitenancy | 254
- Improved Autoscaling | 254
- Reachability to Kubernetes Pods Using the IP Fabric Forwarding Feature | 254
- Service Isolation Through Virtual Networks | 254
- Contrail ip-fabric-snat Feature | 255
- Third-Party Ingress Controllers | 255
- Custom Network Support for Ingress Resources | 256
- Kubernetes Probes and Kubernetes Service Node-Port | 256
- Kubernetes Network-Policy Support | 256

**NOTE**: This topic covers Contrail Networking in Kubernetes-orchestrated environments that are using Contrail Networking Release 21-based releases.

Starting in Release 22.1, Contrail Networking evolved into Cloud-Native Contrail Networking. Cloud-Native Contrail Networking offers significant enhancements to optimize networking performance in Kubernetes-orchestrated environments. We recommend using Cloud-Native Contrail for networking in most Kubernetes-orchestrated environments.

For general information about Cloud-Native Contrail, see the Cloud-Native Contrail Networking Techlibrary homepage.

This topic describes updates to Kubernetes and supported features in Contrail.

### **TLS Bootstrapping of Kubernetes Nodes**

Contrail supports TLS Bootstrapping of Kubernetes Nodes starting in Contrail Networking Release 5.1. TLS bootstrapping streamlines Kubernetes' ability to add and remove nodes from the Contrail cluster.

## **Priority Based Multitenancy**

Contrail supports priority on the various resource quotas through the ResourceQuotaScopeSelector feature starting in Contrail Networking Release 5.1.

## **Improved Autoscaling**

Contrail Networking supports improved pod autoscaling by creating and deleting pods based on the load starting in Contrail Networking Release 5.1.

## Reachability to Kubernetes Pods Using the IP Fabric Forwarding Feature

A Kubernetes pod is a group of one or more containers (such as Docker containers), the shared storage for those containers, and options on how to run the containers. Since pods are in the overlay network, they cannot be reached directly from the underlay without a gateway or vRouter. Starting in Contrail Networking Release 5.0, the IP fabric forwarding (ip-fabric-forwarding) feature enables virtual networks to be created as part of the underlay network and eliminates the need for encapsulation and decapsulation of data. The ip-fabric-forwarding feature is only applicable for pod networks. If ip-fabric-forwarding is enabled, pod-networks are associated to ip-fabric-ipam instead of pod-ipam which is also a flat subnet.

The ip-fabric-forwarding feature is enabled and disabled in the global and namespace levels. By default, ip-fabric-forwarding is disabled in the global level. To enable it in global level, you must set "ip\_fabric\_forwarding" to "true" in the "[KUBERNETES]" section of the **/etc/contrail/contrail-kubernetes.conf** file. To enable or disable the feature in namespace level, you must set "ip\_fabric\_forwarding" to "true" or "false" respectively in namespace annotation. For example, "opencontrail.org/ip\_fabric\_forwarding": "true". Once the feature is enabled, it cannot be disabled.

For more information, see Gateway-less Forwarding.

## Service Isolation Through Virtual Networks

In namespace isolation mode, services in one namespace are not accessible from other namespaces, unless security groups or network policies are explicitly defined to allow access. If any Kubernetes service is implemented by pods in an isolated namespace, those services are reachable only to pods in the same namespace through the Kubernetes service-ip.

The Kubernetes service-ip is allocated from the cluster network despite being in an isolated namespace. So, by default, service from one namespace can reach services from another namespace. However, security groups in isolated namespaces prevent reachability from external namespace and also prevent reachability from outside of the cluster. In order to enable access by external namespaces, the security group must be edited to allow access to all namespaces which defeats the purpose of isolation.

Contrail Networking—starting in Contrail Networking Release 5.0—enables service or ingress reachability from external clusters in isolated namespaces. Two virtual networks are created in isolated namespaces. One network is dedicated to pods and one is dedicated to services. Contrail network-policy is created between the pod network and the service network for reachability between pods and services. Service uses the same service-ipam which is a flat-subnet like pod-ipam. It is applicable for default namespace as well.

## Contrail ip-fabric-snat Feature

With the Contrail ip-fabric-snat feature, pods that are in the overlay can reach the Internet without floating IPs or a logical-router. The ip-fabric-snat feature uses compute node IP for creating a source NAT to reach the required services and is applicable only to pod networks. The kube-manager reserves ports 56000 through 57023 for TCP and 57024 through 58047 for UDP to create a source NAT in global-config during the initialization.

The ip-fabric-snat feature can be enabled or disabled in the global or namespace levels. By default, the feature is disabled in the global level. To enable the ip-fabric-snat feature in the global level, you must set "ip-fabric-snat" to "true" in the "[KUBERNETES]" section in the **/etc/contrail/contrail-kubernetes.conf** file. To enable or disable it in the namespace level, you must set "ip\_fabric\_snat" to "true" or "false" respectively in namespace annotation. For example, "opencontrail.org/ip\_fabric\_snat": "true". The ip\_fabric\_snat feature can be at enabled and disabled any time. To enable or disable the ip\_fabric\_snat feature in the default-pod-network, default namespace must be used. If the ip\_fabric\_forwarding is enabled, ip\_fabric\_snat is ignored.

For more information, see Distributed SNAT.

## **Third-Party Ingress Controllers**

Multiple ingress controllers can co-exist in Contrail. If "kubernetes.io/ingress.class" is absent or is "opencontrail" in the annotations of the Kubernetes ingress resource, the kube-manager creates a HAProxy loadbalancer. Otherwise it is ignored and the respective ingress controller handles the ingress resource. Since Contrail ensures the reachability between pods and services, any ingress controller can reach the endpoints or pods directly or through services.

## **Custom Network Support for Ingress Resources**

Contrail supports custom networks in namespace level for pods. Starting with Contrail Release 5.0, custom networks are supported for ingress resources as well.

## **Kubernetes Probes and Kubernetes Service Node-Port**

The Kubelet needs reachability to pods for liveness and readiness probes. Contrail network policy is created between the IP fabric network and pod network to provide reachability between node and pods. Whenever the pod network is created, the network policy is attached to the pod network to provide reachability between node and pods. So, any process in the node can reach the pods.

Kubernetes Service Node-Port is based on node reachability to pods. Since Contrail provides connectivity between node and pods through Contrail the network policy, Node Port is supported.

## **Kubernetes Network-Policy Support**

Contrail Networking supports the following Kubernetes release 1.12 network policy features:

- Egress support for network policy—Each NetworkPolicy includes a policyTypes list which can include either Ingress, Egress, or both. The policyTypes field indicates whether or not the given policy applies to ingress traffic to selected pod, egress traffic from the selected pod, or both. Contrail Networking starting in Contrail Networking Release 5.1—supports the podSelector&namespaceSelector egress specification. Contrail Networking—starting in Contrail Networking Release 5.0—supports podSelector, namespaceSelector, and egress CIDR egress specifications.
- Classless Interdomain Routing (CIDR) selector support for egress and ingress network policies
- Contrail-ansible-deployer provisioning—Contrail-ansible-deployer is updated to support Kubernetes 1.12.

Contrail Networking supports Kubernetes release 1.9.2 and enables implementing Kubernetes network policy in Contrail using the Contrail firewall security policy framework. While Kubernetes network policy can be implemented using other security objects in Contrail like security groups and Contrail network policies, the support of tags by Contrail firewall security policy aids in the simplification and abstraction of workloads.

For more information, see "Implementation of Kubernetes Network Policy with Contrail Firewall Policy" on page 228.

#### **RELATED DOCUMENTATION**

Implementation of Kubernetes Network Policy with Contrail Firewall Policy | 228

Contrail Integration with Kubernetes | 2